Tamkang University

淡江大學

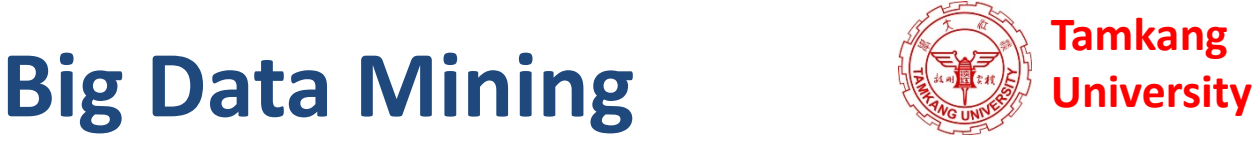

#### 個案分析與實作一 (SAS EM 分群分析): Case Study 1 (Cluster Analysis - K-Means using SAS EM)

巨量資料探勘

1072DM04 MI4 (M2244) (2849) Wed 6, 7 (13:10-15:00) (B206)

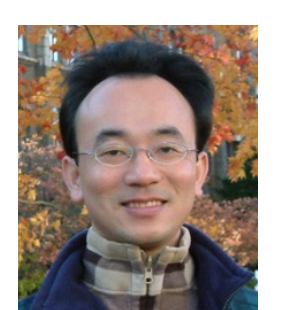

**Min-Yuh Day** 

<u>戴敏育</u> Assistant Professor

專任助理教授

Dept. of Information Management, Tamkang University

淡江大學 資訊管理學系

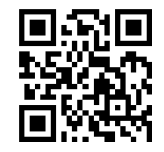

http://mail.tku.edu.tw/myday/

2019-03-13

#### 課程大綱 (Syllabus)

週次(Week) 日期(Date) 內容(Subject/Topics)

- 1 2019/02/20 巨量資料探勘課程介紹 (Course Orientation for Big Data Mining)
- 2 2019/02/27 AI人工智慧與大數據分析 (Artificial Intelligence and Big Data Analytics)
- 3 2019/03/06 分群分析 (Cluster Analysis)
- 4 2019/03/13 個案分析與實作一 (SAS EM 分群分析): Case Study 1 (Cluster Analysis - K-Means using SAS EM)
- 5 2019/03/20 關連分析 (Association Analysis)
- 6 2019/03/27 個案分析與實作二 (SAS EM 關連分析): Case Study 2 (Association Analysis using SAS EM)
- 7 2019/04/03 教學行政觀摩日 (Off-campus study)
- 8 2019/04/10 分類與預測 (Classification and Prediction)

#### 課程大綱 (Syllabus)

週次(Week) 日期(Date) 內容(Subject/Topics)

- 9 2019/04/17 期中報告 (Midterm Project Presentation)
- 10 2019/04/24 期中考試週 (Midterm Exam)
- 11 2019/05/01 個案分析與實作三 (SAS EM 決策樹、模型評估): Case Study 3 (Decision Tree, Model Evaluation using SAS EM)
- 12 2019/05/08 個案分析與實作四 (SAS EM 迴歸分析、類神經網路): Case Study 4 (Regression Analysis, Artificial Neural Network using SAS EM)
- 13 2019/05/15 機器學習與深度學習<br/>(Machine Learning and Deep Learning)
- 14 2019/05/22 期末報告 (Final Project Presentation)
- 15 2019/05/29 畢業考試週(Final Exam)

## SAS EN

#### **SAS Enterprise Miner**

#### 個案分析與實作一 (SAS EM 分群分析): Case Study 1 (Cluster Analysis – K-Means using SAS EM) Banking Segmentation

| 2 E | M_LIB.PRC | DFILE   |         |         |         |         |
|-----|-----------|---------|---------|---------|---------|---------|
|     | ID        | CNT_TBM | CNT_ATM | CNT_POS | CNT_CSC | CNT_TOT |
| 1   | 000041360 | 34.0    | 3.0     | 3.0     | 9.0     | 49.0    |
| 2   | 000052094 | 44.0    | 17.0    | 5.0     | 18.0    | 84.0    |
| 3   | 000057340 | 122.0   | 26.0    | 32.0    | 36.0    | 216.0   |
| 4   | 000076885 | 42.0    | 3.0     | 6.0     | 1.0     | 52.0    |
| 5   | 000089150 | 20.0    | 15.0    | 2.0     | 2.0     | 39.0    |
| б   | 000094512 | 83.0    | 20.0    | 49.0    | 3.0     | 155.0   |
| 7   | 000096396 | 33.0    | 9.0     | 49.0    | 17.0    | 108.0   |
| 8   | 000098062 | 22.0    | 5.0     | 9.0     | 1.0     | 37.0    |
| 9   | 000122779 | 21.0    | 27.0    | 2.0     | 1.0     | 51.0    |
| 10  | 000125838 | 127.0   | 3.0     | 2.0     | 3.0     | 135.0   |
| 11  | 000137317 | 52.0    | 20.0    | 2.0     | 11.0    | 85.0    |
| 12  | 000147896 | 101.0   | 40.0    | 8.0     | 1.0     | 150.0   |
| 13  | 000150206 | 156.0   | 52.0    | 80.0    | 4.0     | 292.0   |
| 14  | 000160501 | 31.0    | 32.0    | 42.0    | 12.0    | 117.0   |
| 15  | 000176820 | 107.0   | 3.0     | 2.0     | 1.0     | 113.0   |
| 16  | 000187784 | 54.0    | 14.0    | 7.0     | 24.0    | 99.0    |
| 17  | 000189200 | 92.0    | 3.0     | 2.0     | 2.0     | 99.0    |
| 18  | 000198327 | 44.0    | 27.0    | 17.0    | 3.0     | 91.0    |
| 19  | 000200237 | 146.0   | 3.0     | 2.0     | 1.0     | 152.0   |
| 20  | 000207980 | 39.0    | 5.0     | 2.0     | 4.0     | 50.0    |
| 21  | 000227355 | 180.0   | 3.0     | 2.0     | 10.0    | 195.0   |
| 22  | 000228317 | 46.0    | 14.0    | 2.0     | 1.0     | 63.0    |
| 23  | 000228905 | 25.0    | 3.0     | 2.0     | 1.0     | 31.0    |
| 24  | 000229984 | 15.0    | 3.0     | 2.0     | 1.0     | 21.0    |
| 25  | 000241022 | 13.0    | 3.0     | 2.0     | 1.0     | 19.0    |
| 26  | 000253260 | 65.0    | 3.0     | 2.0     | 1.0     | 71.0    |
| 27  | 000257910 | 35.0    | 3.0     | 2.0     | 1.0     | 41.0    |
| 28  | 000261717 | 11.0    | 5.0     | 2.0     | 1.0     | 19.0    |
| 29  | 000266600 | 15.0    | 3.0     | 2.0     | 1.0     | 21.0    |

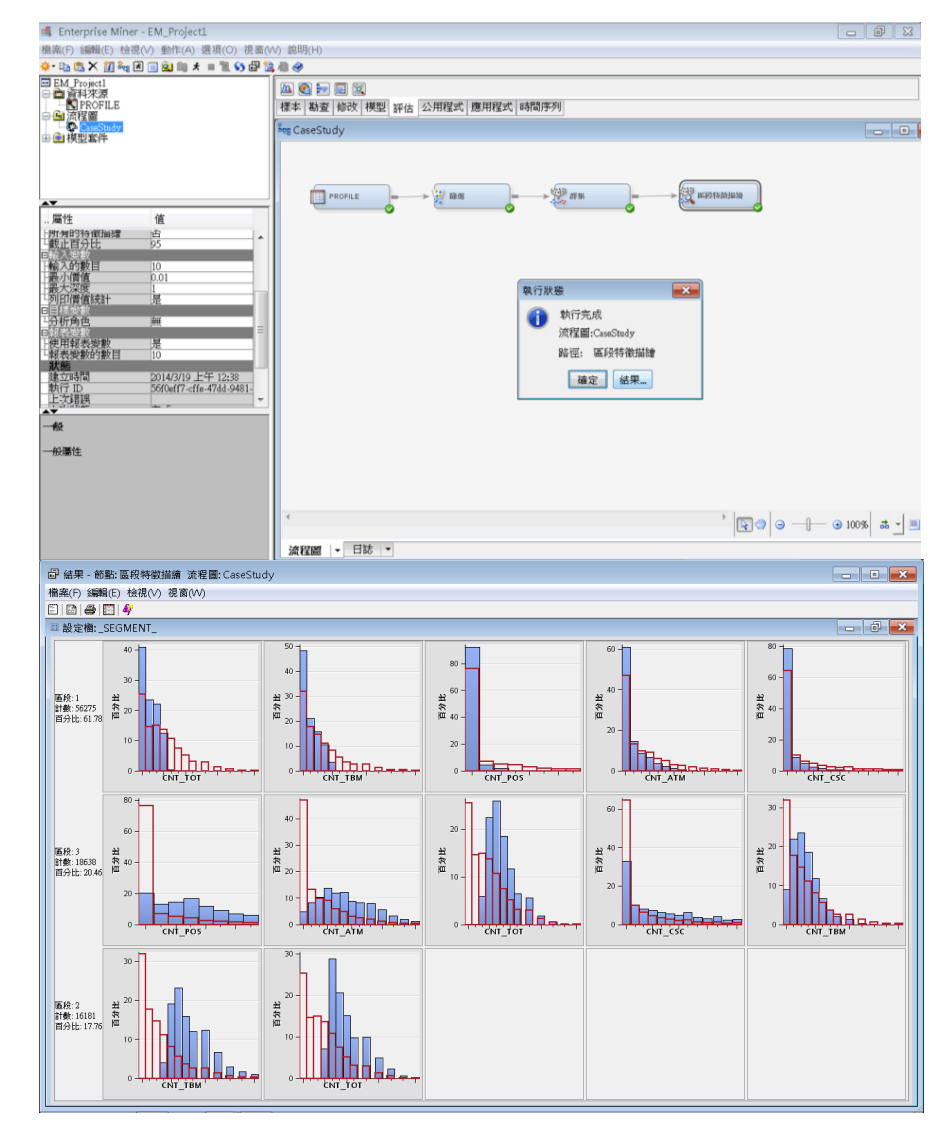

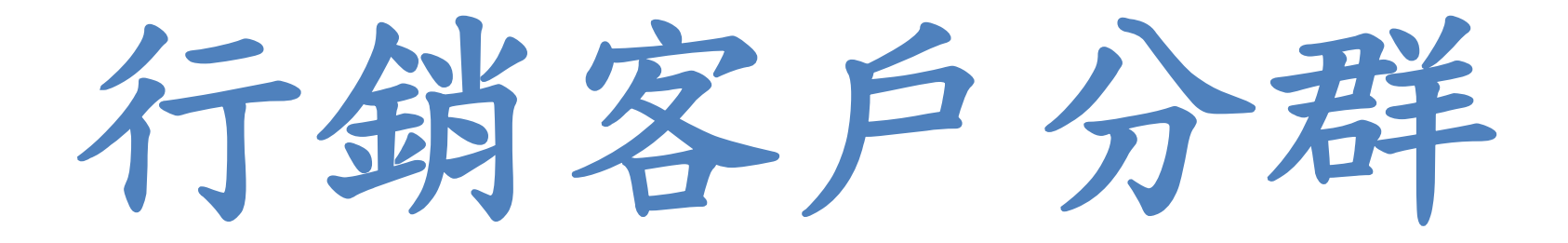

案例情境

- ABC銀行的行銷部門想要針對該銀行客戶的使用行為,進行分群分析,以了解現行客戶對本行的往來方式,並進一步提供適宜的行銷接觸模式。
- 該銀行從有效戶(近三個月有交易者),
   取出10萬筆樣本資料。
   依下列四種交易管道計算交易次數:
  - 傳統臨櫃交易(TBM)
  - 自動櫃員機交易(ATM)
  - 銀行專員服務(POS)
  - 電話客服(CSC)

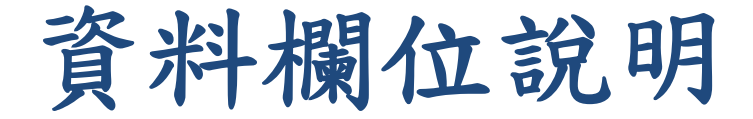

• 資料集名稱: profile.sas7bdat

| Name    | Model Role | Measurement<br>Level | Description                               |
|---------|------------|----------------------|-------------------------------------------|
| ID      | ÎD         | Nominal              | Customer ID                               |
| CNT_TBM | Input      | Interval             | Traditional bank method transaction count |
| CNT_ATM | Input      | Interval             | ATM transaction count                     |
| CNT_POS | Input      | Interval             | Point-of-sale transaction count           |
| CNT_CSC | Input      | Interval             | Customer service transaction count        |
| CNT_TOT | Input      | Interval             | Total transaction count                   |

|    | M_UBPRI   | JALE    |         |         |         |         |
|----|-----------|---------|---------|---------|---------|---------|
|    | ID        | CNT_TBM | CNT_ATM | CNT_FOS | CNT_CSC | CNT_TOT |
| 1  | 000041360 | 34.0    | 3.0     | 3.0     | 9.0     | 49.0    |
| 2  | 000052064 | 44.0    | 17.0    | 5.0     | 18.0    | 84.0    |
| 3  | 000057340 | 122.0   | 26.0    | 32.0    | 36.0    | 216.0   |
| 4  | 000075885 | 42.0    | 3.0     | 6.0     | 1.0     | 52.0    |
| 5  | 000089150 | 20.0    | 15.0    | 2.0     | 2.0     | 39.0    |
| 6  | 000094512 | 83.0    | 20.0    | 49.0    | 3.0     | 155.0   |
| 7  | 000096396 | 33.0    | 9.0     | 49.0    | 17.0    | 108.0   |
| 8  | 000090062 | 22.0    | 5.0     | 9.0     | 1.0     | 37.0    |
| 9  | 000122779 | 21.0    | 27.0    | 2.0     | 1.0     | 51.0    |
| 10 | 000125838 | 127.0   | 3.0     | 2.0     | 3.0     | 135.0   |
| 11 | 000137317 | 52.0    | 20.0    | 2.0     | 11.0    | 85.0    |
| 12 | 000147896 | 101.0   | 40.0    | 8.0     | 1.0     | 150.0   |
| 13 | 000150206 | 156.0   | 52.0    | 80.0    | 4.0     | 292.0   |
| 14 | 000160501 | 31.0    | 32.0    | 42.0    | 12.0    | 117.0   |
| 15 | 000176830 | 107.0   | 3.0     | 2.0     | 1.0     | 113.0   |
| 16 | 000187784 | 54.0    | 14.0    | 7.0     | 24.0    | 99.0    |
| 17 | 000189200 | 92.0    | 3.0     | 2.0     | 2.0     | 99.0    |
| 18 | 000198327 | 44.0    | 27.0    | 17.0    | 3.0     | 91.0    |
| 19 | 000200237 | 146.0   | 3.0     | 2.0     | 1.0     | 152.0   |
| 20 | 000207900 | 0.90    | 5.0     | 2.0     | 4.0     | 50.0    |
| 21 | 000227355 | 180.0   | 3.0     | 2.0     | 30.0    | 195.0   |
| 22 | 000228317 | 45.0    | 14.0    | 2.0     | 1.0     | 63.0    |
| 23 | 000228906 | 25.0    | 3.0     | 2.0     | 1.0     | 31.0    |
| 24 | 000229914 | 15.0    | 3.0     | 2.0     | 1.0     | 21.0    |
| 25 | 000241022 | 13.0    | 3.0     | 2.0     | 1.0     | 19.0    |
| 26 | 000253260 | 65.0    | 3.0     | 2.0     | 1.0     | 71.0    |
| 27 | 000257900 | 35.0    | 3.0     | 2.0     | 1.0     | 41.0    |
| 28 | 000261717 | 11.0    | 5.0     | 2.0     | 1.0     | 19.0    |

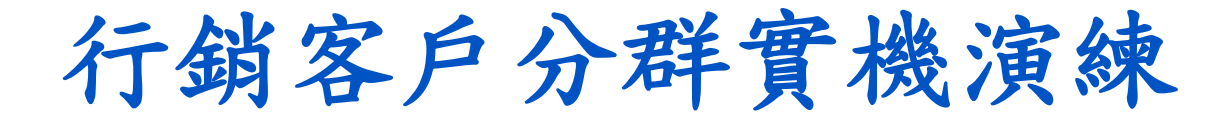

#### 分析目的

依據各往來交易管道 (TBM、ATM、POS、CSC) 進行客戶分群分析。

# 演練重點: 極端值資料處理 分群變數選擇 衍生變數產出 分群參數調整與分群結果解釋

#### SAS Enterprise Miner (SAS EM) Case Study

- SAS EM 資料匯入4步驟
  - -Step 1. 新增專案 (New Project)
  - -Step 2. 新增資料館 (New / Library)
  - -Step 3. 建立資料來源 (Create Data Source)
  - -Step 4. 建立流程圖 (Create Diagram)
- SAS EM SEMMA 建模流程

http://mail.tku.edu.tw/myday/teaching.htm

### Download EM Data.zip **IEM** Data (SAS EM Datasets)

http://mail.tku.edu.tw/myday/resources/BDM/Data/EM\_Data.zip

#### Upzip EM\_Data.zip to C:\DATA\EM\_Data

| 😋 🔵 🗢 👢 🕨 電腦 🕨 Sys                                                                                                    | stem (C:) ► DATA ► EM_Data              | ▼ 4 搜尋 EM_Data P                        |
|----------------------------------------------------------------------------------------------------|-----------------------------------------|-----------------------------------------|
| 組合管理 ▼ 加入至媒體机                                                                                                    | 循▼ 共用對象▼ 新増資料夾                          |                                         |
| ▲ 鳥 電腦                                                                                                    | credit.sas7bdat<br>類型: SAS Data Set     | 修改日期: 2013/4/21 下午 05:22<br>大小: 361 KB  |
| △ ↓ DATA                                                                                                    | inq2006.sas7bdat<br>類型: SAS Data Set    | 修改日期: 2013/5/29 下午 01:20<br>大小: 13.4 MB |
| ⊿ L EM_Project1<br>L DataSources                                                                                                    | profile.sas7bdat<br>類型: SAS Data Set    | 修改日期: 2006/9/23 下午 10:08<br>大小: 5.39 MB |
| <ul> <li>Meta</li> <li>Reports</li> <li>System</li> <li>Workspaces</li> <li>EM_Data.zip</li> <li>dyna</li> <li>eclipse-java-ker</li> <li>ipcedu</li> <li>jdk-7u51-apidc</li> <li>jdk-7u51-apidc</li> <li>MSOCache</li> <li>PerfLogs</li> <li>Program Files</li> <li>Program Data</li> <li>temp</li> <li>test-files - 2013</li> <li>WebEditor</li> <li>Windows</li> </ul> | webstation.sas7bdat<br>類型: SAS Data Set | 修改日期: 2006/9/25 上午 01:45<br>大小: 49.5 MB |
| 4個項目                                                                                                    |                                         |                                         |

#### Upzip EM\_Data.zip to C:\DATA\EM\_Data

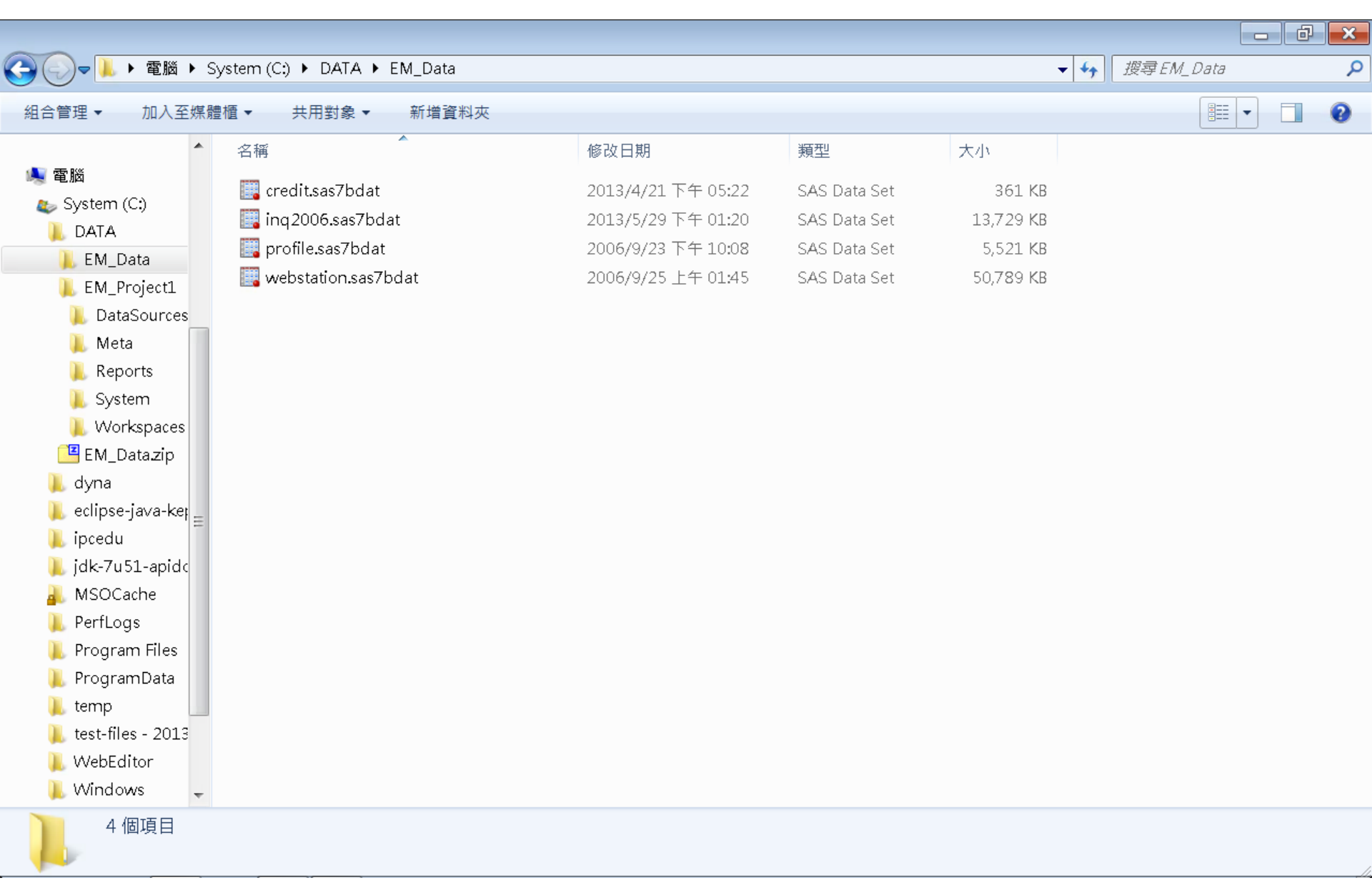

#### VMware Horizon View Client softcloud.tku.edu.tw SAS Enterprise Miner

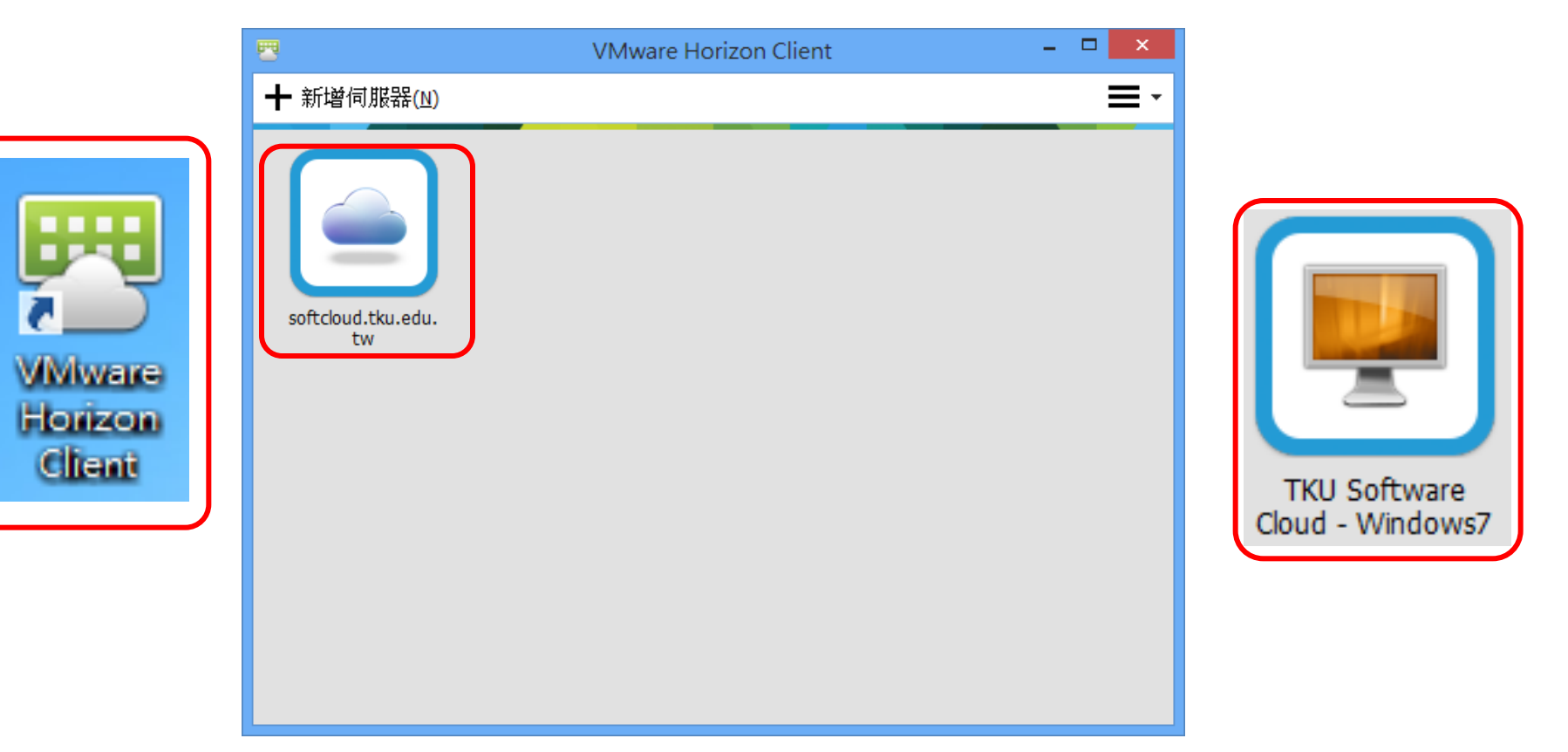

#### SAS Enterprise Miner 13.1 (SAS EM)

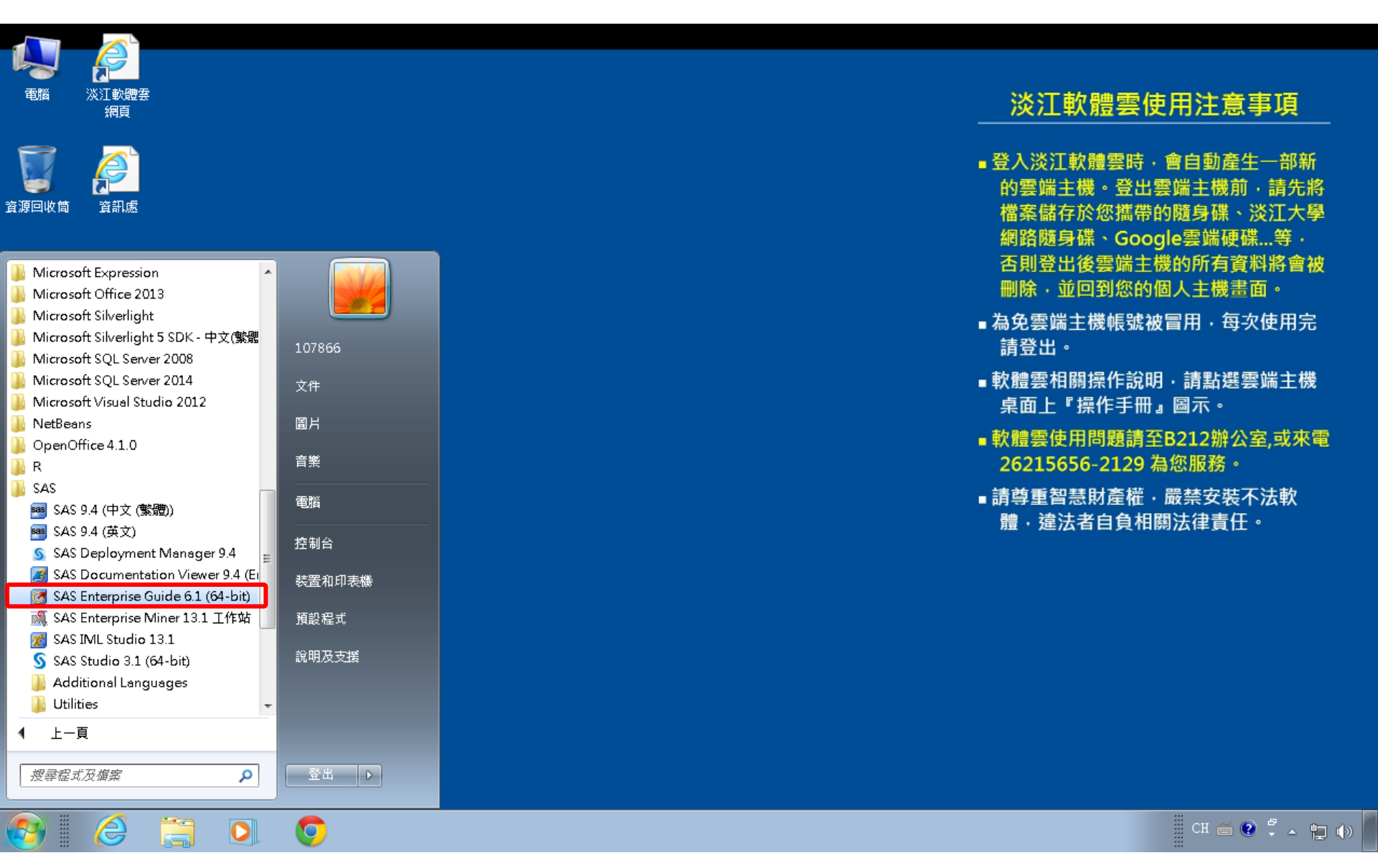

#### SAS EM 資料匯入4步驟

- Step 1. 新增專案 (New Project)
- Step 2. 新增資料館 (New / Library)
- Step 3. 建立資料來源 (Create Data Source)
- Step 4. 建立流程圖 (Create Diagram)

#### Step 1. 新增專案 (New Project)

🍕 Enterprise Miner

檔案(F) 編輯(E) 檢視(V) 動作(A) 選項(O) 視窗(W) 說明(H)

👫 🖦 叱 💥 🐜 🗒 🌐 🏟 🖄 🖈 🗉 🐮 55 🖃 🗽 🥔 🗌

歡迎使用 Enterprise Miner 建立新的 Enterprise Miner 專案 SAS<sup>®</sup> 說明主題 V Enterprise Miner 12.1 新增專案... The second second secon 開啟專案… W 最近使用過的專案... T ● 檢視中繼資料... built by powered by SAS 結束 The second second secon

- 0 ×

#### Step 1. 新增專案 (New Project)

| 檔案(F) 編輯(E) 核                                 | 歳視(∨)       | 動作(A) 選項(O) 視窗(W)                                | 說明(H)                                                                   |                                                                                                    |
|-----------------------------------------------|-------------|--------------------------------------------------|-------------------------------------------------------------------------|----------------------------------------------------------------------------------------------------|
| 🌣 - 🐚 ட 📉 🏢 원                                 | ; 🗷 🗐       | 自動的大日間の間間は                                       |                                                                         |                                                                                                    |
|                                               |             |                                                  |                                                                         | 歡迎使用 Enterprise Miner                                                                                                    |
| SAS <sup>®</sup><br>Enterprise<br>Miner™ 12.1 | \<br>\<br>\ | 說明主題<br>新增專案…<br>開啟專案…                           |                                                                         |                                                                                                    |
| H                                             | -           | 最近使用過的專案                                         | 嘴 建立新的專案 -                                                              | - 第1/2步指定專案名稱和伺服器目錄                                                                                                    |
| built by<br>powered by                        | -           | 檢視中繼資料                                           |                                                                         | 在 SAS 伺服器上為此專案指定專案名稱和目錄。所有的 SAS 資料集和檔案都                                                                                                    |
| SAS                                           | ₩           | 結束                                               | SAS <sup>®</sup><br>Enterprise<br>Miner <sup>®</sup> 12.1               | 將寫入此位置。       專案名稱       EM_Project1       SAS 伺服器目録       C:DATA       > 上一步(B)       下一步(N) >       取消(C)                                         |
| built by<br>powered by<br>SAS                 | *           | 两似 <sup>要杀</sup> …<br>最近使用過的專案…<br>檢視中繼資料…<br>結束 | ▲ 建立新的専案 -<br>SAS <sup>®</sup><br>Enterprise<br>Miner <sup>∞</sup> 12.1 | - 第1/2步指定專案名稱和伺服器目録<br>在 SAS 伺服器上為此專案指定專案名稱和目錄。所有的 SAS 資料集和檔案都<br>將寫入此位置。<br>專案名稱<br>EM_Project1<br>SAS 伺服器目録<br>C:DATA<br>※2覧(R)<br>下一步(N) > 取消(C) |

🍕 Enterprise Miner

😲 🗏

#### Step 1. 新增專案 (New Project)

| 檔案(F) 編輯(E) 檢視(V) 動作(A) 選項(O) 視窗(W) 說明(H) ★ ● 电 × 留 ~ 図 回 ● ★ ■ 2 5 년 2 4 2 4 2 |  |  |  |  |  |  |  |  |  |
|---------------------------------------------------------------------------------|--|--|--|--|--|--|--|--|--|
| ————————————————————————————————————                                            |  |  |  |  |  |  |  |  |  |
|                                                                                 |  |  |  |  |  |  |  |  |  |
| 歡迎使用 Enterprise Miner                                                           |  |  |  |  |  |  |  |  |  |
| SAS <sup>®</sup><br>Enterprise<br>Miner™ 12.1 <sup>●</sup> 新增專案                 |  |  |  |  |  |  |  |  |  |
| ☞ 開啟專案                                                                          |  |  |  |  |  |  |  |  |  |
| ★ 最近使用過的專案 ▲ 建立新的專案 第 2 / 2 步 新增專案資訊                                            |  |  |  |  |  |  |  |  |  |
| bullt by                                                                        |  |  |  |  |  |  |  |  |  |
| SAS <sup>®</sup> 結束 SAS <sup>®</sup> Enterprise Miner <sup>™</sup> 12.1         |  |  |  |  |  |  |  |  |  |
|                                                                                 |  |  |  |  |  |  |  |  |  |
| <上一步(B) 完成(F) 取消(C)                                                             |  |  |  |  |  |  |  |  |  |

#### SAS Enterprise Miner (EM\_Project1)

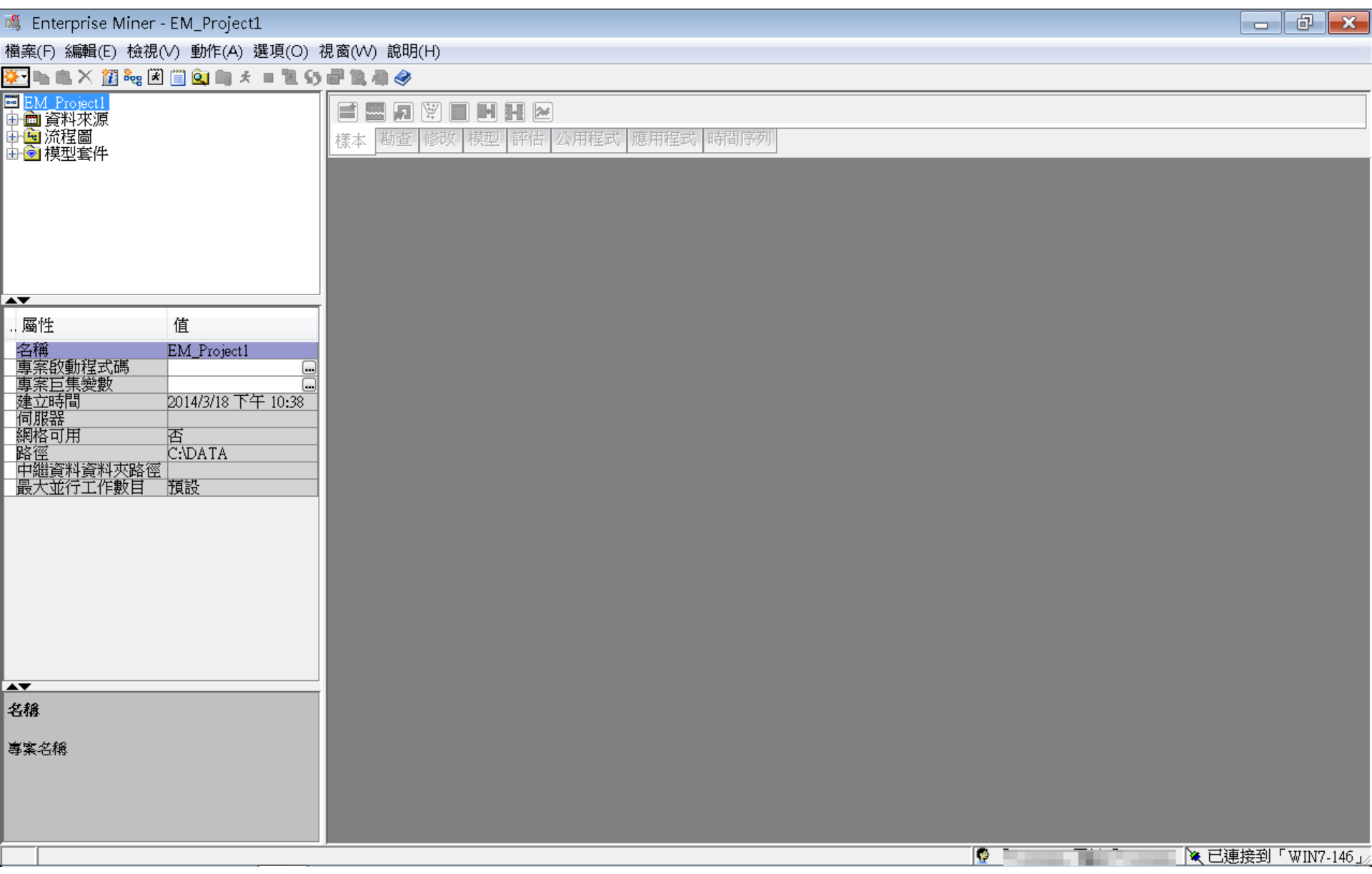

| <b>S</b> .  | Enterprise Miner - EM_I                                 | Project1                                    |                   |                    |                                              |              |    |      |       |           | ð     | x     |
|-------------|---------------------------------------------------------|---------------------------------------------|-------------------|--------------------|----------------------------------------------|--------------|----|------|-------|-----------|-------|-------|
| 檔           | 餐(F) 編輯(E) 檢視(V) 動                                      | )作(A) 選項(O) ネ                               | 視窗(W)             | 說明(H)              |                                              | 1            |    |      |       |           |       |       |
|             | 新增(N)                                                   |                                             |                   | 專案                 | Ctrl+Shift+P                                 |              |    | <br> |       |           |       |       |
|             | 開啟專案(O) <b>…</b><br>最近使用過的專案(R)                         | Ctrl+O                                      | 898<br>111<br>111 | 流程圖<br>資料來源<br>資料館 | Ctrl+Shift+D<br>Ctrl+Shift+S<br>Ctrl+Shift+L | 程式 應用程式 時間 F | 字列 |      |       |           |       |       |
|             | 開啟模型(M)<br><b>開啟模型套件(K)</b><br>註冊模型(G)                  | Ctrl+G<br><b>Ctrl+Alt+M</b><br>Ctrl+Shift+R |                   |                    |                                              | ,            |    |      |       |           |       |       |
|             | 開啟(E)<br>關閉(S)                                          |                                             |                   |                    |                                              |              |    |      |       |           |       |       |
|             | 關閉此專案(C)                                                | Escape                                      |                   |                    |                                              |              |    |      |       |           |       |       |
|             | <b>從 XML 匯入流程圖(!)…</b><br>另存新檔(A)…<br>列印(P)…<br>預覽列印(∨) | Ctrl+I<br>Ctrl+S<br>Ctrl+P                  | 1                 |                    |                                              |              |    |      |       |           |       |       |
|             | 刪除此專案(D)                                                | Ctrl+Shift+Del                              | ete               |                    |                                              |              |    |      |       |           |       |       |
|             | 結束(T)                                                   | Shift+Escape                                |                   |                    |                                              |              |    |      |       |           |       |       |
| ▲ 名 名 得 事 第 | <b>)後</b><br>義名稱                                        |                                             |                   |                    |                                              |              |    |      |       |           |       |       |
|             |                                                         |                                             |                   |                    |                                              |              |    | P    | 」、文已調 | ·<br>·接到「 | WIN7- | 146 🏒 |

| 🍕 Enterprise Miner - EM_Project1                       |                                         |                |
|--------------------------------------------------------|-----------------------------------------|----------------|
| 檔案(F) 編輯(E) 檢視(Ⅵ) 動作(A) 選項(O)                          | 視窗(₩) 說明(H)                             |                |
| 🔅 🐚 🛝 🗶 🏭 🍓 🗷 🗒 🍳 🐚 🖈 🔳 📜 🤅                            | 5 副乳毒 🔗                                 |                |
| ■ <u>EM_Project</u><br>中 ● 資料來源<br>中 ● 流程圖<br>由 ● 模型套件 | ■ ■ ■ ● ● ● ● ● ● ● ● ● ● ● ● ● ● ● ● ● |                |
|                                                        | ▲ 資料館精靈 第1/3步 選取動作                      |                |
|                                                        |                                         |                |
| A <b>T</b>                                             | ◎建立新的資料館(R)                             |                |
| 屬性 值                                                   | ◎ 修改資料館(M)                              |                |
| 名稱         EM_Project1           專案啟動程式碼               | ○刪除資料館(D)                               |                |
| 伺服器<br>網格可用<br>路徑<br>中繼資料資料夾路徑                         |                                         |                |
|                                                        |                                         |                |
|                                                        |                                         |                |
|                                                        | <上一步(B) 下一步(N) > 取消(C)                  |                |
|                                                        |                                         |                |
| 名稱                                                     |                                         |                |
|                                                        |                                         |                |
| ₱ <b>₳</b> -₫₩                                         |                                         |                |
|                                                        |                                         |                |
|                                                        |                                         |                |
|                                                        |                                         | 連接到「WIN7-146」/ |

| 🍕 Enterprise Miner - EM_Project1                                                                                                    |                                                |                                                                                     |
|----------------------------------------------------------------------------------------------------|------------------------------------------------|-------------------------------------------------------------------------------------|
| 檔案(F) 編輯(E) 檢視(V) 動作(A) 選項(O)                                                                                                    | 視窗(₩) 說明(H)                                    |                                                                                     |
| 🔆 - 🐚 🛍 🗡 🏭 🍓 🗷 🗐 🍳 🐚 🖈 🔳 📜 😏                                                                                                    | 2 11 4 3                                       |                                                                                     |
| ■ <u>EM_Project</u><br>中  資料來源<br>中  流程圖<br>中  模型套件                                                                                                    | ■ 見 ? ■ H H ≥<br>樣本 勘查 修政 模型 評估 公用程式 應用程式 時間序列 |                                                                                     |
|                                                                                                    |                                                |                                                                                     |
|                                                                                                    |                                                | 引擎<br>PASE                                                                          |
| ▲▼                                                                                                    |                                                |                                                                                     |
| AT     EM       名稱     EM_Project1       專案啟動程式碼        專案巨集變數     2014/3/18 下午 10:3       伺服器        網格可用     否       路徑     C:\DATA       中繼資料資料夾路徑        最大並行工作數目     預設 | 「資料館資訊<br>路徑<br>C:\DATA\EM_Data<br>選項          | <u>瀏覽(R)</u>                                                                        |
| <b>▲▼</b>                                                                                                    |                                                |                                                                                     |
| - <del>2 個</del><br>事案名稱                                                                                                    | <上一步(B) 下一步(N) > 取消(C)                         |                                                                                     |
|                                                                                                    |                                                | ● 「<br>「<br>「<br>で<br>し<br>し<br>し<br>し<br>し<br>し<br>し<br>し<br>し<br>し<br>し<br>し<br>し |

| 🍕 Enterprise Miner - EM_Project1                                                         |                |                        |                                                                                                    |       |       |      |           |         |
|------------------------------------------------------------------------------------------|----------------|------------------------|----------------------------------------------------------------------------------------------------|-------|-------|------|-----------|---------|
| 檔案(F) 編輯(E) 檢視(V) 動作(A) 選項(C                                                             | )) 視窗(VV) 說B   | 月(H)                   |                                                                                                    |       |       |      |           |         |
| *- 🐚 🛍 🗙 🏭 🎭 🗷 🗐 🍳 🐚 🛪 🔳 🕷                                                               | 5) 🖉 🖹 🦓 🏈     | \$                     |                                                                                                    |       |       |      |           |         |
| ■ <u>EM_Project1</u><br>中會 資料來源<br>中會 流程圖<br>田會 模型套件                                     | ■ ■ 5<br>様本 勘査 | ) 💟 🔳 🖬                | <ul> <li>Ⅰ</li> <li>Ⅰ</li> <li>Ⅲ</li> <li>☑</li> <li>☑</li> <li>☑</li> <li>I</li> <li>I</li></ul> |       |       |      |           |         |
| ſ                                                                                        |                |                        |                                                                                                    | _     |       |      |           |         |
|                                                                                          | 查看:            | ] EM_Data              |                                                                                                    | - 🕫 🗈 | >     |      |           |         |
| ▲▼<br>屬性 值<br>名稱 EM_Project1<br>專案啟動程式碼                                                  | 受到<br>最近的項目    | credit.sas<br>inq2006. | s7bdat<br>.sas7bdat<br>as7bdat                                                                                                    |       |       |      |           |         |
| 專案巨集變數       建立時間     2014/3/18 下午 10:2       伺服器        網格可用     否       路徑     C:\DATA | 桌面             | iiii webstatio         | on.sas7bdat                                                                                                    |       |       |      |           |         |
| 中繼資料資料夾路徑<br>最大並行工作數目 預設                                                                 | 我的文件           |                        |                                                                                                    |       |       |      |           |         |
|                                                                                          |                |                        |                                                                                                    |       |       |      |           |         |
| ▲▼<br><b> </b>                                                                           | 電腦             |                        |                                                                                                    |       |       |      |           |         |
|                                                                                          |                | 檔案名稱:                  | C:\DATA\EM_Data                                                                                                    |       | 開啟(0) |      |           |         |
| 母亲名称                                                                                     | 網路             | 檔案類型:                  | 所有檔案                                                                                                    | ▼     | 取消開啟選 | 取的檔案 |           |         |
|                                                                                          |                |                        |                                                                                                    |       |       |      |           |         |
|                                                                                          |                |                        |                                                                                                    |       |       |      | 市体动 「1111 | INT 146 |

| 🖇 Enterprise Miner - EM_Project1 |                                              |  |
|----------------------------------|----------------------------------------------|--|
| 萬案(F) 編輯(E) 檢視(V) 動作(A) 選項(O)    | ) 視窗(W) 說明(H)                                |  |
| ۰ الله 🖈 الله 💥 🐜 🗶 👘 🕹 الله     | 5 最 復 身 🤣                                    |  |
| ■ <u>EM_Project1</u><br>→        | ■ 20 1 ■ 1 ■ 2 2 2 2 2 2 2 2 2 2 2 2 2 2 2 2 |  |
|                                  | 鴻 資料館精靈 第3/3步 確認動作                           |  |
|                                  | 屬性 值                                         |  |
| <b>•</b>                         | 動作 建立新的                                      |  |
|                                  | 名稱<br>EM_Lib                                 |  |
| 名稱 EM Project1                   | 日子<br>BASE<br>路徑<br>C·\DATA\EM Data          |  |
| 專案啟動程式碼                          | 選項                                           |  |
|                                  |                                              |  |
| 何服器                              |                                              |  |
| 网络马开 百<br>路徑 C:\DATA             |                                              |  |
| 中繼資料資料夾路徑                        |                                              |  |
| 取入业1J上1F数日 以取取                   | 動作成功!                                        |  |
|                                  | 資料館「EM_Lib」已建立。                              |  |
|                                  |                                              |  |
|                                  |                                              |  |
| 名稱                               |                                              |  |
| 專案名稱                             | <上一步(B) 完成(F)                                |  |
|                                  |                                              |  |
|                                  |                                              |  |
|                                  |                                              |  |
|                                  |                                              |  |
|                                  |                                              |  |
|                                  |                                              |  |
|                                  |                                              |  |
|                                  |                                              |  |
|                                  |                                              |  |

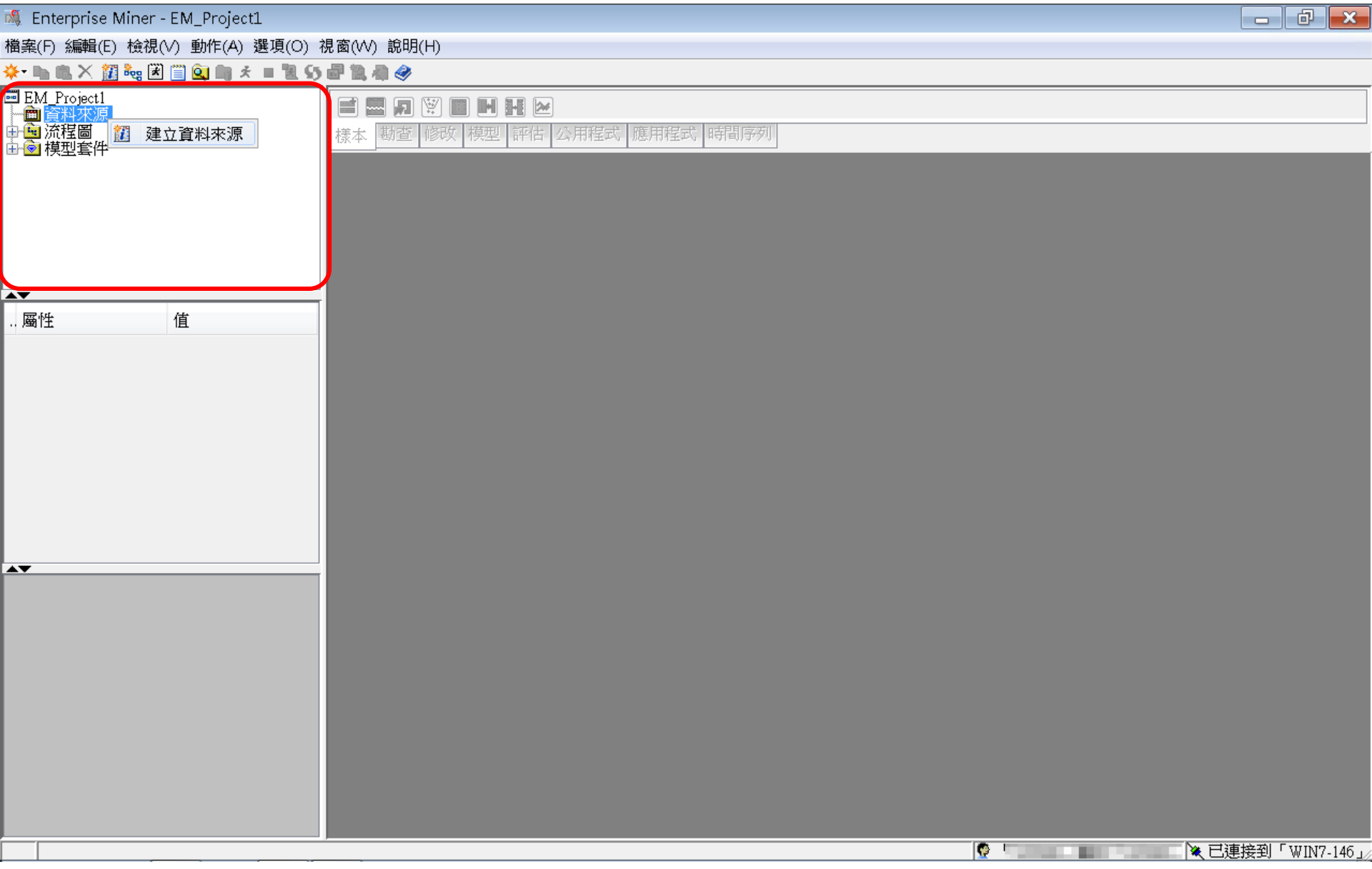

| 🍕 Enterprise Miner - EM_Project1                                                                                           |            |
|----------------------------------------------------------------------------------------------------|------------|
| 檔案(F) 編輯(E) 檢視(V) 動作(A) 選項(O) 視窗(W) 說明(H)                                                                                  |            |
| 🔆 - 🐚 🛍 📉 🇱 🝓 🖹 🌐 💁 📾 🫪 = 🐮 55 🖃 🚉 🐗 🧇                                                                                     |            |
| EM_Project1     □ 資料來源     田 加 ② ■ H H ⊠     □ 資料來源     田 如 流程圖     田 如 微 ■ M 1 ■ ■ M 2 ■ H M     様本 勘查 修改 模型 評估 公用程式 時間序列 |            |
| ▲<br>資料來源精靈 第1/8步 中繼資料來源<br>▲                                                                                              |            |
| 通         通         適取中繼資料來源                                                                                               |            |
| ★源(S): SAS 表格                                                                                                    |            |
|                                                                                                    |            |
| <br><上一步(B) 下一步(N) > 取消(C)                                                                                                 |            |
|                                                                                                    |            |
|                                                                                                    |            |
|                                                                                                    |            |
|                                                                                                    | WIN7-146_/ |

| ▲ Enterprise Miner - ENL Project1<br>構成() 結晶(1) 結晶(2) 結晶(2) 結晶(2) 結晶(2) 結晶(2) 結晶(2) 結晶(2) 結晶(2) 部品(2) 部品(2) * # # # # # # # # # # # # # # # # # #                                                                                                    |                                                 |                                                                         |          |                   |
|----------------------------------------------------------------------------------------------------|-------------------------------------------------|-------------------------------------------------------------------------|----------|-------------------|
| Bach Status Bach Bach Bach Bach Status Status Bach Bach Bach Bach Bach Bach Bach Bach                                                                                                    | 💐 Enterprise Miner - EM_Project1                | t1 (                                                                    |          | d X               |
|                                                                                                    | 檔案(F) 編輯(E) 檢視(V) 動作(A) 遺                       | 選項(O) 視窗(W) 說明(H)                                                       |          |                   |
|                                                                                                    | * 🐚 🛍 🗙 🏭 🍓 🗷 🗒 🎑 🐚 🖈                           | · - 12 5                                                                |          |                   |
| (     留邦东源諸雪 - 弟 2 / 8 步 変取 SAS 素格                                                                                                    | ■ EM_Project1<br>一面 資料來源<br>日 G 流程圖<br>日 G 模型套件 |                                                                         |          |                   |
| ▲     ●     ●     ●     ●     ●     ●     ●     ●     ●     ●     ●     ●     ●     ●     ●     ●     ●     ●     ●     ●     ●     ●     ●     ●     ●     ●     ●     ●     ●     ●     ●     ●     ●     ●     ●     ●     ●     ●     ●     ●     ●     ●     ●     ●     ●     ●     ●     ●     ●     ●     ●     ●     ●     ●     ●     ●     ●     ●     ●     ●     ●     ●     ●     ●     ●     ●     ●     ●     ●     ●     ●     ●     ●     ●     ●     ●     ●     ●     ●     ●     ●     ●     ●     ●     ●     ●     ●     ●     ●     ●     ●     ●     ●     ●     ●     ●     ●     ●     ●     ●     ●     ●     ●     ●     ●     ●     ●     ●     ●     ●     ●     ●     ●     ●     ●     ●     ●     ●     ●     ●     ●     ●     ●     ●     ●     ●     ●     ●     ●     ●     ●     ●     ●     ●     ●< | ĺ                                               | ◎ 資料來源結審 筆 2 / 8 步 躍取 SAS 表格                                            |          |                   |
|                                                                                                    | 屬性 值                                            | 調算和未添積量・第270步速取3A3夜伯         遊取 SAS 表格         遊取 SAS 表格         表格(1): |          |                   |
| <上一歩(B) 下一步(N) > 取消(C)                                                                                                    | A <b>V</b>                                      |                                                                         |          |                   |
| ▼ 已連接到「WIN7-146」                                                                                                    |                                                 | (<上一步(B) 下一步(N) > 取消(C)                                                 |          |                   |
|                                                                                                    |                                                 |                                                                         |          |                   |
|                                                                                                    |                                                 |                                                                         | <u> </u> | MIN7-140 <u>j</u> |

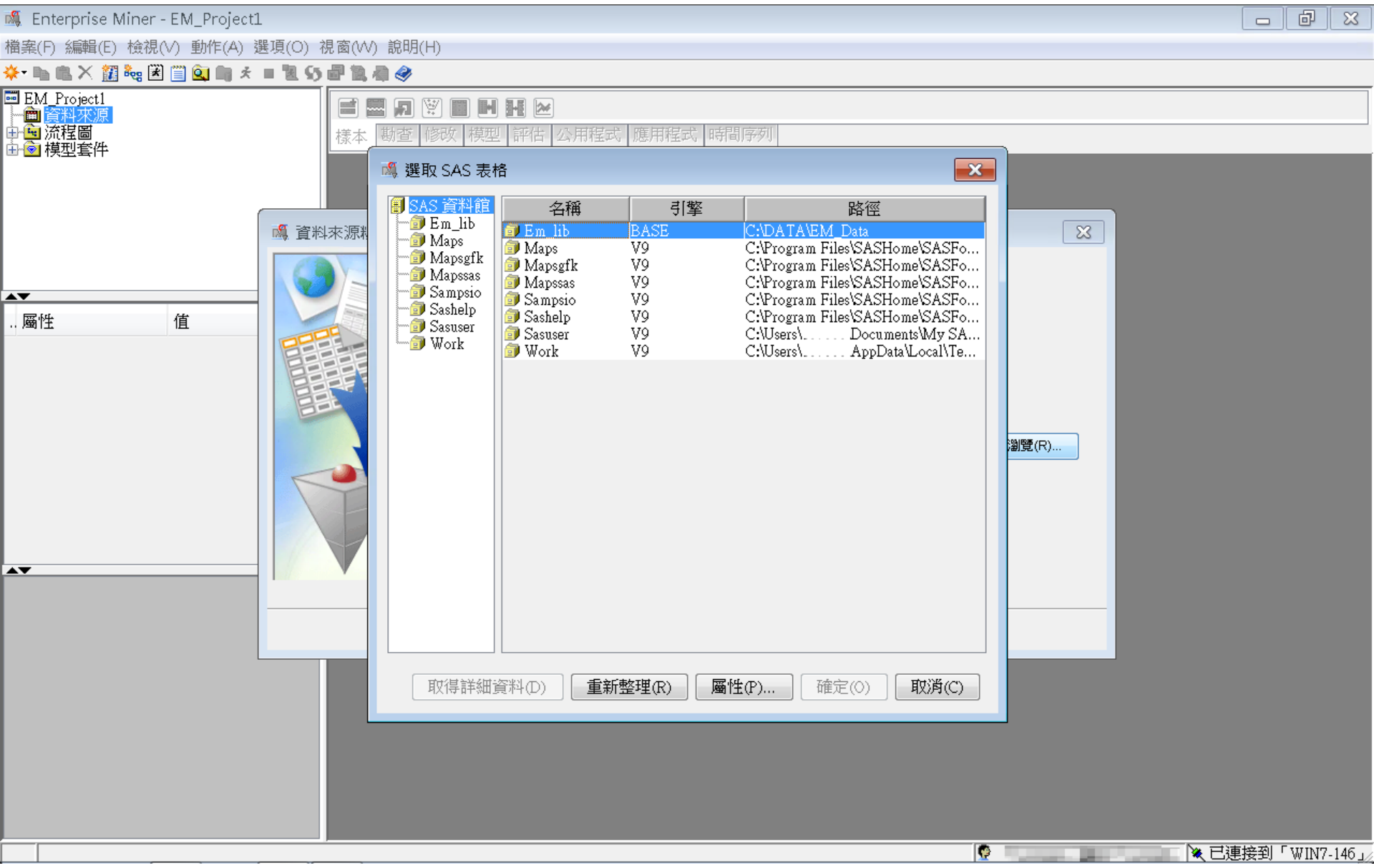

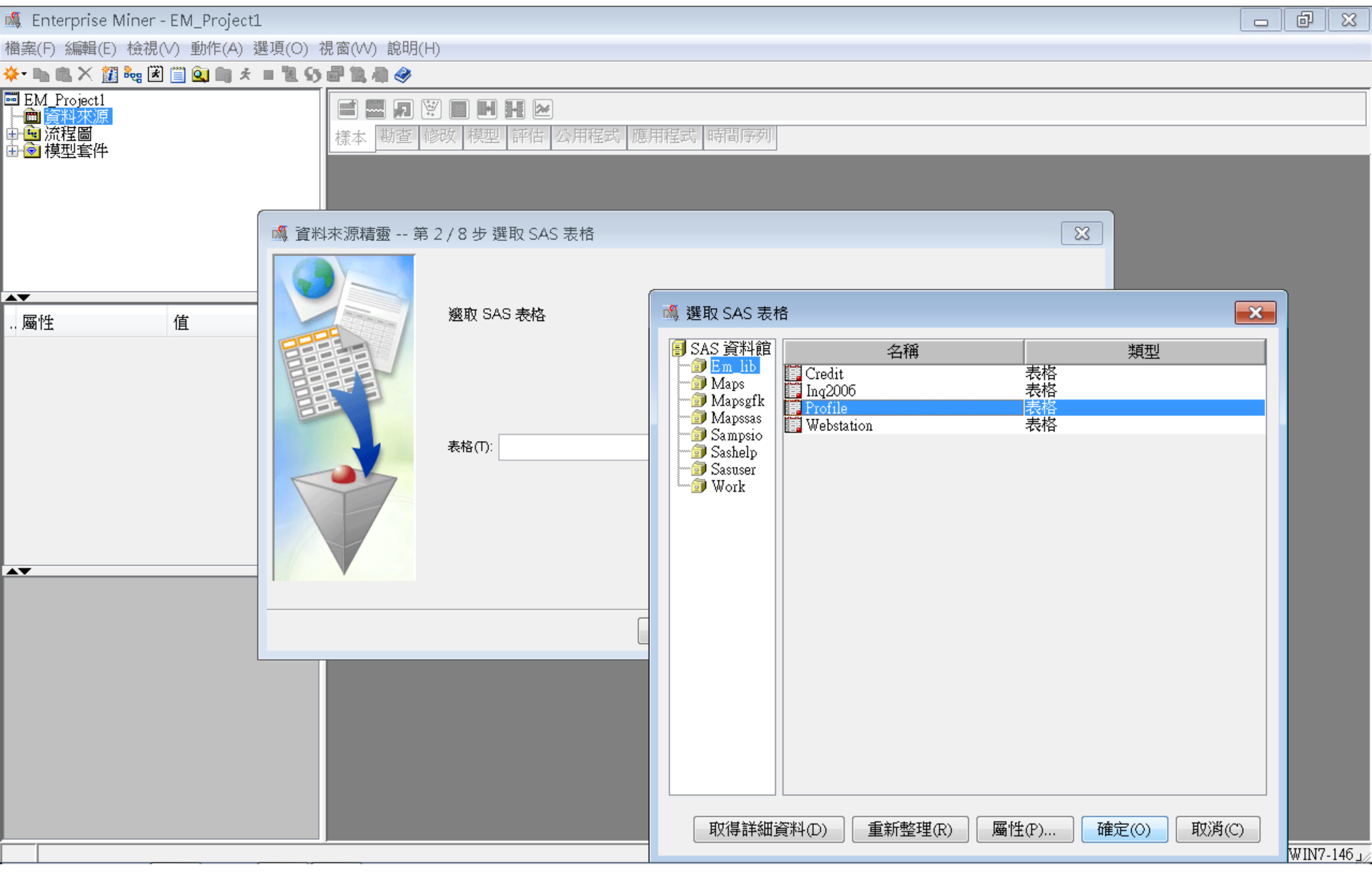

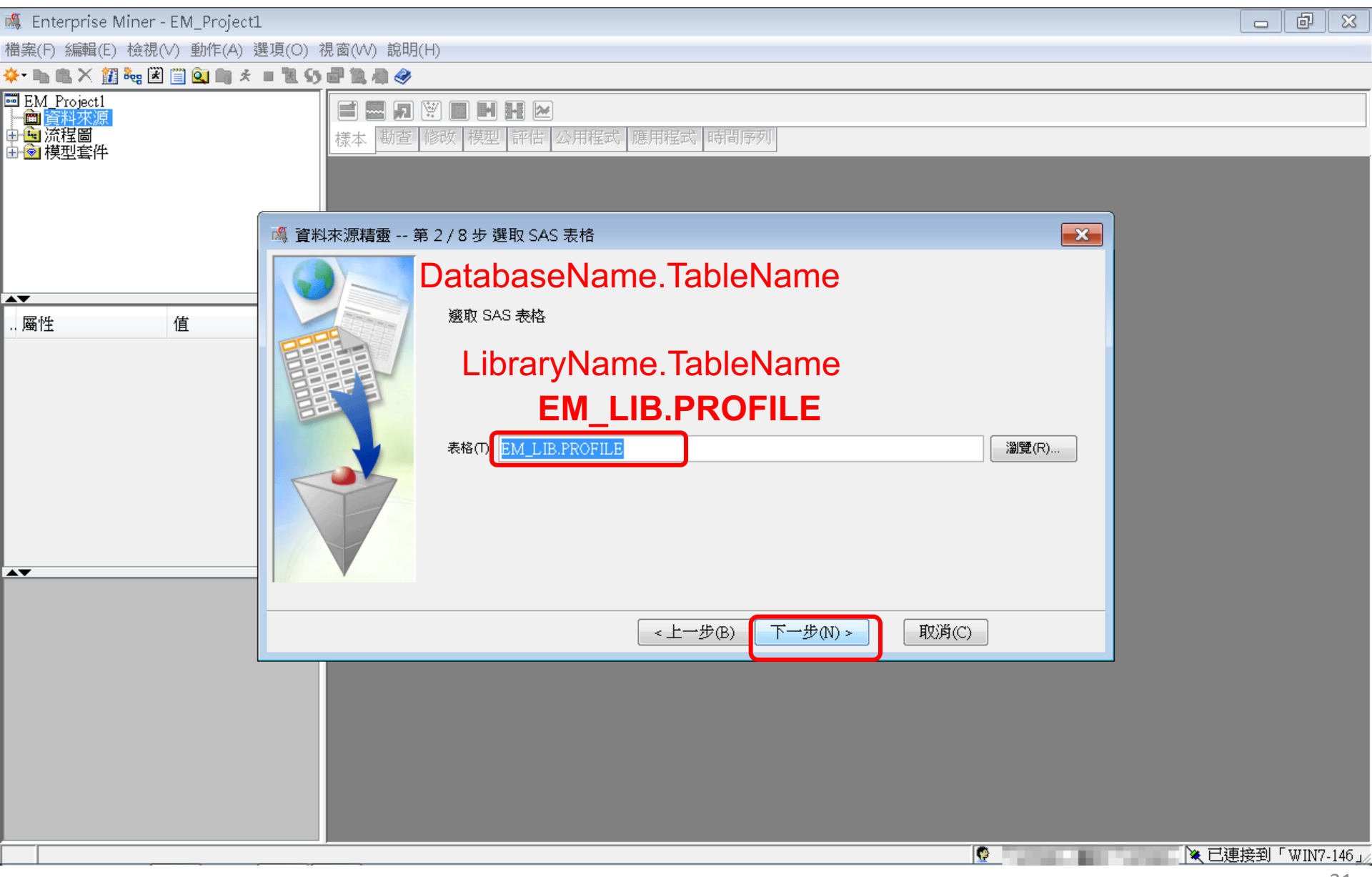

| 🖇 Enterprise Miner - EM_Project1        | 1                                     |                                       |                        |  |
|-----------------------------------------|---------------------------------------|---------------------------------------|------------------------|--|
| 當案(F) 編輯(E) 檢視(V) 動作(A) ∛               | 選項(O) 視窗(W) 說明(I                      | -1)                                   |                        |  |
| * 🐚 🛍 🗙 🏭 🍓 🗷 🛄 🏟 *                     | = L S 🗗 L A 🤣                         |                                       |                        |  |
| ■ EM_Project1<br>←                      | <b>藤田</b> 日<br>様本 勘査                  | 第二日日日 2000 第二日 2000 第二日 2000 第二日 2000 | 程式 應用程式 時間序列           |  |
|                                         | · · · · · · · · · · · · · · · · · · · | 3 / 8 步 表格資訊                          |                        |  |
| ■ (古                                    |                                       | 表格屬性                                  |                        |  |
|                                         |                                       | 屬性                                    | 值                      |  |
|                                         |                                       | 表格名稱                                  | EM_LIB.PROFILE         |  |
|                                         |                                       | 成員類型                                  | DATA                   |  |
|                                         |                                       |                                       | DATA<br>BASE           |  |
|                                         |                                       | 變數的數目<br>郵測數目                         | 6                      |  |
|                                         |                                       | 建立日期                                  | 2006年9月23日下午06時07分59秒  |  |
|                                         |                                       | 修改日期                                  | 2006年9月23日 下午06時07分59秒 |  |
|                                         | ·                                     |                                       |                        |  |
| ▲▼                                      |                                       |                                       |                        |  |
|                                         |                                       |                                       |                        |  |
|                                         |                                       |                                       | <上一步(B) 下一步(N) > 取消(C) |  |
| , i i i i i i i i i i i i i i i i i i i |                                       |                                       |                        |  |
|                                         |                                       |                                       |                        |  |
|                                         |                                       |                                       |                        |  |
|                                         |                                       |                                       |                        |  |
|                                         |                                       |                                       |                        |  |
|                                         |                                       |                                       |                        |  |
|                                         |                                       |                                       |                        |  |
|                                         |                                       |                                       |                        |  |

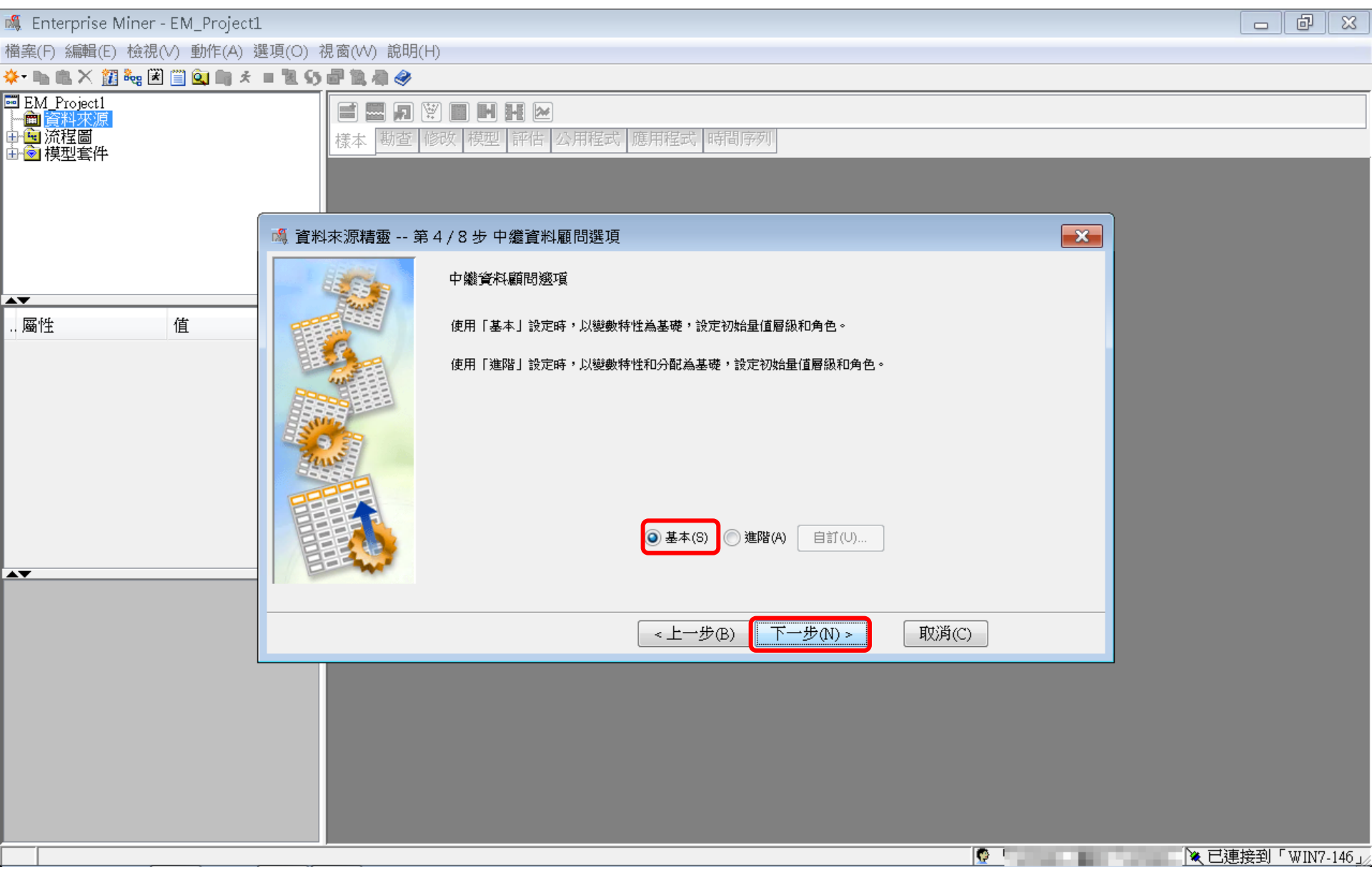

| 🛝 Enterprise Miner - EM_Project1                                         | L                                        |                          |       |               |               |           |                       |          |             |
|--------------------------------------------------------------------------|------------------------------------------|--------------------------|-------|---------------|---------------|-----------|-----------------------|----------|-------------|
| 檔案(F) 編輯(E) 檢視(V) 動作(A) 嶺                                                | 選項(○) 視窗(₩) 說明(                          | (H)                      |       |               |               |           |                       |          |             |
| * 🐚 🛍 🗙 🏭 🍓 🗷 🗐 🍳 🖏 🖈                                                    | = 11 55 🗗 11 🖓 🏈                         |                          |       |               |               |           |                       |          |             |
| ■ EM_Project1<br>● <mark>資料來源</mark><br>● <mark>●</mark> 流程圖<br>● ● 模型套件 | roject1<br><u>本源</u><br><u>惺圖</u><br>型套件 |                          |       |               |               |           |                       |          |             |
|                                                                          | 資料來源精靈 第                                 | 第5/8步欄中繼資料               | 非醫校   | <b>.</b>      |               | 在田 重新設定   | ×                     |          |             |
|                                                                          |                                          |                          |       | n 🗆 🖛         |               |           | · ·                   |          |             |
| 屬性 值                                                                     |                                          | 欄: 🦳 標籤(A)               |       | 1)            |               | _ 統計(T)   |                       |          |             |
|                                                                          |                                          | 名稱 角色                    | 層級    | 報表 順序         |               | 下限上       | 硯                     |          |             |
|                                                                          |                                          | CNI_AIM 輸入<br>CNT_CSC 輸入 |       | <u>臼</u><br>否 | <u>肖</u><br>否 | <u> </u>  |                       |          |             |
|                                                                          |                                          | CNT_POS 輸入               | 間隔    | 否             | 否             |           |                       |          |             |
|                                                                          |                                          | CNT_TOT 輸入               | 間隔    | <u>百</u><br>否 |               | • •       |                       |          |             |
|                                                                          |                                          | ID ID                    | 名目    | 否             | 否             |           | _                     |          |             |
|                                                                          |                                          |                          |       |               |               |           |                       |          |             |
|                                                                          |                                          |                          |       |               |               |           |                       |          |             |
|                                                                          |                                          |                          |       |               |               |           |                       |          |             |
|                                                                          |                                          |                          |       |               |               |           |                       |          |             |
|                                                                          |                                          | •                        |       | 111           |               |           | Þ                     |          |             |
|                                                                          |                                          |                          | ~~~~~ |               |               | THE WE AN |                       |          |             |
|                                                                          |                                          | 副宣(L) 計算摘要((             | ))    | < <u> </u>    | ) <u> </u>    | > HX)P3(C | ,                     |          |             |
|                                                                          |                                          |                          |       |               |               |           |                       |          |             |
|                                                                          |                                          |                          |       |               |               |           |                       |          |             |
|                                                                          |                                          |                          |       |               |               |           |                       |          |             |
|                                                                          |                                          |                          |       |               |               |           |                       |          |             |
|                                                                          |                                          |                          |       |               |               |           |                       |          |             |
|                                                                          |                                          |                          |       |               |               |           |                       |          |             |
|                                                                          |                                          |                          |       |               |               |           |                       | . 这口油位动  | LUINZ 146   |
|                                                                          |                                          |                          |       |               |               | 1         | and the second second | 」「へいき汝判」 | WIN7-140 ]/ |

| 🍕 Enterprise Miner - EM_Project1                            | 1                                                                                                    |  |
|-------------------------------------------------------------|----------------------------------------------------------------------------------------------------|--|
| 檔案(F) 編輯(E) 檢視(V) 動作(A) 嶺                                   | 選項(O) 視窗(W) 說明(H)                                                                                                    |  |
| * 🐚 🛍 🗙 🏭 🍓 🗷 🗐 🍳 🖏 🖈                                       | = 25 - 22 - 22 - 22 - 22 - 22 - 22 - 22                                                                                                    |  |
| ■ EM Project1<br>● <mark>資料來源</mark><br>● ● 流程圖<br>● ● 模型套件 | <ul> <li>■ □ ○</li> <li>■ □ ○</li> <li>■ □ □ ○</li> <li>■ □ ○</li> <li>■ □ □ ○</li> <li>■ □ ○</li></ul> |  |
| Í                                                           | ▲ 資料來源精靈 第5/8步 欄中繼資料                                                                                                    |  |
| AV                                                          |                                                                                                    |  |
| 屬性 值                                                        | 福:       一 標載(A)       一 採礦(M)       一 基本(I)       一 統計(I)         名稱       角色       層級       報表       順序       刪除       下限       上限         CNT_ATM       輸入       間隔       否       否       .       .       .         CNT_CSC       輸入       間隔       否       .       .       .       .       .         CNT_CSC       輸入       間隔       否       .       .       .       .       .       .         CNT_CSC       輸入       間隔       否       .       .       .       .       .       .       .       .       .       .       .       .       .       .       .       .       .       .       .       .       .       .       .       .       .       .       .       .       .       .       .       .       .       .       .       .       .       .       .       .       .       .       .       .       .       .       .       .       .       .       .       .       .       .       .       .       .       .       .       .       .       .       .       .       .       .                                                                                                    |  |
| AV                                                          |                                                                                                    |  |
|                                                             |                                                                                                    |  |
|                                                             |                                                                                                    |  |
|                                                             |                                                                                                    |  |

| 🍕 Enterprise Miner - EM_Project1 | -               |                                                           |                                                                                                    |                                     |                                                        |                                                         |                                                         |                                                         |             |               |
|----------------------------------|-----------------|-----------------------------------------------------------|----------------------------------------------------------------------------------------------------|-------------------------------------|--------------------------------------------------------|---------------------------------------------------------|---------------------------------------------------------|---------------------------------------------------------|-------------|---------------|
| 檔案(F) 編輯(E) 檢視(∨) 動作(A) 燙        | 選項(O) 視窗(₩) 說明( | (H)                                                       |                                                                                                    |                                     |                                                        |                                                         |                                                         |                                                         |             |               |
| * 🐚 🛍 🗙 🎉 🍓 🗷 📋 🔍 🐂 🗧            | = 1 S # 1 A 🔗   |                                                           |                                                                                                    |                                     |                                                        |                                                         |                                                         |                                                         |             |               |
| ■ EM_Project1<br>→ □             |                 | ♥ ■ ■ ■ 修改 模型                                             | ● ▶ ● ● ● ○ ● ● | 式 應用程式 明                            | 帮副序列                                                   |                                                         |                                                         |                                                         | )           |               |
|                                  |                 |                                                           |                                                                                                    |                                     |                                                        |                                                         |                                                         |                                                         |             |               |
|                                  |                 | (無)                                                       | ▼ ■ 非                                                                                                    | 等於                                  | <b>•</b>                                               |                                                         | 套用                                                      | 重新設定                                                    |             |               |
|                                  |                 | 欄: 🔲 標籤                                                   | \$(A)                                                                                                    | ■ 採礦(M)                             | 基                                                      | 运本(I)                                                   | ☑ 統計(                                                   | Г)                                                      |             |               |
| 屬性 值                             |                 | 名稱                                                        | 最小值                                                                                                    | 最大值                                 | 平均值                                                    | 標準差                                                     | 偏態                                                      | 峰度                                                      |             |               |
|                                  |                 | CNT_ATM<br>CNT_CSC<br>CNT_POS<br>CNT_TBM<br>CNT_TOT<br>ID | 3<br>1<br>2<br>10<br>17                                                                                                    | 628<br>607<br>345<br>14934<br>15225 | 19,49971<br>6.68411<br>11.9233<br>68.13696<br>106.2441 | 20.8561<br>12.12856<br>20.73384<br>101.1542<br>113.3704 | 2.357293<br>6.236494<br>3.343805<br>53.05219<br>39.2061 | 15.33353<br>108.4633<br>15.43941<br>5925.782<br>3976.09 |             |               |
| A <b>V</b>                       |                 |                                                           | •                                                                                                    |                                     |                                                        |                                                         | Ш                                                       |                                                         |             |               |
|                                  | 顯示程式碼(S) ;      | <u>助查(E)</u>                                              | 重新整理摘要(                                                                                                    |                                     | 1>                                                     | :一步(B) 【 】                                              | F一步(N) >                                                | 〕 取消(C                                                  |             |               |
|                                  |                 |                                                           |                                                                                                    |                                     |                                                        |                                                         |                                                         |                                                         | <b>※</b> 戸: | 連接到「WIN7_146. |
| 🖏 Enterprise Miner - EM_Project1 🔤                                                                                                    | _ @ X        |
|----------------------------------------------------------------------------------------------------|--------------|
| 檔案(F) 編輯(E) 檢視(∨) 動作(A) 選項(O) 視窗(∨V) 說明(H)                                                                                                    |              |
| 🔆 - 🐚 电 🗙 🏭 🐜 闭 🗐 💁 배 초 = 🐮 55 🔐 🐚 🕸 🤣                                                                                                    |              |
| ■ EM Project1<br>● 資料來源<br>● ● 流程圖<br>● ● 模型套件                                                                                                    |              |
| □ 灣 資料來源精靈 第6/8步 建立樣本                                                                                                    |              |
| ▲ ● 否(○) ● 是(Y) ● 否(○) ● 是(Y) ● 君(○) ● 是(Y) ● 君(○) ● 君(○) ● 是(Y) ● 君(○) ● 君(○) ● = □ ● □ ● □ ● □ ● □ ● □ ● □ ● □ ● □ ● |              |
|                                                                                                    |              |
| < <u> ビーガ(B) 「一ガ(N)&gt; 取)肉(C) </u> (1)                                                                                                    |              |
|                                                                                                    |              |
|                                                                                                    |              |
|                                                                                                    |              |
|                                                                                                    |              |
|                                                                                                    |              |
|                                                                                                    | 到「WIN7-146」/ |

| 🍕 Enterprise Miner - EM_Project1              |                                                                 |                    |          |                    |
|-----------------------------------------------|-----------------------------------------------------------------|--------------------|----------|--------------------|
| 檔案(F) 編輯(E) 檢視(V) 動作(A) 剝                     | 項(O) 視窗(₩) 說明(H)                                                |                    |          |                    |
| 🐥 🐚 🛍 🗙 🏭 🍓 🗷 🗐 🔍 🐚 🖈                         | 125 F 2 4 4                                                     |                    |          |                    |
| ■ EM_Project1<br>一回 資料來源<br>申回 流程圖<br>申◎ 模型套件 | ■ ■ <b>№</b> ■ ■ <b>№</b> ■ ■ ■ ■ ■ ■ ■ ■ ■ ■ ■ ■ ■ ■ ■ ■ ■ ■ ■ | 用程式時間序列            |          |                    |
|                                               | 🙈 資料來源精靈 第7/8步 資料來源特性                                           |                    | <b></b>  |                    |
| ▲▼<br>屬性 值                                    | 您可以變更名稱和角色,還可以為聖                                                | 要建立的資料來源指定母體區段識別碼。 |          |                    |
|                                               | 名稱(E): PROFILE                                                  |                    |          |                    |
|                                               | 角色(R): 原始                                                       |                    |          |                    |
| A <b>T</b>                                    |                                                                 |                    |          |                    |
|                                               |                                                                 | <上一步(B) 下一步(N) >   | 取消(C)    |                    |
|                                               |                                                                 |                    |          |                    |
|                                               |                                                                 |                    | <b>?</b> | 💶 💘 已連接到「WIN7-146」 |

| 🍕 Enterprise Miner - EM_Project1 👘 |                                           |                        |                     |                                      |
|------------------------------------|-------------------------------------------|------------------------|---------------------|--------------------------------------|
| 檔案(F) 編輯(E) 檢視(V) 動作(A) 選項         | 頁(O) 視窗(W) 說明(H)                          |                        |                     |                                      |
| 🔆 🐚 🏨 🗶 🏭 🍓 🖹 🗒 💁 🖈 🔳              | 1 S # 1 # # 🔗                             |                        |                     |                                      |
| ■ EM_Project1<br>▶                 | ■ <b>月 ※ ■ 日 H</b> ≥<br>様本 動査 修改 模型 評估 公用 | 用程式 應用程式 時間            | 序列                  |                                      |
|                                    | 資料來源精靈 第8/8步 摘要<br>中攤資料已完成。               |                        |                     |                                      |
| 屬性 值                               | 資料館: EM_LIB<br>資料來源: PROFILE<br>角色: 原始    |                        |                     |                                      |
|                                    | 角色<br>D<br>輸入                             | <b>督</b> 級<br>名目<br>間隔 | <b>計數</b><br>1<br>5 |                                      |
|                                    |                                           |                        |                     |                                      |
|                                    |                                           | <上一 <u>;</u>           | ₱®) 完成(F) 取消(C)     |                                      |
|                                    |                                           |                        |                     |                                      |
|                                    |                                           |                        | 9                   | ■■■■■■■■■■■■■■■■■■■■■■■■■■■■■■■■■■■■ |

| 🤹 Enterprise Miner - EM_Project1                                          |       | - 6   | ×        |
|---------------------------------------------------------------------------|-------|-------|----------|
| 楢案(F) 編輯(E) 檢視(∨) 動作(A) 選項(O) 視窗(₩) 說明(H)                                 |       |       |          |
| 🔆 - 🐚 ட 🗙 🎬 🝓 🗷 📋 💁 🐂 🖈 🔳 🐮 🖓 🚽 🎕 🤣                                       |       |       |          |
| ■ EM_Project1<br>中 資料來源<br>L NOFILE<br>中 資源程圖                             |       |       |          |
|                                                                           |       |       |          |
|                                                                           |       |       |          |
| ID     profile       名稱     PROFILE       變數                              |       |       |          |
| ID<br>資料來源識別碼・與資料來源關聯的中鐵資料<br>表格儲存在 EMDS SAS 資料館中,並使用識別<br>碼作為這些表格名稱的前置碼。 |       |       |          |
|                                                                           | ▶ 已連接 | 到「WIN | V7-146 🟒 |

### Step 4. 建立流程圖 (Create Diagram)

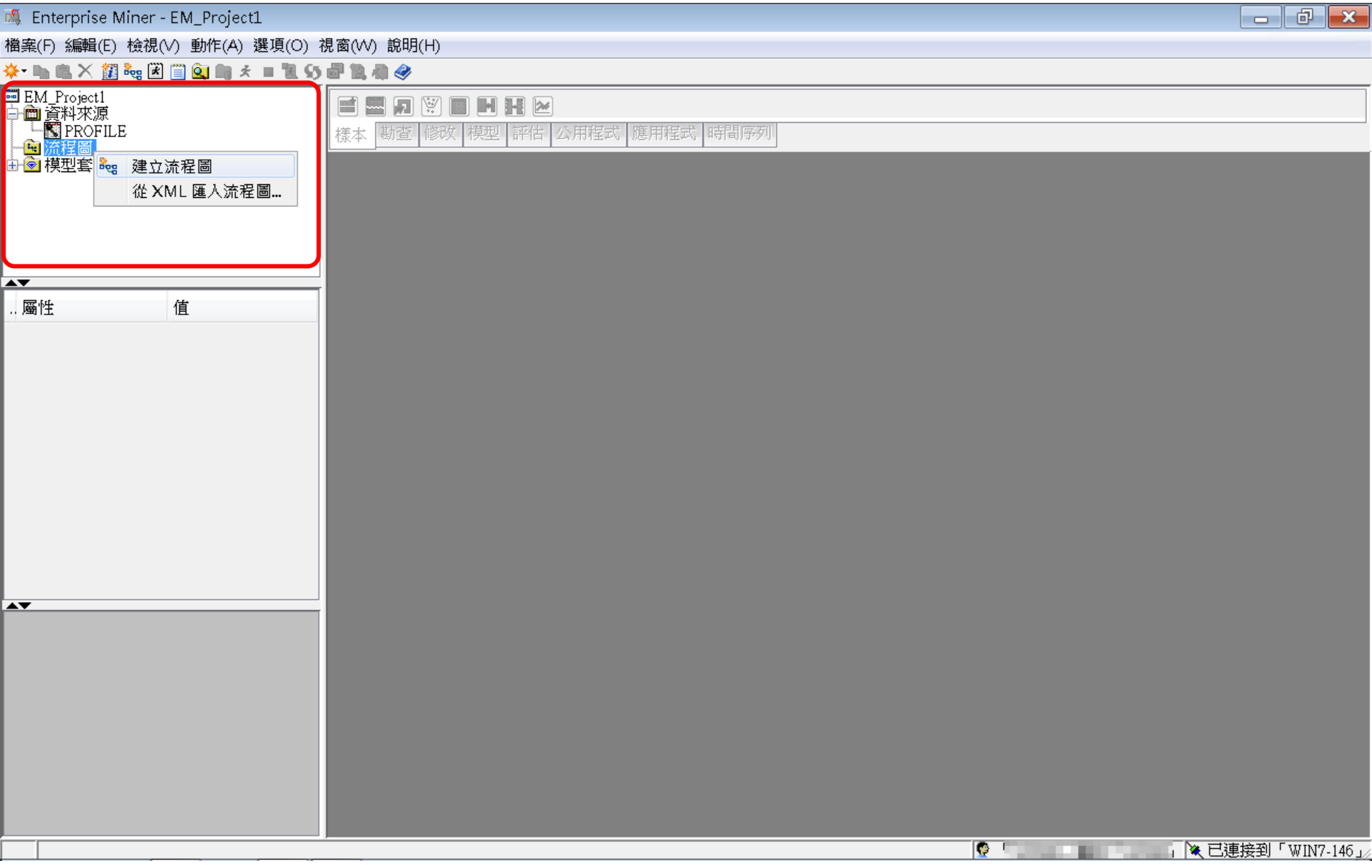

### Step 4. 建立流程圖 (Create Diagram)

| 🍕 Enterprise Miner - EM_Project1                                    |                                             |            |
|---------------------------------------------------------------------|---------------------------------------------|------------|
| 檔案(F) 編輯(E) 檢視(V) 動作(A) 選項(O)                                       | 視窗(WV) 說明(H)                                |            |
| 🐥 · 🐚 🛍 🗙 🏭 🍓 🗷 🎬 🎑 🐚 🖈 🔳 📜 😏                                       | ) 記 注 身 🔗                                   |            |
| ■ EM_Project1<br>→   資料來源<br>→ ■ 資料來源<br>→ ■ <u>滿程圖</u><br>→ ● 模型套件 | ■ 別 ? ■ 別 提 ≥ 樣本 勘查 修改 模型 評估 公用程式 應用程式 時間序列 |            |
| ▲▼<br>屬性 值                                                          | 建立新的流程圖                                     |            |
|                                                                     | 流程圖名稱:<br>CaseStudy<br>確定(O) 取消(C)          |            |
|                                                                     |                                             |            |
|                                                                     |                                             | 「WIN7-146」 |

### Step 4. 建立流程圖 (Create Diagram)

| 🍕 Enterprise Miner - EM_Project1                                                                      |                               |       |
|----------------------------------------------------------------------------------------------------|-------------------------------|-------|
| 檔案(F) 編輯(E) 檢視(V) 動作(A) 選項(O) ∛                                                                       | 見窗(W) 說明(H)                   |       |
| 🔆 - 🐚 🖺 🗙 🗱 🍓 🗷 🗒 🍳 🖏 🖈 🔳 📜 👀                                                                         | 2 1. A 🔗                      |       |
| ■ EM_Project1<br>□● 答料本値                                                                              |                               |       |
|                                                                                                    | 樣本 勘查 修改 模型 評估 公用程式 應用程式 時間序列 |       |
| □□□ 流在画<br>□□□ <mark>ゆ CaseStudy</mark><br>中 ● 樟刑 冬件                                                  | Reg CaseStudy                 | _ • • |
|                                                                                                    |                               | •     |
|                                                                                                    |                               |       |
| 屬性 值                                                                                                  |                               |       |
| ID EMWS1<br>名稱 CaseStudy<br>狀態 開啟<br>附註 …<br>疑程記錄 …<br>編碼 ms-950 Traditional Chin<br>資料表示法 WINDOWS_32 |                               |       |
| 原生作業系統                                                                                                |                               |       |
| A <b>V</b>                                                                                            |                               |       |
| ID                                                                                                    |                               |       |
| 流程圖識別碼。此識別碼和 SAS 資料館名稱對<br>應,SAS 資料館名稱是用於識別此流程圖內容<br>在伺服器上的實體位置。                                      |                               | -     |
|                                                                                                    |                               |       |
|                                                                                                    |                               |       |
|                                                                                                    |                               | _     |
| 流程圖「CaseStudy」已開啟                                                                                     |                               | ♀     |

# SAS Enterprise Miner (SAS EM) Case Study

- SAS EM 資料匯入4步驟
  - Step 1. 新增專案 (New Project)
  - Step 2. 新增資料館 (New / Library)
  - Step 3. 建立資料來源 (Create Data Source)
  - Step 4. 建立流程圖 (Create Diagram)
- SAS EM SEMMA 建模流程

### 案例情境模型流程

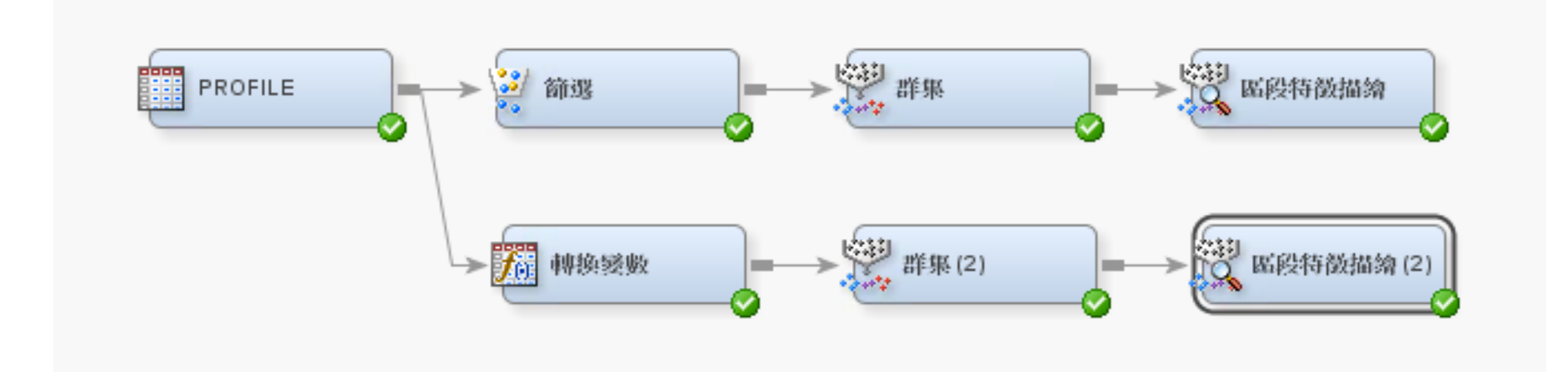

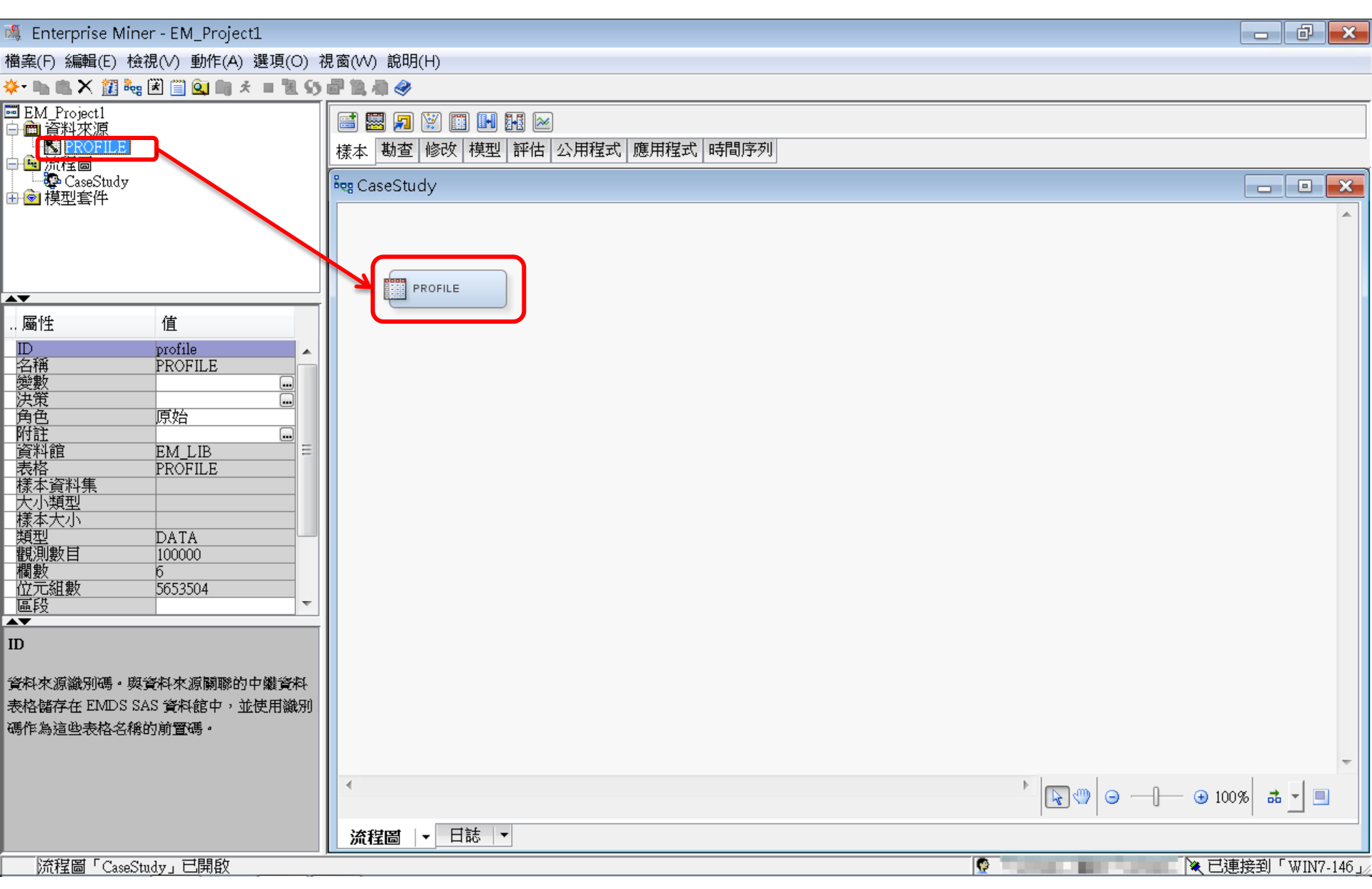

## EM\_Lib.Profile

| 🔯 EM_LIB.PROFILE |  |
|------------------|--|
|------------------|--|

|     | ID        | CNT_TBM | CNT_ATM | CNT_POS | CNT_CSC | CNT_TOT |
|-----|-----------|---------|---------|---------|---------|---------|
| 1   | 000041360 | 34.0    | 3.0     | 3.0     | 9.0     | 49.0    |
| 2   | 000052094 | 44.0    | 17.0    | 5.0     | 18.0    | 84.0    |
| 3   | 000057340 | 122.0   | 26.0    | 32.0    | 36.0    | 216.0   |
| 4   | 000076885 | 42.0    | 3.0     | 6.0     | 1.0     | 52.0    |
| 5   | 000089150 | 20.0    | 15.0    | 2.0     | 2.0     | 39.0    |
| б   | 000094512 | 83.0    | 20.0    | 49.0    | 3.0     | 155.0   |
| 7   | 000096396 | 33.0    | 9.0     | 49.0    | 17.0    | 108.0   |
| 8   | 000098062 | 22.0    | 5.0     | 9.0     | 1.0     | 37.0    |
| 9   | 000122779 | 21.0    | 27.0    | 2.0     | 1.0     | 51.0    |
| 10  | 000125838 | 127.0   | 3.0     | 2.0     | 3.0     | 135.0   |
| 11  | 000137317 | 52.0    | 20.0    | 2.0     | 11.0    | 85.0    |
| 12  | 000147896 | 101.0   | 40.0    | 8.0     | 1.0     | 150.0   |
| 13  | 000150206 | 156.0   | 52.0    | 80.0    | 4.0     | 292.0   |
| 14  | 000160501 | 31.0    | 32.0    | 42.0    | 12.0    | 117.0   |
| 15  | 000176820 | 107.0   | 3.0     | 2.0     | 1.0     | 113.0   |
| 16  | 000187784 | 54.0    | 14.0    | 7.0     | 24.0    | 99.0    |
| 17  | 000189200 | 92.0    | 3.0     | 2.0     | 2.0     | 99.0    |
| 18  | 000198327 | 44.0    | 27.0    | 17.0    | 3.0     | 91.0    |
| 19  | 000200237 | 146.0   | 3.0     | 2.0     | 1.0     | 152.0   |
| 20  | 000207980 | 39.0    | 5.0     | 2.0     | 4.0     | 50.0    |
| 21  | 000227355 | 180.0   | 3.0     | 2.0     | 10.0    | 195.0   |
| 22  | 000228317 | 46.0    | 14.0    | 2.0     | 1.0     | 63.0    |
| 23  | 000228906 | 25.0    | 3.0     | 2.0     | 1.0     | 31.0    |
| 24  | 000229984 | 15.0    | 3.0     | 2.0     | 1.0     | 21.0    |
| 25  | 000241022 | 13.0    | 3.0     | 2.0     | 1.0     | 19.0    |
| 26  | 000253260 | 65.0    | 3.0     | 2.0     | 1.0     | 71.0    |
| 27  | 000257910 | 35.0    | 3.0     | 2.0     | 1.0     | 41.0    |
| 28  | 000261717 | 11.0    | 5.0     | 2.0     | 1.0     | 19.0    |
| 2.9 | 000266600 | 15.0    | 3.0     | 2.0     | 1.0     | 21.0    |

47

- 0

X

.

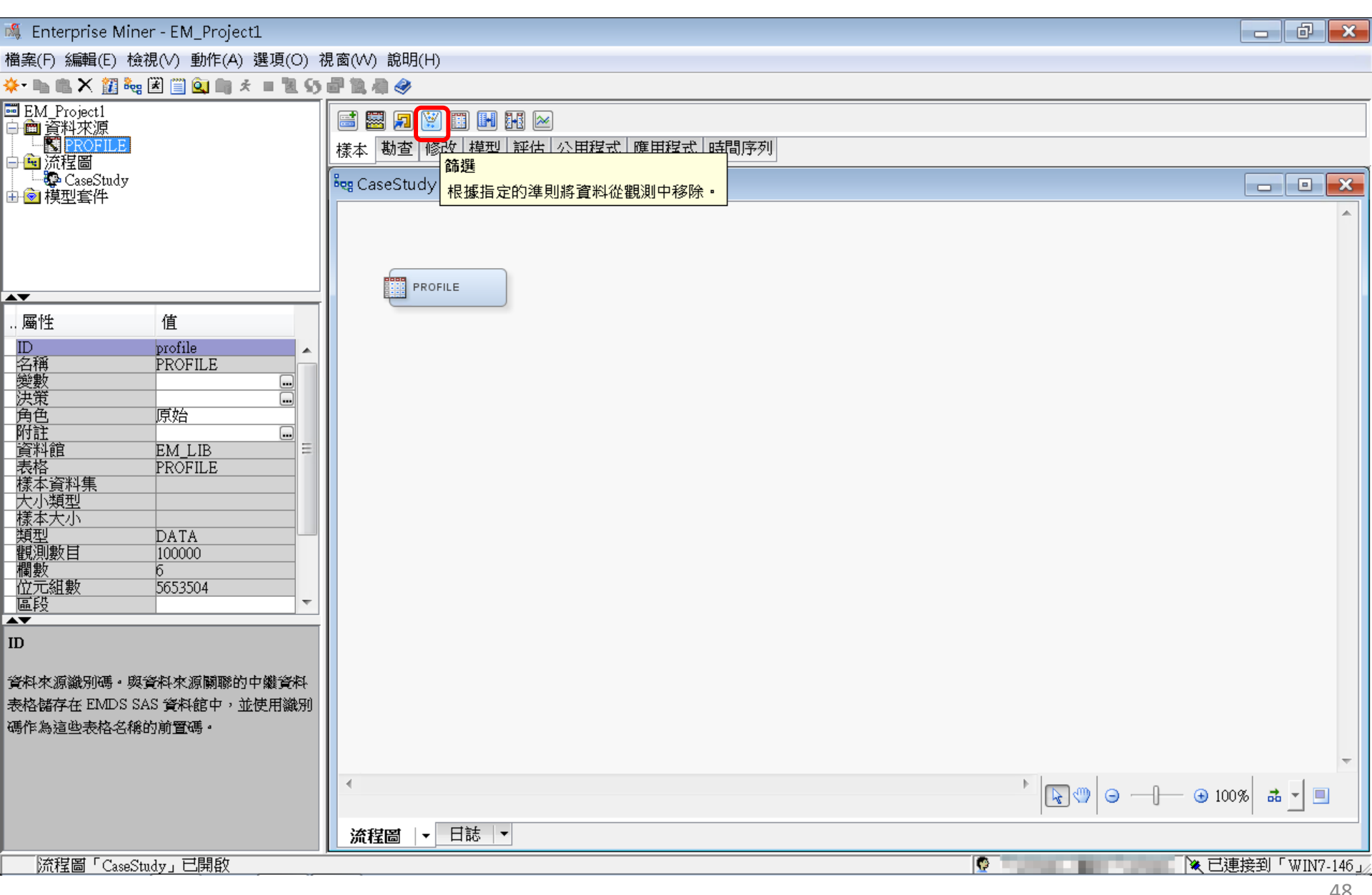

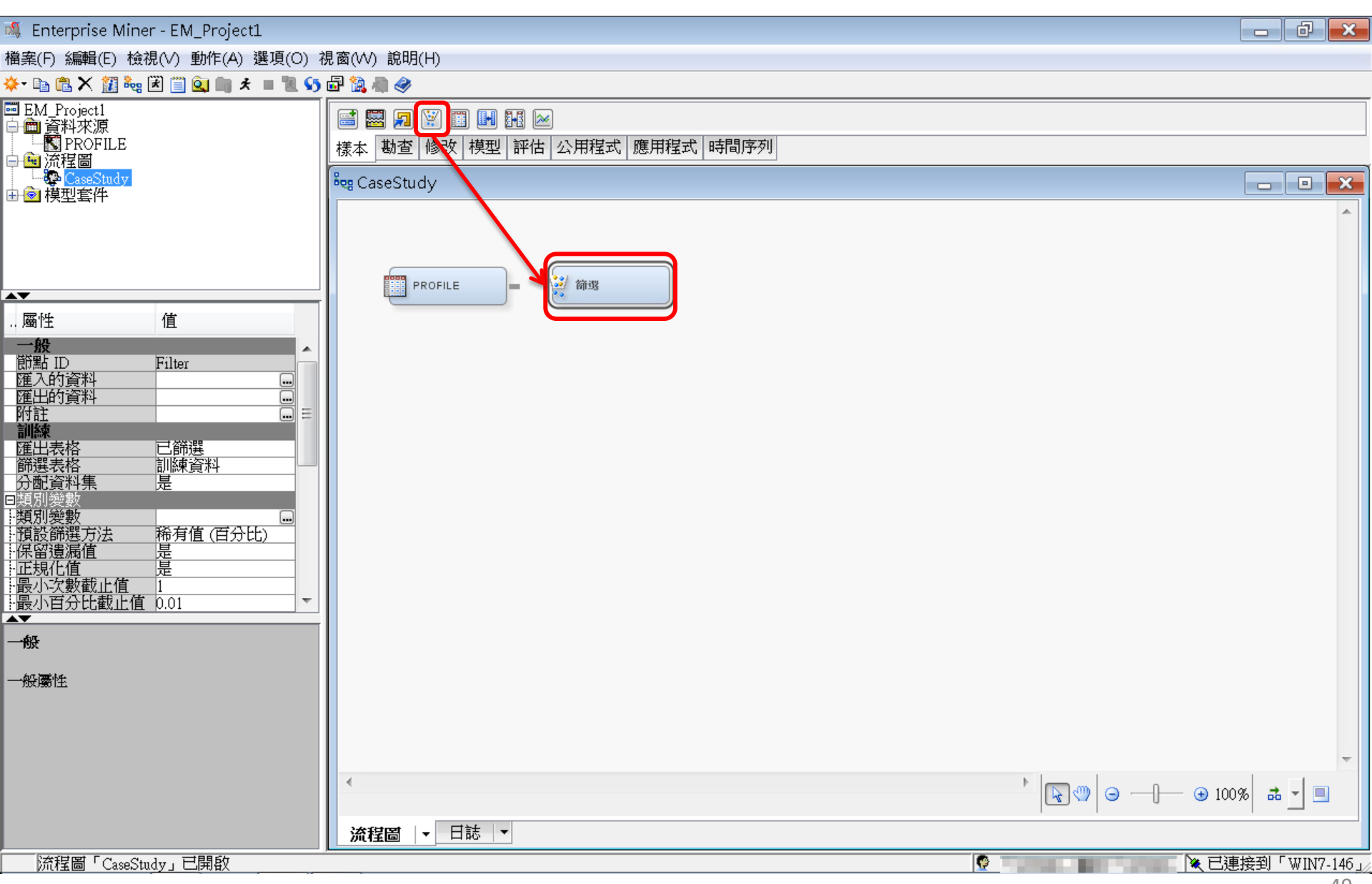

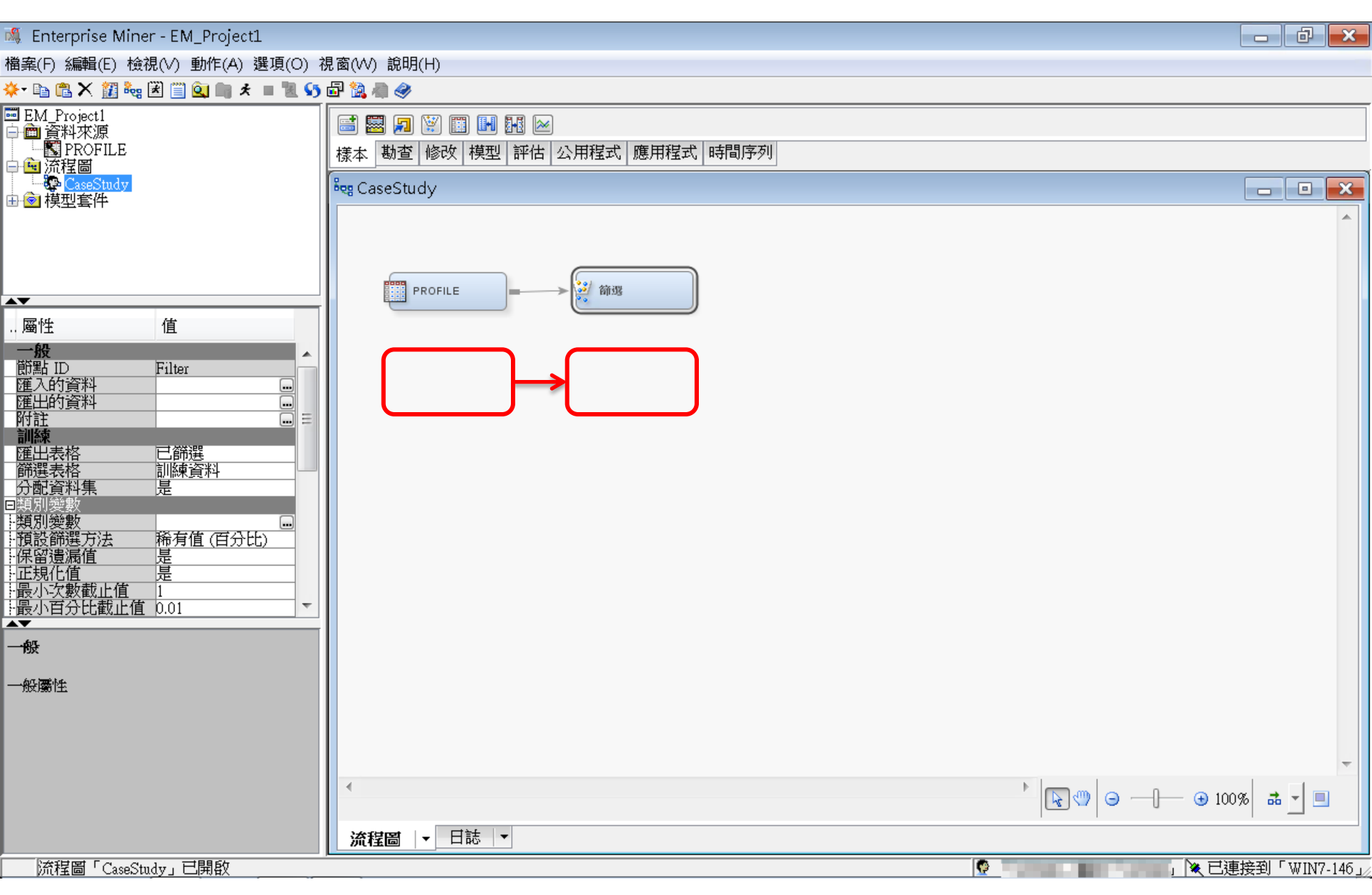

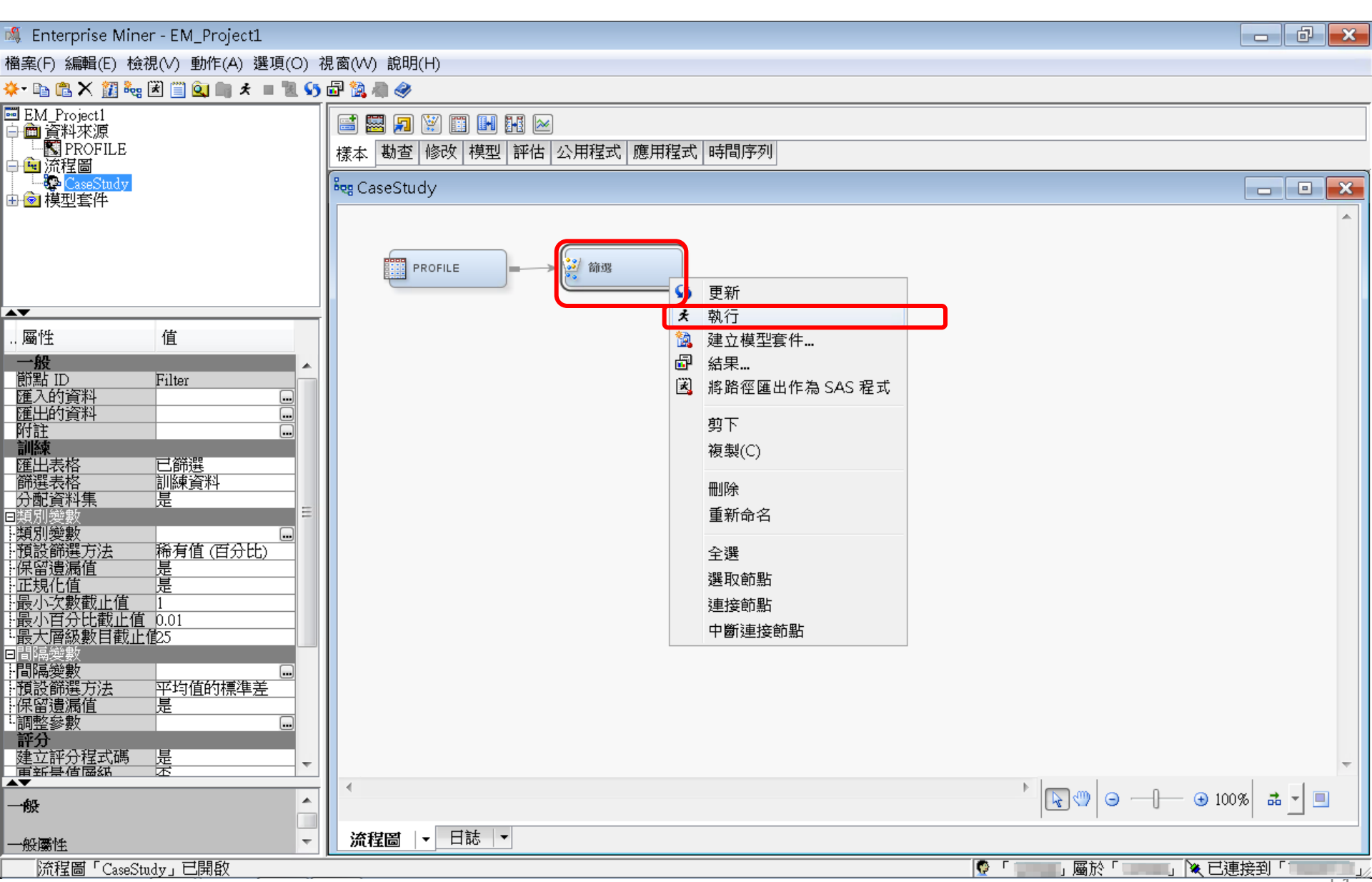

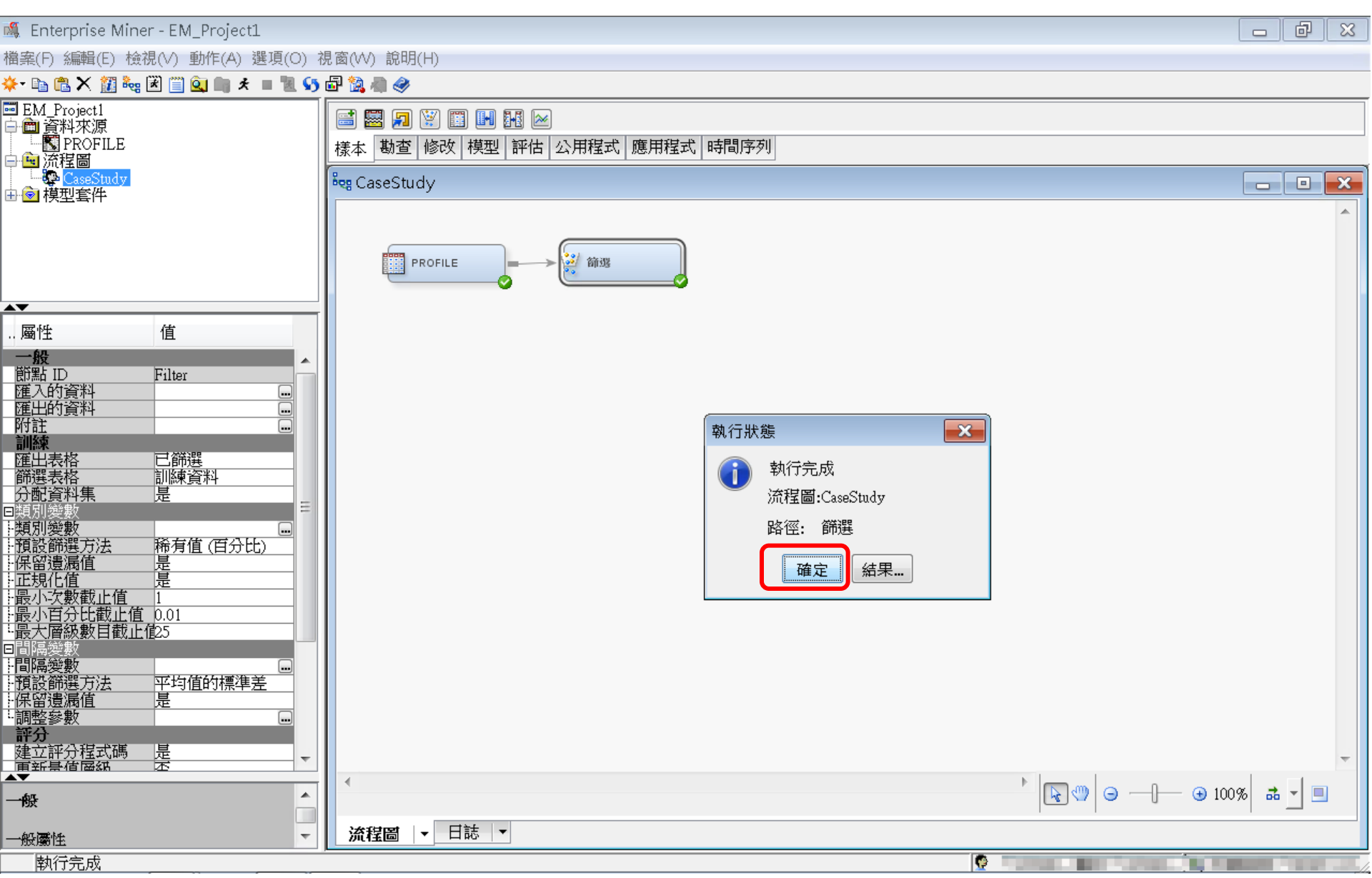

篩選-間隔變數

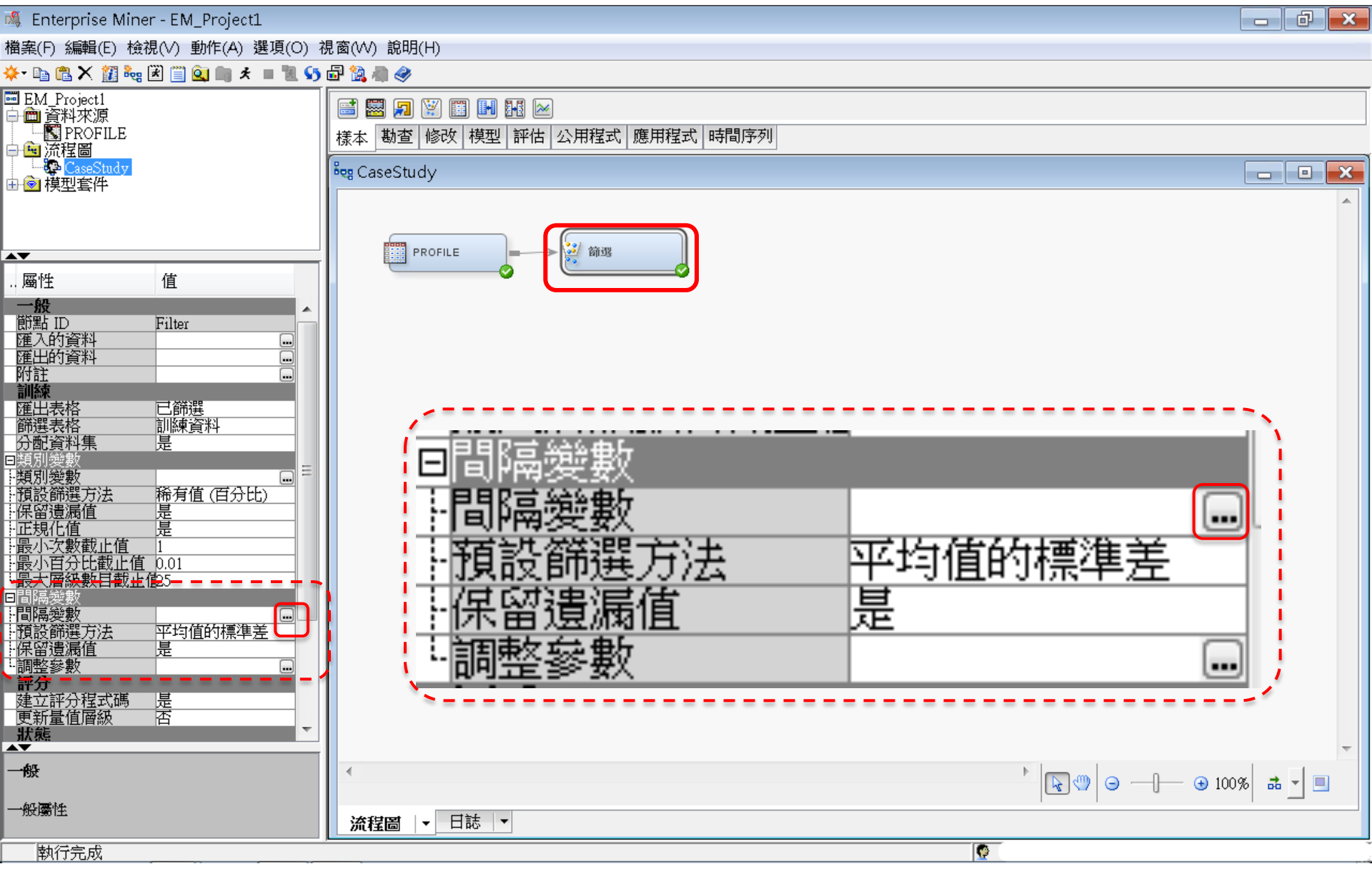

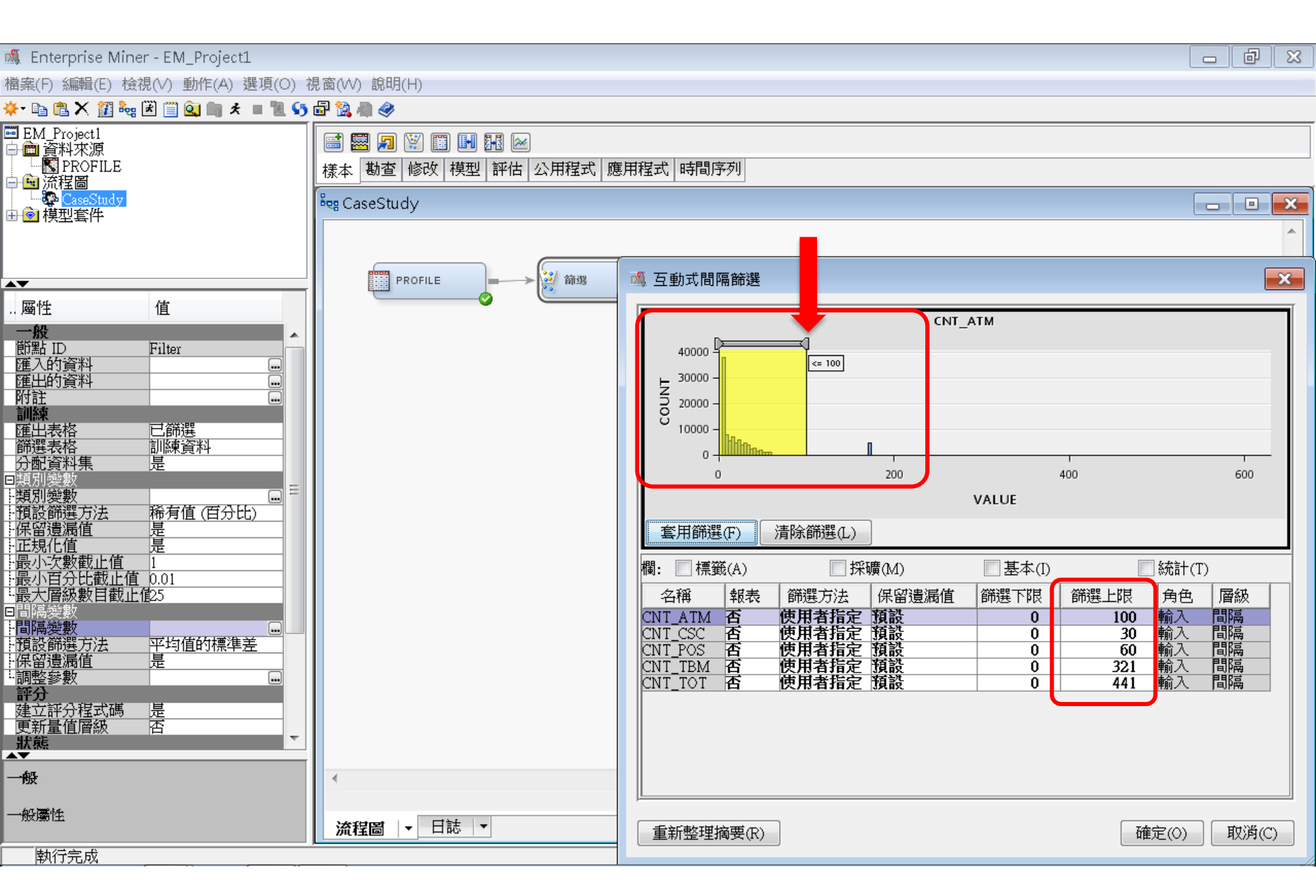

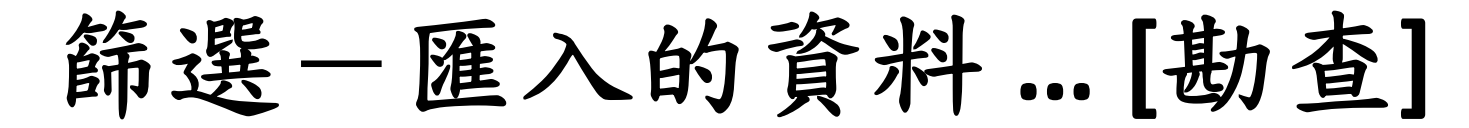

| 🍕 Enterprise Miner - EM_Project1                                                                        |                                                               |                           |                                             |                      |       |               |            |
|----------------------------------------------------------------------------------------------------|---------------------------------------------------------------|---------------------------|---------------------------------------------|----------------------|-------|---------------|------------|
| 檔案(F) 編輯(E) 檢視(V) 動作(A) 選項(O)                                                                           | 視窗(VV) 說明(                                                    | H)                        |                                             |                      |       |               |            |
| 🔆 • 🗈 🛍 🗙 🏭 🍓 🗷 📋 🍳 📖 🖈 🔳 📜 🐓                                                                           | 5 🗗 😫 🦛 🧇                                                     |                           |                                             |                      |       |               |            |
| ≕ EM_Project1<br>中 ๋ □ 資料來源<br>↓ ↓ 【】 PROFILE<br>中 ๋ □ 流程圖                                              | Image: Second system     Image: Second system       様本     勘査 | 📱 📰 🔜 🔜 🔛<br>诊改   模型   評估 | 公用程式   應用程式                                 | ,時間序列                |       |               |            |
|                                                                                                    | <sup>ଌ</sup> ଷ୍ପ CaseStud                                     | у                         |                                             |                      |       |               |            |
| ▲▼<br>屬性 值                                                                                              | PR                                                            |                           | 前现<br>3000000000000000000000000000000000000 | )                    |       |               | <b>^</b>   |
| 節點 ID Filter                                                                                            |                                                               | 💐 進人的資料 -                 | 節選                                          |                      |       |               |            |
| 進入的資料                                                                                                   |                                                               | 連接埠                       | 來源                                          | 表格<br>EMWS1 Ide DATA | 角色    | 資料存在          |            |
| 訓練       運出表格     已篩選       篩選表格     訓練資料       分配資料集     是                                             |                                                               | VALIDATE<br>TEST          |                                             |                      |       | <u>否</u><br>否 |            |
| □類別愛数<br>下類別愛數<br>一類記鏡選方法稀有值(百分比)<br>上保留遺漏值<br>上保留遺漏值                                                   |                                                               |                           |                                             |                      |       |               |            |
| <u></u> <u></u> <u></u> <u></u> <u></u> <u></u> <u></u> <u></u> <u></u> <u></u> <u></u> <u></u> <u></u> |                                                               | L                         |                                             | 瀏覽(B)                | 勘查(X) | 屬性(P) 確定(O)   |            |
|                                                                                                    |                                                               |                           |                                             |                      |       |               |            |
|                                                                                                    |                                                               |                           |                                             |                      |       |               |            |
|                                                                                                    |                                                               |                           |                                             |                      |       |               | -          |
| 進入的資料                                                                                                   | 1                                                             |                           |                                             |                      |       |               | 🕣 100% 👎 💻 |
| 節點匯入的表格集・                                                                                               | 流程圖                                                           | 日誌  ▼                     |                                             |                      |       | 1             |            |
|                                                                                                    |                                                               |                           |                                             |                      |       | ()            | Ţ          |

品 X

篩選-匯入的資料

|                   | АТА          |           |          |                |          |            |     |         |             |          |          |          |           |
|-------------------|--------------|-----------|----------|----------------|----------|------------|-----|---------|-------------|----------|----------|----------|-----------|
| 檔案(F) 檢視(V) 動作(A) | ) 視窗(₩)      |           |          |                |          |            |     |         |             |          |          |          |           |
| in 🖉 🖉 🎒          |              |           |          |                |          |            |     |         |             |          |          |          |           |
| 體標本屬性             |              |           | 2 様本統言   | 計資料            |          |            |     |         |             |          |          |          |           |
| 屬性                | 值            |           | 觀測#      | 變數名稱           | 標籤       | 類型         | 遺漏值 | 最小值     | 最大值         | 平均值      | 層級數目     | 眾數百      | 眾數        |
| 列                 | 未知           |           | 4        | ID<br>20NT ATM |          |            | 0   |         | 250         | 10.02667 | .128+    | 0.775194 | 000041360 |
| 1團<br>資料館         | EMWS1        |           |          | CNT_CSC        |          | VAR        | Ő   | 1       | 328         | 6.6545   | 5.       |          |           |
| 成員<br>猶刑          | IDS_DATA     |           |          | ICNT_POS       |          | VAR<br>VAR | 0   | 2<br>10 | 212<br>2741 | 11.83617 | 7.<br>5. |          |           |
| 抽樣方法              | 前N列          |           |          | CNT_TOT        |          | VAR        | Ō   | 17      | 2747        | 105.6458 | 8.       |          |           |
| 提取大小<br>  已擷取的列   |              |           |          |                |          |            |     |         |             |          |          |          |           |
| 隨機種子              | 12345        |           | 1        |                |          |            |     |         |             |          |          |          |           |
|                   |              |           |          |                |          |            |     |         |             |          |          |          |           |
|                   |              |           |          |                |          |            |     |         |             |          |          |          |           |
|                   |              |           |          |                |          |            |     |         |             |          |          |          |           |
|                   |              |           | -        |                |          |            |     |         |             |          |          |          |           |
|                   | _ 套用(L)      | 繪圖(0)     | J        |                |          |            |     |         |             |          |          |          |           |
| EMWS1Jds_DATA     |              |           |          |                |          |            |     |         |             |          |          |          |           |
| 觀測# ID C          | CNT_TBM CNT_ | ATM CNT_P | DS CNT_C | SC CNT_T       | ΌΤ       |            |     |         |             |          |          |          |           |
| 1000041360        | 34<br>44     | 3         | 3        | 9<br>18        | 49<br>84 |            |     |         |             |          |          |          | <b>^</b>  |
| 3000057340        | 122          | 26        | 32       | 36             | 216      |            |     |         |             |          |          |          |           |
| 4000076885        | 42<br>20     | 3<br>15   | 6        | 1              | 52<br>39 |            |     |         |             |          |          |          |           |
| 6000094512        | 83           | 20        | 49       | 3              | 155      |            |     |         |             |          |          |          |           |
| 7000096396        | 33<br>22     | 9         | 49<br>9  | 17             | 108      |            |     |         |             |          |          |          |           |
| 9000122779        | 21           | 27        | 2        | 1              | 51       |            |     |         |             |          |          |          |           |
| 10000125838       | 127          | 3<br>20   | 2        | 3              | 135      |            |     |         |             |          |          |          |           |
| 12000147896       | 101          | 40        | ê        | 1              | 150      |            |     |         |             |          |          |          |           |
| 13000150206       | 156          | 52        | 80       | 4              | 292      |            |     |         |             |          |          |          |           |
| 15000176820       | 107          | 3         | 2        | 1              | 113      |            |     |         |             |          |          |          |           |
| 16000187784       | 54           | 14        | 7        | 24             | 99       |            |     |         |             |          |          |          |           |
| 18000198327       | 44           | 27        | 17       | 3              | 99       |            |     |         |             |          |          |          | <b>T</b>  |

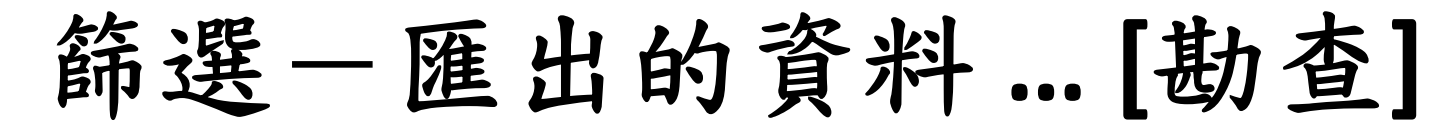

💐 Enterprise Miner - EM\_Project1

檔案(F) 編輯(E) 檢視(∨) 動作(A) 選項(O) 視窗(₩) 說明(H)

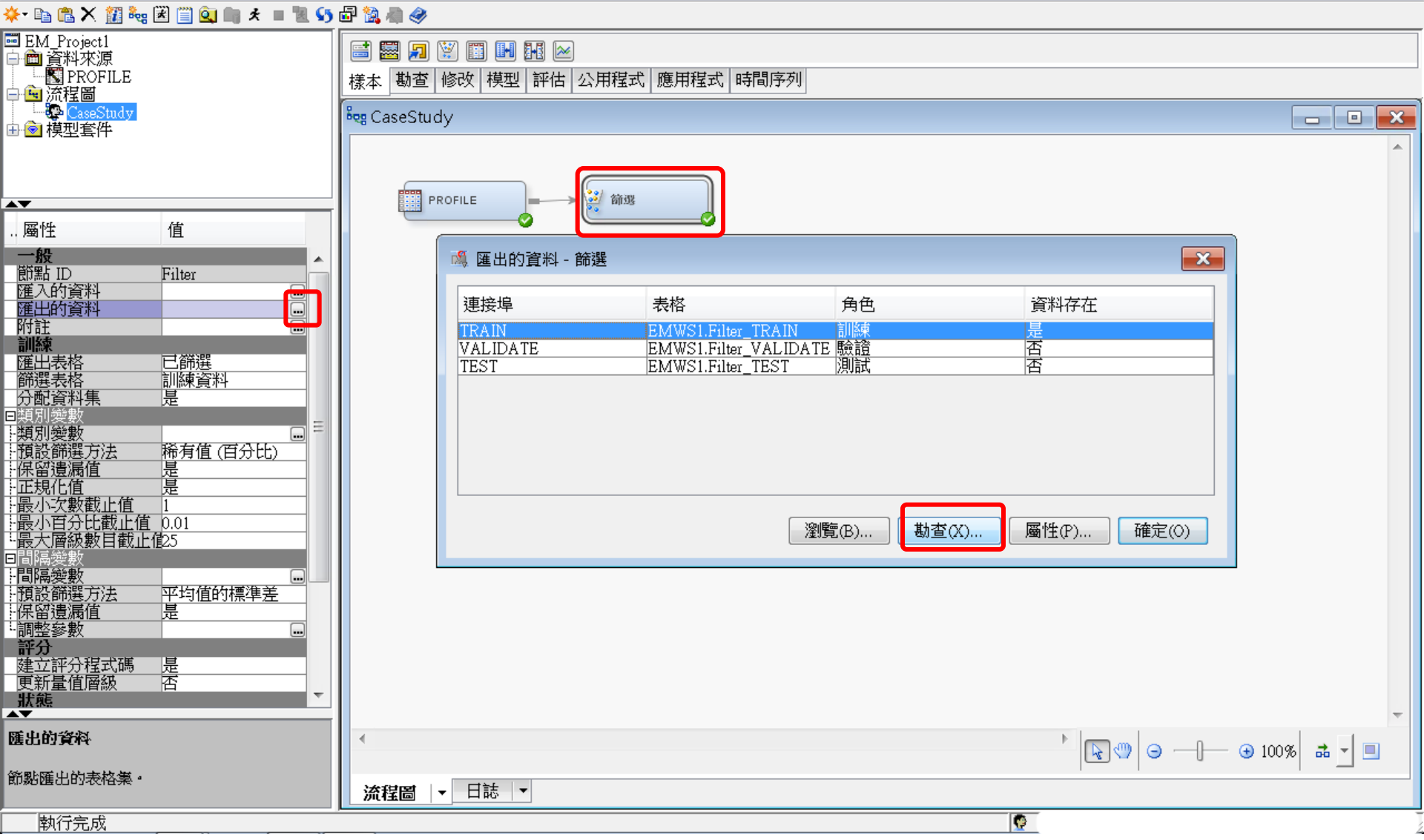

篩選-匯出的資料

| ◈ 勘查 - EMWS1.Filt  | er_TRAIN   |                |          |             |          |      |        |              |     |           |             |           |           |
|--------------------|------------|----------------|----------|-------------|----------|------|--------|--------------|-----|-----------|-------------|-----------|-----------|
| 檔案(F) 檢視(∨) 動作     | (A) 視窗(W)  |                |          |             |          |      |        |              |     |           |             |           |           |
| a 🖩 Ö 🇳            |            |                |          |             |          |      |        |              |     |           |             |           |           |
|                    |            |                |          | 木体计容料       |          |      |        |              |     |           |             |           |           |
|                    |            |                |          |             |          |      |        |              |     |           |             |           |           |
| 屬性                 | 值          |                | 翻        | 測# 變數名      | 稱標籤      | 類型   | 還漏值…   | 最小值          | 最大值 | 平均值層      | <b>國級數目</b> | 眾數百…      | 眾數        |
| 列                  | 未知         |                |          |             | тыл      |      | (      | ]            |     | .12       | 28+         | 0.7751940 | 000041360 |
| 懶<br>資料館           | EMWS1      |                |          | 3CNT_C      | SC       | VAR  | ι<br>( | J 3<br>J 1   | 43  | 5.217783. |             | :         | <b> </b>  |
| 成員                 | FILTER_T   | 'RAIN          |          | 4CNT_P      | os       | VAR  | (      | ) 2          | 74  | 9.300717. |             |           |           |
| 類型                 | VIEW       |                |          | 5CNT_T      | BM<br>DT |      | (      | ) 10<br>1 17 | 371 | 62.84018. |             |           |           |
| 抽除力法<br>提取大小       |            |                |          |             | 51       | VAIX | L L    | J 17         | 440 | 34.0441.  |             |           | J         |
| 已擷取的列              | 60000      |                |          |             |          |      |        |              |     |           |             |           |           |
| 隨機種子               | 12345      |                | _        |             |          |      |        |              |     |           |             |           |           |
|                    |            |                |          |             |          |      |        |              |     |           |             |           |           |
|                    |            |                |          |             |          |      |        |              |     |           |             |           |           |
|                    |            |                |          |             |          |      |        |              |     |           |             |           |           |
|                    |            |                |          |             |          |      |        |              |     |           |             |           |           |
|                    |            |                | _        |             |          |      |        |              |     |           |             |           |           |
|                    | 雪用         | (L) 繪圖(O)      |          |             |          |      |        | III          |     |           |             |           | •         |
| EMIA/S1 Filter TR/ | MN         |                |          |             |          |      |        |              |     |           |             |           |           |
|                    |            |                |          |             |          |      |        |              |     |           |             |           |           |
| 觀測# ID             | CNT_TBM CN | IT_ATM   CNT_F | POS   CN | T_CSC   CNI | _TOT     |      |        |              |     |           |             |           |           |
| 1000041360         | 34         | 3              | 3        | 9           | 49       |      |        |              |     |           |             |           | <b>A</b>  |
| 2000052094         | 122        | 26             | 32       | 18          | 216      |      |        |              |     |           |             |           |           |
| 4000076885         | 42         | 3              | 6        | 1           | 52       |      |        |              |     |           |             |           |           |
| 5000089150         | 20         | 15             | 2        | 2           | 39       |      |        |              |     |           |             |           |           |
| 5000094512         | 83         | 20<br>g        | 49<br>29 | 3<br>17     | 155      |      |        |              |     |           |             |           |           |
| 8000098062         | 22         | 5              | 9        | 1           | 37       |      |        |              |     |           |             |           |           |
| 9000122779         | 21         | 27             | 2        | 1           | 51       |      |        |              |     |           |             |           |           |
| 10000125838        | 127        | 3              | 2        | 3           | 135      |      |        |              |     |           |             |           |           |
| 12000147896        | 101        | 40             | 8        | 1           | 150      |      |        |              |     |           |             |           |           |
| 13000160501        | 31         | 32             | 42       | 12          | 117      |      |        |              |     |           |             |           |           |
| 14000176820        | 107        | 3              | 2        | 1           | 113      |      |        |              |     |           |             |           |           |
| 15000187784        | 54<br>92   | 14             | 2        | 24          | 99       |      |        |              |     |           |             |           |           |
| 17000198327        | 44         | 27             | 17       | 3           | 91       |      |        |              |     |           |             |           |           |
| 18000200237        | 146        | 3              | 2        | 1           | 152      |      |        |              |     |           |             |           | -         |

勘查 (Explore) — 群集 (Cluster)

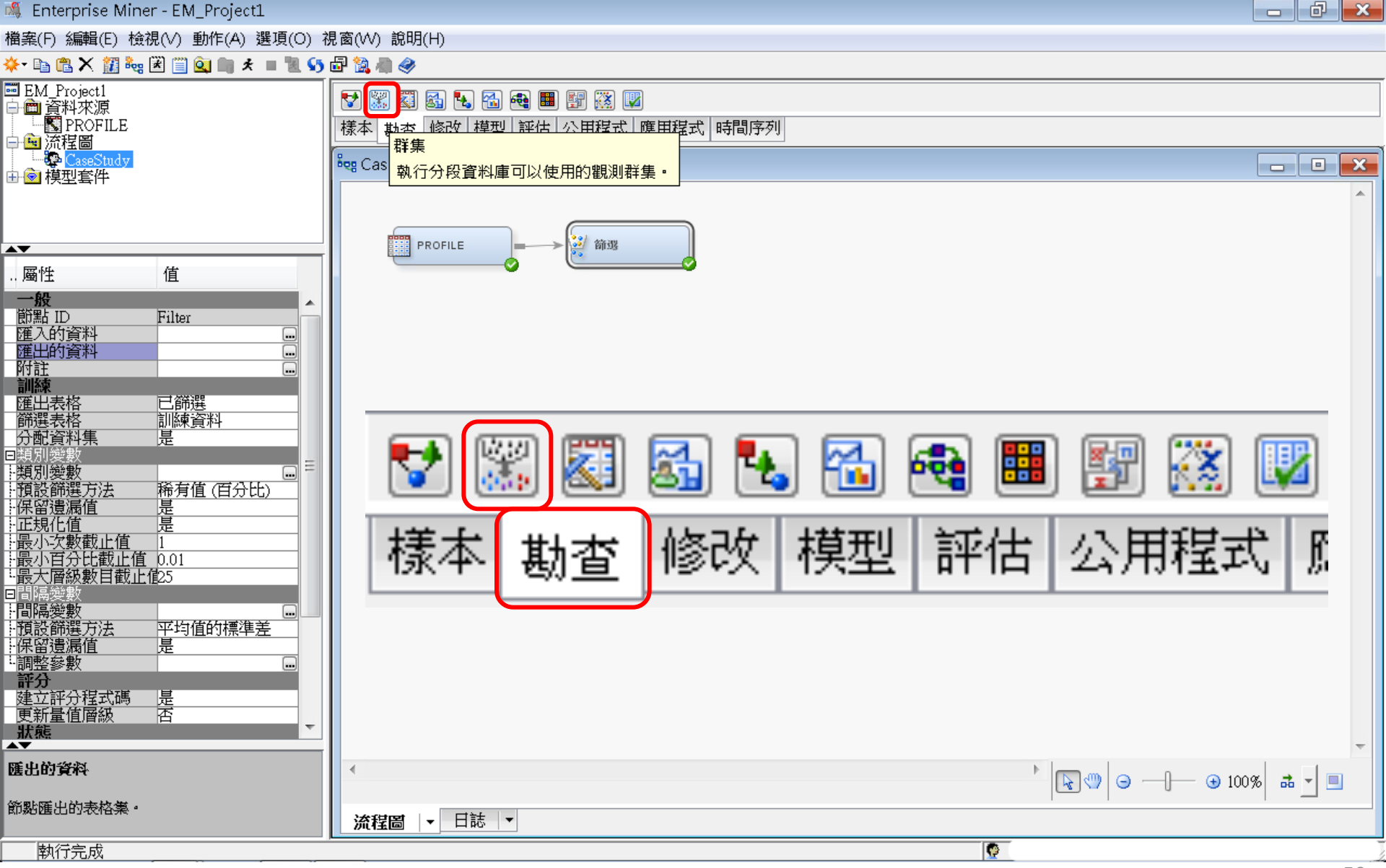

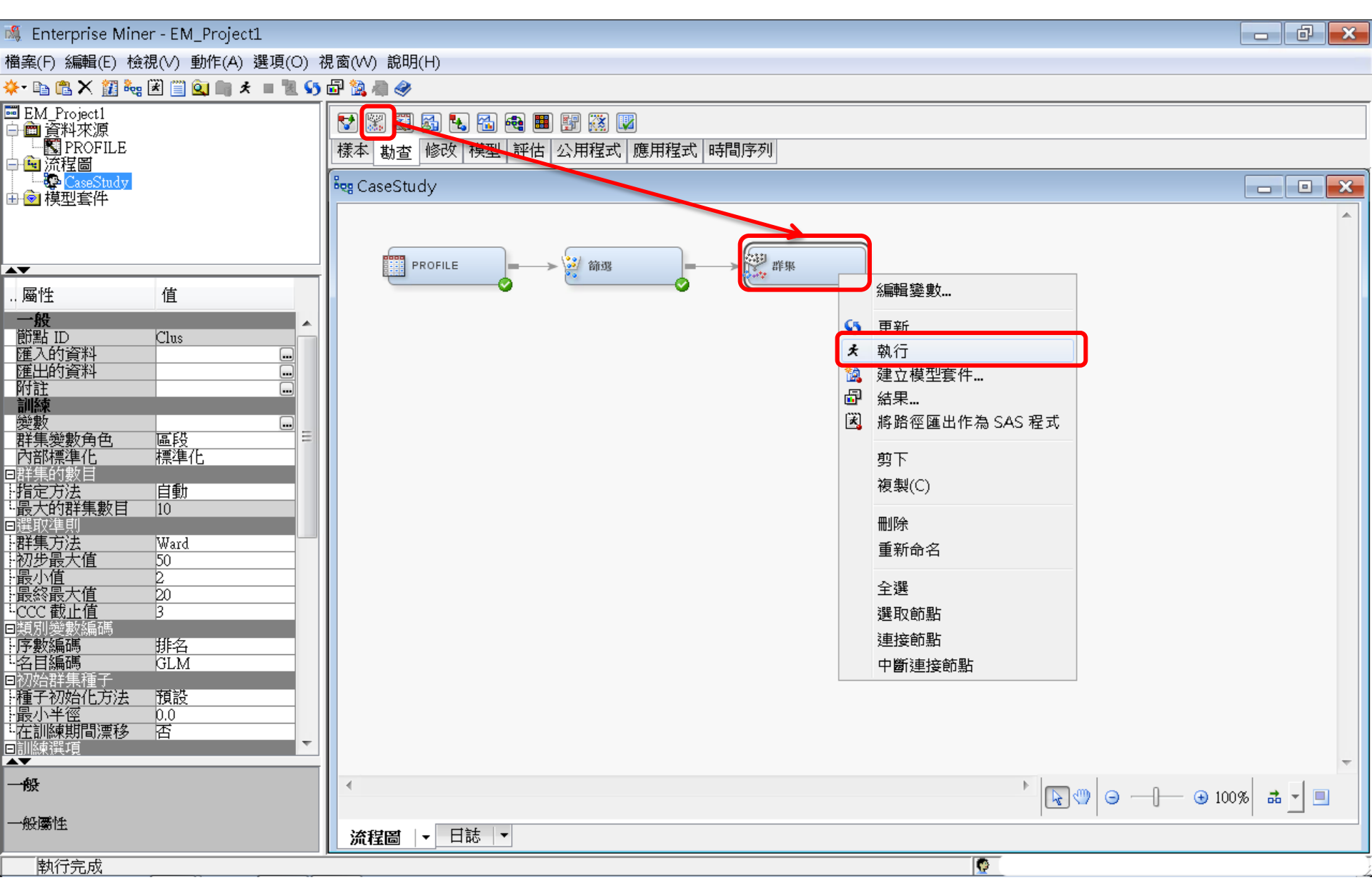

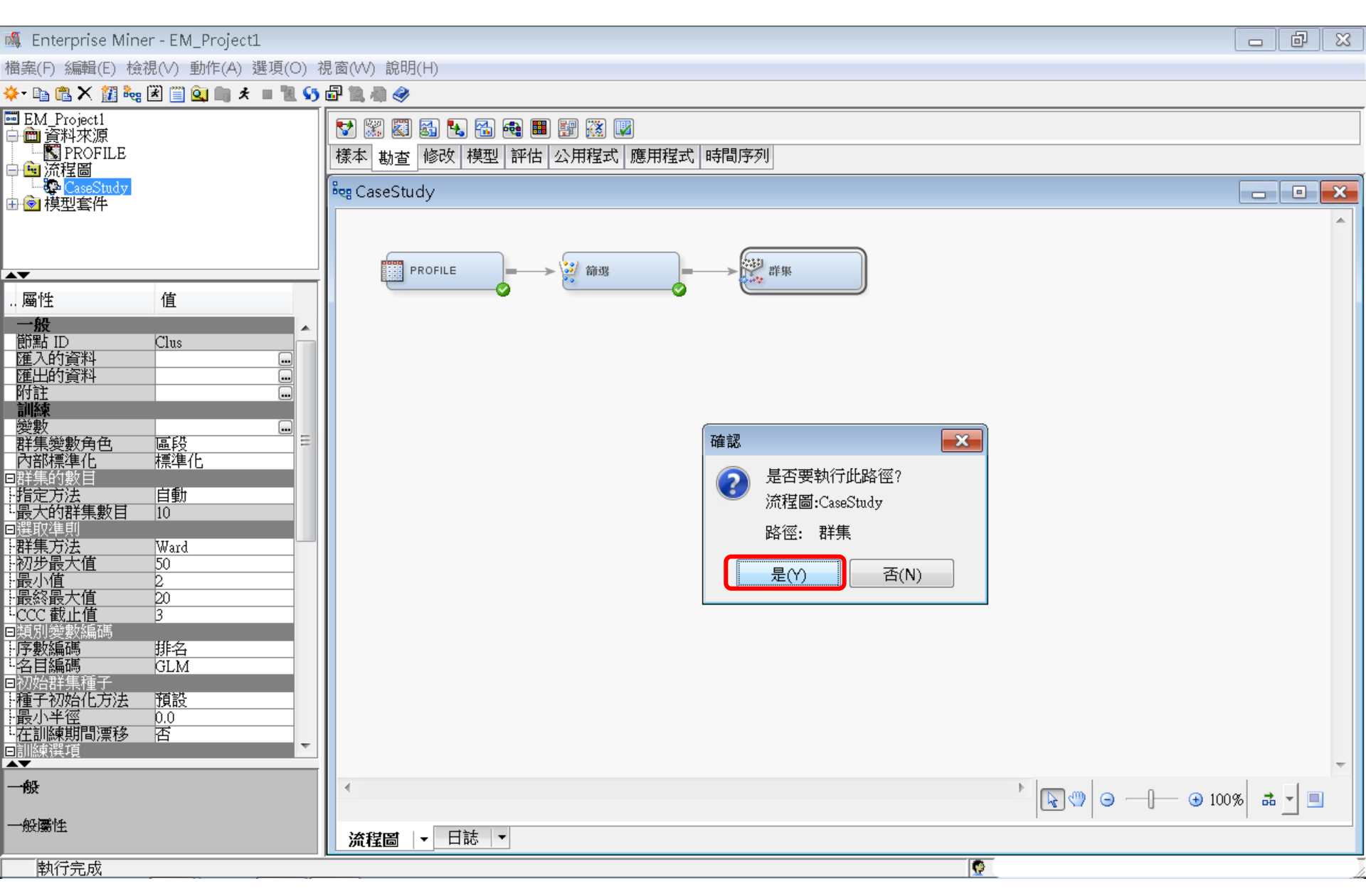

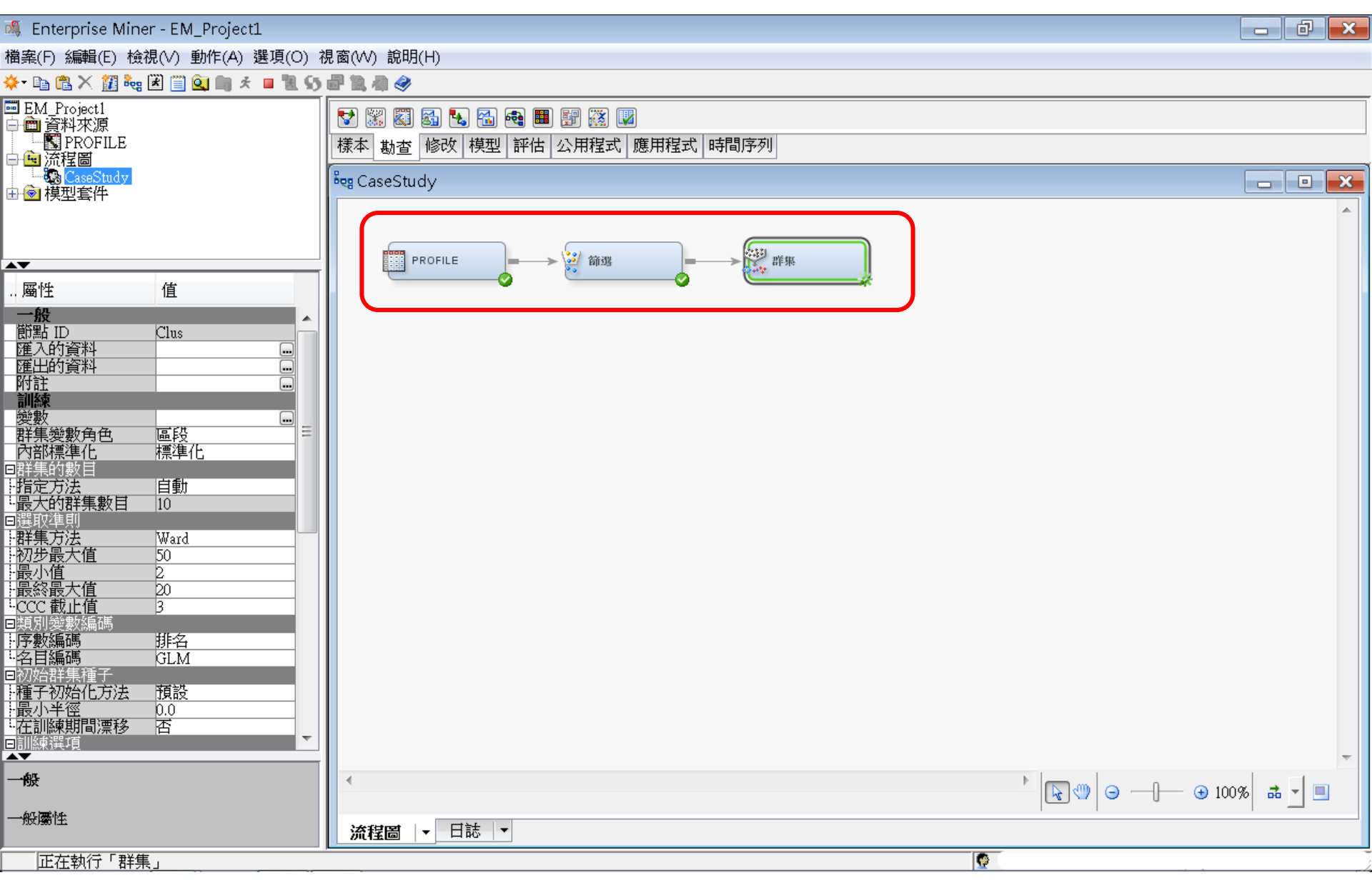

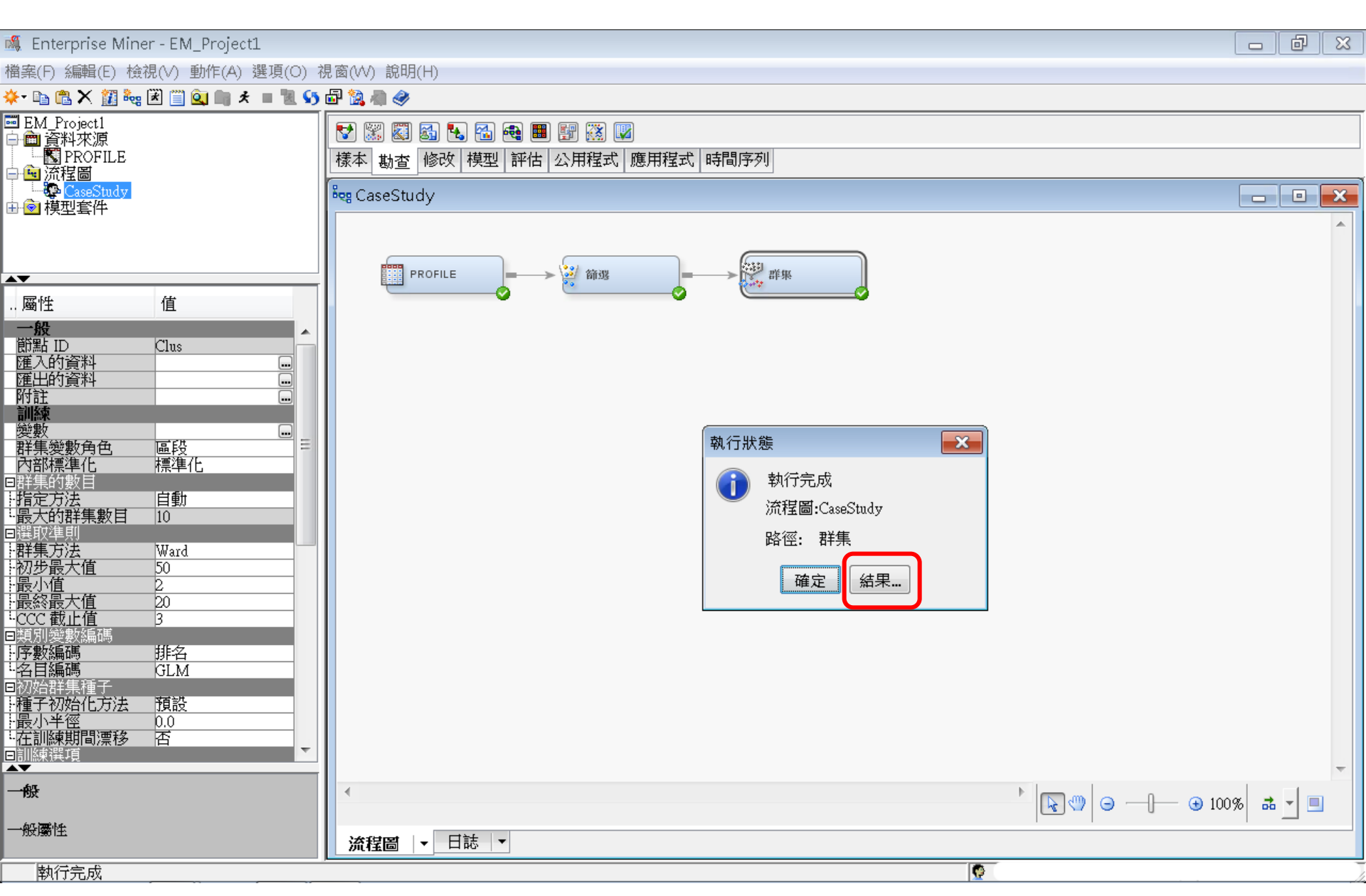

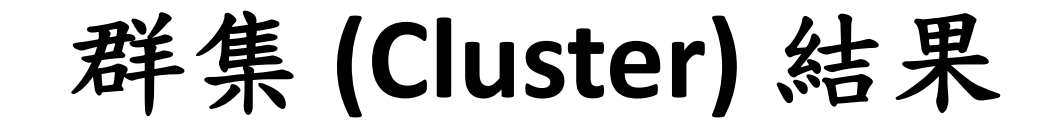

#### 🗗 結果 - 節點: 群集 流程圖: CaseStudy

#### 檔案(F) 編輯(E) 檢視(∨) 視窗(₩)

#### 🖹 | 🔛 | 🕔 | 🎆 | 🏘

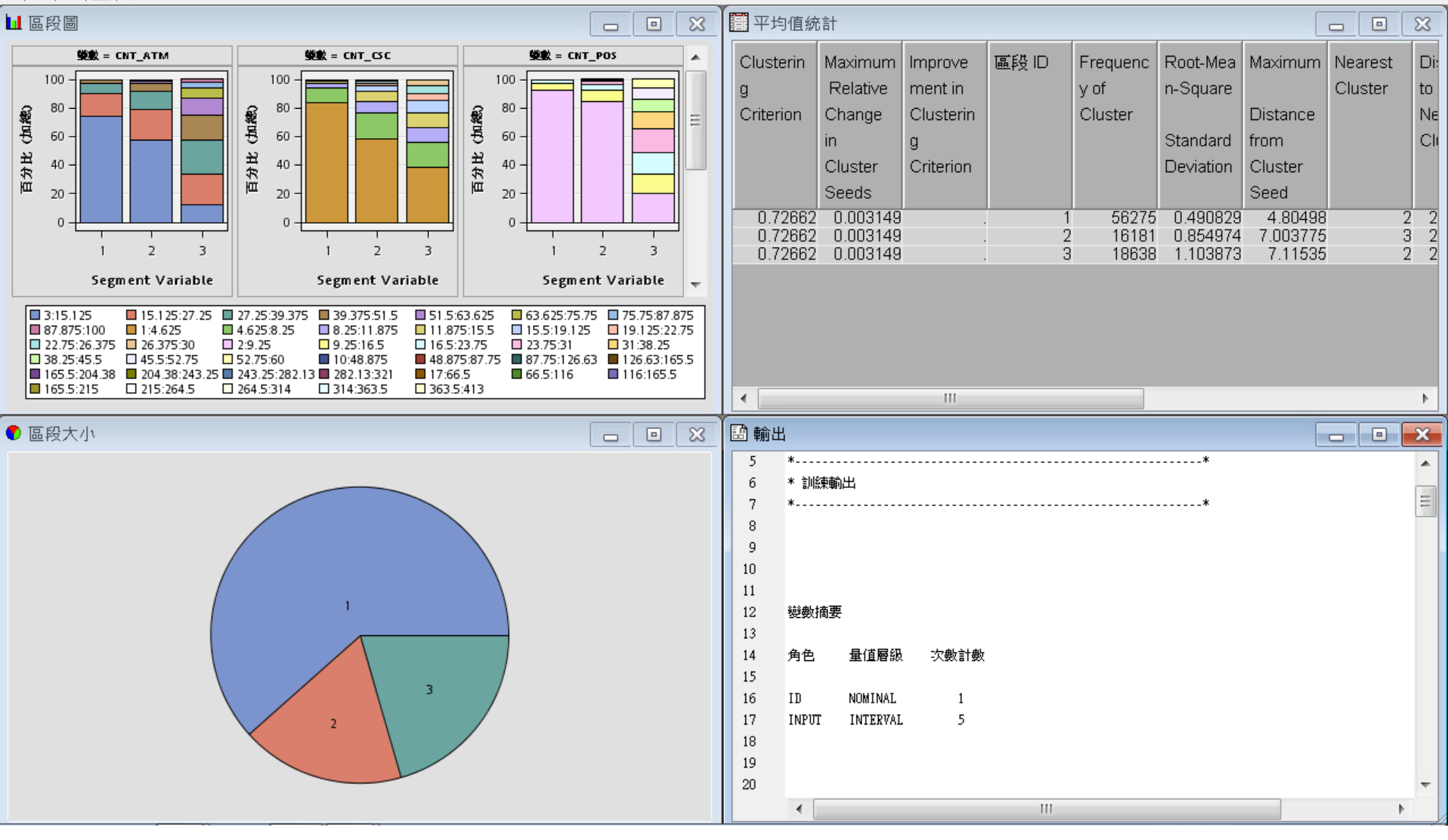

- 0 ×

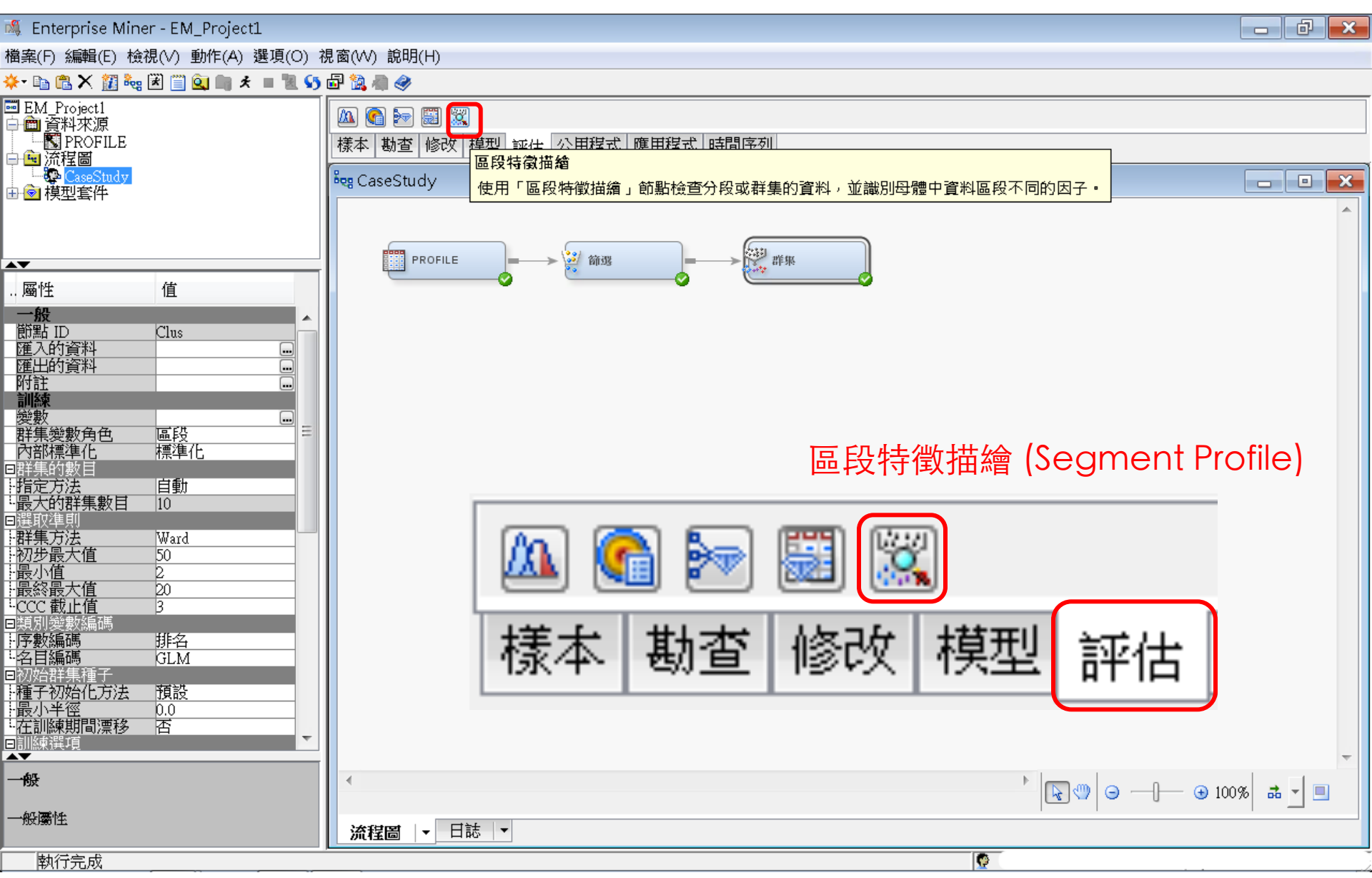

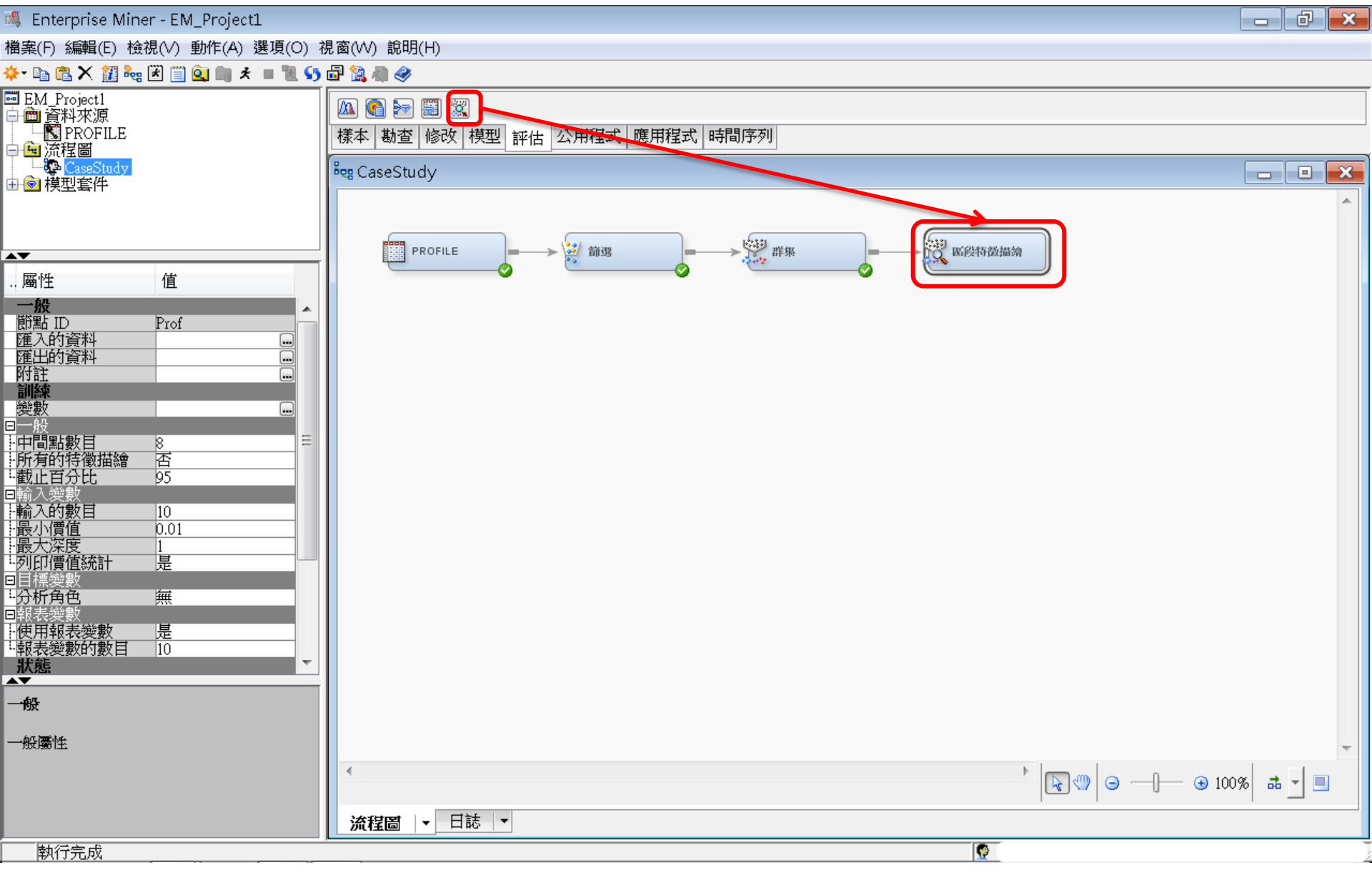

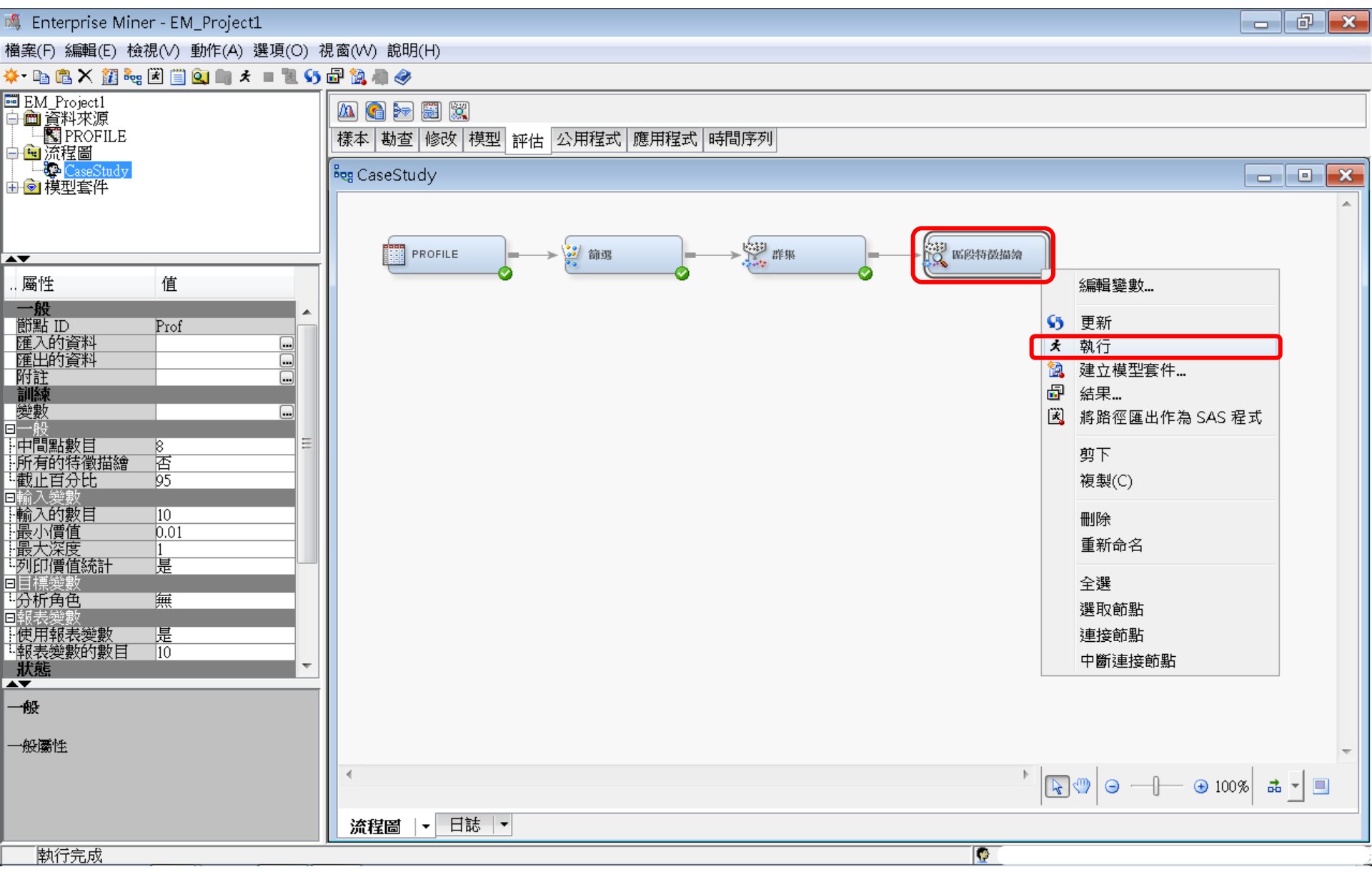

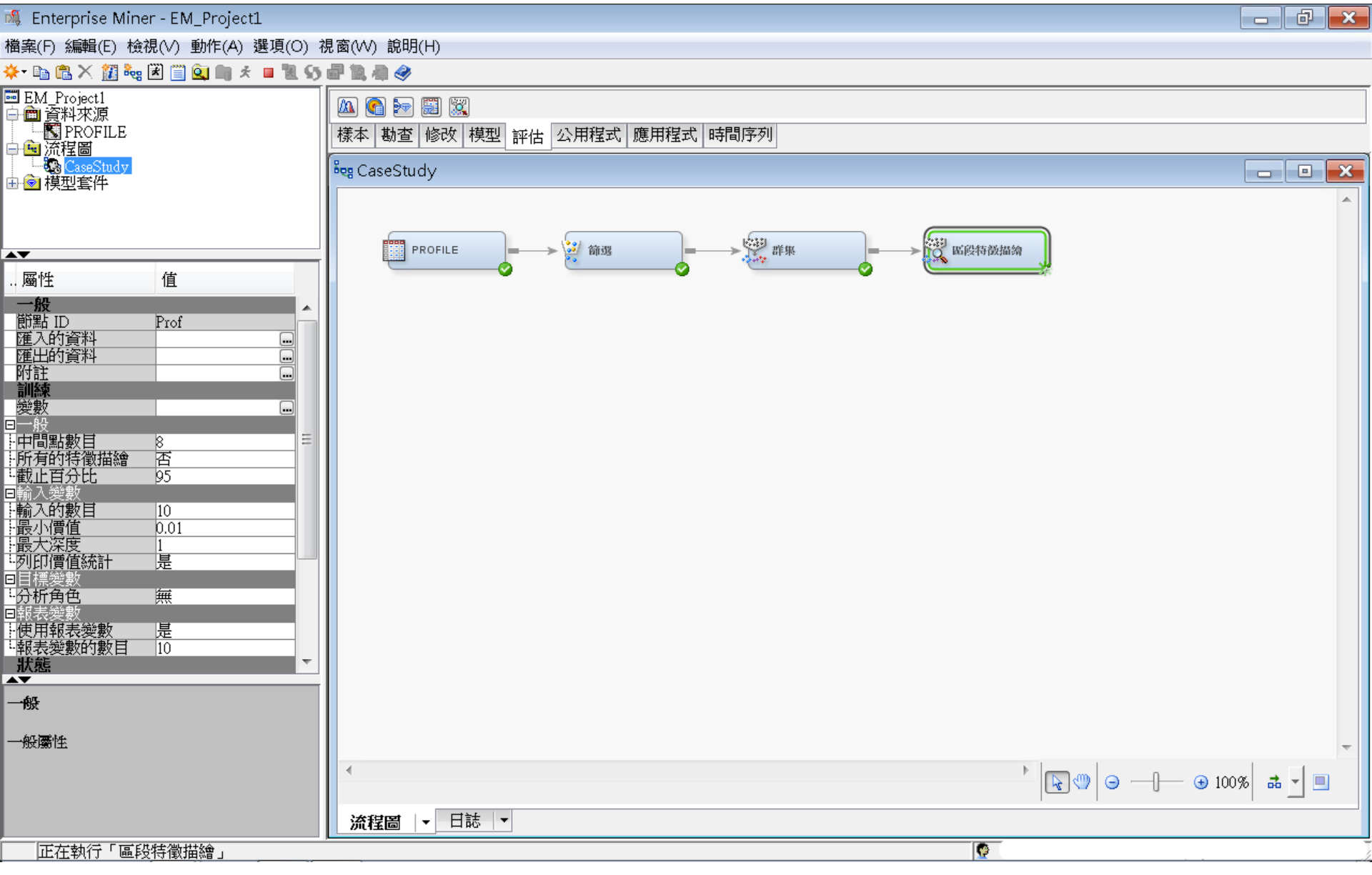

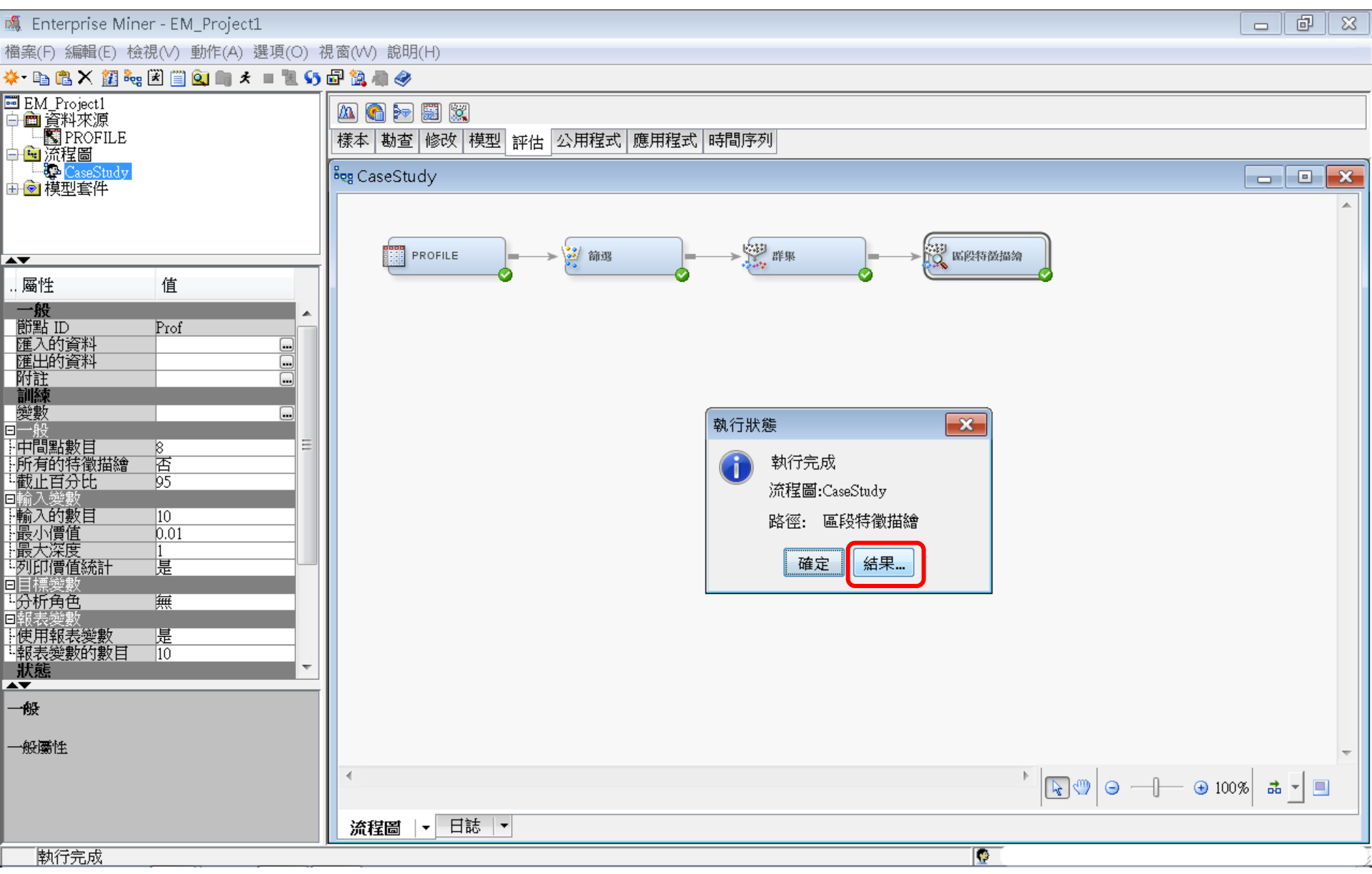

### 區段特徵描繪 (Segment Profile)

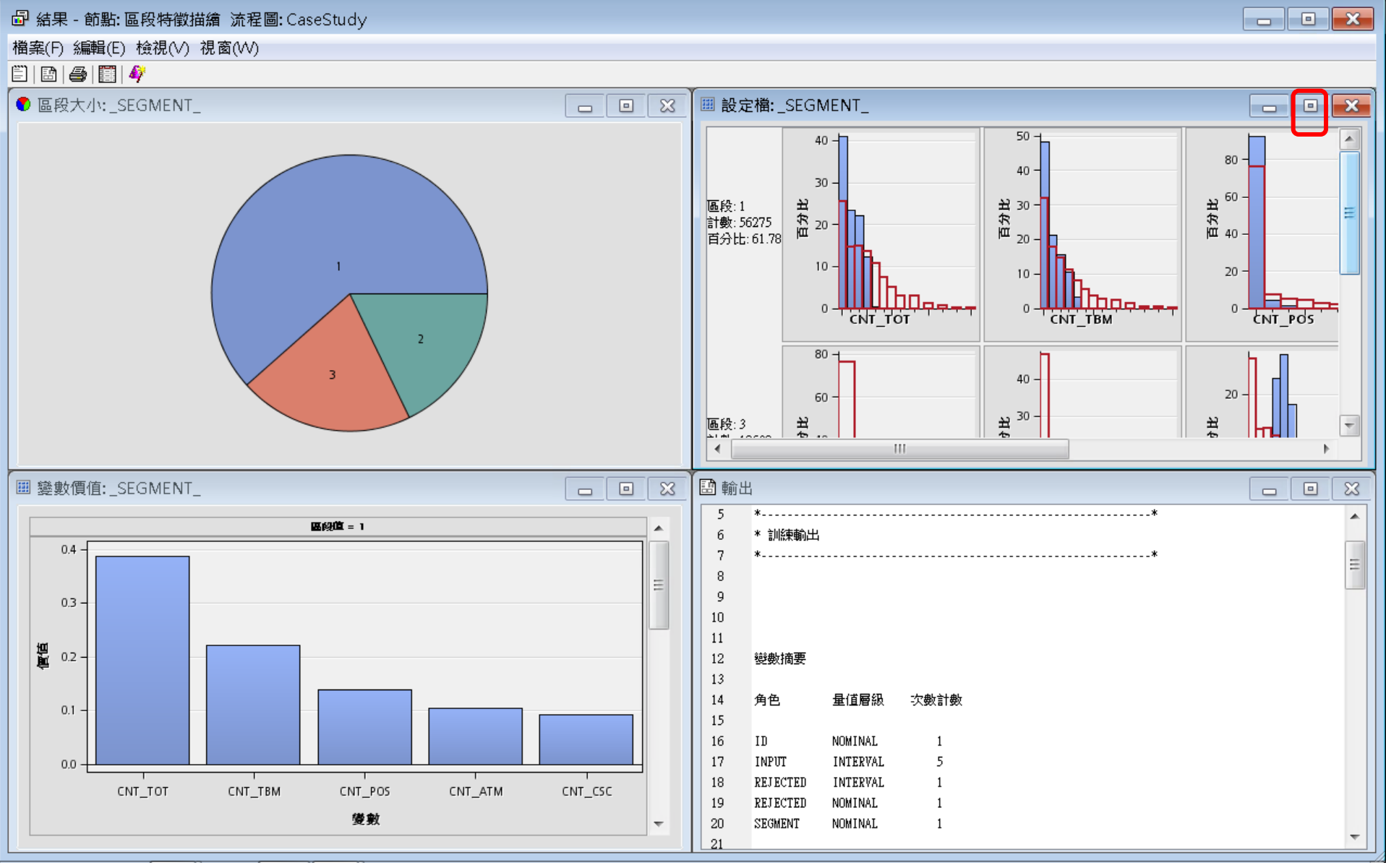

## 區段特徵描繪 (Segment Profile)

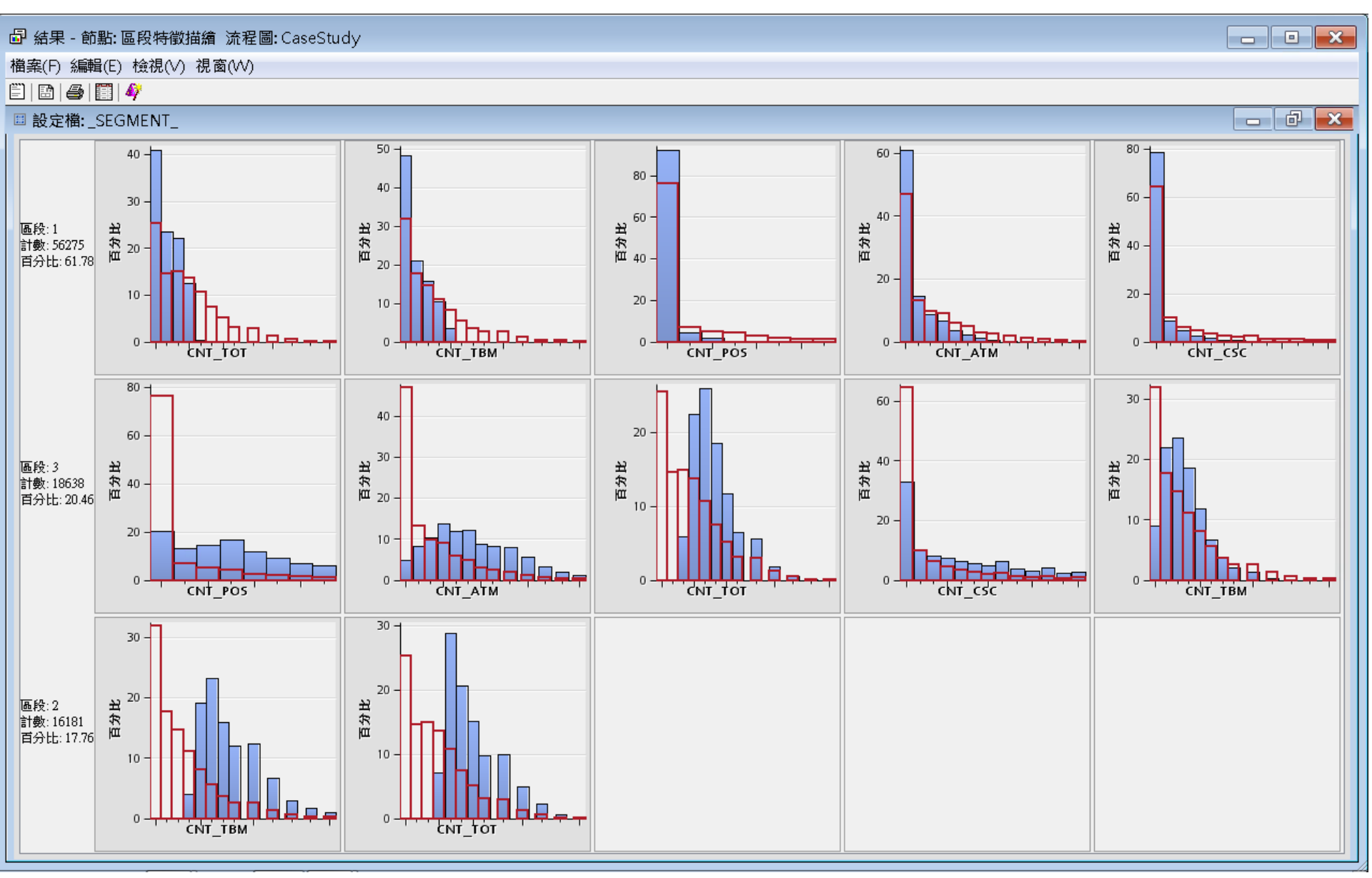

## 轉換變數 (Transform Variables)

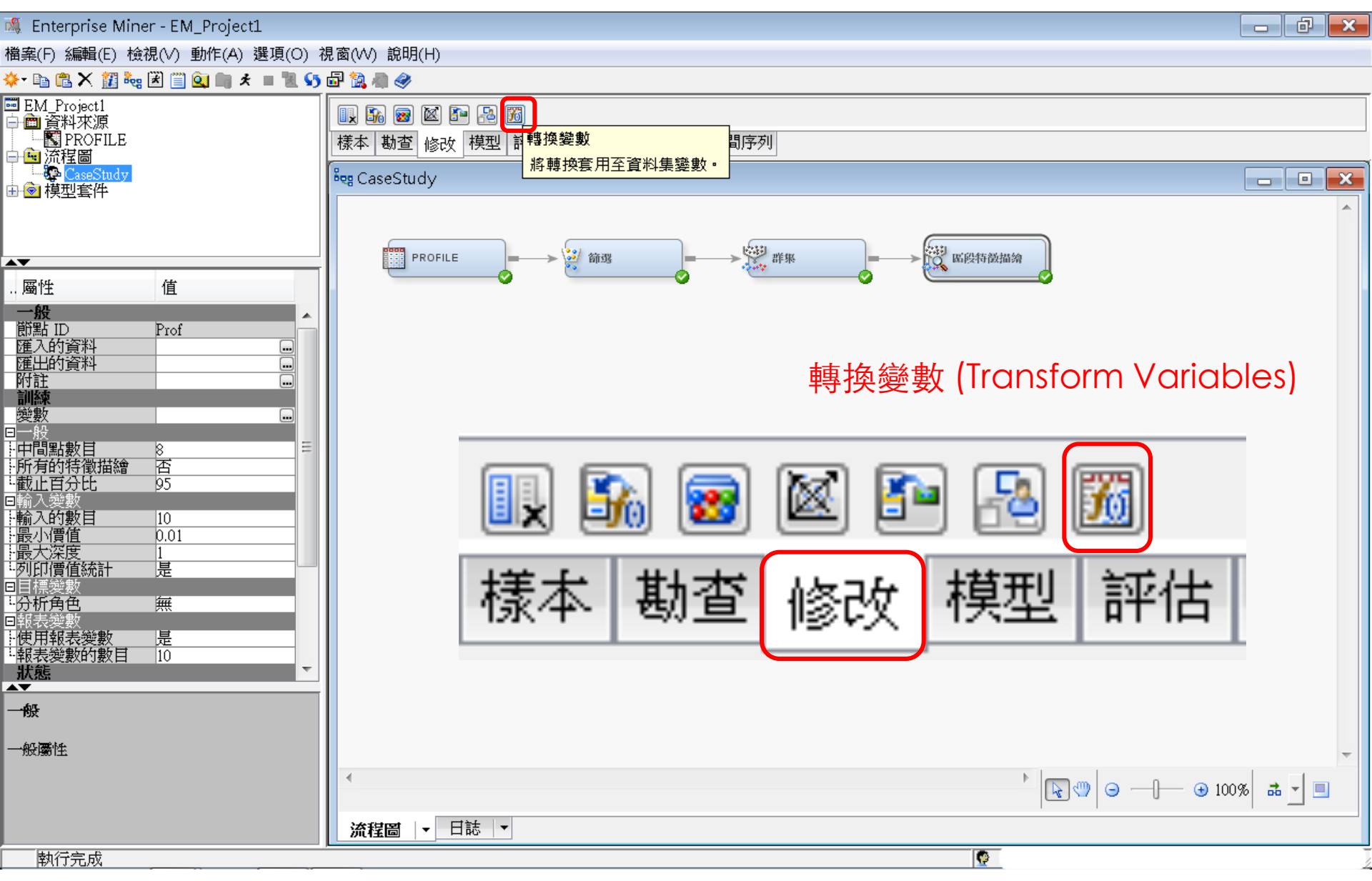
### 訓練/公式 ...

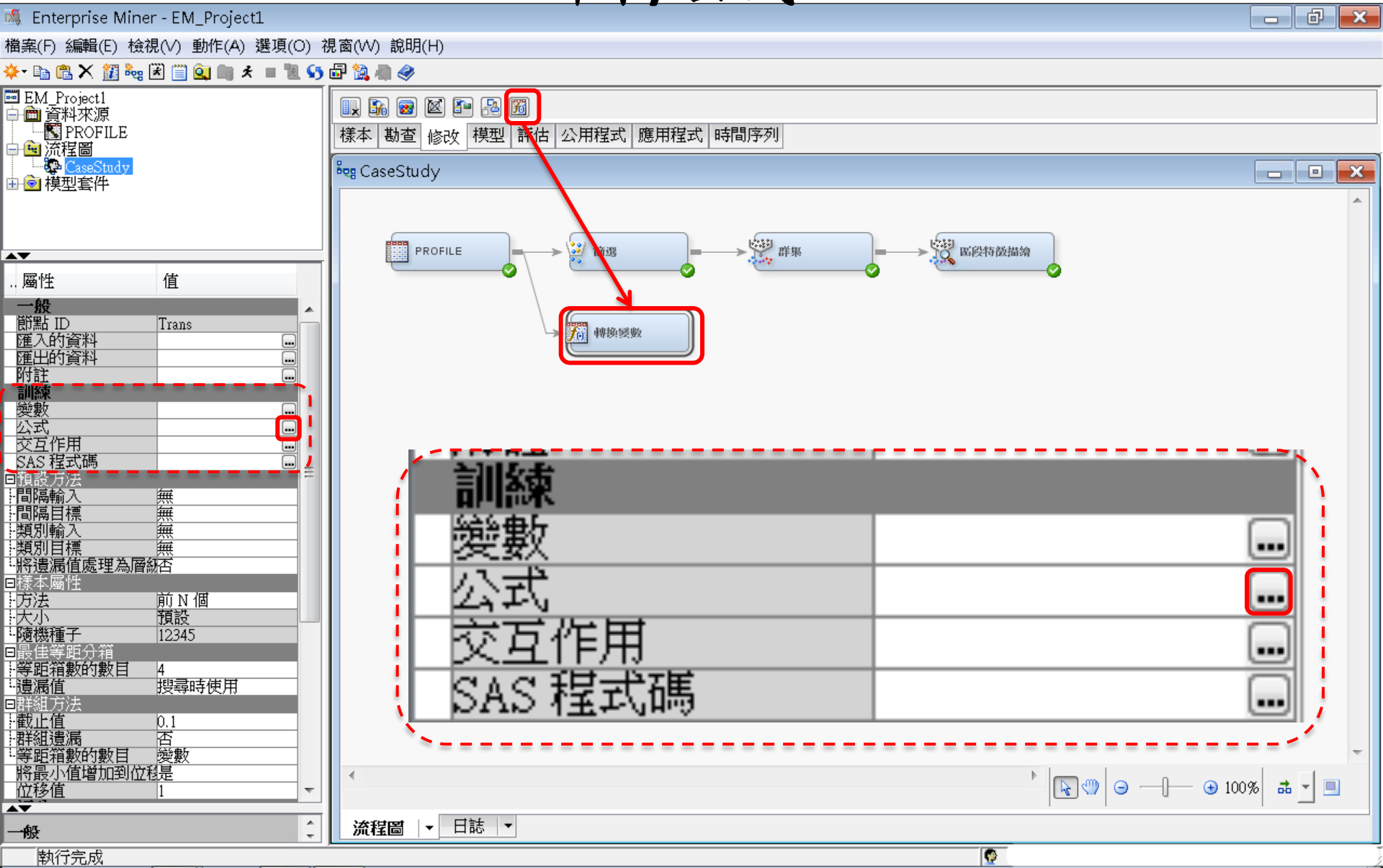

訓練/公式 ... [建立]

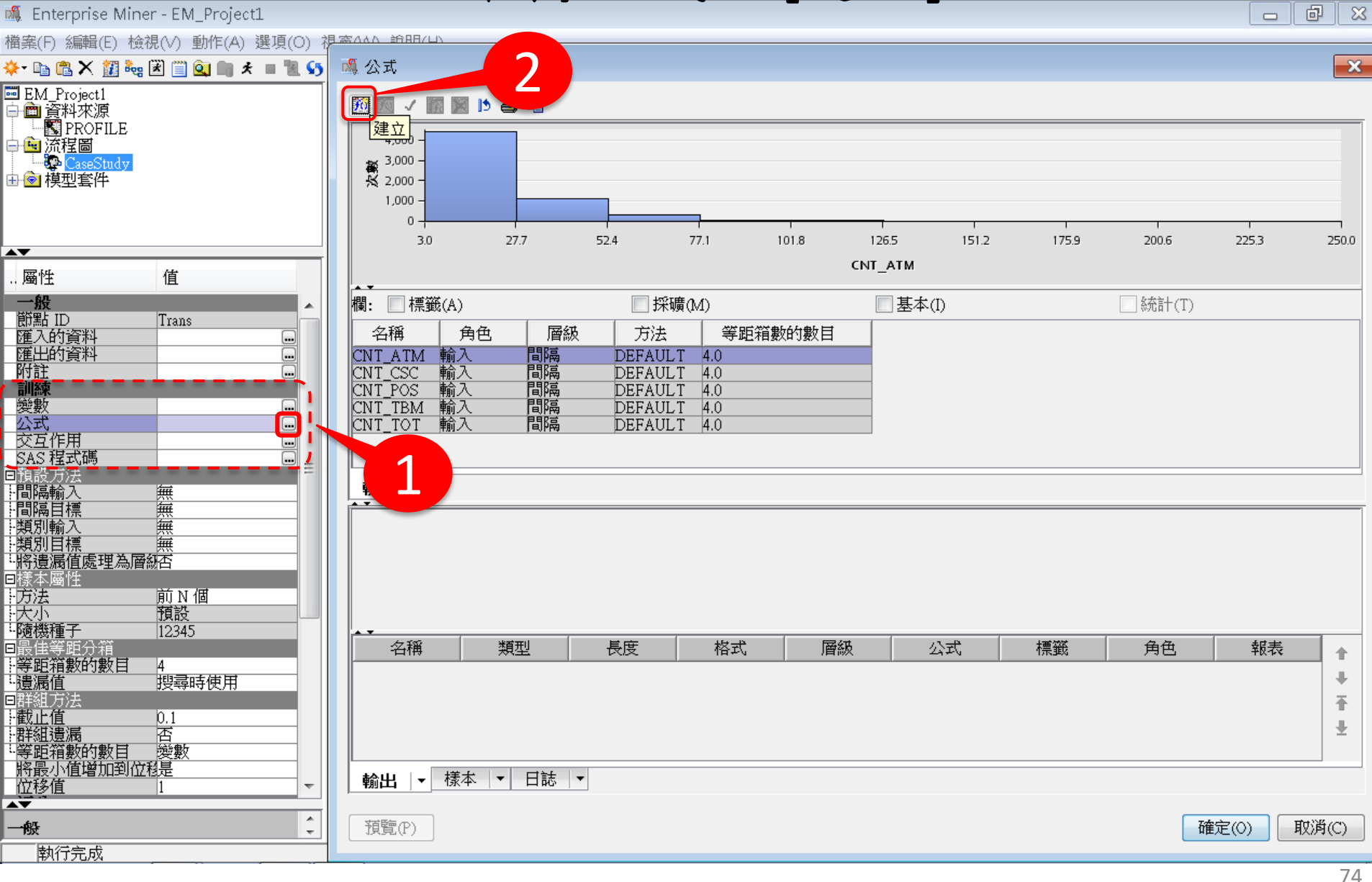

訓練/公式 ... [建立] 增加轉換 (衍生變數)

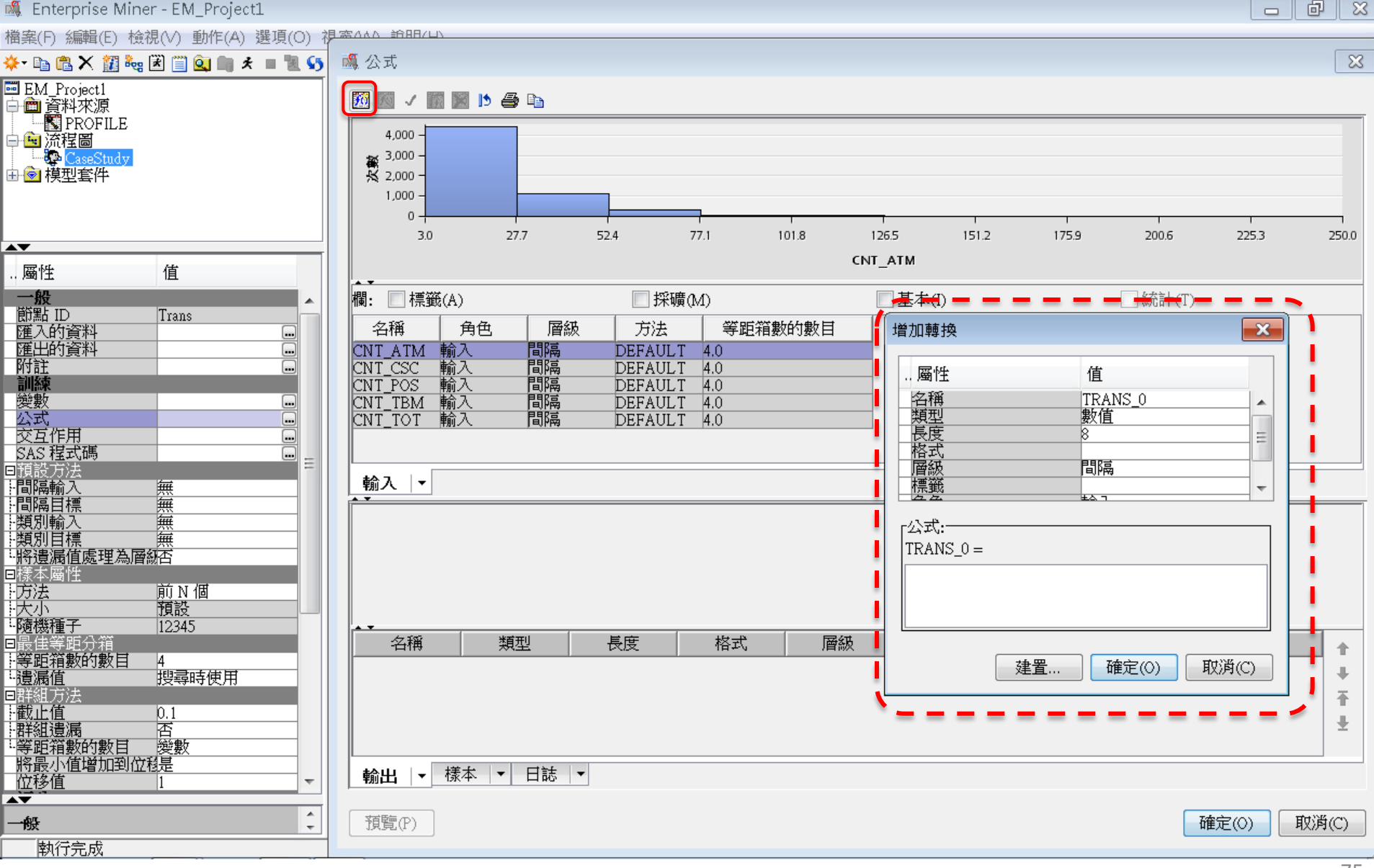

將 偏態 (Skewed input) → 取 LOG 值轉換變數 → 常態 (Normal Distribution)

Category Logit Score = log (transaction count <sub>in category</sub> / transaction count <sub>out of category</sub>)

LGT\_ATM = LOG (CNT\_ATM / (CNT\_TOT - CNT\_ATM))

## 轉換變數 (Transform Variables) 訓練/公式 ... [建立] 增加轉換 (衍生變數)

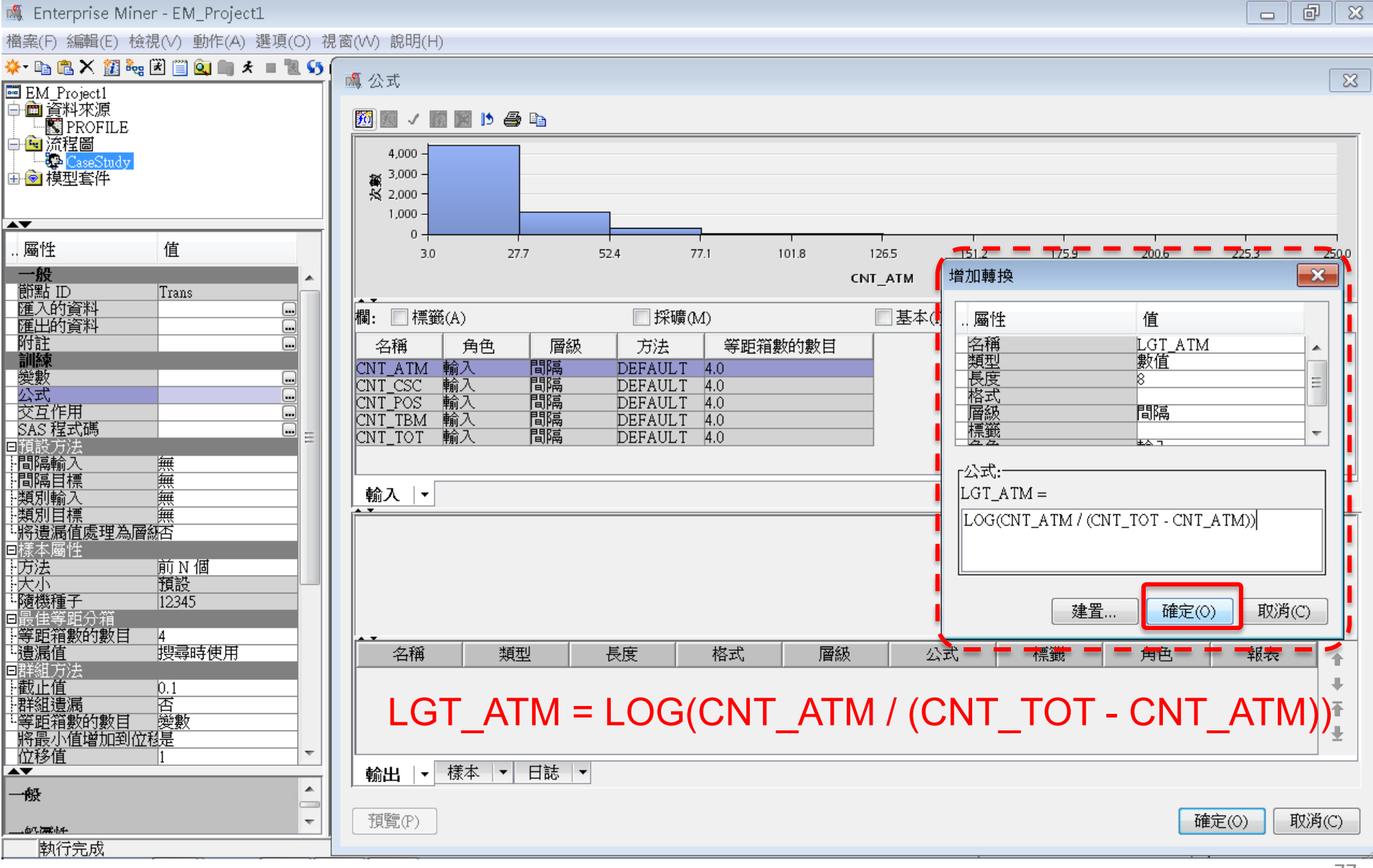

## 運算式產生器

| 🍕 Enterprise Miner - EM_Project1                                  |                                                                                                    |
|-------------------------------------------------------------------|----------------------------------------------------------------------------------------------------|
| 檔案(F) 編輯(E) 檢視(V) 動作(A) 選項(O) ?                                   | 見窗(₩) 說明(H)                                                                                                    |
| 🔆 • 🗈 🖺 🗙 🗱 🍓 🗷 🗐 🍳 💵 🖈 🔳 🗽 🌖                                     | ब केर                                                                                                    |
| ■ EM_Project1<br>中 ■ 資料來源<br>「■ ■ 資料來源<br>「■ ■ 流程圖<br>「■ ■ @ 模型套件 | ○     ○     ○     ○     ○     ○     ○     ○     ○     ○     ○     ○     ○     ○     ○     ○     ○     ○     ○     ○     ○     ○     ○     ○     ○     ○     ○     ○     ○     ○     ○     ○     ○     ○     ○     ○     ○     ○     ○     ○     ○     ○     ○     ○     ○     ○     ○     ○     ○     ○     ○     ○     ○     ○     ○     ○     ○     ○     ○     ○     ○     ○     ○     ○     ○     ○     ○     ○     ○     ○     ○     ○     ○     ○     ○     ○     ○     ○     ○     ○     ○     ○     ○     ○     ○     ○     ○     ○     ○     ○     ○     ○     ○     ○     ○     ○     ○     ○     ○     ○     ○     ○     ○     ○     ○     ○     ○     ○     ○     ○     ○     ○     ○     ○     ○     ○     ○     ○     ○     ○     ○     ○     ○     ○     ○     ○     ○     ○     ○     ○     ○     ○     ○     ○     ○     ○< |
| A <b>V</b>                                                        | 運算式文字(E):                                                                                                    |
| 屬性 值     屬性 值     屬性 值     屬性 值     屬      屬性 值                   | LOG(CNT_ATM / (CNT_TOT - CNT_ATM))         + * / ** AND OR NOT = ' < < > > = *    ' - ' ( )         復原       取消復原         0       取消復原         ●       一         ●       一         ○       2253         2006       2253         ●       ○         ○       0         ○       0         ●       ○         ○       0         ○       ○         ○       0         ○       0         ○       0         ○       0         ○       0         ○       0         ○       0         ○       0         ○       0         ○       0         ○       0         ○       0         ○       0         ○       0         ○       0         ○       0         ○       0         ○       0         ○       0         ○       0         ○       0         ○       0         ○       0                                                                            |
| - 随機種子 12345<br>□最佳等距分箱                                           | 確定(0) 取消(C) 建置 確定(0) 取消(C)                                                                                                    |
|                                                                   | 名稱 類型 長度 格式 層級<br>LGT_ATM 數值 8       公式 ● ● ● ● ● ● ● ● ● ● ● ● ● ● ● ● ● ● ●                                                                                                    |

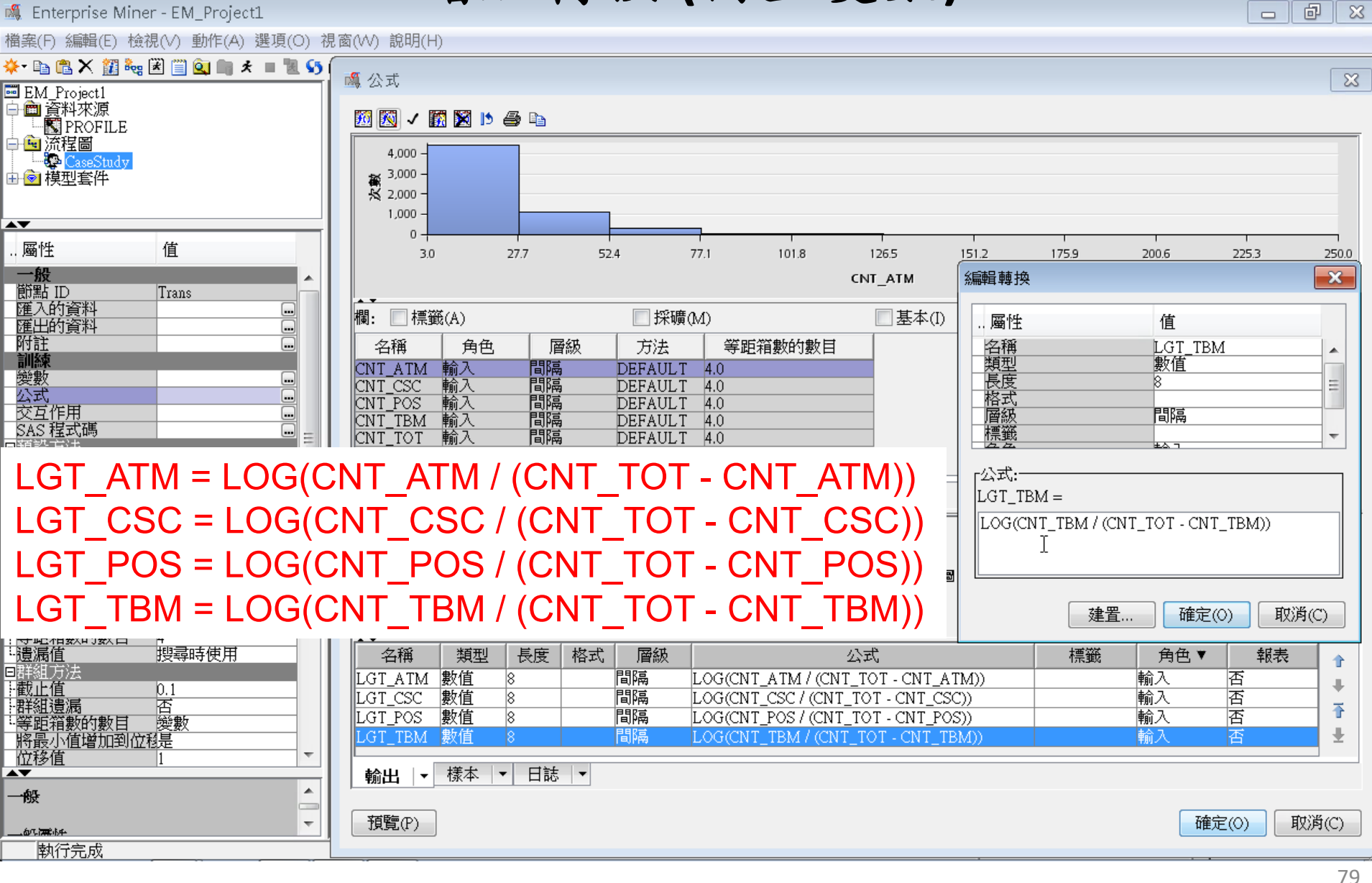

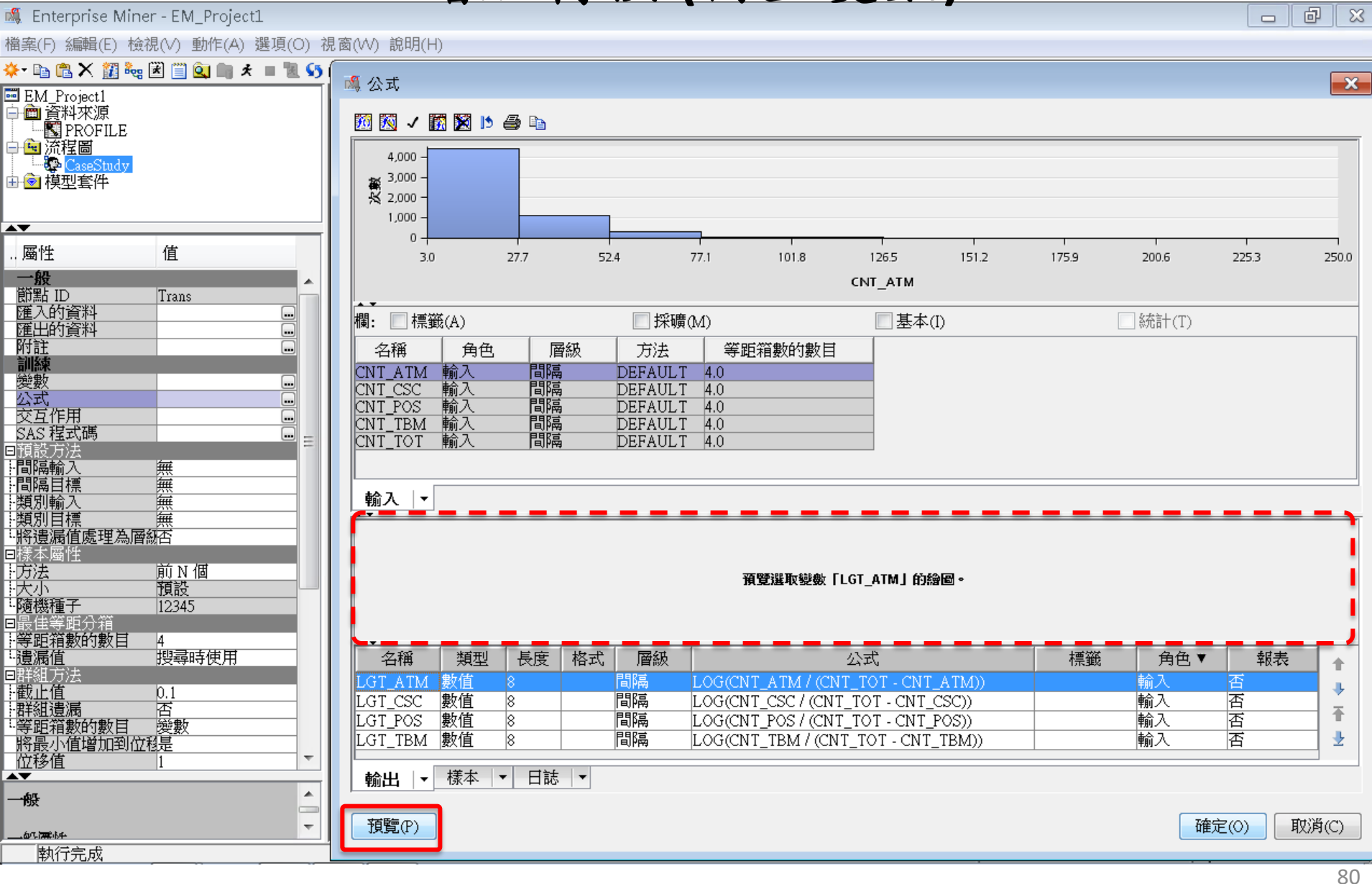

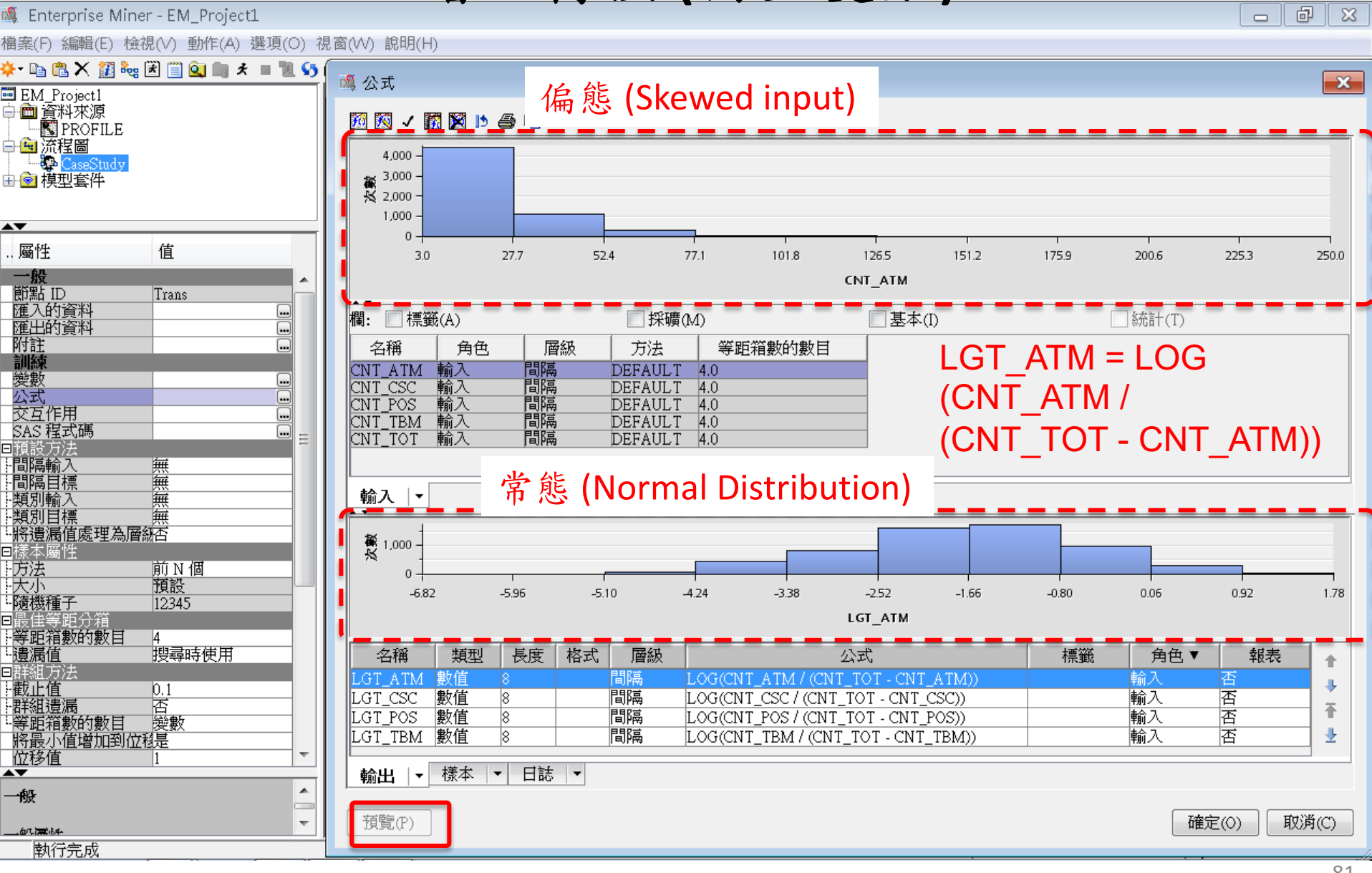

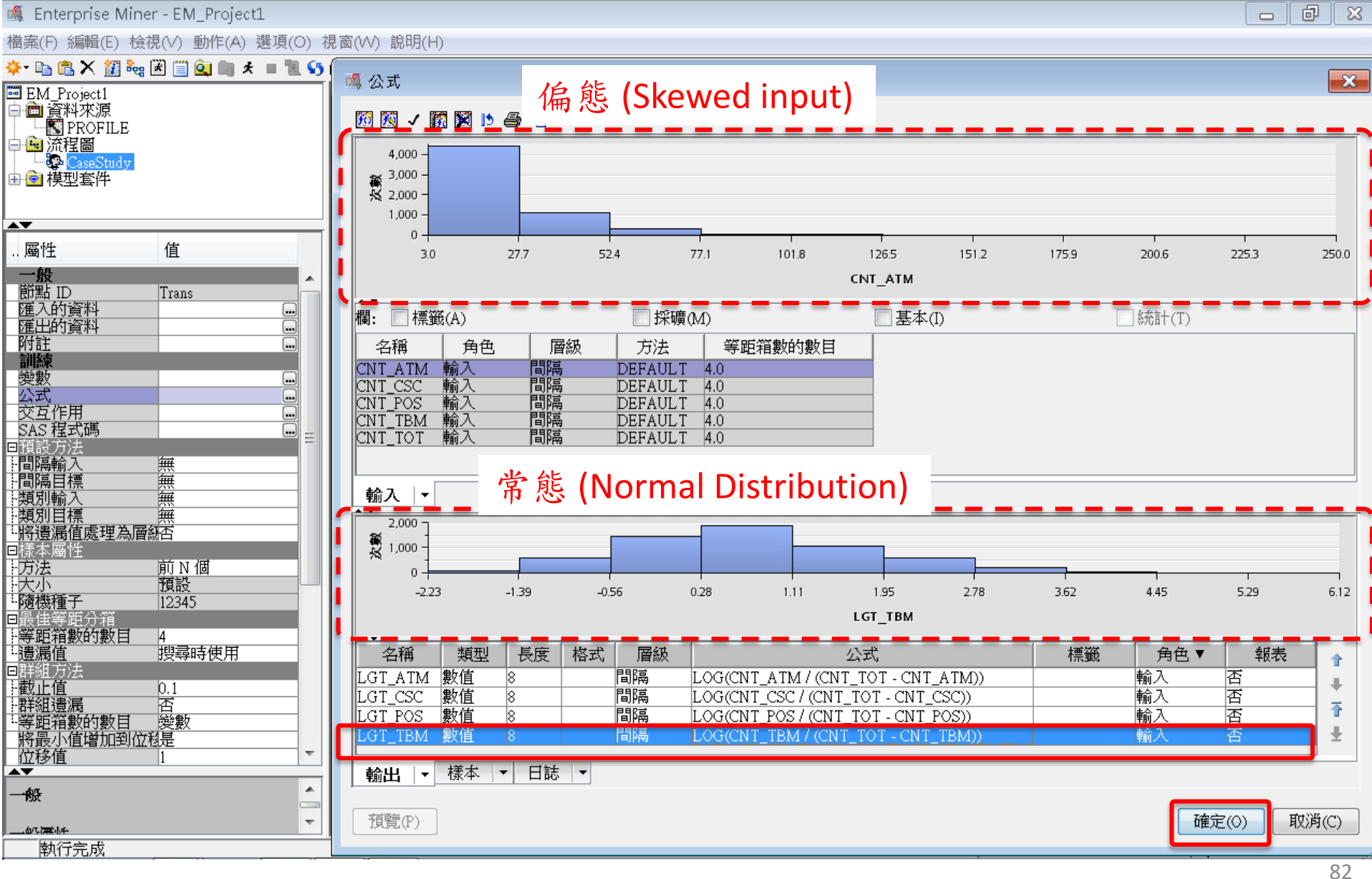

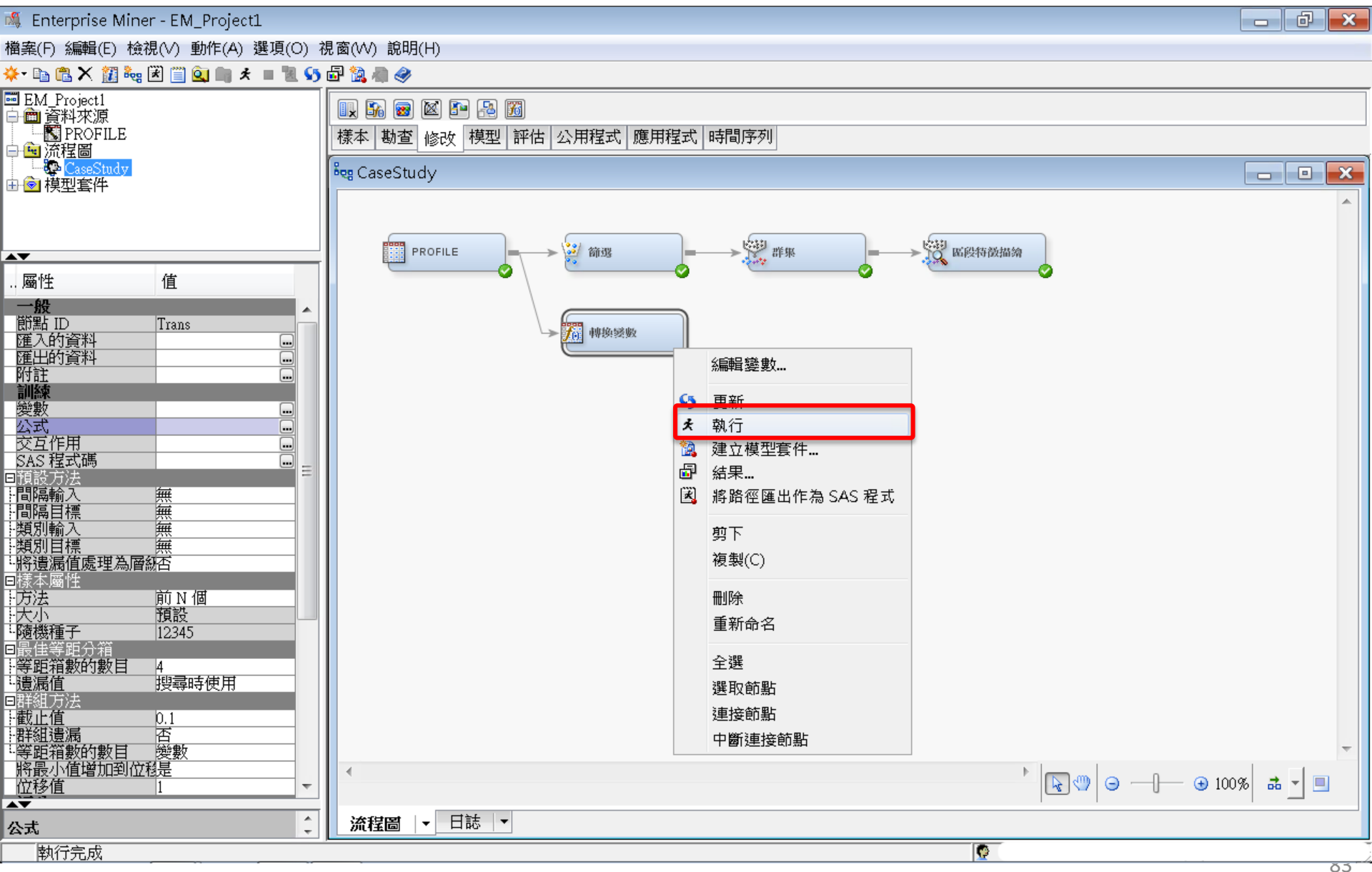

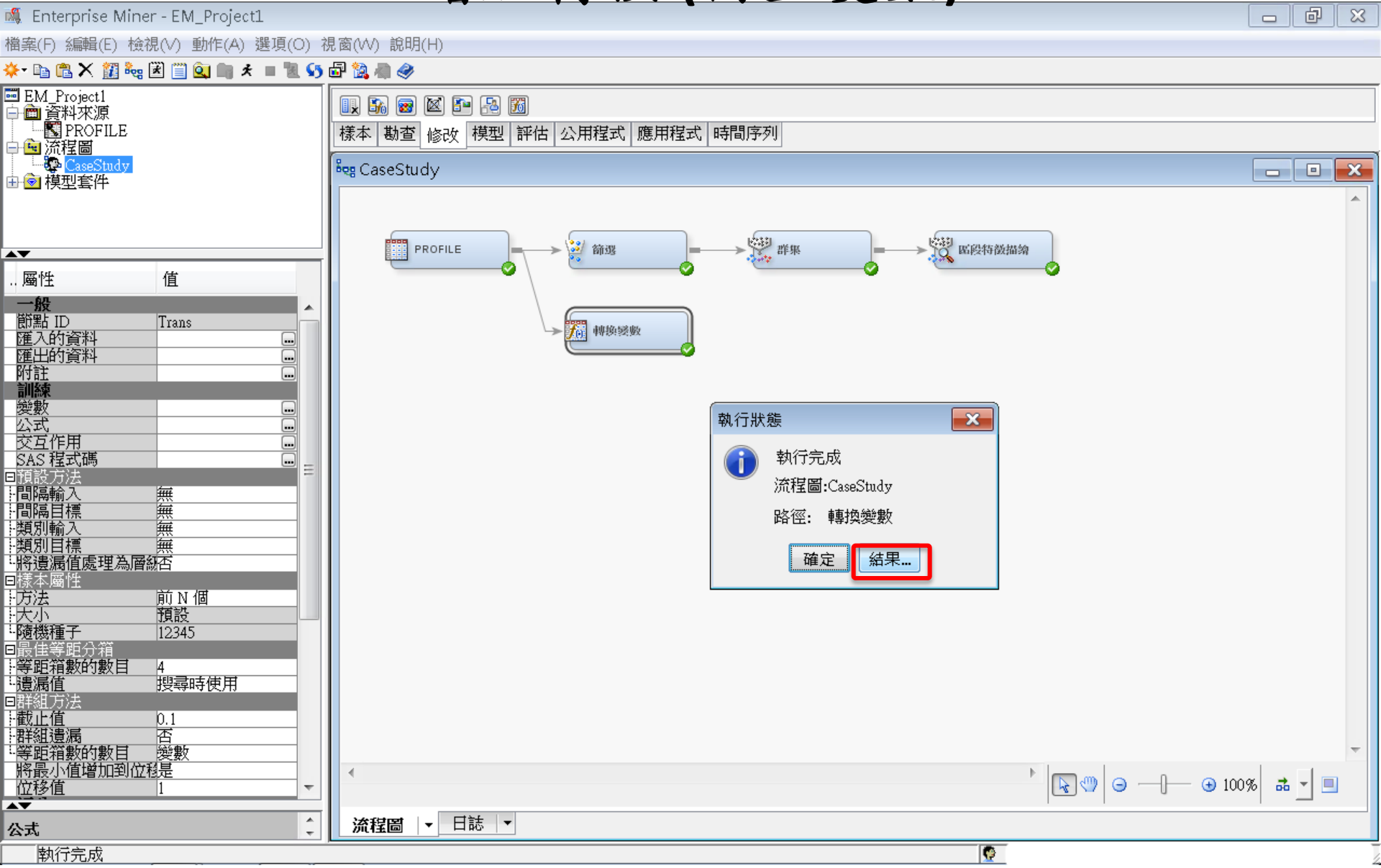

增加轉換(衍生變數)

#### 🗗 結果 - 節點: 轉換變數 流程圖: CaseStudy

26

27

(最多列印 500 個觀測)

#### 檔案(F) 編輯(E) 檢視(∨) 視窗(₩) Ë 🖪 😂 🔳 🇳 🥅 轉換統計 - • × 方法 層級數目 最大值 平均值 來源 變數名稱 公式 非遺漏值 遺漏 最小值 標準差 偏態 峰度 標籤 Original CNT ATM 19.49971 Input 100000 628 20.8561 2.357293 15.33353 Input Original CNT CSC 100000 607 6.68411 12.12856 6.236494 108.4633CNT POS 100000 Input Original 345 11.9233 20.73384 3.343805 15.43941 Input Original CNT TBM 100000 10 14934 68.13696 101.1542 53.05219 5925.782 39.2061 Input Original CNT TOT 100000 17 15225 106.2441 113.3704 3976.09 Output Formula LGT ATM LOG(CNT ATM / (CNT TOT - CNT ATM) 100000 -7.93272 1 956839 705 1.146881 -0.26459 0.001649 Output Formula LGT CSC LOG(CNT\_CSC / (CNT\_TOT - CNT\_CSC)) 100000 -7.91791.110041 -3.22027 1.096677 0.203771-0.36907Output Formula LGT POS LOG(CNT POS/(CNT TOT-CNT POS)) 100000 0 -8.93742 2.061423 -2.68836 1.144301 0.193406 -0.33408Output Formula LGT TBM LOG(CNT TBM/(CNT TOT-CNT TBM)) 100000 -3.46934 6.124319 0.709437 1.083986 -0.350694-0.12867🔝 輸出 23 - 5 6 \* 訓練輸出 8 9 LGT\_ATM = LOG(CNT\_ATM / (CNT\_TOT - CNT\_ATM)) 10 11 LGT\_CSC = LOG(CNT\_CSC / (CNT\_TOT - CNT\_CSC)) 12 變數摘要 13 14 角色 次數計數 LGT\_POS = LOG(CNT\_POS / (CNT\_TOT - CNT\_POS)) 15 16 INPUT INTERVAL -5 LGT TBM = LOG(CNT TBM / (CNT TOT - CNT TBM)) 17 18 19 20 \* 評分輸出 21 22 23 24 25 公式轉換

- 6

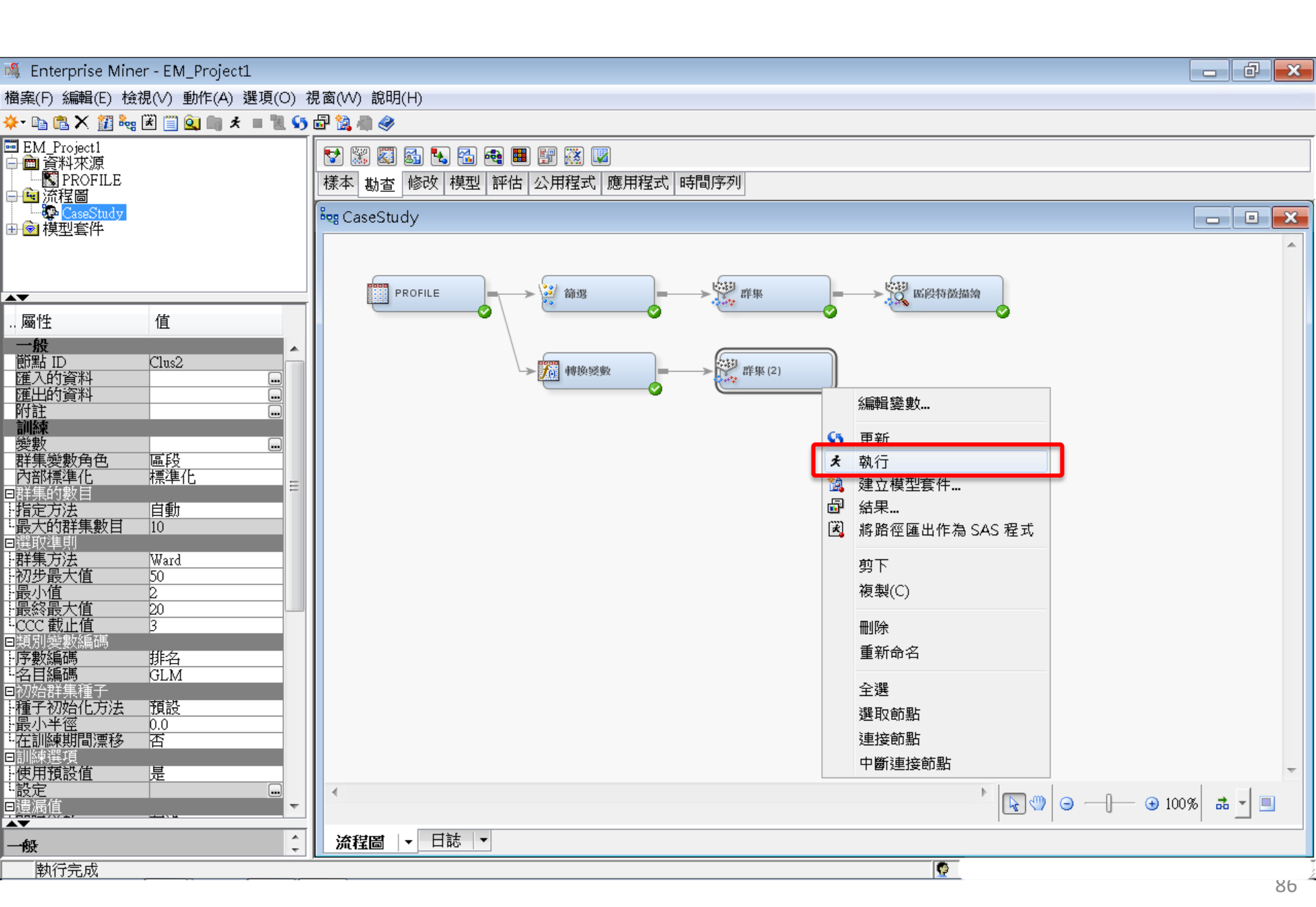

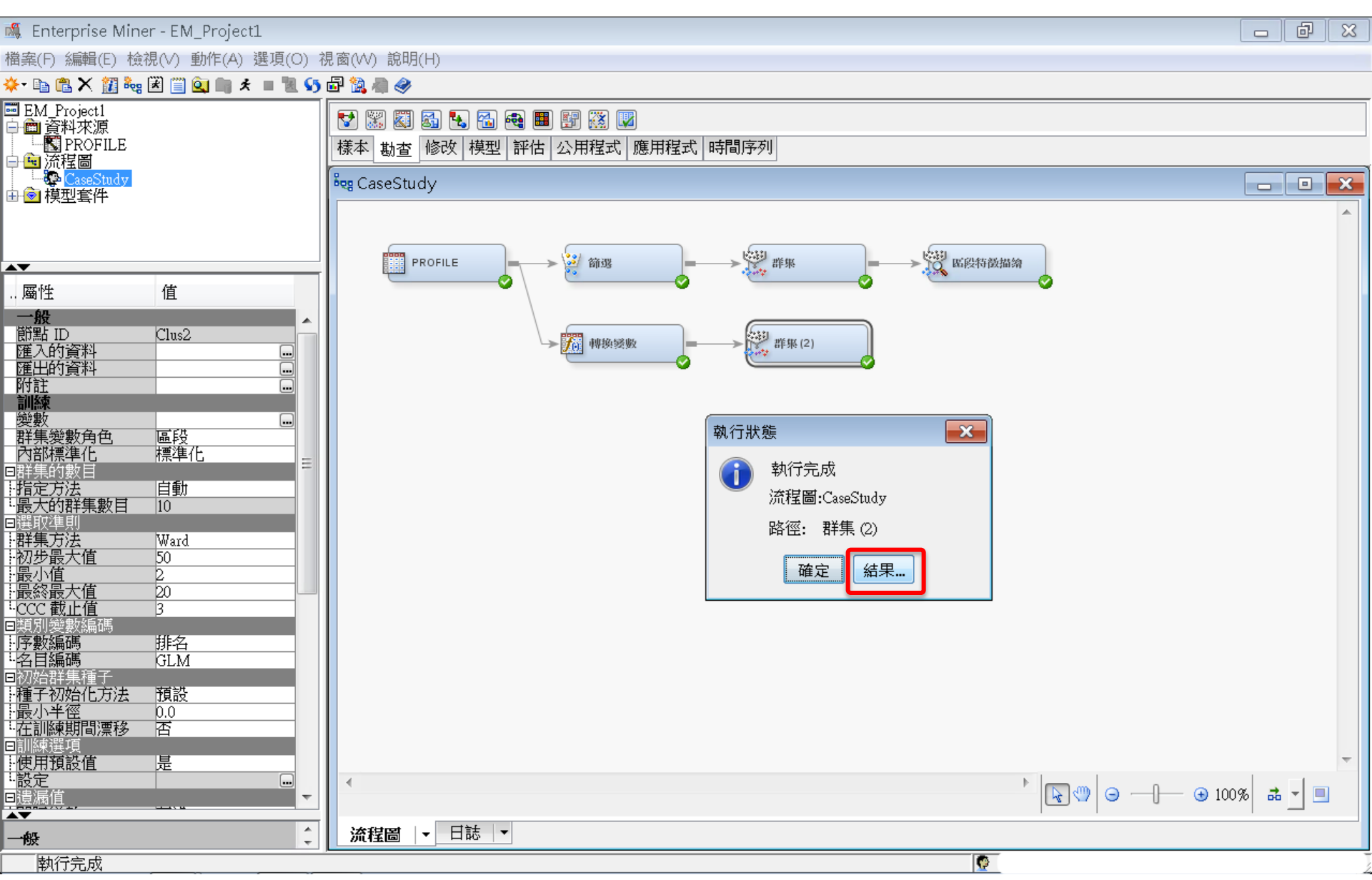

#### 檔案(F) 編輯(E) 檢視(∨) 視窗(₩) Ë 🗈 🎒 🔳 🌾 🔚 平均值統計 □ 區段圖 • 🛛 23 SER = CNT ATM ŚŚŚŚ = CNT CSC 99年 = CNT POS . Clusterin Maximum Improve 區段 ID Frequenc Root-Mea Maximum Nearest Ε 100 -100 -100 y of n-Square Cluster Relative ment in to q N Cluster Distance Criterion Change Clusterin Ξ 80 80 80 from C in Standard g (加機) 百分比 (加總) 百分比(加德) Deviation Cluster Criterion Cluster 60 -60 -60 -Seeds Seed 百分比。 0.91879 0.028016 1889 1.608709 49.01384 4 40 -40 -40 -0.91879 0.028016 2 8 7.213317 38.14711 0.91879 0.028016 3 2 Ω 0.91879 0.028016 4 20 20 -20 -98102 0.895164 31.40487 1 0 0 0 3 1 2 3 4 1 2 4 1 2 3 4 Segment Variable Segment Variable Segment Variable • 111 Þ - • × 🥑 區段大小 🔝 輸出 - • × 5 . \* 訓練輸出 6 Ξ 7 \*\_\_\_\_\_ 8 9 10 11 12 變數摘要 13 14 次數計數 角色 量值層級 15 16 ID NOMINAL 1 INTERVAL 9 17 INPUT 18 19 20 ٠ 111

圖 結果 - 節點: 群集 (2) 流程圖: CaseStudy

#### 

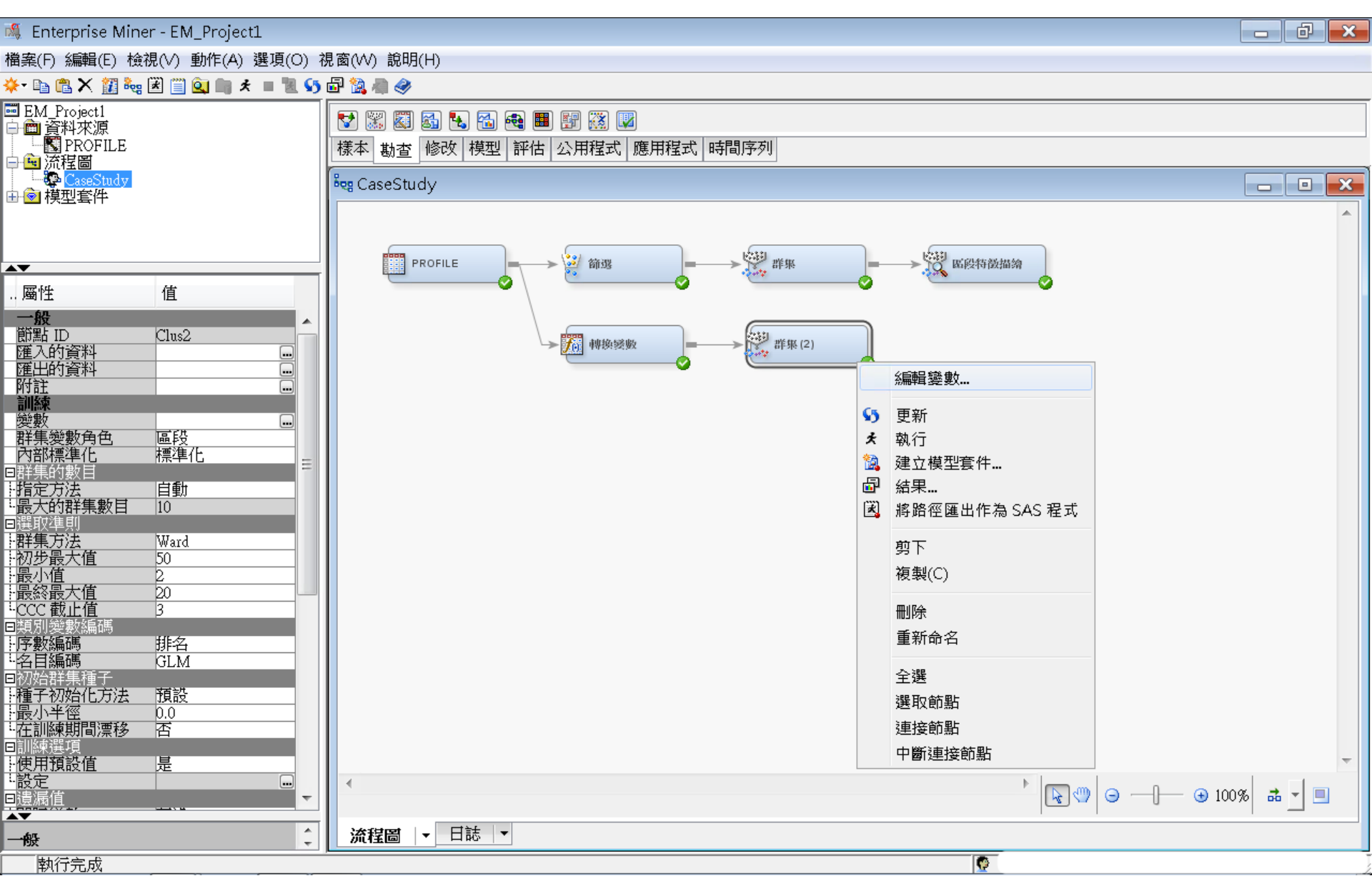

| 💐 Enterprise Mine    | er - EM_Project1   |          |                    |        |             |            |            |   |        |           |      | d X     |
|----------------------|--------------------|----------|--------------------|--------|-------------|------------|------------|---|--------|-----------|------|---------|
| 檔案(F) 編輯(E) 檢        | 視(V) 動作(A) 選項(O) ネ | 視窗(      | (W) 說明(H)          |        |             |            |            |   |        |           |      |         |
| 🔅 🔝 🗶 💼 🐳            | 🗷 🗐 🔍 🖩 🖈 🔳 🗓 🍤    | <b>a</b> | 🗟 🦛 🧇 🔛            |        |             |            |            |   |        |           |      |         |
| IEM_Project1         |                    |          | ) 🞇 🖏 🚮            | 🔩 强 🚭  | 🎫 🛐 🐹       |            |            |   |        |           |      |         |
| PROFILE              |                    | 様        | 本勘査修               | 2 模型 評 | ·<br>估 公用程: | <br>式 應用程式 | 時間序列       |   |        |           |      |         |
| ➡ <mark>團</mark> 流程圖 |                    | 2        |                    |        |             |            |            |   |        |           |      |         |
| ■ ② 模型套件             |                    | 008      | CaseStudy          |        |             |            |            |   |        |           |      |         |
|                      |                    |          |                    |        |             |            |            |   |        |           |      |         |
|                      | -                  |          | 🔩 變數 - Cl          | us2    |             |            |            |   |        |           |      | ×       |
| 屬性                   | 值                  |          |                    |        |             |            |            |   |        |           |      |         |
| 一版<br>節點 ID          | Clus2              |          | (無)                | - 1    | 等於          | •          |            |   |        |           | 套用   | 重新設定    |
| 匯入的資料<br>匯中的资料       |                    |          | 欄: 🗌 標筆            | 氏(A)   |             | 📃 採礦(      | M)         |   | ■基本(I) | 📃 統計(T)   |      | · · · · |
| 附註                   |                    |          | 名稱                 | 使用     | 報表          | 角色         | 層級         |   |        |           |      |         |
| ·<br>訓練<br>戀動        |                    |          | CNT_ATM            | 預設     | 否           | 輸入         | 間隔         |   |        |           |      |         |
| (1))<br>群集變數角色       | 區段                 |          | CNT_CSC<br>CNT POS |        | <br>否       |            | _ 间隔<br>間隔 | - |        |           |      |         |
|                      |                    |          | CNT_TBM            | 預設     | 百           | 輸入         | 間隔         |   |        |           |      |         |
| 指定方法                 | 自動                 |          | ID                 | 是      |             | <br>ID     |            | _ |        |           |      |         |
| "最大的群果数日<br>∃選取準則    | 10                 |          | LGT_ATM            | 預設     | 否           | 輸入         | 間隔         |   |        |           |      |         |
| 群集方法                 | Ward               |          | LGT_CSC<br>LGT_POS | 預設     |             | 輸入         |            | - |        |           |      |         |
| 品小值                  | 2                  |          | LGT_TBM            | 預設     | 否           | 輸入         | 間隔         |   |        |           |      |         |
| -<br>最終最大値           | 20                 |          |                    |        |             |            |            |   |        |           |      |         |
| □類別變數編碼              |                    |          |                    |        |             |            |            |   |        |           |      |         |
|                      | - 排名               |          |                    |        |             |            |            |   |        |           |      |         |
| 司初始群集種子              | SEM .              |          |                    |        |             |            |            |   |        |           |      |         |
| ╊植子初始化万法<br>╊最小半徑    | <u>預設</u>          |          |                    |        |             |            |            |   |        |           |      |         |
| 在訓練期間漂移              | 否                  |          |                    |        |             |            |            |   |        |           |      |         |
| ヨ訓練選想<br>使用預設値       | · 是                |          |                    |        |             |            |            |   |        |           |      |         |
|                      |                    |          |                    |        |             |            |            |   |        |           |      |         |
| □11豆//雨11旦           | •                  |          |                    |        |             |            |            |   |        |           |      |         |
| 一般                   | <u>^</u>           |          |                    |        |             |            |            |   |        |           |      |         |
|                      | Ψ.                 | Ц        |                    |        |             |            |            |   | 勘查(X)  | 更新路徑(U) 確 | 定(0) | 取消(C)   |
| 執行完成                 |                    |          |                    |        |             |            |            |   |        |           |      |         |

| 🍇 Enterprise Min          | er - EM_Project1 |          |                    |                                           |        |            |          |   |        |         |        | X   |
|---------------------------|------------------|----------|--------------------|-------------------------------------------|--------|------------|----------|---|--------|---------|--------|-----|
| 檔案(F) 編輯(E) 檢             | 視(V) 動作(A) 選項(O) | 児窗(      | (W) 說明(H)          |                                           |        |            |          |   |        |         |        |     |
| 🔆 • 🗈 🛍 🗙 📶 🍓             | 🗷 🗐 🔍 🖿 🛪 🔳 🕅 55 | <b>a</b> | 🗟 🦛 🧇 📃            |                                           |        |            |          |   |        |         |        |     |
| IEM_Project1              |                  |          | • 📰 🖾 🚮            | ⊾ 🐔 🚭                                     | 🎫 🛐 🐹  |            |          |   |        |         |        |     |
|                           |                  | 様        | 本勘哲修               | 2011年1日1日1日1日1日1日1日1日1日1日1日1日1日1日1日1日1日1日 | は 公用程調 | <br>式 應用程式 | 時間序列     |   |        |         |        |     |
| ➡ <mark>凾</mark> 流程圖      |                  |          |                    |                                           |        |            |          |   |        |         |        |     |
| □⊇模型套件                    |                  | 1068     | CaseStudy          |                                           |        |            |          |   |        |         |        |     |
|                           |                  |          |                    |                                           |        |            |          |   |        |         |        |     |
|                           | 5.fa             |          | 🔩 變數 - Clu         | us2                                       |        |            |          |   |        |         |        | ×   |
|                           | 1组               |          |                    |                                           | r      |            |          |   |        | ,       |        |     |
| 一 <del>版</del><br>節點 ID   | Clus2            |          | (無)                | ▼ ■非                                      | 等於     | •          |          |   |        | ĺ       | 套用 重新該 | 腚   |
| 匯入的資料<br>匯出的資料            |                  |          | 欄: 📃 標籤            | 氏(A)                                      |        | 🔲 採礦()     | (l)      |   | ■基本(I) | 📃 統計(T) |        |     |
| 附註                        |                  |          | 名稱                 | 使用                                        | 報表     | 角色         | 層級       |   |        |         |        |     |
| - 訓練<br>變數                |                  |          | CNT_ATM            | 否                                         | 否      | 輸入         | 間隔       |   |        |         |        |     |
| 群集變數角色                    |                  |          | CNT_CSC<br>CNT_POS | 否                                         | 否      | 輸入         | 間隔       |   |        |         |        |     |
|                           |                  |          | CNT_TBM            | 否不                                        | 否不     | 輸入<br>輸入   | 間隔       |   |        |         |        |     |
|                           | 自動               |          |                    | 是                                         | 音      | ID         | 名目       |   |        |         |        |     |
| ]選取準則                     | 10               |          | LGT_ATM<br>LGT_CSC | _ 預設<br>_ 預設                              | 否      | <br>輸入     | 間隔<br>問稿 | _ |        |         |        |     |
| }群集方法<br>初光最大值            | Ward<br>50       |          | LGT_POS            | 預設                                        | 百      | 輸入         |          |   |        |         |        |     |
| 最小值                       | 2                |          | LGT_TBM            | 損設                                        | 省      | 輸入         | 间隔       |   |        |         |        |     |
| 腔酸酸黄大 <u>组</u><br>℃CC 截止值 | 3                |          |                    |                                           |        |            |          |   |        |         |        |     |
| ヨ<br>類別變數編碼               | HEZZ             |          |                    |                                           |        |            |          |   |        |         |        |     |
| - 名目編碼                    | GLM              |          |                    |                                           |        |            |          |   |        |         |        |     |
| 3初始群集種子<br>4.精子初始化方法      | 箱設               |          |                    |                                           |        |            |          |   |        |         |        |     |
| 最小半徑                      | 0.0              |          |                    |                                           |        |            |          |   |        |         |        |     |
| ~ 仕訓練期間濃移<br>∃訓練選項        |                  |          |                    |                                           |        |            |          |   |        |         |        |     |
| 使用預設值                     |                  |          |                    |                                           |        |            |          |   |        |         |        |     |
| ™®UE<br>∃遺漏值              |                  |          |                    |                                           |        |            |          |   |        |         |        |     |
| <b>▲▼</b>                 |                  |          |                    |                                           |        |            |          |   |        |         |        |     |
| DX                        | _                |          |                    |                                           |        |            |          |   |        |         |        | (m) |
|                           | •                |          |                    |                                           |        |            |          |   | 勘宣(A)  |         |        | (0) |
| HAUITERA                  |                  |          |                    |                                           |        |            |          |   |        |         |        |     |

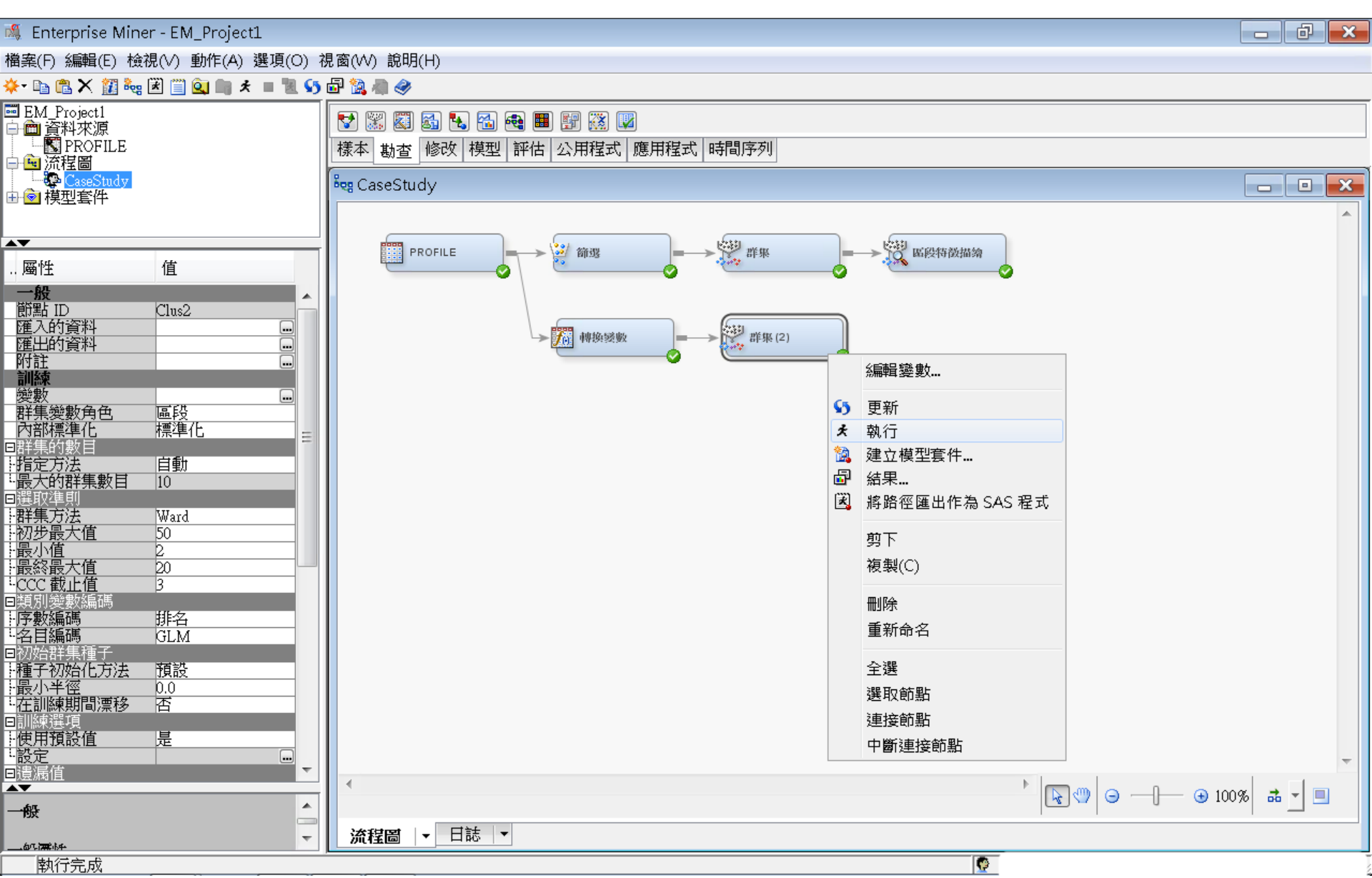

#### 圖 結果 - 節點: 群集 (2) 流程圖: CaseStudy

檔案(F) 編輯(E) 檢視(V) 視窗(W)

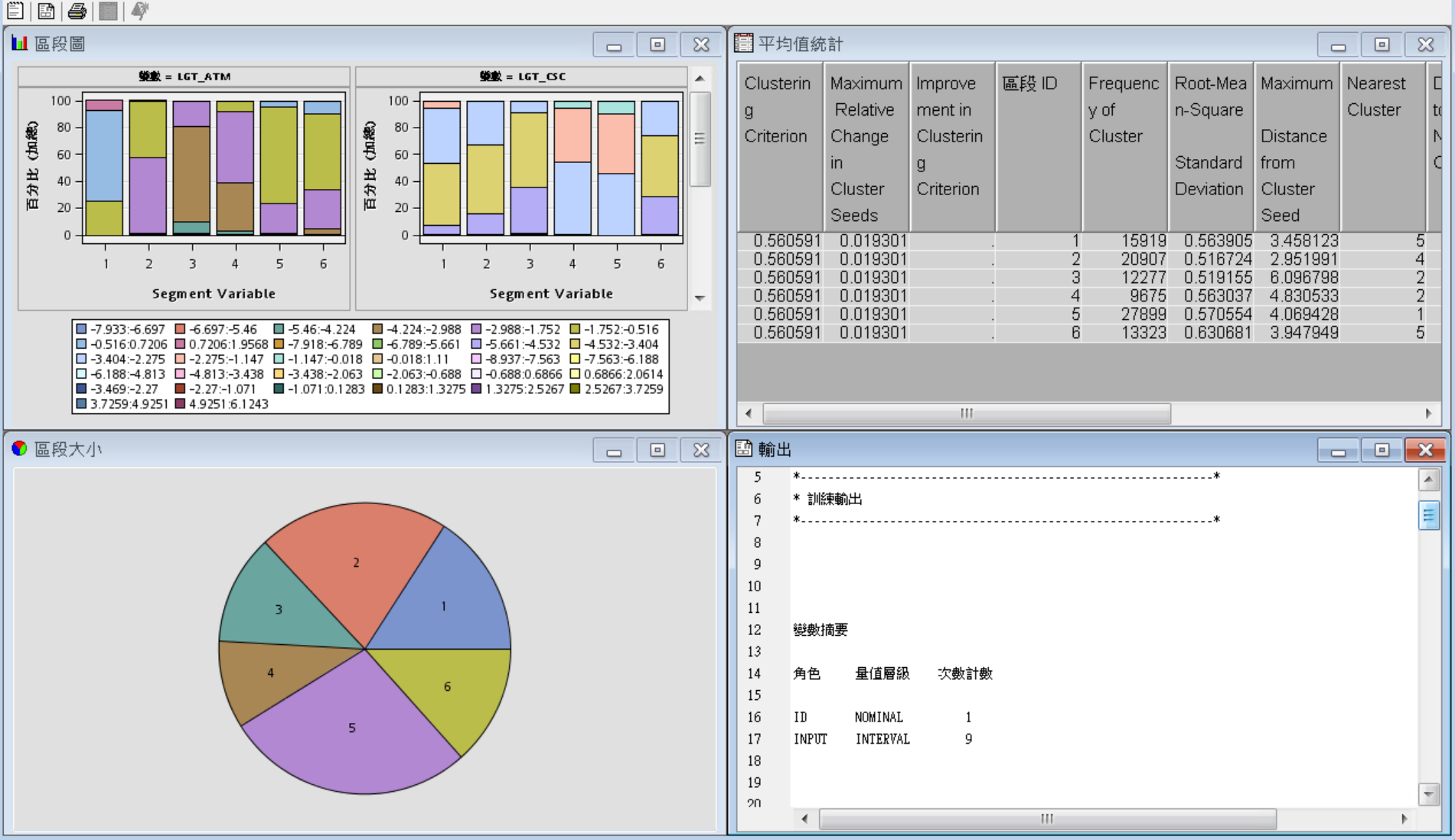

- • ×

使用者指定 最大的群集數目

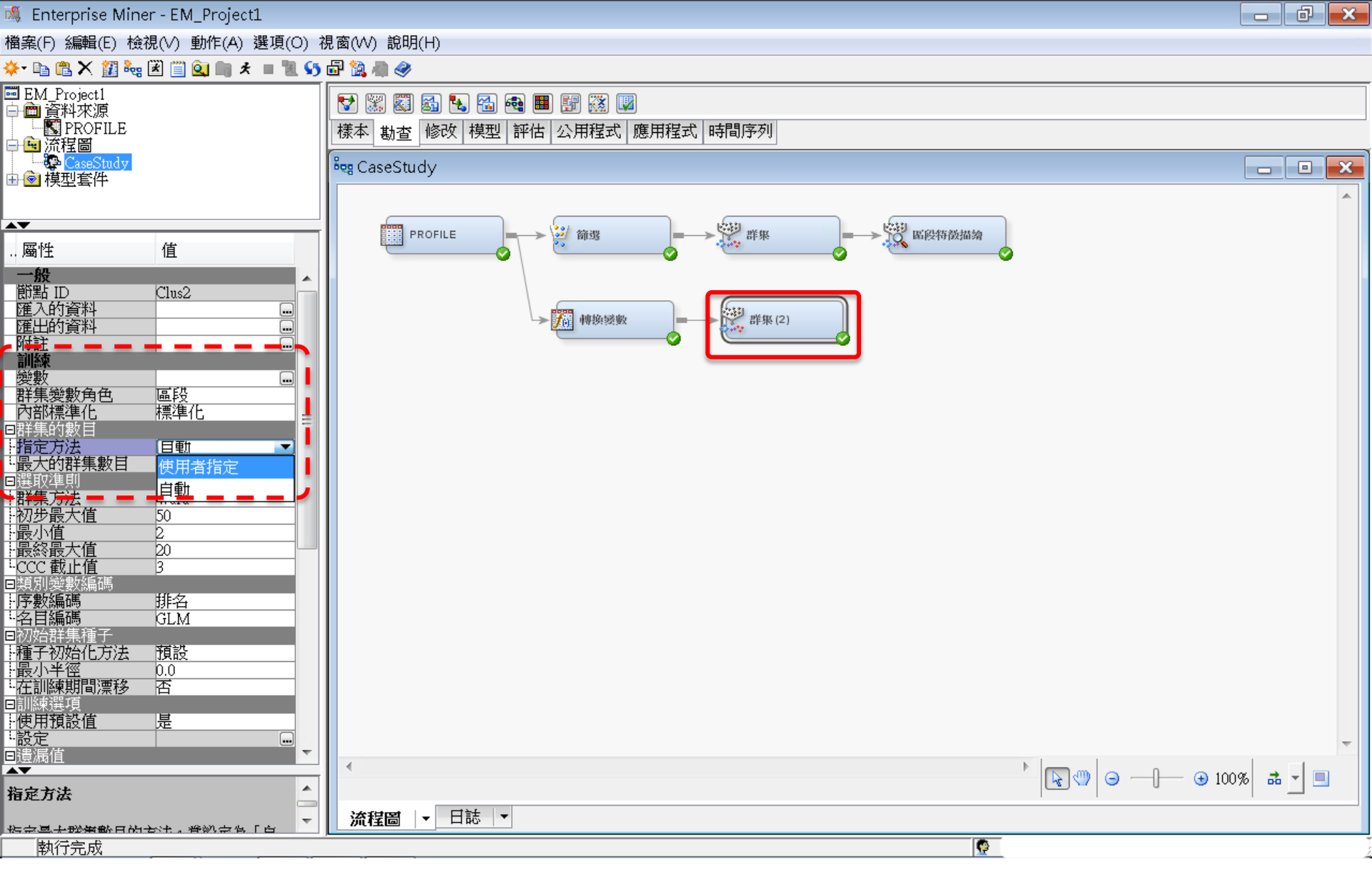

使用者指定 最大的群集數目:5

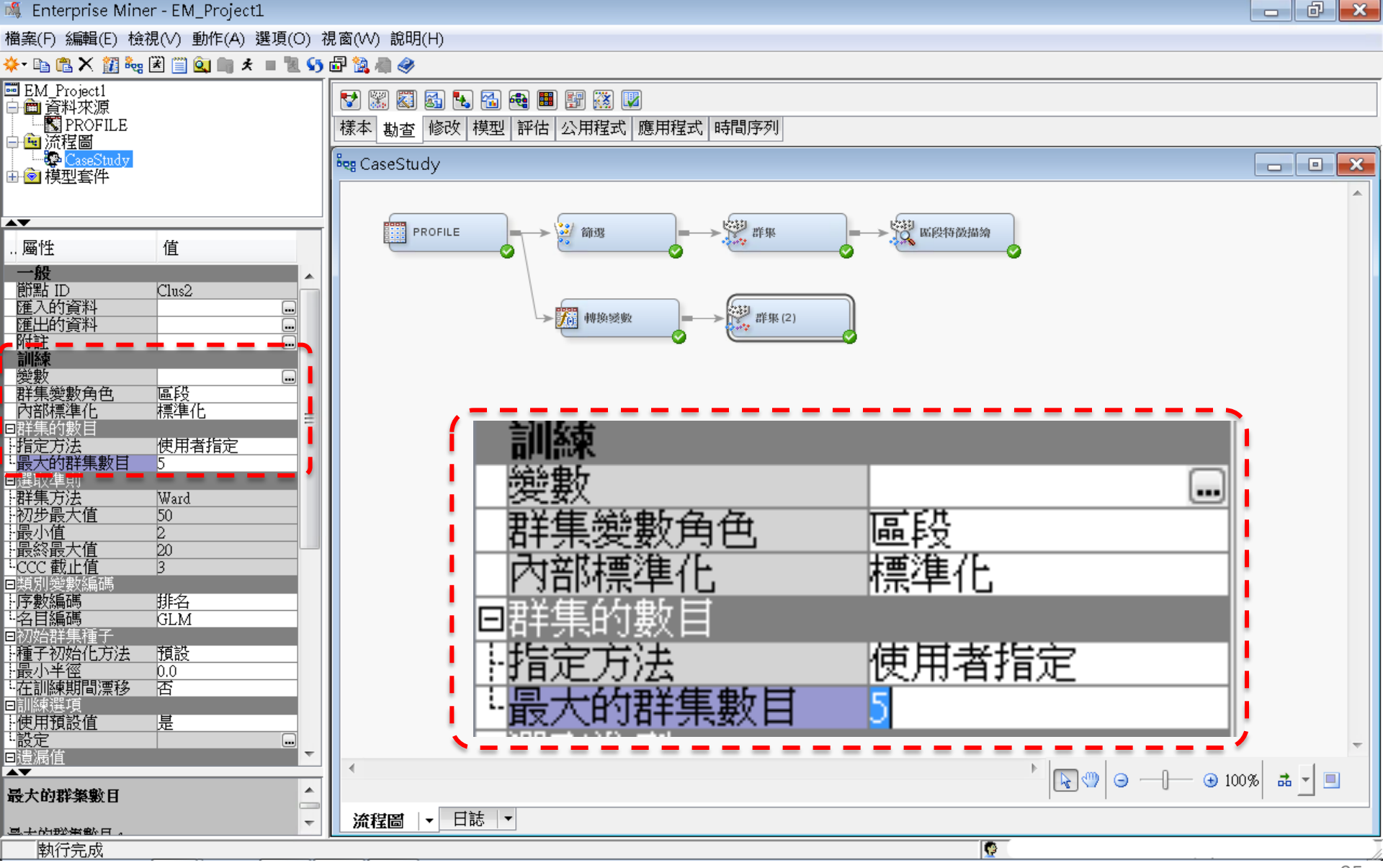

群集/執行

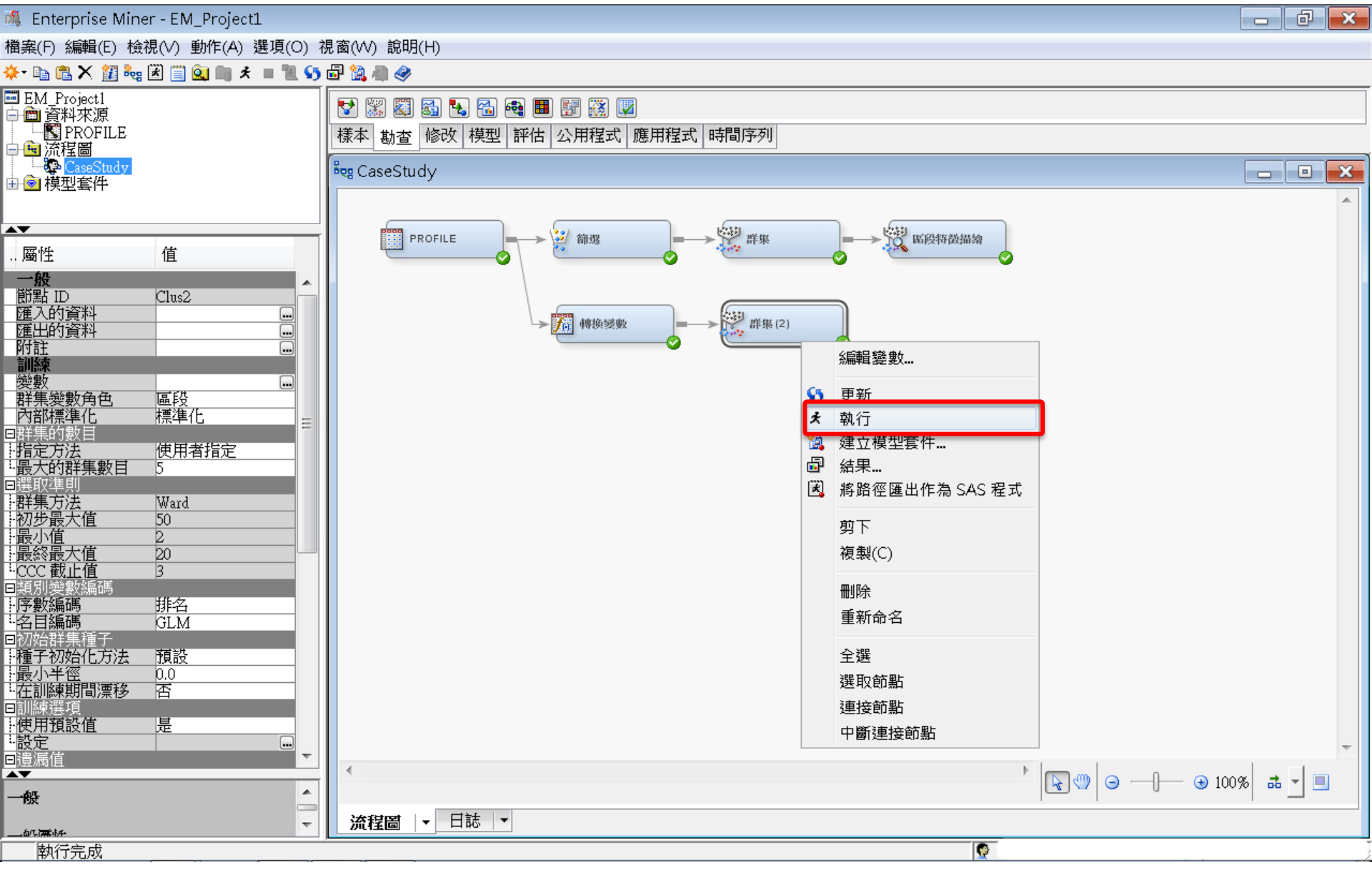

## 群集 執行 結果

#### ☞ 結果 - 節點: 群集 (2) 流程圖: CaseStudy

#### 檔案(F) 編輯(E) 檢視(V) 視窗(W)

🖺 | 🗗 | 🕔 | 🏢 | 🏘

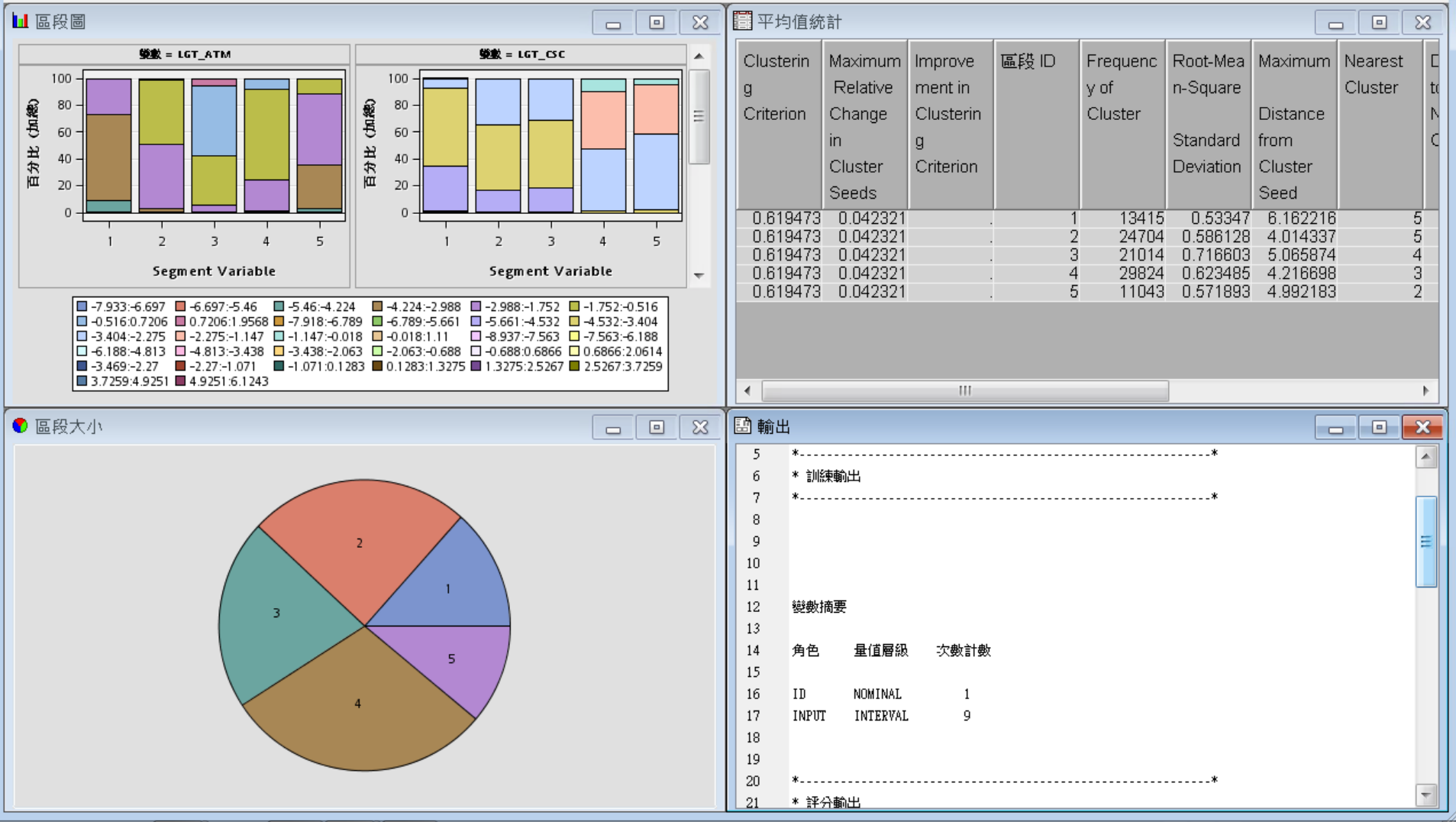

- • **×** 

編輯變數

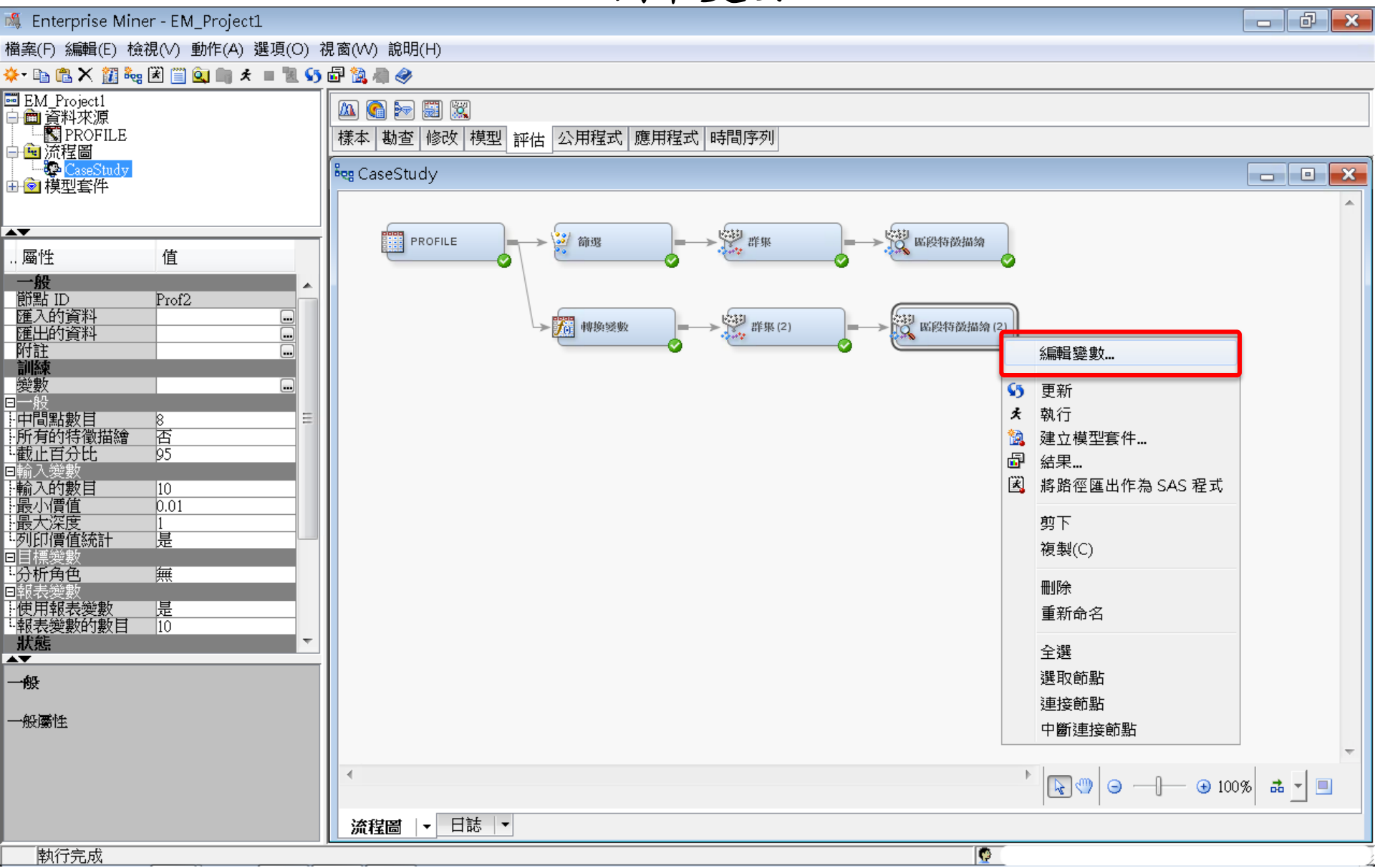

編輯變數

|                                                                                                    |                                       |                               |                                                                                                    |                                           |      |                                                                                  | へゃ            |            |            |      |      |
|----------------------------------------------------------------------------------------------------|---------------------------------------|-------------------------------|----------------------------------------------------------------------------------------------------|-------------------------------------------|------|----------------------------------------------------------------------------------|---------------|------------|------------|------|------|
| Enterprise Mine                                                                                                    | er - EM_Project1                      |                               |                                                                                                    |                                           |      |                                                                                  |               |            |            |      |      |
| 襠案(F) 編輯(E) 檢                                                                                                    | 視(V) 動作(A) 選項(O) ネ                    | 見窗(W)                         | ) 說明(H)                                                                                                    |                                           |      |                                                                                  |               |            |            |      |      |
| 🎭 🛍 🗶 💼 😽                                                                                                    | 🗷 📋 🔍 🖿 🖈 🔳 📜 🍤                       | 🗗 🔯 /                         | a 🤣                                                                                                    |                                           |      |                                                                                  |               |            |            |      |      |
| ■ EM_Project1<br>→                                                                                                    |                                       | ▲<br>樣本<br><sup>B</sup> eg Ca | 집 ो ि<br>[<br>[<br>[] [] [] [] [] [] [] [] [] [] [] [] [] [                                                                                                | 型評估                                       | 公用程式 | 應用程式                                                                             | 時間序列          |            |            |      |      |
|                                                                                                    |                                       |                               |                                                                                                    |                                           |      |                                                                                  |               |            |            |      |      |
| 屬性                                                                                                    | 值                                     | n¶,                           | 變數 - Prof2                                                                                                    |                                           |      |                                                                                  |               |            |            |      | ×    |
| 一般<br>節點 ID                                                                                                    | Prof2                                 |                               | (無) 🔻                                                                                                    | 非等                                        | 鴥    | •                                                                                |               |            |            | 套用 j | 重新設定 |
| 遊過 並<br>運入的資料<br>確出的資料                                                                                                    |                                       | 欄                             | ¶:                                                                                                    | d <u>k</u>                                |      | 採礦(№                                                                             | 1)            | <br>■基本(I) | ■ 統計(T)    |      |      |
| 四山135<br>附註<br>前線<br>變數<br>一般<br>中間點數目<br>所有的特徵描繪<br>截止百分比<br>一輸入的數目<br>最小價值<br>過大深度<br>列印價值統計<br>目標變數<br>分析角色<br>一解表變數的數目<br>狀態<br>一般<br>優性 | ● ● ● ● ● ● ● ● ● ● ● ● ● ● ● ● ● ● ● |                               | 名稱 使<br>NT_ATM 否<br>NT_CSC 否<br>NT_POS 否<br>NT_TBM 否<br>NT_TOT 否<br>istance 預設<br>GT_ATM 是<br>GT_CSC 是<br>GT_CSC 是<br>GT_TBM 是<br>SEGMENT_預設<br>SEGMENT_預設 | 用<br>否否否否否否否否否否否否否否否否否否否否否否否否否否否否否否否否否否否否 | 報表   | 角色<br>輸入<br>輸輸<br>輸入<br>10<br>10<br>10<br>10<br>10<br>10<br>10<br>10<br>10<br>10 | 層隔隔隔間間間名間間間名名 | 勘查の        | 軍新路徑(11) 確 |      | 以版CD |
|                                                                                                    |                                       |                               |                                                                                                    |                                           |      |                                                                                  |               |            |            |      |      |

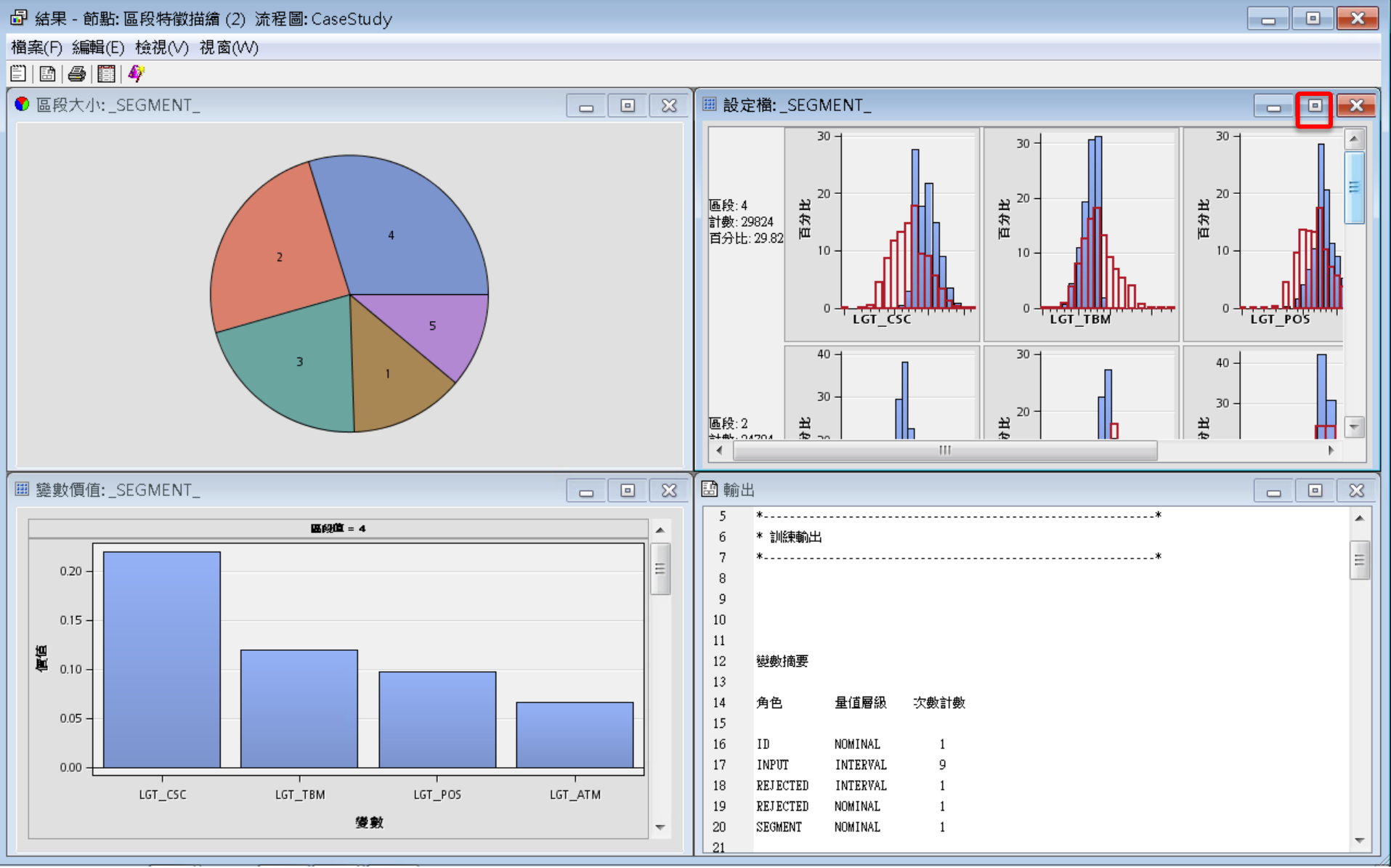

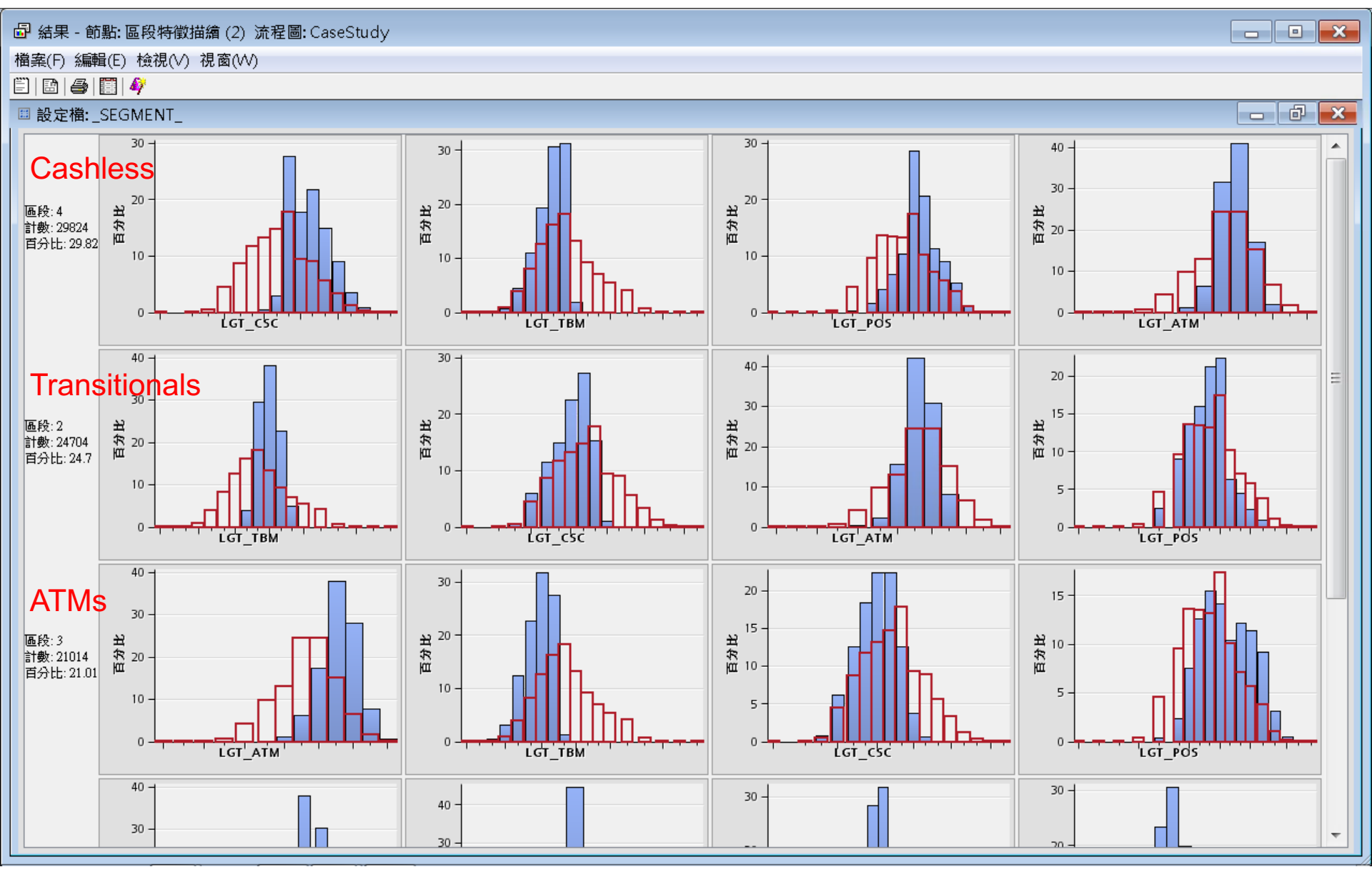

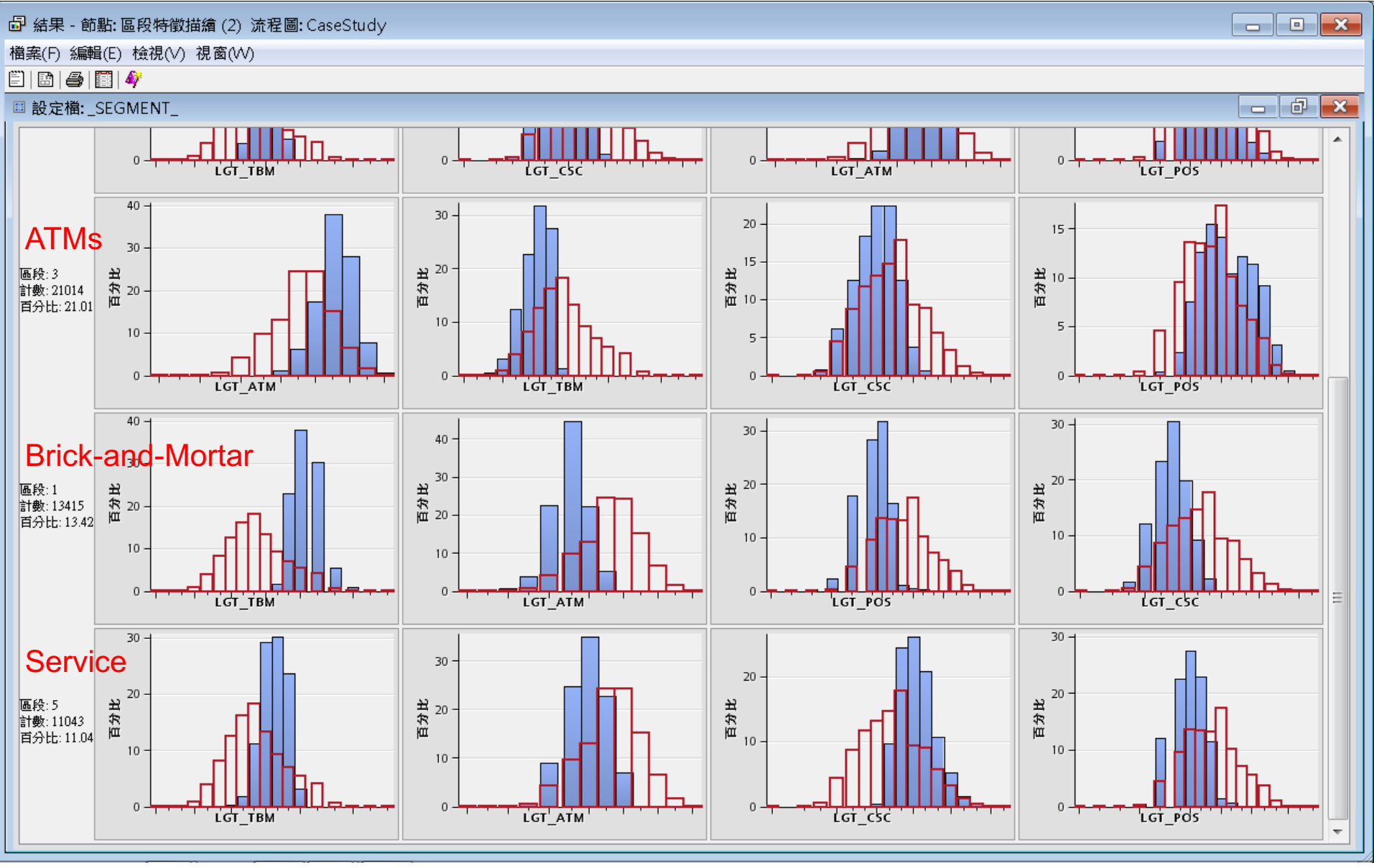

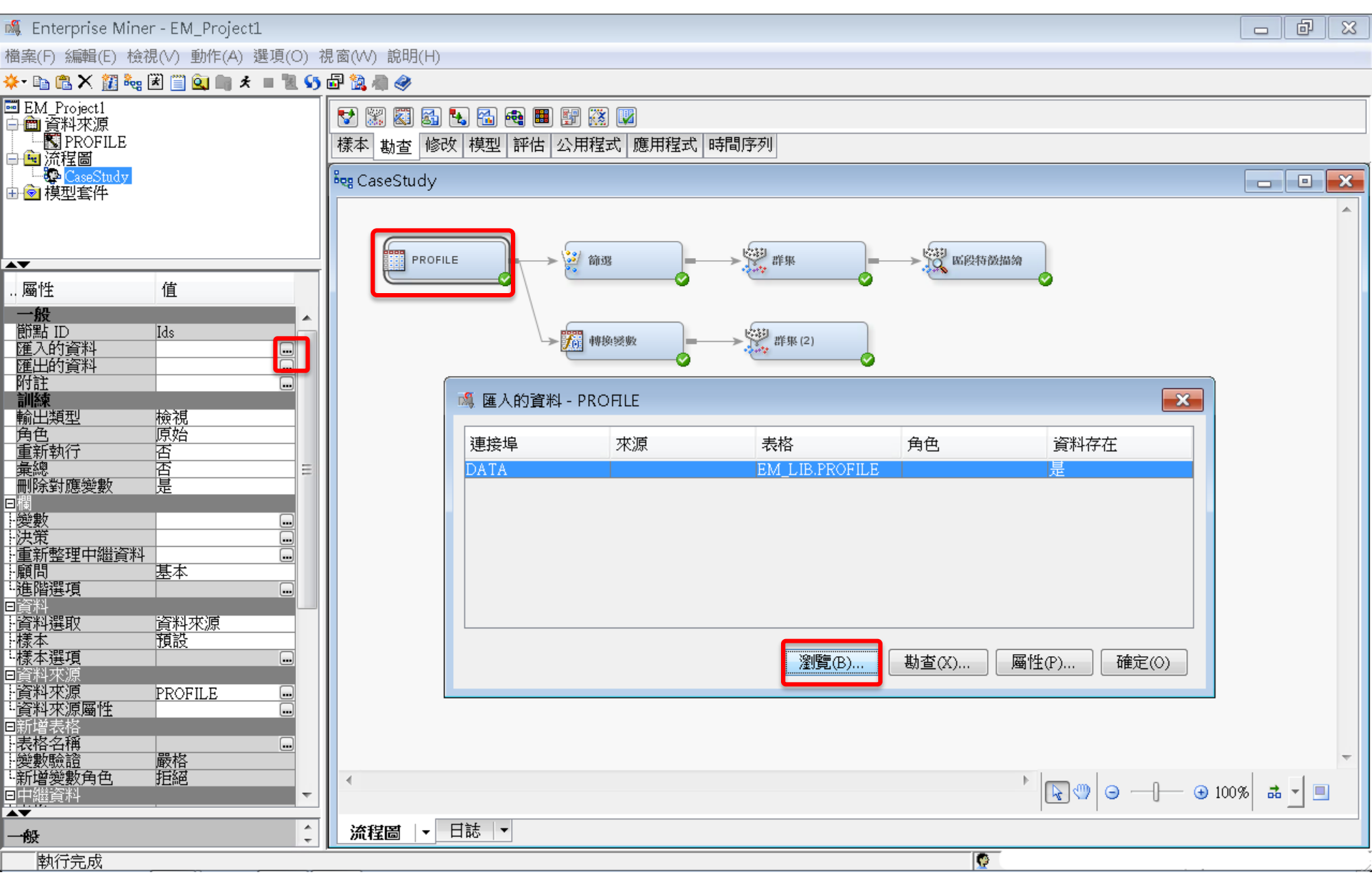

## 分群分析 (Cluster Analysis)

💐 Enterprise Miner - EM\_Project1

檔案(F) 編輯(E) 檢視(V) 動作(A) 選項(O) 視窗(W) 說明(H)

| ■ EM_Project1<br>➡ 💼 資料來源                        |           | 😵 🐹 🖾                   | 🚮 🔩 🐔 🔩 📰 🚰 ( | 🔅 🔽           |           |         |         |         |         |         |          |  |  |
|--------------------------------------------------|-----------|-------------------------|---------------|---------------|-----------|---------|---------|---------|---------|---------|----------|--|--|
| □ □ NoFILE □ □ □ □ □ □ □ □ □ □ □ □ □ □ □ □ □ □ □ |           | 様本 勘查                   | 修改 模型 評估 公用   | 用程式 應用程式 時間序列 |           |         |         |         |         |         |          |  |  |
| □ □ <mark>⑫ CaseStudy</mark><br>田 ⓒ 模型套件         |           | <sup>ଌ</sup> ହୃ CaseStu | ldy           | 🔯 El          | M_LIB.PRO | FILE    |         |         |         |         |          |  |  |
|                                                  |           |                         |               |               | ID        | CNT_TBM | CNT_ATM | CNT_POS | CNT_CSC | CNT_TOT |          |  |  |
|                                                  |           |                         |               | 1             | 000041360 | 34.0    | 3.0     | 3.0     | 9.0     | 49.0    | <u> </u> |  |  |
|                                                  | 644       |                         |               | 2             | 000052094 | 44.0    | 17.0    | 5.0     | 18.0    | 84.0    |          |  |  |
| 屬性                                               | 1追        |                         |               | 3             | 000057340 | 122.0   | 26.0    | 32.0    | 36.0    | 216.0   |          |  |  |
| 前點 ID                                            | Ids       |                         |               | 4             | 000076885 | 42.0    | 3.0     | 6.0     | 1.0     | 52.0    |          |  |  |
|                                                  | <u>_</u>  |                         |               | 5             | 000089150 | 20.0    | 15.0    | 2.0     | 2.0     | 39.0    |          |  |  |
| 附註                                               |           |                         |               | б             | 000094512 | 83.0    | 20.0    | 49.0    | 3.0     | 155.0   |          |  |  |
| ────────────────────────────────────             | 檢視        |                         | NÊW - FROULE  | 7             | 000096396 | 33.0    | 9.0     | 49.0    | 17.0    | 108.0   |          |  |  |
|                                                  | 原始        | 連接埠                     | 來源            | 8             | 000098062 | 22.0    | 5.0     | 9.0     | 1.0     | 37.0    |          |  |  |
|                                                  |           | DATA                    |               | 9             | 000122779 | 21.0    | 27.0    | 2.0     | 1.0     | 51.0    |          |  |  |
| ────────────────────────────────────             | 定         |                         |               | 10            | 000125838 | 127.0   | 3.0     | 2.0     | 3.0     | 135.0   |          |  |  |
| 變數                                               |           |                         |               | 11            | 000137317 | 52.0    | 20.0    | 2.0     | 11.0    | 85.0    |          |  |  |
| 重新整理中繼資料                                         |           |                         |               | 12            | 000147896 | 101.0   | 40.0    | 8.0     | 1.0     | 150.0   |          |  |  |
|                                                  | 基本        |                         |               | 13            | 000150206 | 156.0   | 52.0    | 80.0    | 4.0     | 292.0   |          |  |  |
| 日資料                                              |           |                         |               | 14            | 000160501 | 31.0    | 32.0    | 42.0    | 12.0    | 117.0   |          |  |  |
| <u>- 良科选权</u><br>- 樣本                            |           |                         |               | 15            | 000176820 | 107.0   | 3.0     | 2.0     | 1.0     | 113.0   |          |  |  |
| <mark>- 様本選項</mark><br>P 容料來源                    |           |                         |               | 16            | 000187784 | 54.0    | 14.0    | 7.0     | 24.0    | 99.0    |          |  |  |
| 資料來源                                             | PROFILE - |                         |               | 17            | 000189200 | 92.0    | 3.0     | 2.0     | 2.0     | 99.0    |          |  |  |
|                                                  |           |                         |               | 18            | 000198327 | 44.0    | 27.0    | 17.0    | 3.0     | 91.0    |          |  |  |
| 表格名稱                                             |           |                         |               | 19            | 000200237 | 146.0   | 3.0     | 2.0     | 1.0     | 152.0   |          |  |  |
| ·····································            | 拒絕        | •                       |               | 20            | 000207980 | 39.0    | 5.0     | 2.0     | 4.0     | 50.0    |          |  |  |
| □中繼資料<br>▲▼                                      |           |                         |               | 21            | 000227355 | 180.0   | 3.0     | 2.0     | 10.0    | 195.0   |          |  |  |
| 一般                                               | ÷         | 流程圖                     | ▼日誌 ▼         | 22            | 000228317 | 46.0    | 14.0    | 2.0     | 1.0     | 63.0    |          |  |  |
|                                                  |           |                         |               | 23            | 000228906 | 25.0    | 3.0     | 2.0     | 1.0     | 31.0    | · · ·    |  |  |

ΓNΛ

Lih Drofilo

# SAS Enterprise Guide (SAS EG)

# Excel and SAS Data Conversion

# SAS Enterprise Guide (SAS EG)

# Open SAS .sas7bdat File Export to Excel .xlsx File Import Excel .xlsx File Export to SAS .sas7bdat File

# SAS Enterprise Guide 5.1 (SAS EG)

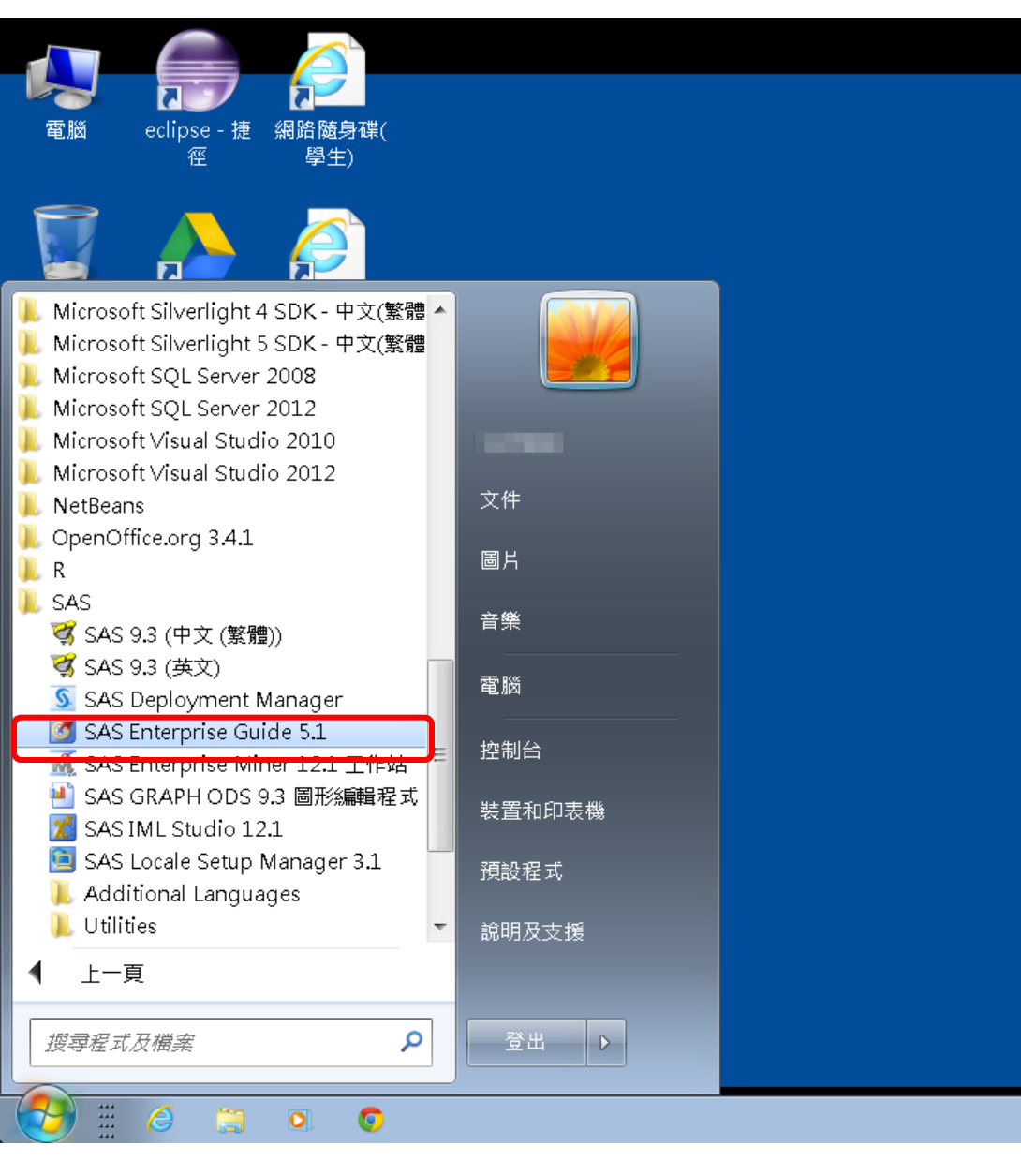

#### 淡江軟體雲使用注意事項

- 登入淡江軟體雲時,會自動產生一部新的雲端主機。登出雲端主機前,請先將檔案儲存於您攜帶的隨身碟、淡江大學網路隨身碟、Google雲端硬碟...等,否則登出後雲端主機的所有資料將會被刪除,並回到您的個人主機畫面。
- ■為免雲端主機帳號被冒用,每次使用完 請登出。
- ■軟體雲相關操作說明.請點選雲端主機 桌面上『操作手冊』圖示。
- ■軟體雲使用問題請至B212辦公室,或來電 26215656-2129 為您服務。
- ■請尊重智慧財產權,嚴禁安裝不法軟體,違法者自負相關法律責任。

# **New Project**

| 👩 SAS Enterprise Guide |                                                                       |          |
|------------------------|-----------------------------------------------------------------------|----------|
| 檔案(F) 編輯(E) 檢視(∨) 工作(K | 久) 程式(P) 工具(T) 說明(H)   🗎 ▾ 🚰 ৼ 🚳 🔒 🋩 ங 🛍 🗙   🍺 🤇   ➡ + 🔤 處理流程 ▾       |          |
| 專案樹狀結構 • × [           | 處理流程 ▼                                                                |          |
| 1                      | ▶ 執行(R) • ■ 停止(S)   匯出(X) • 排程(D) •   縮放(Z) •    專案記錄檔(L)   🔢 屬性(I) • |          |
|                        |                                                                       | A        |
|                        |                                                                       |          |
|                        |                                                                       |          |
|                        | 🐼 歡迎使用 SAS Enterprise Guide 🛛 💽                                       |          |
|                        | 资取它此资币份比由                                                             |          |
|                        | <b>进入过空进</b> 机的兵中一個术用如:                                               |          |
|                        | 開啟專案                                                                  |          |
|                        |                                                                       | E.       |
|                        |                                                                       |          |
|                        |                                                                       |          |
|                        |                                                                       |          |
|                        |                                                                       |          |
|                        | 新政     教學課程: SAS Enterprise Guide 入門                                  |          |
| ▶ 重新整理(R)   甲斷連線(D) ~  |                                                                       |          |
| □□□101版發<br>□□□□-□     | 一天要再顯示此視窗                                                             |          |
|                        |                                                                       |          |
|                        |                                                                       |          |
|                        |                                                                       |          |
|                        |                                                                       |          |
|                        |                                                                       |          |
|                        |                                                                       |          |
|                        |                                                                       |          |
|                        |                                                                       |          |
| 就緒                     |                                                                       | ▶ 未選取設定檔 |
### **Open SAS Data File: Profile.sas7bdat**

#### 团 SAS Enterprise Guide

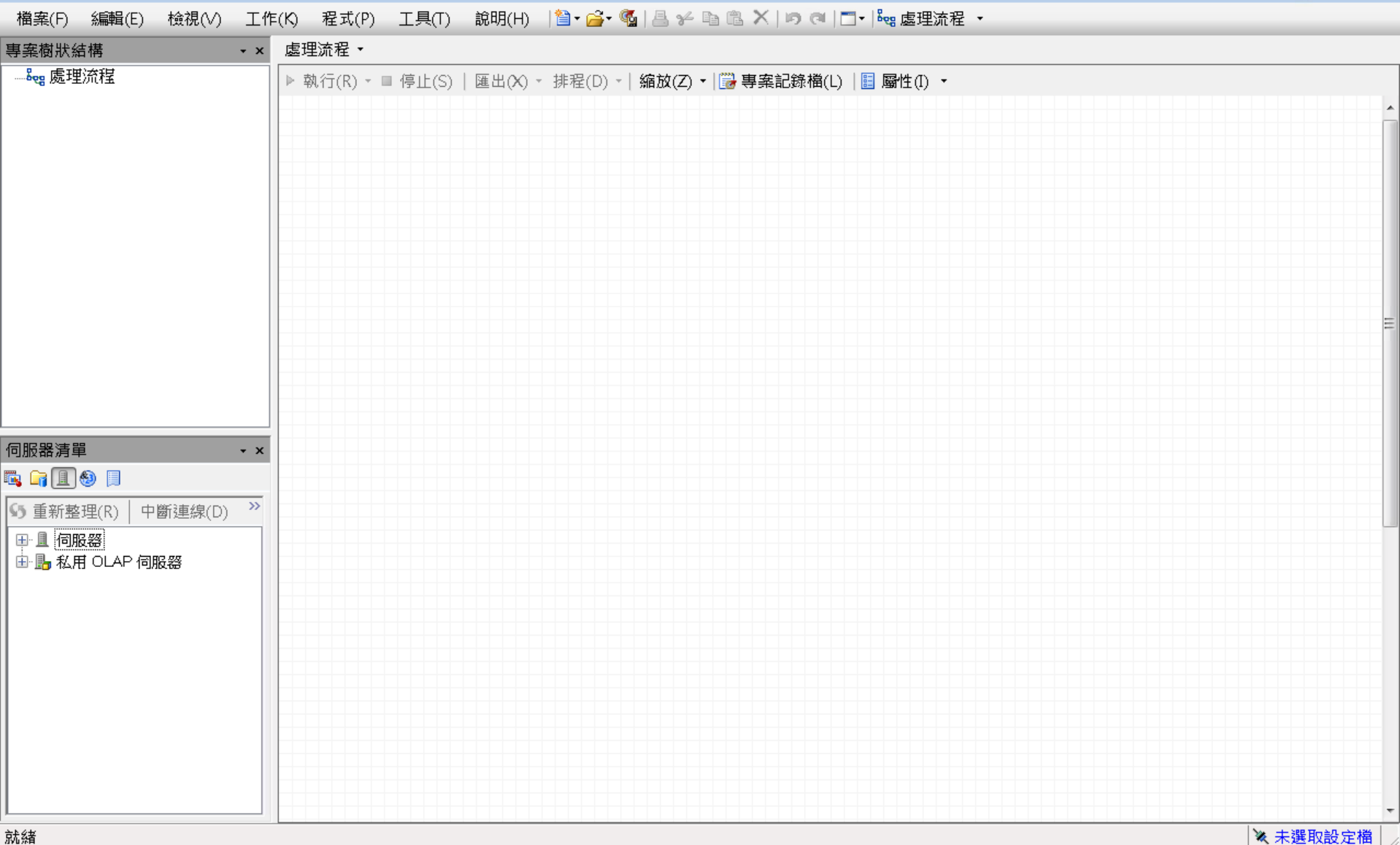

| 6        | SAS Enterprise Guide |       |                                                                    |                                         |   |
|----------|----------------------|-------|--------------------------------------------------------------------|-----------------------------------------|---|
| 權        | 案(F) 編輯(E) 檢視(∨)     | L作(K  | 程式(P)  工具(T)  說明(H)   🎽 + 🚰 + 🚳   📇 🋩 🖻 🛍 🗙   🍃 व   〓 +   🤐 處理流程 → |                                         |   |
| 1        | 新增(N)                | ► ਫ਼  | ?理流程 ▼                                                             |                                         |   |
| [ 🖻      | 開啟(0)                | • Ø   | 專案(P) Ctrl+O X) → 排程(D) → 縮放(Z) → 🔛 專案記錄檔(L) 📗 屬性(I) →             |                                         |   |
|          | 關閉專案(C)              |       | 資料(D)                                                              |                                         | • |
| 6        | 儲存「專案」(S) Ctrl+S     |       | 資料勘查(X)                                                            |                                         |   |
|          | 將「專案」另存為(A)…         | 2     | 程式(G)                                                              |                                         |   |
|          | 儲存(V) Ctrl+Shift+S   |       |                                                                    |                                         |   |
|          | 另存新檔(E)              | (H)   | 預存程式(S)                                                            |                                         |   |
| 8        | 匯入資料(I)              |       | OLAP Cube(U)                                                       |                                         |   |
|          |                      | 7     | Information Map(I)                                                 |                                         |   |
|          | 排程「專案」(H)            |       | Exchange(E)                                                        |                                         |   |
|          | 匯出(R)                | • 🛅   | OLEDB(O)                                                           | ======================================= | Ξ |
|          | 傳送至(D)               | • 🗐   | ODBC(B)                                                            |                                         |   |
| <b>H</b> | 發行(L)                |       | 其他(R)                                                              |                                         |   |
| P.       | 版面設定(G)              |       |                                                                    |                                         |   |
|          | 預覽列印(W)              |       |                                                                    |                                         |   |
| a        | 列印(P) Ctrl+P         |       |                                                                    |                                         |   |
| E        | 事案屬性(J)              |       |                                                                    |                                         |   |
|          | 最近使用的專案(T)           | •     |                                                                    |                                         |   |
|          | 最近使用的程式(M)           | •   - |                                                                    |                                         |   |
|          | 結束(X)                |       |                                                                    |                                         |   |
|          |                      |       |                                                                    |                                         |   |
|          |                      |       |                                                                    |                                         |   |
|          |                      |       |                                                                    |                                         |   |
|          |                      |       |                                                                    |                                         |   |
|          |                      |       |                                                                    |                                         |   |
|          |                      |       |                                                                    |                                         |   |
|          |                      |       |                                                                    |                                         |   |
|          |                      |       |                                                                    | ,                                       | - |
| 就絲       | ă                    |       |                                                                    | ≪ 未選取設定檔                                |   |

| 团 SAS Enterprise Guide    |       | C 問所「婆w」。                         |                           |                                   |                           |                      |
|---------------------------|-------|-----------------------------------|---------------------------|-----------------------------------|---------------------------|----------------------|
| 檔案(F) 編輯(E) 檢視(∨) 工作(K) 程 | 呈式(P) |                                   |                           |                                   |                           |                      |
| 事案樹狀結構 ★ ★ 處理流            | ?程▼   | 瀏覽 搜尋 SAS 資料                      | ·夾                        |                                   |                           |                      |
|                           | -(P)  | 香調山・ 🎴                            | EM Data                   | E X 🍃                             | <b>≣ ▼ \$</b> 5           |                      |
|                           | 1(1/) |                                   |                           |                                   |                           |                      |
|                           |       |                                   | 名稱                        | <b> </b>                          | 大小                        | 修改日期                 |
|                           |       | 🕑 杲血                              | credit.sas7bdat           | SAS Data Set                      | 361 KB                    | 2013/4/21 下午(        |
|                           |       | ~ 404년 구선                         | ing 2006.sas7bdat         | SAS Data Set                      | 13.729 KB                 | 2013/5/29下午(         |
|                           |       |                                   | profile.sas7bdat          | SAS Data Set                      | 5,521 KB                  | 2006/9/23 下午         |
|                           |       | □ #660季165                        | webstation.sas7bdat       | SAS Data Set                      | 50,789 KB                 | 2006/9/25 上午(        |
|                           |       | 🔍 1xh jerva                       |                           |                                   | -                         |                      |
|                           |       | €3 網路上的芳鄉                         |                           |                                   |                           |                      |
|                           |       | <b>3</b> H W A <b>1 1 1 1 1 1</b> |                           |                                   |                           |                      |
|                           |       | ■ 伺服器                             |                           |                                   |                           |                      |
|                           |       | -                                 |                           |                                   |                           |                      |
|                           |       | 🕞 SAS 資料夾                         |                           |                                   |                           |                      |
|                           |       |                                   |                           |                                   |                           |                      |
|                           |       |                                   |                           |                                   |                           |                      |
|                           |       |                                   |                           |                                   |                           |                      |
|                           |       |                                   |                           |                                   |                           |                      |
| 5) 里新整理(K)   中國建緑(D)      |       |                                   |                           |                                   |                           |                      |
|                           |       |                                   |                           |                                   |                           |                      |
|                           |       |                                   |                           |                                   |                           |                      |
|                           |       |                                   |                           |                                   |                           |                      |
|                           |       |                                   |                           |                                   |                           |                      |
|                           |       |                                   |                           |                                   |                           |                      |
|                           |       |                                   |                           |                                   |                           |                      |
|                           |       |                                   | •                         |                                   |                           | 4                    |
|                           |       |                                   | 檔案名稱(N): profile.sas7bdat |                                   |                           | -                    |
|                           |       |                                   | 檔案類型(T): 所有已知的資料檔案        | 案 (*.sas7bdat;*.sas7bvew;*.sd2;*. | mdb;*.accdb;*.xls;*.xlsx; | *.xlsm;*.xlsb;*.t> 🔻 |
|                           |       |                                   |                           |                                   |                           |                      |
|                           |       |                                   |                           |                                   | 開啟(                       | 0) 取消                |
| 就緒                        |       |                                   |                           |                                   |                           |                      |

| 🜀 SAS Enterprise Guide                 |      |        |         |             |           |           |       |             |            |      |         |          | ĸ |
|----------------------------------------|------|--------|---------|-------------|-----------|-----------|-------|-------------|------------|------|---------|----------|---|
|                                        | Έ(K) | 程式(P)  | て 旦(工)  | 說明(H)       | 🐴 • 🚄 • 🕅 | IA 24 BA  | ra X  | lia al 🖦 🖁  | ■ 虑理流程 ▼   |      |         |          |   |
|                                        | -(-9 |        |         | 100-93(1-1) |           |           |       |             | A WEATING  | -    |         | <br>     |   |
|                                        | proi | nie •  |         |             |           |           |       |             |            |      |         | <br>     | × |
| □····································  | 🐺 箭  |        | L) 🏪 查詢 | ■產生器(Q)     | 資料(D) ▼   | · 描述(B) ▼ | 圖形(G) | ) ▼ 分析(Z) ▼ | 匯出(X) → 傳送 | 至(N) | -       |          |   |
| prome                                  |      | ۸      | ID      | 📵 CNT       | _TBM 🔞    | CNT_AT    | M 😡   | CNT_POS     | ONT_CSC    | 2 🔞  | CNT_TOT |          |   |
|                                        | 1    | 000041 | 360     |             | 34        |           | 3     | 3           |            | 9    | 49      |          | Ξ |
|                                        | 2    | 000052 | .094    |             | 44        |           | 17    | 5           |            | 18   | 84      |          |   |
|                                        | 3    | 000057 | 340     |             | 122       |           | 26    | 32          |            | 36   | 216     |          |   |
|                                        | 4    | 000076 | 885     |             | 42        |           | 3     | б           |            | 1    | 52      |          |   |
|                                        | 5    | 000089 | 150     |             | 20        |           | 15    | 2           |            | 2    | 39      |          |   |
|                                        | б    | 000094 | 512     |             | 83        |           | 20    | 49          |            | 3    | 155     |          |   |
|                                        | 7    | 000096 | 396     |             | 33        |           | 9     | 49          |            | 17   | 108     |          |   |
|                                        | 8    | 000098 | 062     |             | 22        |           | 5     | 9           |            | 1    | 37      |          |   |
|                                        | 9    | 000122 | 779     |             | 21        |           | 27    | 2           |            | 1    | 51      |          |   |
|                                        | 10   | 000125 | 838     |             | 127       |           | 3     | 2           |            | 3    | 135     |          |   |
|                                        | 11   | 000137 | 317     |             | 52        |           | 20    | 2           |            | 11   | 85      |          |   |
|                                        | 12   | 000147 | 896     |             | 101       |           | 40    | 8           |            | 1    | 150     |          |   |
|                                        | 13   | 000150 | 206     |             | 156       |           | 52    | 80          |            | 4    | 292     |          |   |
|                                        | 14   | 000160 | 501     |             | 31        |           | 32    | 42          |            | 12   | 117     |          |   |
| 伺服器清單 · ×                              | 15   | 000176 | 820     |             | 107       |           | 3     | 2           |            | 1    | 113     |          |   |
|                                        | 16   | 000187 | 784     |             | 54        |           | 14    | 7           |            | 24   | 99      |          |   |
|                                        | 17   | 000189 | 200     |             | 92        |           | 3     | 2           |            | 2    | 99      |          |   |
| ▶ 重新整理(R)   甲斷建線(D) ~                  | 18   | 000198 | 327     |             | 44        |           | 27    | 17          |            | 3    | 91      |          |   |
| □□□□ - □□ - □□ - □□ - □□ - □□ - □□ - □ | 19   | 000200 | 237     |             | 146       |           | 3     | 2           |            | 1    | 152     |          |   |
| □□□本機                                  | 20   | 000207 | 980     |             | 39        |           | 5     | 2           |            | 4    | 50      |          |   |
| 日前の資料館                                 | 21   | 000227 | 355     |             | 180       |           | 3     | 2           |            | 10   | 195     |          |   |
| ⊞                                      | 22   | 000228 | 317     |             | 4б        |           | 14    | 2           |            | 1    | 63      |          |   |
|                                        | 23   | 000228 | 906     |             | 25        |           | 3     | 2           |            | 1    | 31      |          |   |
|                                        | 24   | 000229 | 984     |             | 15        |           | 3     | 2           |            | 1    | 21      |          |   |
|                                        | 25   | 000241 | 022     |             | 13        |           | 3     | 2           |            | 1    | 19      |          |   |
|                                        | 26   | 000253 | 260     |             | 65        |           | 3     | 2           |            | 1    | 71      |          |   |
|                                        | 27   | 000257 | 910     |             | 35        |           | 3     | 2           |            | 1    | 41      |          |   |
|                                        | 28   | 000261 | 717     |             | 11        |           | 5     | 2           |            | 1    | 19      |          |   |
| □□16余<br>                              | 29   | 000266 | 600     |             | 15        |           | 3     | 2           |            | 1    | 21      |          |   |
|                                        | 30   | 000269 | 176     |             | 107       |           | 78    | 22          |            | 7    | 214     |          | _ |
|                                        | 31   | 000273 | 510     |             | 110       |           | 15    | б           |            | 2.1  | 152     |          | - |
| 就緒                                     |      |        |         |             |           |           |       |             |            |      |         | 💘 未選取設定檔 |   |

| 🞯 SAS Enter | pris             | e Guide                                                            |         |              |                                          |                 |              |             |         |  |
|-------------|------------------|--------------------------------------------------------------------|---------|--------------|------------------------------------------|-----------------|--------------|-------------|---------|--|
| 檔案(F) 編     | <b>諿</b> (E      | ) 檢視(V) 工作                                                         | 乍(K) 程  | 式(P) 工具(T) i | 說明(H) 🛛 🗎 🕶 🚰 🛛 🕤                        | a 🛩 🖻 🛍 🗙 🗇     | 🤊 🍳 📑 🛯 🗞 處理 | 流程 🔹        |         |  |
| 專案樹狀結構      | _                | • ×                                                                | profile | •            |                                          |                 |              |             |         |  |
| 🖃 🗞 處理流利    | Ī                |                                                                    |         | 和排序(L) 🖷 杳詢劇 | ~<br>~~~~~~~~~~~~~~~~~~~~~~~~~~~~~~~~~~~ | 描述(B) ▼ 圖形(G) ▼ |              |             |         |  |
| 📑 profil    |                  |                                                                    | ····    |              | $\bigcirc$ CNT TBM $\bigcirc$            |                 | CNT POS 😡    | CNT CSC 😡 C | INT TOT |  |
|             |                  | mana prome」(                                                       | .0)     | 000041360    | 34                                       | 3               | 3            | 9           | 49      |  |
|             |                  | 進出(X)                                                              | •       | 000052094    | 44                                       | 17              | 5            | 18          | 84      |  |
|             | 罚                | 篩選和排序(F)                                                           |         | 000057340    | 122                                      | 26              | 32           | 36          | 216     |  |
|             | =                | 查詢產生器(Q)                                                           |         | 000076885    | 42                                       | 3               | б            | 1           | 52      |  |
|             | 512              | 發行(1)                                                              |         | 000089150    | 20                                       | 15              | 2            | 2           | 39      |  |
|             |                  |                                                                    | •       | 000094512    | 83                                       | 20              | 49           | 3           | 155     |  |
|             |                  | 14/2±(11)                                                          |         | 000096396    | 33                                       | 9               | 49           | 17          | 108     |  |
|             |                  | 複製(C)                                                              |         | 000098062    | 22                                       | 5               | 9            | 1           | 37      |  |
|             | ß                | 貼上(P)                                                              |         | 000122779    | 21                                       | 27              | 2            | 1           | 51      |  |
|             | ×                |                                                                    |         | 000125838    | 127                                      | 3               | 2            | 3           | 135     |  |
|             | •                | ■新会空(M)                                                            |         | 000137317    | 52                                       | 20              | 2            | 11          | 85      |  |
|             |                  |                                                                    |         | 000147896    | 101                                      | 40              | 8            | 1           | 150     |  |
|             |                  | )<br>)<br>)<br>)<br>)<br>)<br>)<br>)<br>)<br>)<br>)<br>)<br>)<br>) |         | 000150206    | 156                                      | 52              | 80           | 4           | 292     |  |
|             | 8-               | 屬性(I)                                                              |         | 000160501    | 31                                       | 32              | 42           | 12          | 117     |  |
| 伺服器清單       |                  | <b>-</b> ×                                                         | 15      | 000176820    | 107                                      | 3               | 2            | 1           | 113     |  |
| 🖏 🕞 🔳 🕘     |                  |                                                                    | 16      | 000187784    | 54                                       | 14              | 7            | 24          | 99      |  |
| (美美班教理/     |                  |                                                                    | 17      | 000189200    | 92                                       | 3               | 2            | 2           | 99      |  |
| 19 里利登哇()   | R)               | 中國建家(U)                                                            | 18      | 000198327    | 44                                       | 27              | 17           | 3           | 91      |  |
| ┃ ■ 且 伺服器   |                  |                                                                    | 19      | 000200237    | 146                                      | 3               | 2            | 1           | 152     |  |
|             |                  |                                                                    | 20      | 000207980    | 39                                       | 5               | 2            | 4           | 50      |  |
|             | \$74£            | g<br>100001                                                        | 21      | 000227355    | 180                                      | 3               | 2            | 10          | 195     |  |
|             |                  |                                                                    | 22      | 000228317    | 46                                       | 14              | 2            | 1           | 63      |  |
|             | DIMA<br>Na Maria |                                                                    | 23      | 000228906    | 25                                       | 3               | 2            | 1           | 31      |  |
|             | MA<br>M          |                                                                    | 24      | 000229984    | 15                                       | 3               | 2            | 1           | 21      |  |
|             | SA               | SHELP                                                              | 25      | 000241022    | 13                                       | 3               | 2            | 1           | 19      |  |
|             | ) SA             | SUSEB                                                              | 26      | 000253260    | 65                                       | 3               | 2            | 1           | 71      |  |
|             | <b>)</b> Wi      | DRK                                                                | 27      | 000257910    | 35                                       | 3               | 2            | 1           | 41      |  |
|             | 當案               | •                                                                  | 28      | 000261717    | 11                                       | 5               | 2            | 1           | 19      |  |
| ┃           | LAP              | 伺服器                                                                | 29      | 000266600    | 15                                       | 3               | 2            | 1           | 21      |  |
|             |                  |                                                                    | 30      | 000269176    | 107                                      | 78              | 22           | 7           | 214     |  |
| 就緒          |                  |                                                                    | 31      | 000273510    | 110                                      | 15              | <u>ñ</u>     | 21          | 152.    |  |

🔌 未選取設定檔

 $\overline{\mathbf{v}}$ 

×

х

• 11

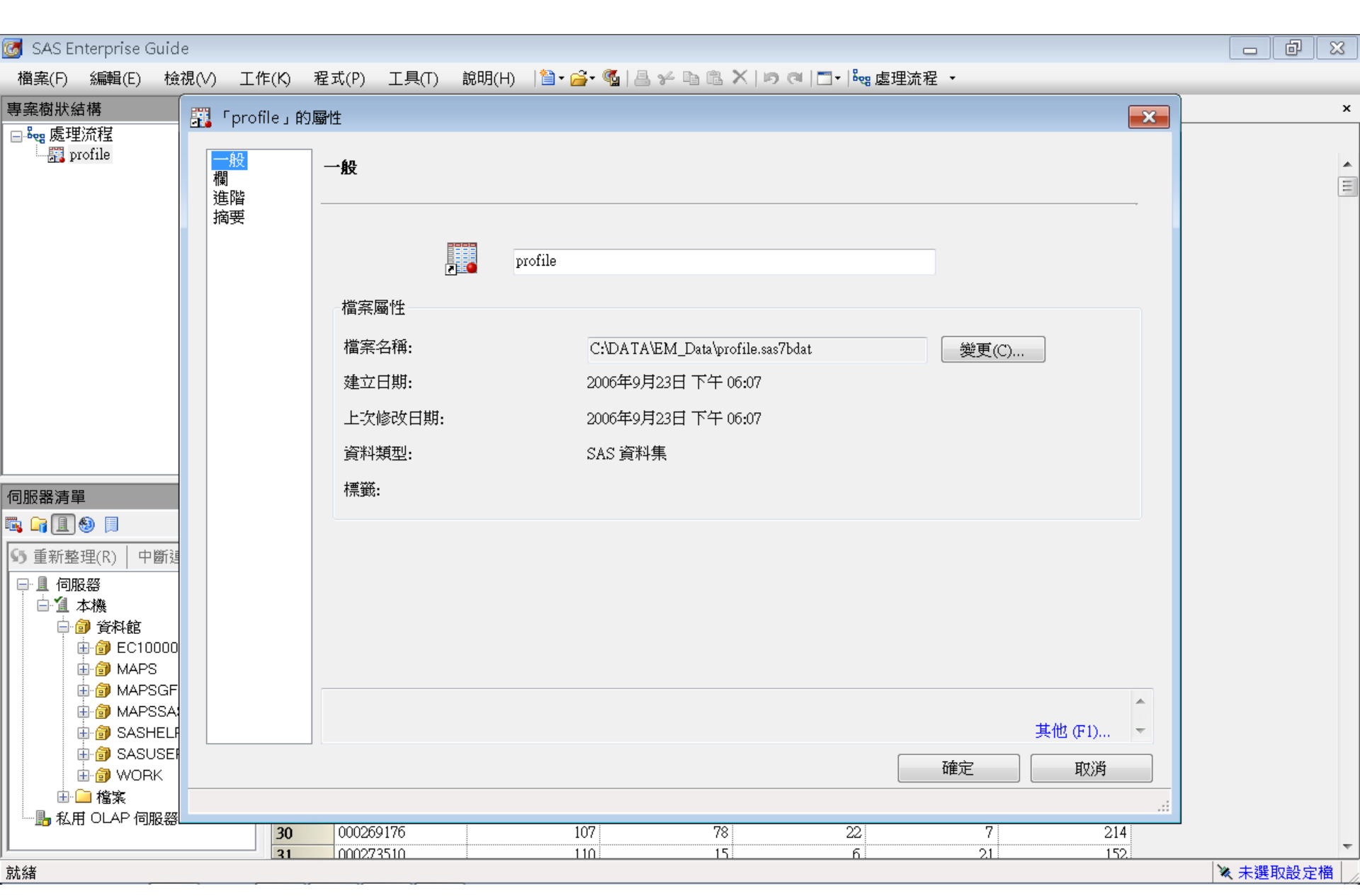

| 🜀 SAS Enterprise Guid                                                                                                    | łe               |                          |          |                                                                 |                                                                                                    |                                       |         |               |                                          |        |                                       |               |
|----------------------------------------------------------------------------------------------------|------------------|--------------------------|----------|-----------------------------------------------------------------|----------------------------------------------------------------------------------------------------|---------------------------------------|---------|---------------|------------------------------------------|--------|---------------------------------------|---------------|
| 檔案(F) 編輯(E) 檢                                                                                                    | 観(\              | /) 工作                    | (K) :    | 程式(P) 工具                                                        | L(T) 說明(                                                                                           | (H)   🎽 • 🚔 • 🤇                       | 🕵   🛔 🖌 | · B B X   D ( | a   <u>=</u> -   <sup>8</sup> eg <u></u> | 塩理流程 ▼ |                                       |               |
| 專案樹狀結構<br>□ & gg 處理流程<br>□ 篇 profile                                                                                                    |                  | 「profil<br>一般<br>欄<br>進階 | e」的D     | og性<br>【】                                                       |                                                                                                    |                                       |         |               |                                          |        |                                       | ×             |
|                                                                                                    |                  | 摘要                       |          | 名稱<br>ID<br>CNT_TBM<br>CNT_ATM<br>CNT_POS<br>CNT_CSC<br>CNT_TOT | 類 字<br>數<br>數<br>數<br>數<br>數<br>數<br>數<br>數<br>數<br>數<br>數<br>數<br>數<br>數<br>數<br>數<br>數<br>數<br>數 | 長度<br>9<br>8<br>8<br>8<br>8<br>8<br>8 | 格式      | 輸入格式          | 標籤                                       |        |                                       |               |
| <ul> <li>伺服器清單</li> <li>□ □ ● □</li> <li>□ □ ● □</li> <li>□ □ ● □</li> <li>□ □ ● □</li> <li>□ □ ● □</li> <li>○ □ ● □</li> <li>○ ○ ○ ○ ○ ○ ○ ○ ○ ○ ○ ○ ○ ○ ○ ○ ○ ○ ○</li></ul> |                  |                          |          |                                                                 |                                                                                                    |                                       |         |               |                                          |        |                                       |               |
| ● ⑦ EC10000<br>● ⑦ MAPS<br>● ⑦ MAPSGF<br>● ⑦ MAPSSA<br>● ⑦ MAPSSA<br>● ⑦ SASHELI<br>● ⑦ SASHELI<br>● ⑦ SASUSEI<br>● ⑦ WORK<br>● ⑦ WORK                                        | )<br>;<br>;<br>; |                          |          | 顯示資料項目的這些屬性。                                                    | 前欄屬性(                                                                                              | 名稱、類型、長                               | 度、格式    | 、輸入格式及標鎖      | §)。您可以使                                  |        | 复製到剪貼簿(B)<br>窗來修改該欄<br>其他(F1) ▼<br>取消 |               |
|                                                                                                    |                  |                          | 30<br>31 | 000269176                                                       |                                                                                                    | 107                                   |         | 78            | 22<br>6                                  | 2.1    | 214                                   | <b>*</b>      |
| 就緒                                                                                                    |                  |                          |          |                                                                 |                                                                                                    |                                       |         |               |                                          |        |                                       | ★ 未選取設定檔 //>> |

| 🧭 SAS Ente                           | rpris          | e Guide         |         |             |                  |               |          |                  |          |          |
|--------------------------------------|----------------|-----------------|---------|-------------|------------------|---------------|----------|------------------|----------|----------|
| 檔案(F) 約                              | 扁輯(E           | :) 檢視(\/) 工作    | 乍(K) 利  | 呈式(P) 工具(T) | 說明(H) │🎽 • 🚔 • 🤇 | 🛯 🕹 🍾         | 🖻 🗈 🗙    | ID (01   🔤 -   🗞 | 8。處理流程 ㆍ |          |
| 專案樹狀結構                               | <u></u>        | + x             | profile | e •         |                  |               |          |                  |          |          |
| 🖃 🍓 處理流                              | 程              |                 | 📆 篩彈    |             | 肇生器(O) │ 資料(D)   | ▼ 描述(B)       | ▼ 圖形(G   | ;)・分析(Z)・        |          | N) -   🗉 |
| prof                                 |                |                 |         |             | CNT TBM          |               | ATM 😡    | CNT POS          | CNT CSC  | CNT TOT  |
|                                      | 2              | 開啟 ' profile」(' | 0)      | 000041360   | 24               |               | 3        | 3                | 9        | 49       |
|                                      |                | 匯出(X)           | •       | 匯出「profile  | л (X)            |               | 17       | 5                | 18       | 84       |
|                                      | 罚              | 篩選和排序(F)        |         | 匯出「profile  | 」作為專案中的步驟。       | (S) <b></b> 👘 | 26       | 32               | 36       | 216      |
|                                      | =              | 查詢產生器(O)        |         | 000076885   | 42               |               | 3        | б                | 1        | 52       |
|                                      | 512            | 發行(1)           |         | 000089150   | 20               |               | 15       | 2                | 2        | 39       |
|                                      | 12-33          |                 | •       | 000094512   | 83               |               | 20       | 49               | 3        | 155      |
|                                      |                |                 |         | 000096396   | 33               |               | 9        | 49               | 17       | 108      |
|                                      |                | 複製(C)           |         | 000098062   | 22               |               | 5        | 9                | 1        | 37       |
|                                      | r B            | 貼上(P)           |         | 000122779   | 21               |               | 27       | 2                |          | 51       |
|                                      | ×              | 刪除(D)           |         | 000125838   | 127              |               | 3        | 2                | 3        | 135      |
|                                      |                | 重新会空(M)         |         | 000137317   | 52               |               | 20       | 2                | 11       | 85       |
|                                      |                |                 |         | 000147896   | 101              |               | 40       | 8                | 1        | 150      |
|                                      |                | <b>開闭員科(5)</b>  |         | 000150206   | 156              |               | 52       | 80               | 4        | 292      |
|                                      | =              | <b>屬性</b> (1)   |         | 000160501   | 31               |               | 32       | 42               | 12       | 117      |
| 可服器清單                                |                | * X             | 15      | 000176820   | 107              |               | 3        | 2                | 1        | 113      |
| i 📑 🔳 🗐                              |                |                 | 16      | 000187784   | 54               |               | 14       | 7                | 24       | 99       |
| 5                                    | (R)            | 中斷連線(D) »       | 17      | 000189200   | 92               |               | 3        | 2                | 2        | 99       |
|                                      | <u>, vo i</u>  |                 | 18      | 000198327   | 44               |               | 27       | 17               | 3        | 91       |
| ■ ■ 1可服装                             | f<br>Øte       |                 | 19      | 000200237   | 146              |               | 3        | 2                | 1        | 152      |
| _ = <u>=</u> 4×1<br>⊨ <del>[</del> ] | ∞<br>答案[▲      | È               | 20      | 000207980   | 39               |               | 2        | 2                | 4        | 50       |
|                                      | Jenera<br>🗊 EC | 2100001         | 21      | 00022/300   | 180              |               | 5<br>1 ۸ | 2                | IU<br>1  | C91      |
|                                      | ј<br>Эм        | APS             | 22      | 000228317   | 40               |               | 14       | ے۔۔۔۔۔۔<br>م     | 1        | 03       |
|                                      | 🗊 М/           | APSGFK          | 23      | 000220900   | لک<br>15         |               | 2        |                  | 1        | וכ<br>רו |
| <b>.</b>                             | 🗊 M/           | APSSAS          | 24      | 000229904   | 1.7              |               | 3        |                  | 1        | 10       |
| <b>.</b>                             | 🗊 SA           | SHELP           | 25      | 000241022   | 65               |               | 3        | 2<br>)           | 1        | 71       |
| <b>.</b>                             | 🗊 SA           | SUSER           | 20      | 000205200   | 25               |               | 2        | 2<br>            | 1        | /1<br>   |
| <u>i</u>                             | 🗊 W            | ORK             | 28      | 000261717   | 11               |               | 5        | 2.               | 1        | 10       |
|                                      | 檔案             |                 | 29      | 000266600   | 11               |               | 3        | 2.               | 1        | 2.1      |
| ──ೄ 私用 (                             | JLAP           | 何服器             | 30      | 000269176   | 107              |               | 78       |                  | 7        | 214      |
|                                      |                |                 | 31      | 000273510   | 110              |               | 15       | <u>6</u>         |          |          |
| 就緒                                   |                |                 |         |             |                  |               |          |                  |          |          |

Ŧ

×

×

• III

| 匯出                                                                                        |                                                                                      |                                                                                             | - • ×                                              | ]                                                                                                    |          |
|-------------------------------------------------------------------------------------------|--------------------------------------------------------------------------------------|---------------------------------------------------------------------------------------------|----------------------------------------------------|----------------------------------------------------------------------------------------------------|----------|
| 儲存位置(I): 🌗                                                                                | EM_Data 🗸                                                                            | e - 🖻   🗙 🍃   🖩 - S                                                                         |                                                    |                                                                                                    | x        |
| <ul> <li>② 桌面</li> <li>○ 我的文件</li> <li>③ 我的電腦</li> <li>● 網路上的芳鄰</li> <li>① 伺服器</li> </ul> | 名稱<br>Credit.sas7bdat<br>inq2006.sas7bdat<br>profile.sas7bdat<br>webstation.sas7bdat | 修改日期         2013/4/21下午(2013/5/29下午)         2006/9/23下午:         2006/9/25上午(2006/9/25上午) | 類2<br>05:22 SA<br>01:20 SA<br>10:08 SA<br>01:45 SA | 送至(N) - E<br>SC ONT_TOT<br>9 49<br>18 84<br>36 216<br>1 52<br>2 39<br>3 155<br>17 108<br>1 51<br>3 155<br>17 108<br>1 51<br>3 135<br>11 85<br>1 150<br>4 292<br>12 117<br>1 150<br>4 292<br>12 117<br>1 113<br>24 99<br>2 99<br>3 91<br>1 152<br>4 50<br>10 195<br>1 63<br>1 31<br>1 21<br>1 9 |          |
|                                                                                           | 【◀ Ⅲ<br>檔案名稱(N): profile                                                             |                                                                                             | 4                                                  | 1 71<br>1 41<br>1 19                                                                                                    |          |
|                                                                                           | 檔案類型(T): SAS 資料檔案 (V7 完整名稱                                                           | ) (*.sas7bdat)<br>儲存(S)                                                                     | <ul> <li>▼</li> <li>取消</li> </ul>                  | 1 19<br>1 21<br>7 214<br>21 152                                                                                                    | ▼ 本郷取設会機 |

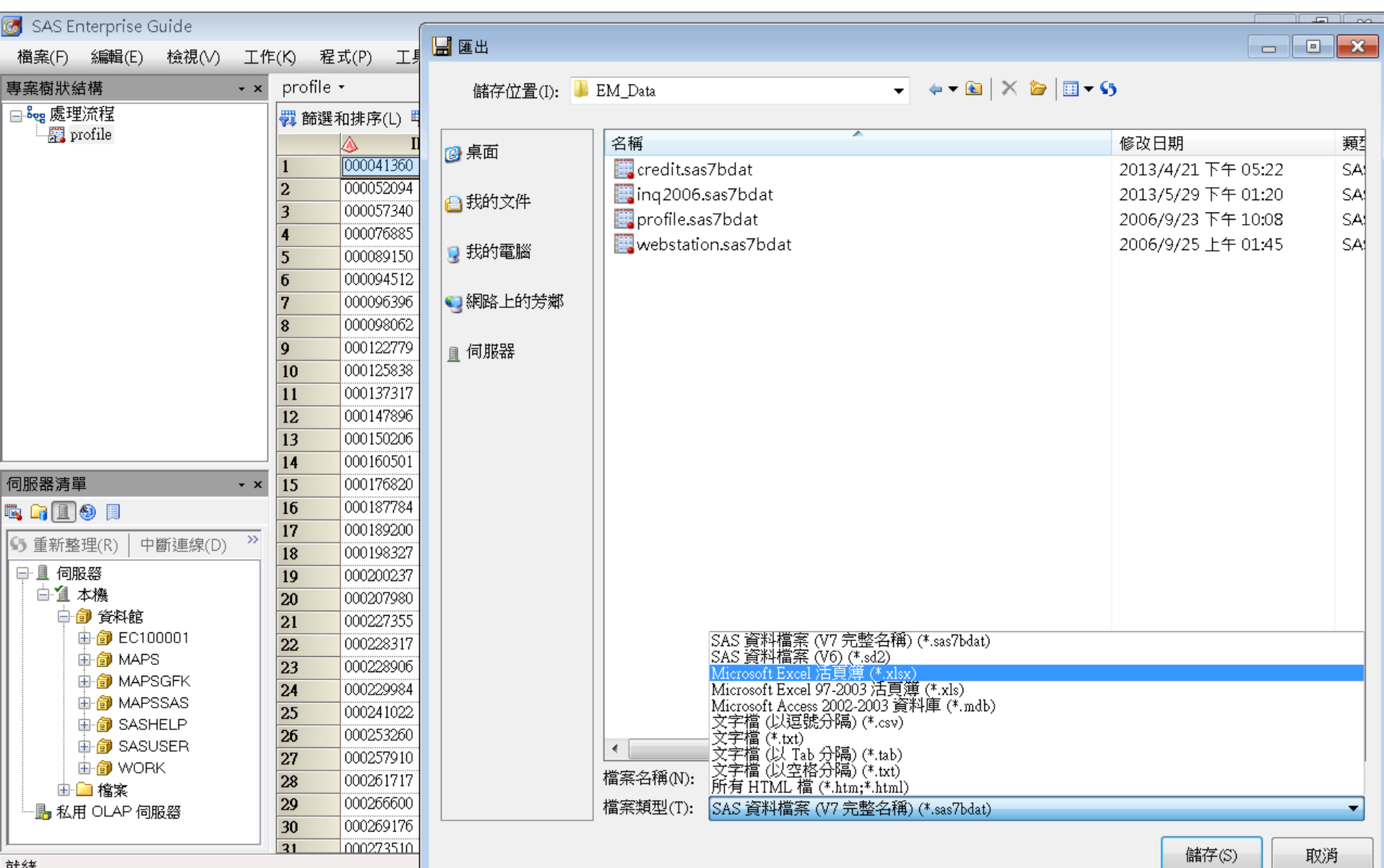

118

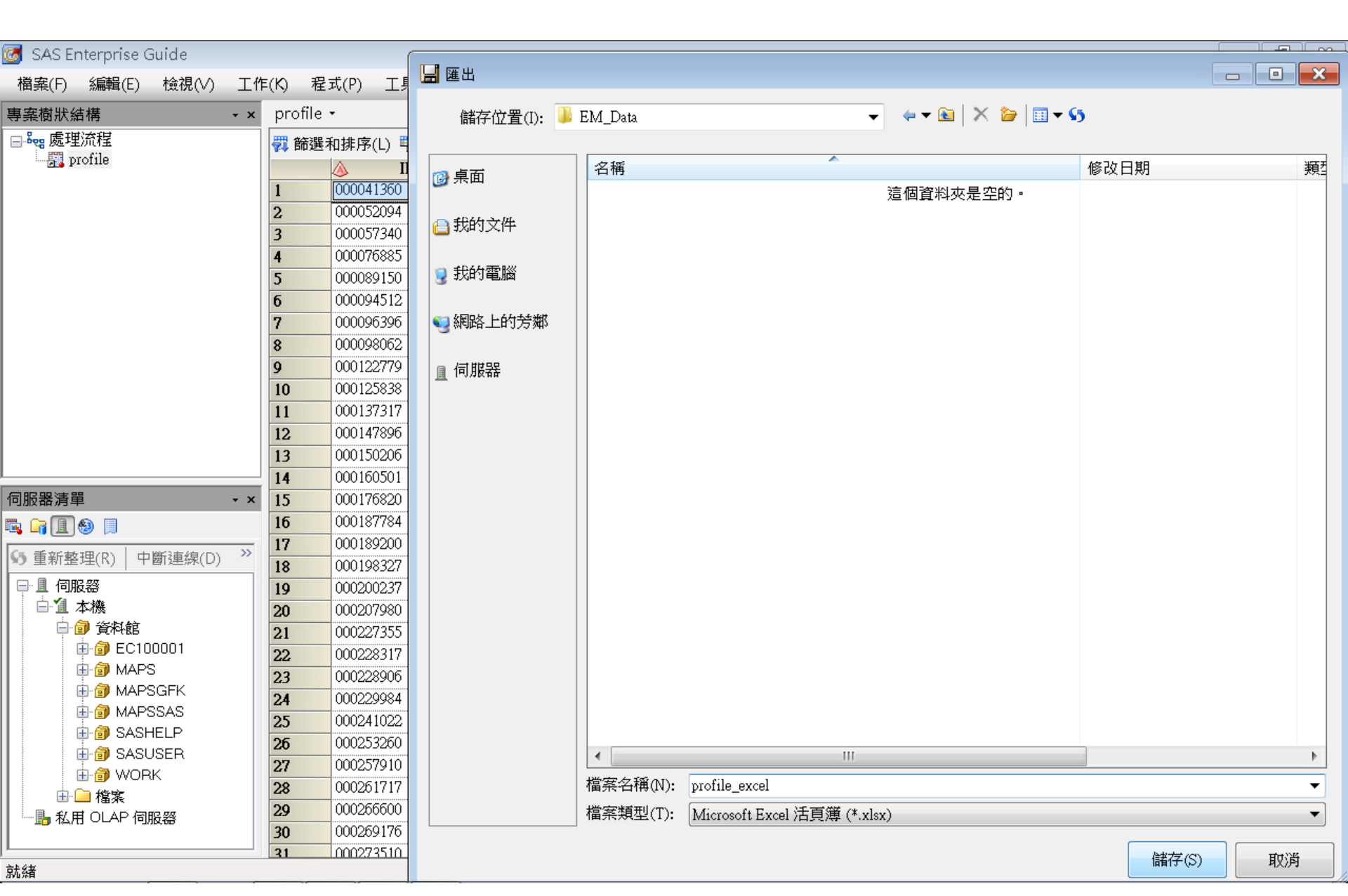

### Export SAS .sas7bdat to to Excel .xlsx File

#### 🐻 SAS Enterprise Guide 說明(H) 🛛 🎽 🖌 🚰 📲 🦗 🖻 🛍 🗶 🗠 🧿 🔍 🗖 🕇 🐜 處理流程 🔹 工作(K) 程式(P) 工具(T) 檔案(F) 編輯(E) 檢視(∨) profile -專案樹狀結構 - x 🖃 🎭 處理流程 💞 篩選和排序(L) 🏪 查詢產生器(Q) │ 資料(D) ▼ 描述(B) ▼ 圖形(G) ▼ 分析(Z) ▼│ 匯出(X) ▼ 傳送至(N) ▼│ 틾 📰 profile ID CNT TBM 😡 CNT ATM CNT POS CNT CSC CNT TOT A б Ģ Enterprise Guide profile.sas7bdat SAS Data Set 正在匯出「profile」... 5,39 MB 伺服器清單 - x 🖪 🖬 🗐 🗐 月 >> S 重新整理(R) 中斷連線(D) profile excelpdsx ----Microsoft Excel 工作表 □ 1 本機 x 1.45 MB 🖹 🗿 資料館 🗄 🎒 EC100001 4б 🗄 🎯 MAPS 🗄 🎯 MAPSGFK 🗄 🎯 MAPSSAS 1 SASHELP 🗄 🎒 SASUSER 🗄 🎯 WORK 🗄 🧰 檔案 📙 私用 OLAP 伺服器 б

🛐 (詳細資料) 正在執行: 匯出工作 - 正在執行...

🔌 未選取設定檔

di la

х

. Ξ

## **Import Excel File to SAS EG**

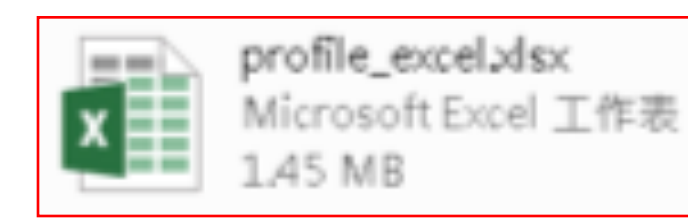

## **Import Excel File to SAS EG**

| SAS Enterprise Guide                    | 🗀 開啟                |                                                                                                    |                                     |                                         |         | - • ×                    |      | a X  |
|-----------------------------------------|---------------------|----------------------------------------------------------------------------------------------------|-------------------------------------|-----------------------------------------|---------|--------------------------|------|------|
| 檔案(F) 編輯(E) 檢視(V) 工作(<br>專案樹狀結構 • ×     | 查詢(I): 🌗            | EM_Data                                                                                                    |                                     |                                         | • • • • |                          |      |      |
| og 版理测试                                 | <ul> <li></li></ul> | 名稱                                                                                                    | el xIsx                             | 類型<br>Microsoft Excel 工作表               | 大小      | 修改日期<br>1,491 KB 2014/3/ |      |      |
| 「 -  -  -  -  -  -  -  -  -  -  -  -  - |                     | <li></li> <li></li> <li><th>rofile_excel.xlsx<br/>可匯入的資料檔案 (*.xl</th><th>111<br/>s:*.xlsx:*.xlsm:*.xlsb:*.mdb:*.a</th><th></th><th>►<br/>tab;*.htm;*.html) ▼</th><th></th><th></th></li> | rofile_excel.xlsx<br>可匯入的資料檔案 (*.xl | 111<br>s:*.xlsx:*.xlsm:*.xlsb:*.mdb:*.a |         | ►<br>tab;*.htm;*.html) ▼ |      |      |
| 就緒                                      |                     |                                                                                                    |                                     | . , , , ,,                              | 開啟(     | 0) 取消                    | 、未選) | 取設定檔 |

| 🕝 SAS Enterprise Guide                |                   |                       |                                                         |                                         |
|---------------------------------------|-------------------|-----------------------|---------------------------------------------------------|-----------------------------------------|
| 檔案(F) 編輯(E) 檢視(∨) 工作                  | =(K) 程式(P) 工具(T)  | _ 說明(H) 🛛 │ 🎦 ▾ 🚔 ▾ 🍳 | 🕯   昌 🌮 🖻 🖻 🗙   🤛 🍽 🗂 🛯 🐂 處理流程 🔹                        |                                         |
| 專案樹狀結構 ▼×                             | 處理流程・             |                       |                                                         |                                         |
| ⊟-‱處理流程<br>白-涮 profile_excel.xlsx     | ▶ 執行(R) ▼ ■ 停止(S) | 匯出() 🛃 從 profile_     | excel.xlsx 匯入資料                                         |                                         |
| ————————————————————————————————————— | profile_e 匯入資料    | <b>1</b> /4           | 指定資料                                                    | <u>s</u> .sas.                          |
|                                       | (profile          | 對於其他需<br>SAS 資料權      | 要使用 SAS 資料檔案以進行資料分析和報表的工作<br>案。                         | ■,「匯入資料」精靈可將非 SAS 資料轉換成                 |
|                                       |                   | 來源資料檔案<br>位置(L):      | ₹                                                       |                                         |
|                                       |                   | 檔案路徑                  | P): C:\DATA\EM_Data\profile_excel.xlsx<br>T): Excel 活頁簿 |                                         |
| 4 III >                               |                   | 輸出 SAS 資              | 料集                                                      |                                         |
| 伺服器清單 → ×                             |                   | SAS 伺服:               | 器(S): Local                                             | 濯]買(W)                                  |
|                                       |                   |                       | : WORK                                                  |                                         |
| ▲ 重新数理(R) 中斷連線(D) ≫                   |                   | 貞科朱(A)                | : prome_excel                                           |                                         |
|                                       |                   |                       |                                                         |                                         |
|                                       |                   |                       |                                                         |                                         |
| 由 🗃 資料館                               |                   |                       |                                                         |                                         |
|                                       |                   |                       |                                                         |                                         |
|                                       |                   |                       |                                                         |                                         |
|                                       |                   |                       |                                                         |                                         |
|                                       |                   |                       |                                                         |                                         |
|                                       |                   |                       |                                                         |                                         |
|                                       |                   |                       | <上一步(B) ▼ 下一步(N) >                                      | · 完成(F) 取消 說明                           |
|                                       |                   |                       |                                                         |                                         |
| 就緒                                    |                   |                       |                                                         | ▶ → → → → → → → → → → → → → → → → → → → |

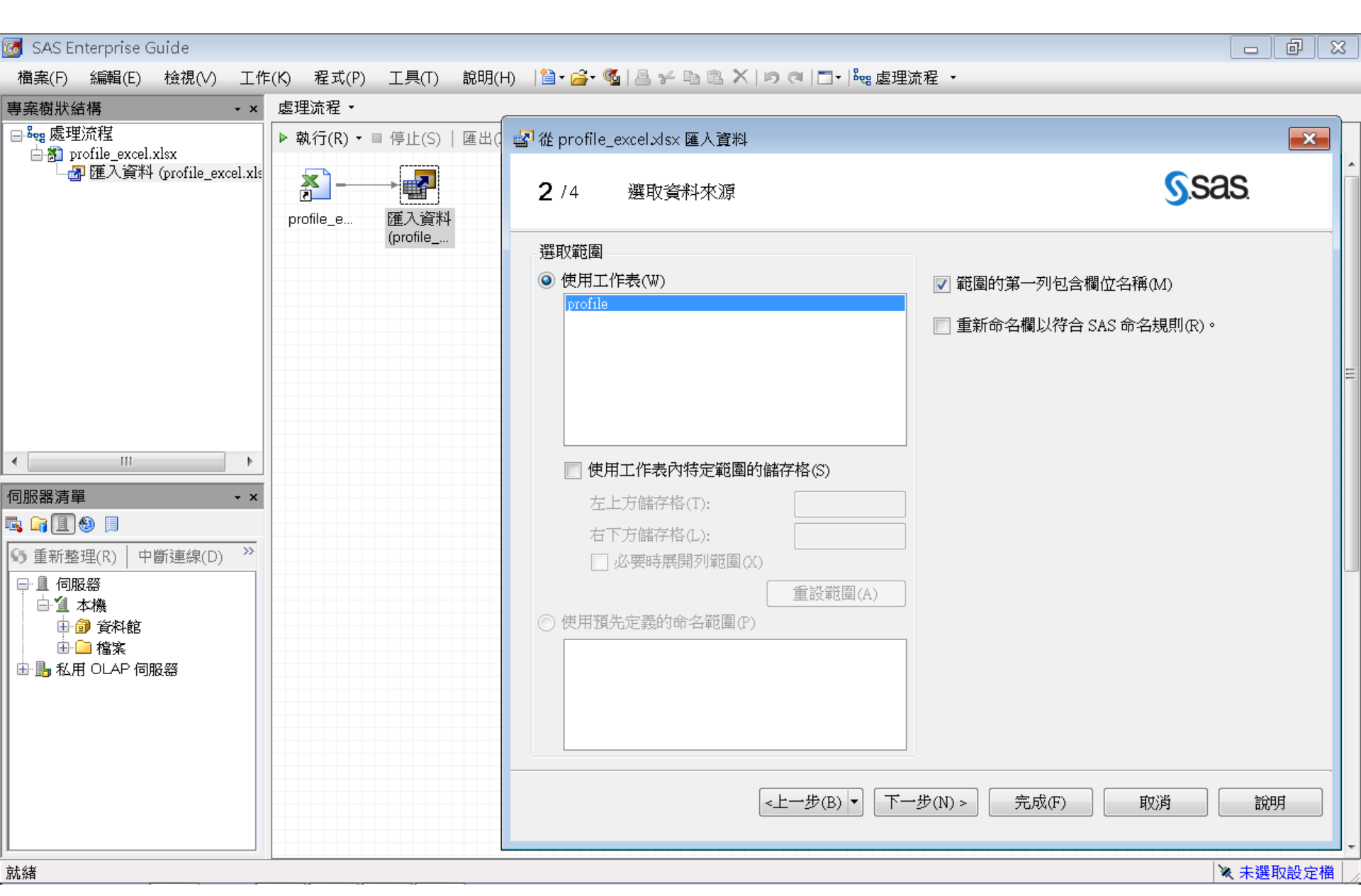

| ]窯(F) 編輯(E) 檢視(V) 工作<br>案樹狀結構 → ×                    | (K) 程式(P)<br>處理流程 ▼ | 工具(T)                 | I(H) | 🗎 • 🚔 • 🐔   & | / • • • * <b>&gt;</b> | <   ⊮) (≈l   ≕ -   <sup>8</sup> 68 . | 處理流程 ▼   |          | -  |             |              |
|------------------------------------------------------|---------------------|-----------------------|------|---------------|-----------------------|--------------------------------------|----------|----------|----|-------------|--------------|
| eg 處理流程                                              | ▶ 執行(R) • ।         | 執行(R) ▼ ■ 停止(S)   匯出( |      |               |                       |                                      |          |          |    |             |              |
| □ @ profile_excel.xix<br>□ @ 匯入資料 (profile_excel.xis | profile_e           |                       |      | <b>3</b> /4 定 | 義欄位特性                 |                                      |          |          |    | <u>S</u> .S | as           |
|                                                      |                     | (profile              |      | 選取欄並定義特性      | ±(S):                 |                                      |          |          |    |             |              |
|                                                      |                     |                       |      | Inc 來源名稱      | 名稱                    | 標籖                                   | 類型       | 來源格式     | 長度 | 輸出格式        | - 輸出輸入格<br>式 |
|                                                      |                     |                       |      | 🔽 ID          | ID                    | ID                                   | 字串       | \$CHAR9. | 9  | \$CHAR9.    | \$CHAR9.     |
|                                                      |                     |                       |      | 🔽 CNT_TBM     | CNT_TBM               | CNT_TBM                              | 數字       | BEST12.  | 8  | BEST12.     | BEST12.      |
|                                                      |                     |                       |      | 💽 CNT_ATM     | CNT_ATM               | CNT_ATM                              | 數字       | BEST12.  | 8  | BEST12.     | BEST12.      |
|                                                      |                     |                       |      | 🔽 CNT_POS     | CNT_POS               | CNT_POS                              | 數字       | BEST12.  | 8  | BEST12.     | BEST12.      |
|                                                      |                     |                       |      | 🔽 CNT_CSC     | CNT_CSC               | CNT_CSC                              | 數字       | BEST12.  | 8  | BEST12.     | BEST12.      |
| III ►                                                |                     |                       |      | 💽 CNT_TOT     | CNT_TOT               | CNT_TOT                              | 數字       | BEST12.  | 8  | BEST12.     | BEST12.      |
| 図面月車     ◆ X                 ①             ①         |                     |                       |      | 全選(A)         | 全部清除(C)               | ]                                    |          |          |    |             | 修改(MJ)       |
|                                                      |                     |                       |      |               |                       | <上一歩(B) ▼                            | 下一步(N) > | 完成(F)    |    | 取消          | 〕 說明         |

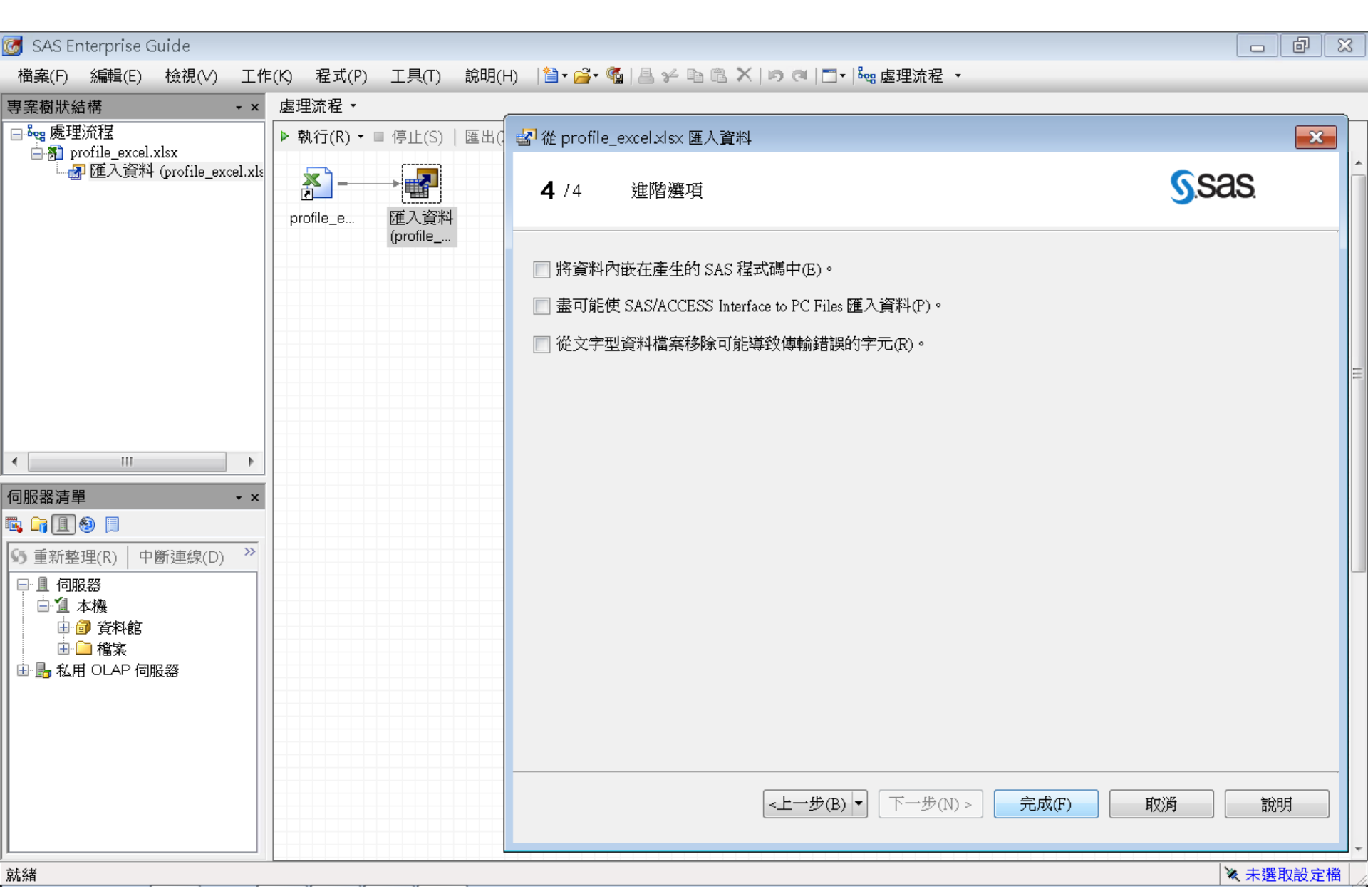

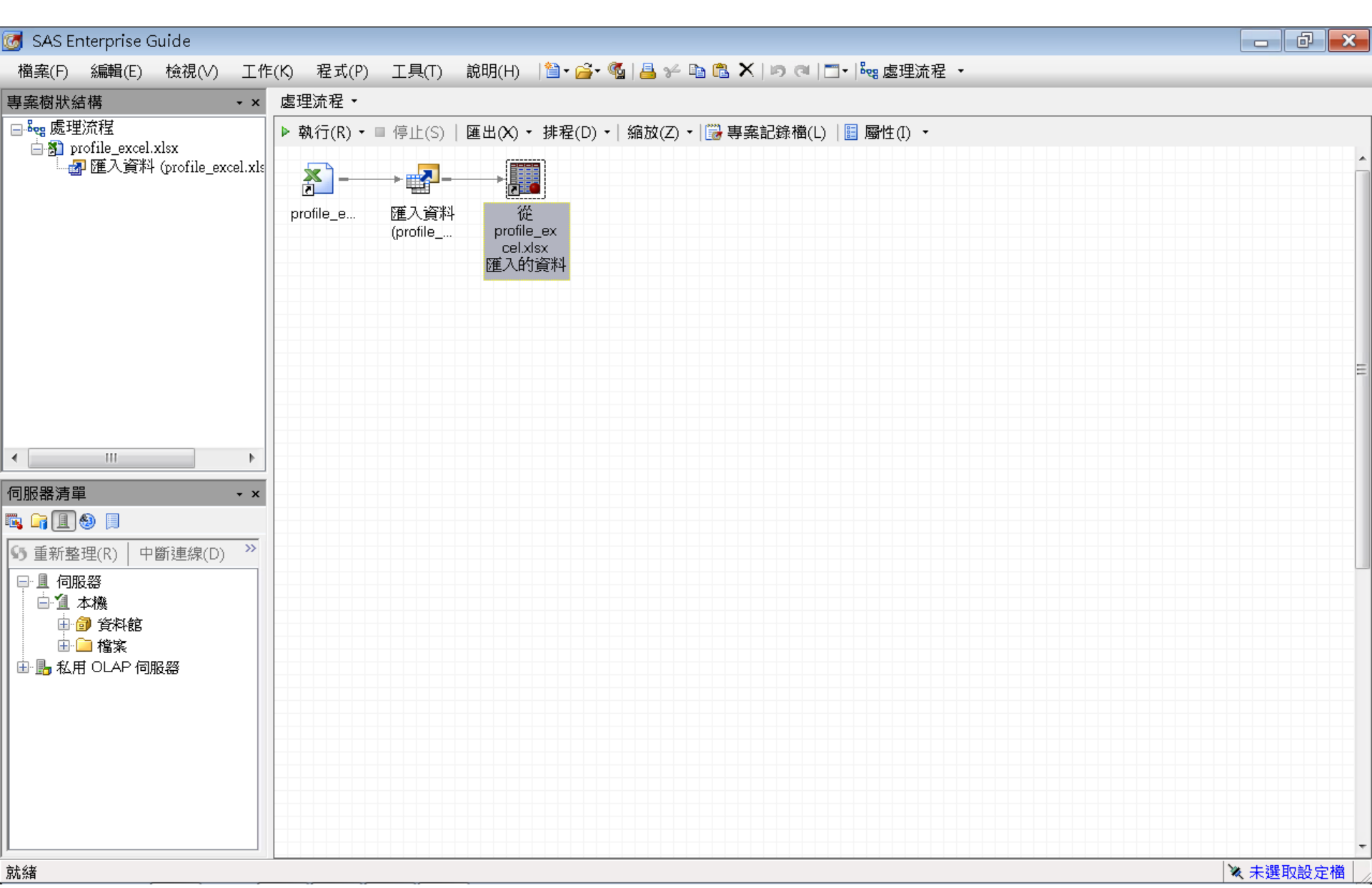

| 团 SAS Enterprise Guide       |          |                             |                                       |                |                   |        |     |          |
|------------------------------|----------|-----------------------------|---------------------------------------|----------------|-------------------|--------|-----|----------|
| 檔案(F) 編輯(E) 檢視(∨) 工作         | =(K)     | 程式(P) 工具(T) 割               | ĉ明(Η) │🎽 → 🚔 → 🧣                      | 📇 🋩 🗈 🛍 🗙      | ID (A   🔤 -   beg | 處理流程 → |     |          |
| 專案樹狀結構 ▼×                    | 匯入       | _<br>資料 (profile_excel.xlsx | (profile]) •                          |                |                   |        |     | ×        |
| ⊟邊霧處理流程                      | THE REAL | 望式碼 🎬 記錄檔 躍                 | <u></u><br>輸出資料                       |                |                   |        |     |          |
| ⊨ ∰ profile_excel.xlsx       | 5        | ▼修改工作(Y)   🤁 篩發             | 暖和排序(1) 🏪 杳詢る                         | 賃生器(O)   資料(D) | - 柑채(B) - 圖7      |        |     | N) +   🗉 |
| └──@┙匯人資科 (profile_excel.xls |          |                             |                                       |                | CNT POS           |        |     | •/ (     |
|                              | 1        | 000041360                   | 34                                    | 3              | 3                 | 9      | 49  |          |
|                              | 2        | 000052094                   | 44                                    | 17             | 5                 | 18     | 84  |          |
|                              | 3        | 000057340                   | 122                                   | 26             | 32                | 36     | 216 |          |
|                              | 4        | 000076885                   | 42                                    | 3              | б                 | 1      | 52  |          |
|                              | 5        | 000089150                   | 20                                    | 15             | 2                 | 2      | 39  |          |
|                              | 6        | 000094512                   | 83                                    | 20             | 49                | 3      | 155 |          |
|                              | 7        | 000096396                   | 33                                    | 9              | 49                | 17     | 108 |          |
|                              | 8        | 000098062                   | 22                                    | 5              | 9                 | 1      | 37  |          |
|                              | 9        | 000122779                   | 21                                    | 27             | 2                 | 1      | 51  |          |
|                              | 10       | 000125838                   | 127                                   | 3              | 2                 | 3      | 135 |          |
|                              | 11       | 000137317                   | 52                                    | 20             | 2                 | 11     | 85  |          |
| 4 III >                      | 12       | 000147896                   | 101                                   | 40             | 8                 | 1      | 150 |          |
|                              | 13       | 000150206                   | 156                                   | 52             | 80                | 4      | 292 |          |
| 伺服器清單 • ×                    | 14       | 000160501                   | 31                                    | 32             | 42                | 12     | 117 |          |
| 🖪 🕞 且 🧶 🔲                    | 15       | 000176820                   | 107                                   | 3              | 2                 | 1      | 113 |          |
| ▲ 重新数理(R) 中斷連線(D) ≫          | 16       | 000187784                   | 54                                    | 14             | 7                 | 24     | 99  |          |
|                              | 17       | 000189200                   | 92                                    | 3              | 2                 | 2      | 99  |          |
|                              | 18       | 000198327                   | 44                                    | 27             | 17                | 3      | 91  |          |
|                              | 19       | 000200237                   | 146                                   | 3              | 2                 | 1      | 152 |          |
|                              | 20       | 000207980                   | 39                                    | 5              | 2                 | 4      | 50  |          |
| ●■和目のAP伺暇怒                   | 21       | 000227355                   | 180                                   | 3              | 2                 | 10     | 195 |          |
|                              | 22       | 000228317                   | 46                                    | 14             | 2                 | 1      | 63  |          |
|                              | 23       | 000228906                   | 25                                    | 3              | 2                 | 1      | 31  |          |
|                              | 24       | 000229984                   | 15                                    | 3              | 2                 | 1      | 21  |          |
|                              | 25       | 000241022                   | 13                                    | 3              | 2                 | 1      | 19  |          |
|                              | 26       | 000253260                   | 65                                    | 3              | 2                 | 1      | 71  |          |
|                              | 27       | 000257910                   | 35                                    | 3              | 2                 | 1      | 41  |          |
|                              | 28       | 000261717                   | 11                                    | 5              | 2                 | 1      | 19  |          |
|                              | 29       | 000266600                   | 15                                    | 3              | 2                 | 1      | 21  | <b>.</b> |
| ÷k.4#                        |          |                             | · · · · · · · · · · · · · · · · · · · |                |                   |        |     |          |

#### 🔌 未選取設定檔 📝

| 🚰 CAC Extension Outle                                                                                                    |         |                       |                  |               |                        |                   |     |          |      | -    | $\sim$ |
|----------------------------------------------------------------------------------------------------|---------|-----------------------|------------------|---------------|------------------------|-------------------|-----|----------|------|------|--------|
| 🧑 SAS Enterprise Guide                                                                                                    |         |                       |                  |               |                        |                   |     |          |      |      | 2:5    |
| _ 檔案(F) 編輯(E) 檢視(∨) 工作                                                                                                    | :(K) 程3 | 式(P) 工具(T) 割          | 兌明(Η) │🎽 → 🚔 → ′ | 💁   占 🎸 🖬 🖻 🗡 | <   ID (01   🛄 -   beg | 處理流程 ・            |     |          |      |      |        |
| 專案樹狀結構 → ×                                                                                                    | 匯入資料    | ↓ (profile_excel.xlsx | ([profile]) •    |               |                        |                   |     |          |      |      | ×      |
| □ 🎭 處理流程                                                                                                    |         | 碼 📋 記錄檔 🧱             | 輸出資料             |               |                        |                   |     |          |      |      |        |
| 🖨 🛐 profile_excel.xlsx                                                                                                    |         | 認って作へへ 二部 餘遇          | 暖和排度(1) 🏪 杏翁     |               |                        |                   |     | N) - 1 🗉 |      |      |        |
|                                                                                                    |         |                       |                  |               |                        | $\bigcirc CNT CC$ |     | •V : [ ⊡ |      |      |        |
|                                                                                                    | 00072   | A ID<br>875475072     |                  | 27            |                        |                   | 121 |          |      |      |        |
|                                                                                                    | 00073   | 875478517             | 56               | 15            |                        | 3                 |     |          |      |      |        |
|                                                                                                    | 00074   | 875481014             |                  | 28            | 10<br>01               |                   | 255 |          |      |      |        |
|                                                                                                    | 00075   | 875484829             | 233              | 10            | 5                      | 1                 | 249 |          |      |      |        |
|                                                                                                    | 99976   | 875488178             | 104              |               | 2                      | 1                 | 110 |          |      |      |        |
|                                                                                                    | 99977   | 875505005             | 27               | 47            | 37                     | 53                | 164 |          |      |      |        |
|                                                                                                    | 99978   | 875508051             | 28               | 3             | 2                      | 1                 | 34  |          |      |      |        |
|                                                                                                    | 99979   | 875511290             | 13               | 5             | 2                      | 1                 | 21  |          |      |      |        |
|                                                                                                    | 99980   | 875514158             | 54               | 8             | 18                     | 4                 | 84  |          |      |      |        |
|                                                                                                    | 99981   | 875528729             | 71               | 4             | 14                     | 1                 | 90  |          |      |      |        |
|                                                                                                    | 99982   | 875536451             | 109              | 3             | 2                      | 11                | 125 |          |      |      |        |
| ۰ III ۲                                                                                                    | 99983   | 875555772             | 26               | 22            | 2                      | 1                 | 51  |          |      |      |        |
|                                                                                                    | 99984   | 875568109             | 124              | 15            | 2                      | 12                | 153 |          |      |      |        |
| 伺服器清單 ·×                                                                                                    | 99985   | 875577833             | 115              | 80            | 9                      | 5                 | 209 |          |      |      |        |
| 🖳 🕞 且 🕘 🗍                                                                                                    | 99986   | 875589010             | 48               | 3             | 82                     | 8                 | 141 |          |      |      |        |
| ▲ 重新数理(P) 山斷連線(D) ≫                                                                                                    | 99987   | 875593202             | 143              | 9             | 2                      | 4                 | 158 |          |      |      |        |
|                                                                                                    | 99988   | 875594835             | 51               | 3             | 2                      | 1                 | 57  |          |      |      |        |
|                                                                                                    | 99989   | 875599149             | 58               | 15            | 27                     | 17                | 117 |          |      |      |        |
|                                                                                                    | 99990   | 875606621             | 25               | 3             | 2                      | 1                 | 31  |          |      |      |        |
| □ □ □ 貸かれB5                                                                                                    | 99991   | 875619290             | 103              | б             | 2                      | 10                | 121 |          |      |      |        |
| □□□ 1a m<br>□□ □ □ 1a m<br>□ □ □ 1a m<br>□ □ 1a m<br>□ □ 1a m<br>□ 1a m<br>□ 1a m<br>□ 1a | 99992   | 875625622             | 10               | 4             | 2                      | 1                 | 17  |          |      |      |        |
|                                                                                                    | 99993   | 875625635             | 41               | 3             | 2                      | 1                 | 47  |          |      |      |        |
|                                                                                                    | 99994   | 875628606             | 20               | 14            | 23                     | 1                 | 58  |          |      |      |        |
|                                                                                                    | 99995   | 875636141             | 132              | 3             | 2                      | 11                | 148 |          |      |      |        |
|                                                                                                    | 99996   | 875638608             | 24               | 6             | 2                      | 1                 | 33  |          |      |      |        |
|                                                                                                    | 99997   | 875656523             | 79               | 9             | 2                      | 7                 | 97  |          |      |      |        |
|                                                                                                    | 99998   | 875663288             | 44               | 111           | 57                     | 9                 | 221 |          |      |      |        |
|                                                                                                    | 99999   | 875670226             | 10               | 5             | 2                      | 1                 | 18  |          |      |      | H      |
|                                                                                                    | 100000  | 873074475             | 128              | 18            | 20                     | 1                 | 167 |          |      |      | -      |
| 就緒                                                                                                    |         |                       |                  |               |                        |                   |     | 2        | 、未選5 | 取設定? | 檔      |

### **Export Excel** .xlsx File to SAS .sas7bdat File

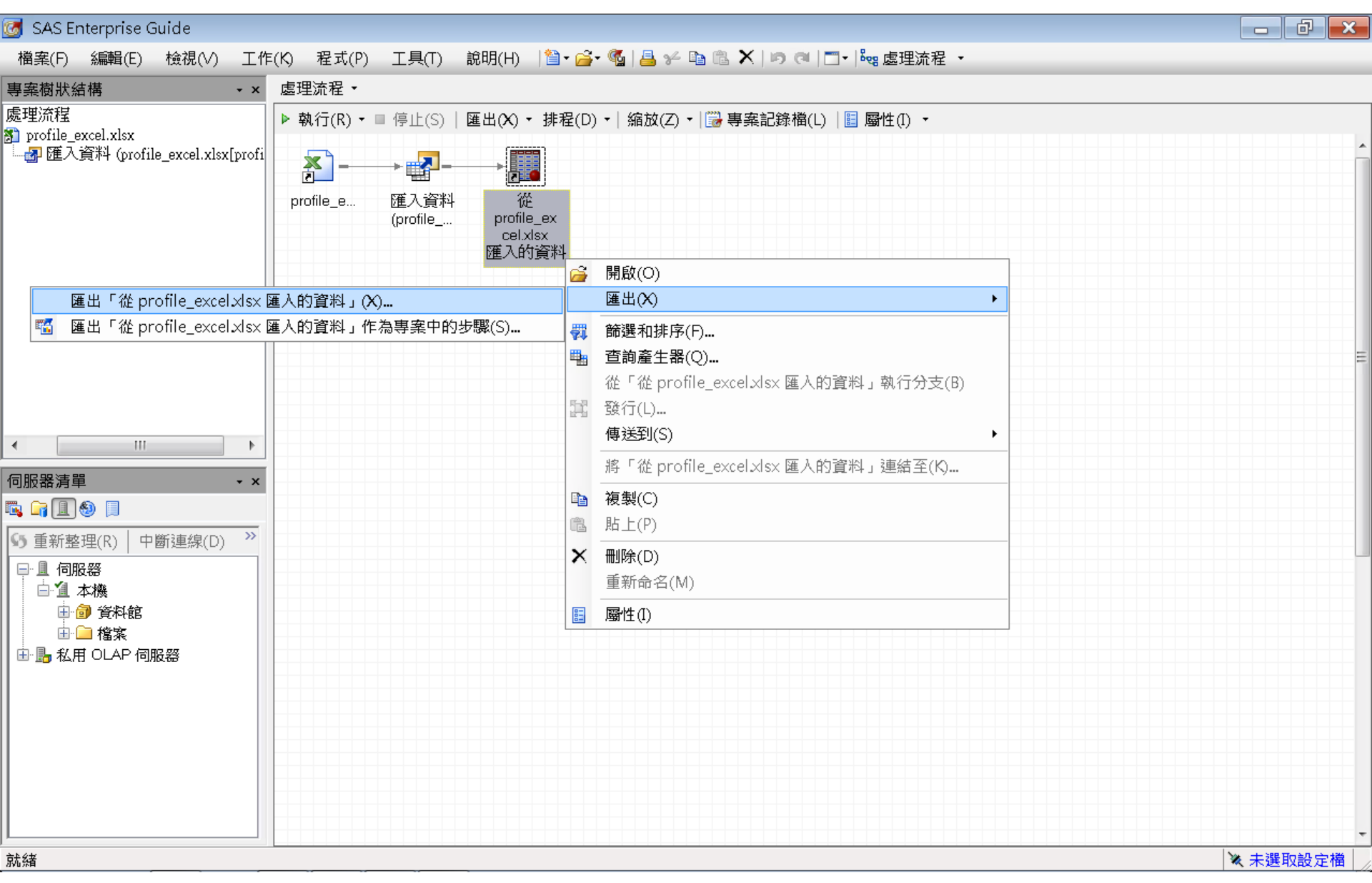

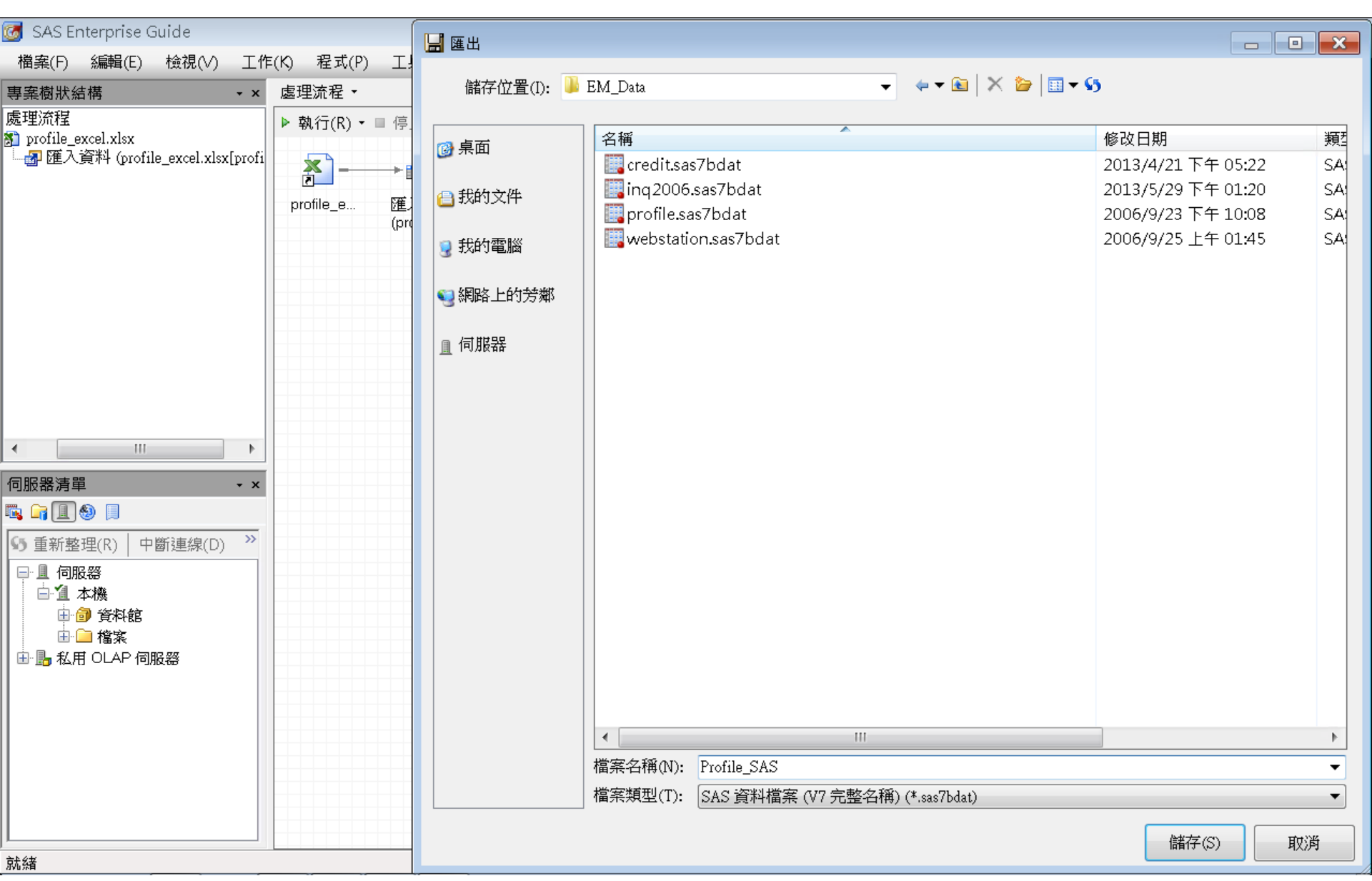

|                                 |                |                                         |                     |                    |          |      |   | 7 | x |
|---------------------------------|----------------|-----------------------------------------|---------------------|--------------------|----------|------|---|---|---|
| 😋 🔵 🗸 🕨 電腦 🕨 System (C:) 🕨 D.   | ATA            | ► EM_Data                               |                     | -                  | → 搜尋 EM_ | Data |   |   | ٩ |
| 組合管理 ▼                          | iuide          | 5.1 開啟 新増資料夾                            |                     |                    |          |      | • |   | 9 |
| 📩 我的最愛                          | *              | 名稱                                      | 類型                  | 大小                 | 修改日期     |      |   |   |   |
| 🔰 下載                            |                | 🧱 credit.sas7bdat                       | SAS Data Set        | 361 KB             | 2013/4/2 |      |   |   |   |
| 📃 桌面                            |                | ing2006.sas7bdat                        | SAS Data Set        | 13,729 KB          | 2013/5/2 |      |   |   |   |
| 🔩 最近的位置                         |                | 🕎 profile.sas7bdat                      | SAS Data Set        | 5,521 KB           | 2006/9/2 |      |   |   |   |
|                                 |                | 🚺 profile_excel.xlsx                    | Microsoft Excel 工作表 | 1,491 KB           | 2014/3/1 |      |   |   |   |
| C 本 #                           |                | 📴 profile_sas.sas7bdat                  | SAS Data Set        | 5,521 KB           | 2014/3/1 |      |   |   |   |
|                                 |                | iii webstation.sas7bdat                 | SAS Data Set        | 50,7 <b>8</b> 9 KB | 2006/9/2 |      |   |   |   |
| ◆ 目栄                            |                |                                         |                     |                    |          |      |   |   |   |
| S I I L                         | =              |                                         |                     |                    |          |      |   |   |   |
|                                 |                |                                         |                     |                    |          |      |   |   |   |
| 💺 電腦                            |                |                                         |                     |                    |          |      |   |   |   |
| 👟 System (C:)                   |                |                                         |                     |                    |          |      |   |   |   |
| 📜 DATA                          |                |                                         |                     |                    |          |      |   |   |   |
| 👢 dyna                          |                |                                         |                     |                    |          |      |   |   |   |
| 👢 eclipse-java-kepler-SR1-win32 |                |                                         |                     |                    |          |      |   |   |   |
| 📜 ipcedu                        |                |                                         |                     |                    |          |      |   |   |   |
| 📙 jdk-7u51-apidocs              |                |                                         |                     |                    |          |      |   |   |   |
| MSOCache                        |                |                                         |                     |                    |          |      |   |   |   |
| L PerfLogs                      |                |                                         |                     |                    |          |      |   |   |   |
| Program Files                   |                |                                         |                     |                    |          |      |   |   |   |
| temp                            |                |                                         |                     |                    |          |      |   |   |   |
| test-files - 20130725           | -              |                                         |                     |                    |          |      |   |   |   |
| 選取了3個項目 修改日期: 20<br>大小: 12      | 006/9<br>2.2 M | 9/23 下午 10:08 建立日期: 2014/3/19 上午 0<br>B | 8:43                |                    |          |      |   |   |   |

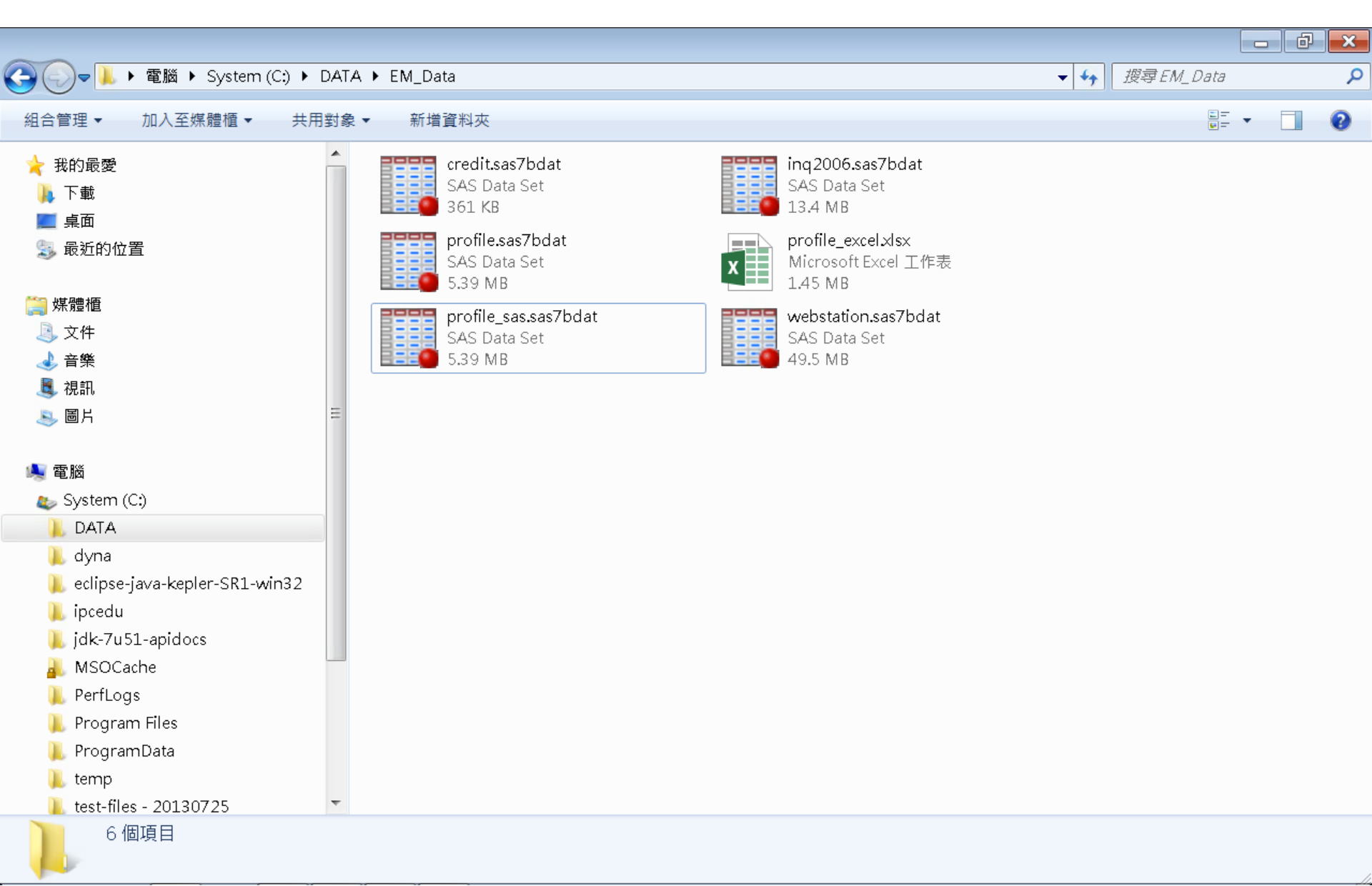

# Profile\_Excel.xlsx

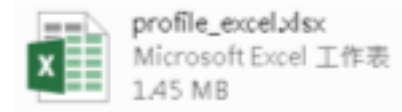

| x≣             | <b>5</b> 0                                                                                                    | ;       |         |         |         | pr      | ofile_excel.xls | x - Excel |   |   |   |   |            | ? 🛧 – | - & ×  |
|----------------|----------------------------------------------------------------------------------------------------|---------|---------|---------|---------|---------|-----------------|-----------|---|---|---|---|------------|-------|--------|
| 楮              | 諸案 常用 插/                                                                                                    | 人 版面酯   | 置 公式    | 資料      | 校閱 檢    | 視 小組    |                 |           |   |   |   |   |            |       | - 0    |
| <b>」</b><br>貼. | Calibri       11       A       A       ■       ●       通用格式       ●       ●       ●       ●       ●       ●       ●       ●       ●       ●       ●       ●       ●       ●       ●       ●       ●       ●       ●       ●       ●       ●       ●       ●       ●       ●       ●       ●       ●       ●       ●       ●       ●       ●       ●       ●       ●       ●       ●       ●       ●       ●       ●       ●       ●       ●       ●       ●       ●       ●       ●       ●       ●       ●       ●       ●       ●       ●       ●       ●       ●       ●       ●       ●       ●       ●       ●       ●       ●       ●       ●       ●       ●       ●       ●       ●       ●       ●       ●       ●       ●       ●       ●       ●       ●       ●       ●       ●       ●       ●       ●       ●       ●       ●       ●       ●       ●       ●       ●       ●       ●       ●       ●       ●       ●       ●       ●       ●       ●       ●       ●       < |         |         |         |         |         |                 |           |   |   |   |   |            |       |        |
| 剪              | 剪貼簿 G 字型 G 對齊方式 G 數值 G 樣式 儲存格 編輯 <b>^</b>                                                                                                    |         |         |         |         |         |                 |           |   |   |   |   |            |       |        |
| A1             | A1 $\cdot$ : $\times \checkmark f_x$ ID                                                                                                    |         |         |         |         |         |                 |           |   |   |   |   |            |       |        |
|                | А                                                                                                    | В       | С       | D       | Е       | F       | G               | Н         | I | J | К | L | Μ          | N     | C 🔺    |
| 1              | ID                                                                                                    | CNT_TBM | CNT_ATM | CNT_POS | CNT_CSC | CNT_TOT |                 |           |   |   |   |   |            |       |        |
| 2              | 000041360                                                                                                    | 34      | 3       | 3       | 9       | 49      |                 |           |   |   |   |   |            |       |        |
| 3              | 000052094                                                                                                    | 44      | 17      | 5       | 18      | 84      |                 |           |   |   |   |   |            |       |        |
| 4              | 000057340                                                                                                    | 122     | 26      | 32      | 36      | 216     |                 |           |   |   |   |   |            |       |        |
| 5              | 000076885                                                                                                    | 42      | 3       | 6       | 1       | 52      |                 |           |   |   |   |   |            |       |        |
| 6              | 000089150                                                                                                    | 20      | 15      | 2       | 2       | 39      |                 |           |   |   |   |   |            |       |        |
| 7              | 000094512                                                                                                    | 83      | 20      | 49      | 3       | 155     |                 |           |   |   |   |   |            |       |        |
| 8              | 000096396                                                                                                    | 33      | 9       | 49      | 17      | 108     |                 |           |   |   |   |   |            |       |        |
| 9              | 000098062                                                                                                    | 22      | 5       | 9       | 1       | 37      |                 |           |   |   |   |   |            |       |        |
| 10             | 000122779                                                                                                    | 21      | 27      | 2       | 1       | 51      |                 |           |   |   |   |   |            |       |        |
| 11             | 000125838                                                                                                    | 127     | 3       | 2       | 3       | 135     |                 |           |   |   |   |   |            |       |        |
| 12             | 000137317                                                                                                    | 52      | 20      | 2       | 11      | 85      |                 |           |   |   |   |   |            |       |        |
| 13             | 000147896                                                                                                    | 101     | 40      | 8       | 1       | 150     |                 |           |   |   |   |   |            |       |        |
| 14             | 000150206                                                                                                    | 156     | 52      | 80      | 4       | 292     |                 |           |   |   |   |   |            |       |        |
| 15             | 000160501                                                                                                    | 31      | 32      | 42      | 12      | 117     |                 |           |   |   |   |   |            |       |        |
| 16             | 000176820                                                                                                    | 107     | 3       | 2       | 1       | 113     |                 |           |   |   |   |   |            |       |        |
| 17             | 000187784                                                                                                    | 54      | 14      | 7       | 24      | 99      |                 |           |   |   |   |   |            |       |        |
| 18             | 000189200                                                                                                    | 92      | 3       | 2       | 2       | 99      |                 |           |   |   |   |   |            |       |        |
| 19             | 000198327                                                                                                    | 44      | 27      | 17      | 3       | 91      |                 |           |   |   |   |   |            |       |        |
| 20             | 000200237                                                                                                    | 146     | 3       | 2       | 1       | 152     |                 |           |   |   |   |   |            |       |        |
| 21             | 000207090                                                                                                    | 20      | Ę       | n       | 1       | 50      |                 |           |   |   |   |   |            |       |        |
| -              | · profile · · · ·                                                                                                    |         |         |         |         |         |                 |           |   |   |   |   |            |       |        |
| 就絲             | ¥                                                                                                    |         |         |         |         |         |                 |           |   |   |   |   | <b>—</b> — |       | + 100% |

## Profile\_SAS.sas7bdat

profile\_sas.sas7bdat SAS Data Set 5.39 MB

5

х

•

| 🚮 ISAS Enterprise Guid | de. |
|------------------------|-----|
|------------------------|-----|

| #無(f) 編編(c) 检視(v) 工作(c) 程式(P) 工具(T) 說明(H) (2)· ④· ④ (2)· 6 (2)· 6 ( |                         |       |                |                  |              |                    |         |                     |
|----------------------------------------------------------------------------------------------------|-------------------------|-------|----------------|------------------|--------------|--------------------|---------|---------------------|
| 事業額数44         ・×         profile_sas -           事業項が話場<br>■profile_sas         ip         ib         ip ip a jp a f = 18(0)         j # kit (b)         ib (c)         O (T PBM)         O (T PBM)         O                                                                                                    | 檔案(F) 編輯(E) 檢視(∨) エ     | 作(K)  | 程式(P) 工具(T)    | 說明(H) │🎽 🖌 🚔 🖣 🍕 | 🖞   📇 🋩 🖻 🛍  | X   10 @   🗖 •   k | ǥ處理流程 ㆍ |                     |
| Seg 進生焼催         Sig 施建加速度()         Sig 施建加速度()         Sig 施建加速度()         Sig 施建加速度()         Sig 施建加速度()         Sig 施建加速度()         Sig 施建加速度()         Sig 施建加速度()         Sig 施建加速度()         Sig 施建加速度()         Sig mathematical states ()         Sig mathematical states ()         Sig mathmater () <th< td=""><td>專案樹狀結構 • &gt;</td><td>× pro</td><td>ofile_sas 🔹</td><td></td><td></td><td></td><td></td><td></td></th<>                                                                                                    | 專案樹狀結構 • >              | × pro | ofile_sas 🔹    |                  |              |                    |         |                     |
| Approfile_sas         Approfile_sas         Approfile_sas         Approfile_sas         Approfile_sas         Approfile_sas         CNT_FOR         CNT_FOR <thcnt_for< th="">         CNT_FOR         CNT_FOR</thcnt_for<>                                                                                                    | □ ‰ 處理流程                |       | 筋彈和排序(1) 🏪 杳詢副 | 肇生器(0) │ 資料(D) · | - 描述(R) - 圖形 | (G) ▼ 分析(Z) ▼      |         | - 1 =               |
| 1         00001120         0001120         001100         001100         001100         001100         001100         001100         001100         001100         001100         001100         001100         001100         001100         001100         001100         001100         001100         001100         001100         001100         001100         001100         001100         001100         001100         001100         001100         001100         001100         001100         001100         001100         001100         001100         001100         001100         001100         001100         001100         001100         001100         001100         001100         0011000         0011000         0011000         001100000         0011000000000000000000000000000000000                                                                                                    | 📲 profile_sas           | 8-4 · |                |                  |              |                    |         | CNT TOT             |
| 1         2         0001/250         3         3         3         3           3         00007340         122         26         32         36         216           4         00007685         42         3         6         1         322           5         000094512         38         20         49         3         155           7         00006396         33         9         49         17         108           8         00009602         22         5         9         1         377           9         000122779         21         27         2         1         315           10         000127317         52         20         2         3         15           10         000127317         52         20         2         11         85           12         00147896         101         40         8         1         150           10         00176201         31         32         42         2         11           13         0017824         54         14         7         24         99           14         00016501         31                                                                                                    |                         | 1     | 000041360      |                  |              | <u>د د د د د</u>   |         |                     |
| ● ●         ● ●         ● ●         ● ●         ● ●         ● ●         ● ●         ● ●         ● ●         ● ●         ● ●         ● ●         ● ●         ● ●         ● ●         ● ●         ● ●         ● ●         ● ●         ● ●         ● ●         ● ●         ● ●         ● ●         ● ●         ● ●         ● ●         ● ●         ● ●         ● ●         ● ●         ● ●         ● ●         ● ●         ● ●         ● ●         ● ●         ● ●         ● ●         ● ●         ● ●         ● ●         ● ●         ● ●         ● ●         ● ●         ● ●         ● ●         ● ●         ● ●         ● ●         ● ●         ● ●         ● ●         ● ●         ● ●         ● ●         ● ●         ● ●         ● ●         ● ●         ● ●         ● ●         ● ●         ● ●         ● ●         ● ●         ● ●         ● ●         ● ●         ● ●         ● ●         ● ●         ● ●         ●         ● ●         ●         ●         ●         ●         ●         ●         ●         ●         ●         ●         ●         ●         ●         ●         ●         ●         ●         ●         ●         ●         ●         ●         ●                                                                                                            |                         | 2     | 000041500      | -ر<br>۸۸         | 17           | 5                  | 18      | <del>رب</del><br>۸۵ |
| 12         25         36         37         37         37         37         37         37         37         37         37         37         37         37         37         37         37         37         37         37         37         37         37         37         37         37         37         37         37         37         37         37         37         37         37         37         37         37         37         37         37         37         37         37         37         37         37         37         37         37         37         37         37         37         37         37         37         37         37         37         37         37         37         37         37         37         37         37         37         37         37         37         37         37         37         37         37         37         37         37         37         37         37         37         37         37         37         37         37         37         37         37         37         37         37         37         37         37         37         37<                                                                                                    |                         | 2     | 000057340      | 122              | 26           | 32                 | 36      | 216                 |
| 1         000000000000000000000000000000000000                                                                                                    |                         | 4     | 000075885      | 42               | 3            | <u>حر</u><br>۲     |         | 52                  |
| 6         000094512         83         20         49         3         155           7         000096396         33         9         49         17         108           8         000098052         22         5         99         11         37           9         000122779         21         27         2         3         135           10         00012878         127         3         2         3         3135           11         000137317         52         20         2         11         65           12         000147896         101         40         8         1         150           13         000150206         155         52         80         44         2022           14         000160501         31         32         42         12         117           15         00017820         107         3         2         2         99           17         00018920         92         3         2         2         99           18         00019827         44         27         17         3         99           19         00020275                                                                                                    |                         | 5     | 000010000      | 20               |              | ~ 2                | 2       | 30                  |
| 7         00006396         33         9         49         17         108           8         000098062         22         5         9         1         37           9         00122779         21         27         2         1         51           10         00123739         127         3         2         3         15           11         0017317         52         20         2         11         85           12         00147896         101         40         8         1         150           13         00150206         155         52         80         4         202           14         00016051         31         32         4         202           15         00176820         107         3         2         1         113           15         00178784         54         14         7         24         99           17         00189200         92         3         2         1         152           20         0002735         180         3         2         1         152           20         00022355         180         3                                                                                                    |                         | 6     | 000094512      | 83               | 20           | 40                 | 3       | 155                 |
| 日本         日本         日                                                                                                    |                         | 7     | 000096396      | 33               | 9            | 49                 | 17      | 100                 |
| 9         000122779         21         27         2         1         51           10         000122779         21         27         3         2         3         135           11         000137317         52         20         2         11         85           12         000147896         101         40         8         1         150           13         000150206         156         52         80         4         202           14         000160501         31         32         42         12         111           15         00017620         107         3         2         1         113           16         00018727         44         27         17         3         91           19         0002237         146         3         2         1         152           20         00022375         186         3         2         1         153           21         00022375         186         3         2         1         163           22         00022317         46         14         2         1         63           22         0002281                                                                                                    |                         | 8     | 000098062      | 22               | 5            | 9                  | 1       | 37                  |
| 10         000125838         127         3         2         3         15           11         000137317         52         20         2         11         85           12         000147896         101         40         8         1         150           13         000160501         31         32         42         12         111           15         000160501         31         32         42         12         1113           15         00017820         107         3         2         1         1113           16         00187784         54         14         7         24         99           17         00189200         92         3         2         1         1132           19         000207980         39         5         2         4         50           20         000207980         39         5         2         1         151           24         000227355         180         3         2         1         113           24         00022994         15         3         2         1         11           25         00024102         <                                                                                                    |                         | 9     | 000122779      | 21               | 27           | 2                  | 1       | 51                  |
| 11         000137317         52         20         2         11         35           12         000147896         101         40         8         1         150           13         000150206         156         52         80         4         262           14         00016501         31         32         42         12         117           15         000176320         107         3         2         1         113           15         00017820         107         3         2         1         113           16         000187784         54         14         7         24         99           17         000189200         92         3         2         2         99           18         00019327         44         27         17         3         91           19         000207950         39         5         2         4         50           20         000227855         180         3         2         1         31           21         00022806         25         3         2         1         21           20         00022806         2                                                                                                    |                         | 10    | 000125838      | 127              | 3            | 2                  | 3       | 135                 |
| 12       000147896       101       40       8       1       150         13       00150206       156       52       80       44       292         14       00160501       31       32       42       12       117         15       00017820       107       3       2       1       113         15       0017820       107       3       2       1       113         16       0018784       54       14       7       24       99         16       00189200       92       3       2       1       152         18       0019327       44       27       17       3       91         19       00020237       146       3       2       1       152         20       0002037       146       3       2       1       152         20       0002037       146       3       2       1       152         21       00022317       44       2       1       63         22       00223317       46       14       2       1       63         23       0002984       15       3       2                                                                                                    |                         | 11    | 000137317      | 52               | 20           | 2                  | 11      | 85                  |
| 13         000150206         156         52         80         4         292           14         000160501         31         32         42         12         117           15         000176820         107         3         2         1         113           15         00018784         54         14         7         24         99           17         000189200         92         3         2         2         99           17         000189207         44         27         17         3         91           19         000200237         146         3         2         1         152           20         00020237         146         3         2         1         152           20         00020237         446         14         2         1         63           21         00020237         146         3         2         1         152           20         00020237         146         14         2         1         152           22         00022836         25         3         2         1         21         163           23         00023                                                                                                    |                         | 12    | 000147896      | 101              | 40           | 8                  | 1       | 150                 |
| 14       000160501       31       32       42       12       117         「風服器清單 * ×       15       000176820       107       3       2       1       113         「「」」」」       「」」」       16       000187784       54       14       7       24       99         「「」」」       「」」」       17       000189200       92       3       2       2       99         「」」「」       00019327       44       27       17       3       91         19       000200237       146       3       2       1       152         20       00020780       39       5       2       4       50         21       000227355       180       3       2       10       195         22       000228317       446       14       2       1       31         22       000228317       45       3       2       1       31         24       00029984       15       3       2       1       31         25       000253260       65       3       2       1       11         26       000253260       65       3       2       1 <td></td> <td>13</td> <td>000150206</td> <td>156</td> <td>52</td> <td>80</td> <td>4</td> <td>292</td>                                                                                                    |                         | 13    | 000150206      | 156              | 52           | 80                 | 4       | 292                 |
| 何服器清單       ★       15       000176820       107       3       2       1       113         ● ① ①       ●       16       000187784       54       14       7       24       99         ● ① ●       ●       17       00018920       92       3       2       2       99         ● ① ●       ●       ●       ●       ●       ●       ●       ●       ●       ●       ●       ●       ●       ●       ●       ●       ●       ●       ●       ●       ●       ●       ●       ●       ●       ●       ●       ●       ●       ●       ●       ●       ●       ●       ●       ●       ●       ●       ●       ●       ●       ●       ●       ●       ●       ●       ●       ●       ●       ●       ●       ●       ●       ●       ●       ●       ●       ●       ●       ●       ●       ●       ●       ●       ●       ●       ●       ●       ●       ●       ●       ●       ●       ●       ●       ●       ●       ●       ●       ●       ●       ●       ●       ●       ● <td< td=""><td></td><td>14</td><td>000160501</td><td>31</td><td>32</td><td>42</td><td>12</td><td>117</td></td<>                                                                                                    |                         | 14    | 000160501      | 31               | 32           | 42                 | 12      | 117                 |
| ●         ●         ●         ●         ●         ●         ●         ●         ●         ●         ●         ●         ●         ●         ●         ●         ●         ●         ●         ●         ●         ●         ●         ●         ●         ●         ●         ●         ●         ●         ●         ●         ●         ●         ●         ●         ●         ●         ●         ●         ●         ●         ●         ●         ●         ●         ●         ●         ●         ●         ●         ●         ●         ●         ●         ●         ●         ●         ●         ●         ●         ●         ●         ●         ●         ●         ●         ●         ●         ●         ●         ●         ●         ●         ●         ●         ●         ●         ●         ●         ●         ●         ●         ●         ●         ●         ●         ●         ●         ●         ●         ●         ●         ●         ●         ●         ●         ●         ●         ●         ●         ●         ●         ●         ●         ●         ●                                                                                                            | 伺服器清單 • >               | × 15  | 000176820      | 107              | 3            | 2                  | 1       | 113                 |
| 重新整理(R)         中斷連線(D)         第           17         000189200         92         3         2         2         99           18         000198327         44         27         17         3         91           19         00020237         146         3         2         1         152           20         00020237         146         3         2         1         152           20         000207980         39         5         2         4         50           21         000227355         180         3         2         10         195           23         000228906         25         3         2         1         31           24         000229984         15         3         2         1         21           26         000253260         65         3         2         1         71           27         000257910         35         3         2         1         11           28         000261717         11         5         2         1         21           29         000266000         15         3         2         1         21                                                                                                    |                         | 16    | 000187784      | 54               | 14           | 7                  | 24      | 99                  |
| ● 里和整理(K)       中間建線(D)         ● 目伺服器       19       000198327       146       3       2       1       152         20       000207980       39       5       2       4       50         21       000227355       180       3       2       10       195         22       00022806       25       3       2       1       63         23       00022984       15       3       2       1       31         24       000253260       65       3       2       1       19         26       000257910       35       3       2       1       19         29       00026600       15       3       2       1       19         30       000269176       107       78       22       7       214                                                                                                    |                         | 17    | 000189200      | 92               | 3            | 2                  | 2       | 99                  |
| 日日服器       19       000200237       146       3       2       1       152         20       000207980       39       5       2       4       50         21       000227355       180       3       2       10       195         22       0002377       46       14       2       1       63         23       00022317       46       14       2       1       63         24       00023906       25       3       2       1       31         24       00029984       15       3       2       1       19         26       000253260       65       3       2       1       19         26       000257910       35       3       2       1       19         29       00026600       15       3       2       1       21         30       000269176       107       78       22       7       214                                                                                                    | ▶ 里新整理(R)   屮斷建線(D) ~ ~ | 18    | 000198327      | 44               | 27           | 17                 | 3       | 91                  |
| 日本語私用OLAP伺服器       20       000207980       39       5       2       4       50         21       000227355       180       3       2       10       195         22       000228906       25       3       2       1       63         23       000228906       25       3       2       1       31         24       000229984       15       3       2       1       21         25       000241022       13       3       2       1       119         26       000257910       35       3       2       1       41         28       00026600       15       3       2       1       19         29       00026600       15       3       2       1       21         30       00026176       107       78       22       7       214         31       000273510       110       15       6       21       152                                                                                                    |                         | 19    | 000200237      | 146              | 3            | 2                  | 1       | 152                 |
| 21         000227355         180         3         2         10         195           22         000228317         46         14         2         1         63           23         000229984         15         3         2         1         31           24         000229984         15         3         2         1         21           25         000241022         13         3         2         1         19           26         000253260         65         3         2         1         71           27         000257910         35         3         2         1         19           28         000261717         11         5         2         1         19           29         00026600         15         3         2         1         21           30         000269176         107         78         22         7         214           31         000273510         110         15         6         21         152                                                                                                    | ┃ ⊞ 島 私用 OLAP 伺服器       | 20    | 000207980      | 39               | 5            | 2                  | 4       | 50                  |
| 22         000228317         46         14         2         1         63           23         00022906         25         3         2         1         31           24         000229984         15         3         2         1         21           25         000241022         13         3         2         1         19           26         000253260         65         3         2         1         71           27         000257910         35         3         2         1         91           28         000261717         11         5         2         1         91           29         00026600         15         3         2         1         21           30         000273510         110         15         6         21         152                                                                                                    |                         | 21    | 000227355      | 180              | 3            | 2                  | 10      | 195                 |
| 23         000228906         25         3         2         1         31           24         000229984         15         3         2         1         21           25         000241022         13         3         2         1         19           26         000253260         65         3         2         1         71           27         000257910         35         3         2         1         41           28         000261717         11         5         2         1         19           29         00026600         15         3         2         1         21           30         000269176         107         78         22         7         214           31         000273510         110         15         6         21         152                                                                                                    |                         | 22    | 000228317      | 46               | 14           | 2                  | 1       | 63                  |
| 24         000229984         15         3         2         1         21           25         000241022         13         3         2         1         19           26         000253260         65         3         2         1         71           27         000257910         35         3         2         1         41           28         000261717         11         5         2         1         19           29         000266600         15         3         2         1         21           30         000273510         110         15         6         21         152                                                                                                    |                         | 23    | 000228906      | 25               | 3            | 2                  | 1       | 31                  |
| 25         000241022         13         3         2         1         19           26         000253260         65         3         2         1         71           27         000257910         35         3         2         1         41           28         000261717         11         5         2         1         19           29         000266600         15         3         2         1         21           30         000273510         110         15         6         21         152                                                                                                    |                         | 24    | 000229984      | 15               | 3            | 2                  | 1       | 21                  |
| 26         000253260         65         3         2         1         71           27         000257910         35         3         2         1         41           28         000261717         11         5         2         1         91           29         00026600         15         3         2         1         21           30         000273510         110         15         6         21         152                                                                                                    |                         | 25    | 000241022      | 13               | 3            | 2                  | 1       | 19                  |
| 27         000257910         35         3         2         1         41           28         000261717         11         5         2         1         19           29         00026600         15         3         2         1         21           30         000269176         107         78         22         7         214           31         000273510         110         15         6         21         152                                                                                                    |                         | 26    | 000253260      | 65               | 3            | 2                  | 1       | 71                  |
| 28         000261717         11         5         2         1         19           29         000266600         15         3         2         1         21           30         000269176         107         78         22         7         214           31         000273510         110         15         6         21         152                                                                                                    |                         | 27    | 000257910      | 35               | 3            | 2                  | 1       | 41                  |
| 29         000266600         15         3         2         1         21           30         000269176         107         78         22         7         214           31         000273510         110         15         6         21         152                                                                                                    |                         | 28    | 000261717      | 11               | 5            | 2                  | 1       | 19                  |
| <b>30</b> 000269176 107 78 22 7 214<br><b>31</b> 000273510 110 15 6 21 152                                                                                                    |                         | 29    | 000266600      | 15               | 3            | 2                  | 1       | 21                  |
| <b>31</b> UU(2/3)UU UUU DU <b>b</b> 2U D2                                                                                                    |                         | 30    | 000269176      | 107              | 78           | 22                 | 7       | 214                 |
| <u></u>                                                                                                    | 就绪                      | 31    | 1100273510     | : 110:           | 151          | h                  | 211     | 152                 |

# SAS Locale Setup Manager → English UI

# SAS Enterprise Guide (SAS EG)

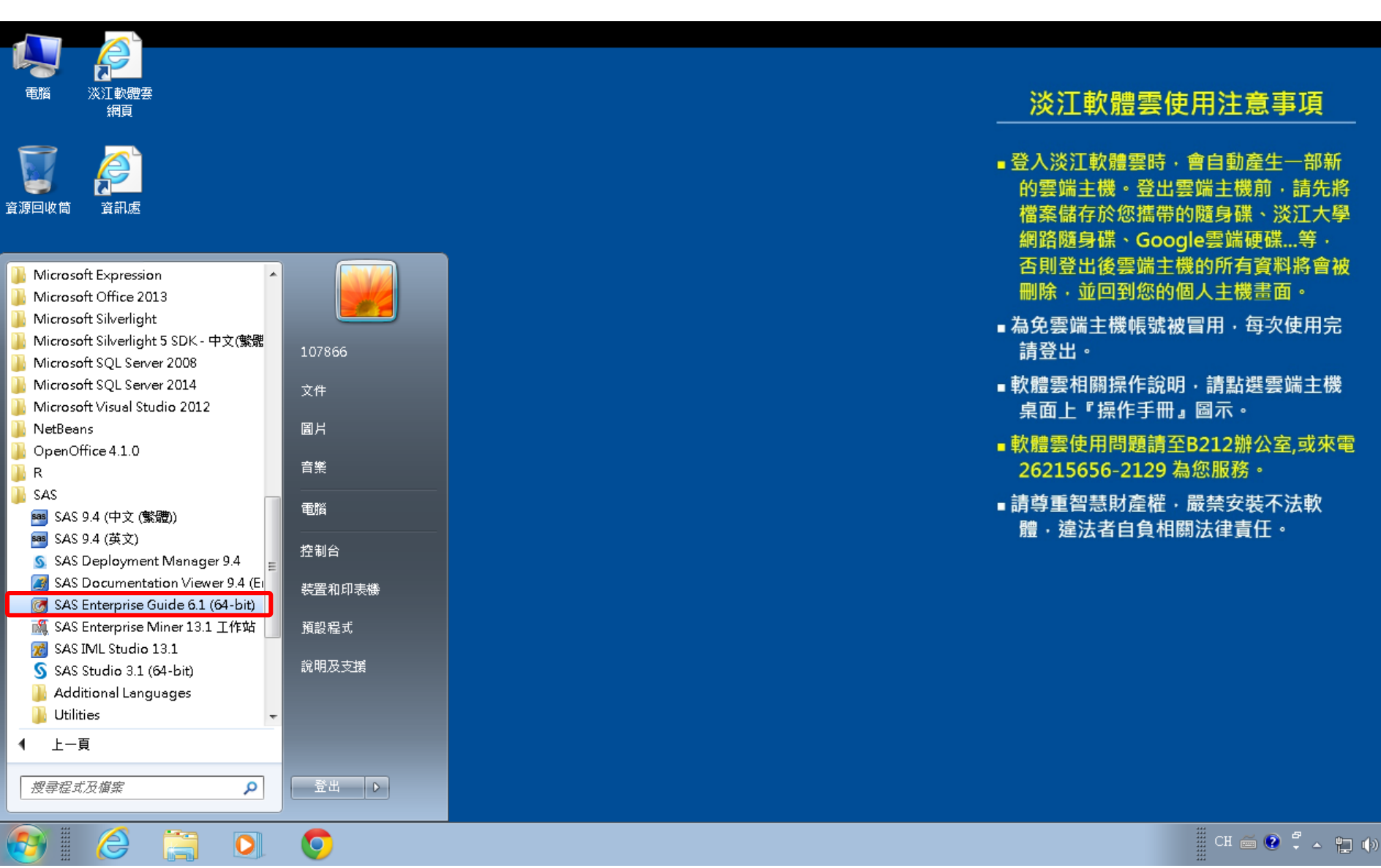

# SAS Enterprise Miner 13.1 (SAS EM)

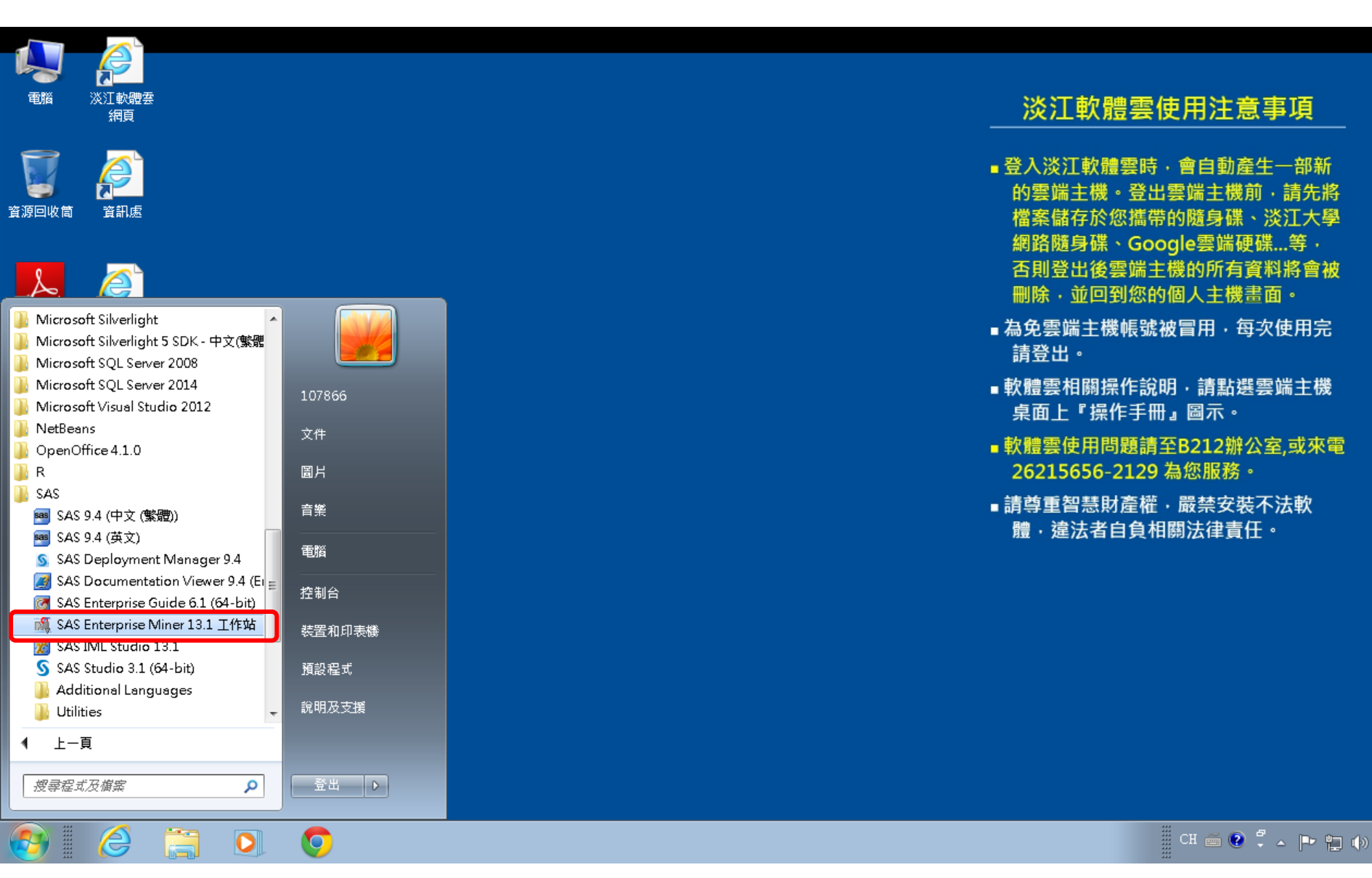

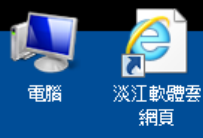

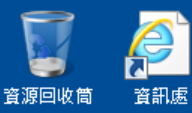

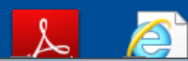

| Microsoft Silverlight                |           |
|--------------------------------------|-----------|
| Microsoft Silverlight 5 SDK - 中文(繁麗  |           |
| Microsoft SQL Server 2008            |           |
| Microsoft SQL Server 2014            | 107066    |
| Microsoft Visual Studio 2012         | 10/000    |
| NetBeans                             | 文件        |
| OpenOffice 4.1.0                     |           |
| R                                    | 圖片        |
| SAS                                  |           |
| SAS 9.4 (中文 (繁體))                    | 音樂        |
| 🥶 SAS 9.4 (英文)                       |           |
| § SAS Deployment Manager 9.4         | 電腦        |
| 🍠 SAS Documentation Viewer 9.4 (Er 😑 | 物曲ム       |
| 🞯 SAS Enterprise Guide 6.1 (64-bit)  | 近利百       |
| 🎊 SAS Enterprise Miner 13.1 工作站      | 装罟和印刻     |
| 对 SAS IML Studio 13.1                | 1411H-1-1 |
| SAS Studio 3.1 (64-bit)              | 預設程式      |
| 📙 Additional Languages               |           |
| 📙 Utilities 👻 👻                      | 說明及支援     |
| ● 上一頁                                |           |
|                                      |           |
| 搜尋程式及檔案                              | ·         |
| · · ·                                |           |
|                                      | _         |

122

0

 $\bigcirc$ 

e

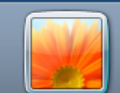

|                    | 107866 |
|--------------------|--------|
|                    | 文件     |
|                    | 圖片     |
|                    | 音樂     |
| -                  | 電腦     |
| 4 (Ei <sub>≡</sub> | 控制台    |
|                    |        |

權

D

### 淡江軟體雲使用注意事項

- ■登入淡江軟體雲時,會自動產生一部新 的雲端主機。登出雲端主機前,請先將 檔案儲存於您攜帶的隨身碟、淡江大學 網路隨身碟、Google雲端硬碟...等, 否則登出後雲端主機的所有資料將會被 删除, 並回到您的個人主機畫面。
- ■為免雲端主機帳號被冒用,每次使用完 請登出。
- ■軟體雲相關操作說明,請點選雲端主機 桌面上『操作手冊』圖示。
- ■軟體雲使用問題請至B212辦公室,或來電 26215656-2129 為您服務。
- ■請尊重智慧財產權,嚴禁安裝不法軟 體·違法者自負相關法律責任。

#### 📱 CH 🚎 💽 📮 🔺 🕨 🏣 🍈

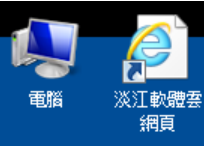

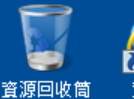

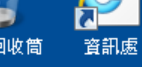

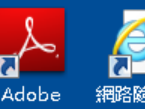

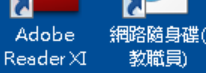

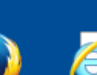

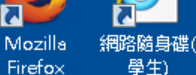

Firefox

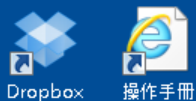

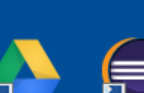

Google Drive

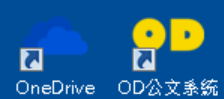

eclipse

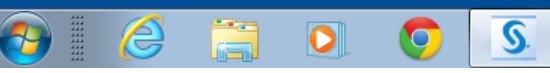

| <ul><li>⑤ 選擇語言</li></ul> |
|--------------------------|
| 選取「SAS 部署管理程式」要檢視的語言。    |
| 繁體中文    ▼                |
| 確定 取消                    |

### 淡江軟體雲使用注意事項

- ■登入淡江軟體雲時,會自動產生一部新 的雲端主機。登出雲端主機前,請先將 檔案儲存於您攜帶的隨身碟、淡江大學 網路隨身碟、Google雲端硬碟...等. 否則登出後雲端主機的所有資料將會被 删除, 並回到您的個人主機畫面。
- ■為免雲端主機帳號被冒用,每次使用完 請登出。
- ■軟體雲相關操作說明·請點選雲端主機 桌面上『操作手冊』圖示。
- ■軟體雲使用問題請至B212辦公室,或來電 26215656-2129 為您服務。
- ■請尊重智慧財產權,嚴禁安裝不法軟 體,違法者自負相關法律責任。

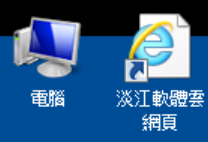

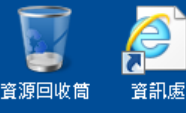

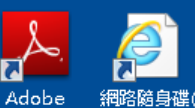

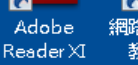

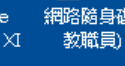

學生)

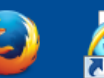

Mozilla 網路隨身碟(

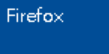

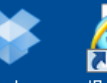

Dropbox 操作手册

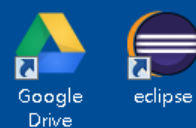

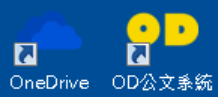

e

0

 $\bigcirc$ 

S.

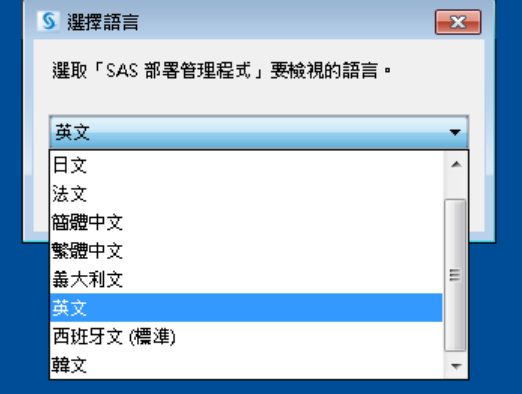

### 淡江軟體雲使用注意事項

- ■登入淡江軟體雲時,會自動產生一部新 的雲端主機。登出雲端主機前,請先將 檔案儲存於您攜帶的隨身碟、淡江大學 網路隨身碟、Google雲端硬碟...等. 否則登出後雲端主機的所有資料將會被 删除·並回到您的個人主機畫面。
- ■為免雲端主機帳號被冒用,每次使用完 請登出。
- ■軟體雲相關操作說明,請點選雲端主機 桌面上『操作手冊』圖示。
- ■軟體雲使用問題請至B212辦公室,或來電 26215656-2129 為您服務。
- ■請尊重智慧財產權,嚴禁安裝不法軟 體,違法者自負相關法律責任。

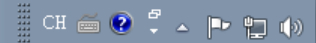

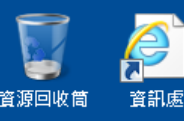

Adobe 網路隨身碟( Reader XI 教職員)

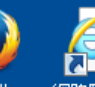

Mozilla 網路隨身碟( Firefox 學生)

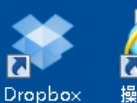

× 操作手册

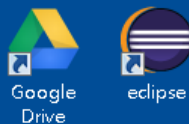

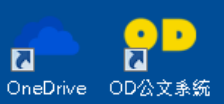

----

e

0

0

S

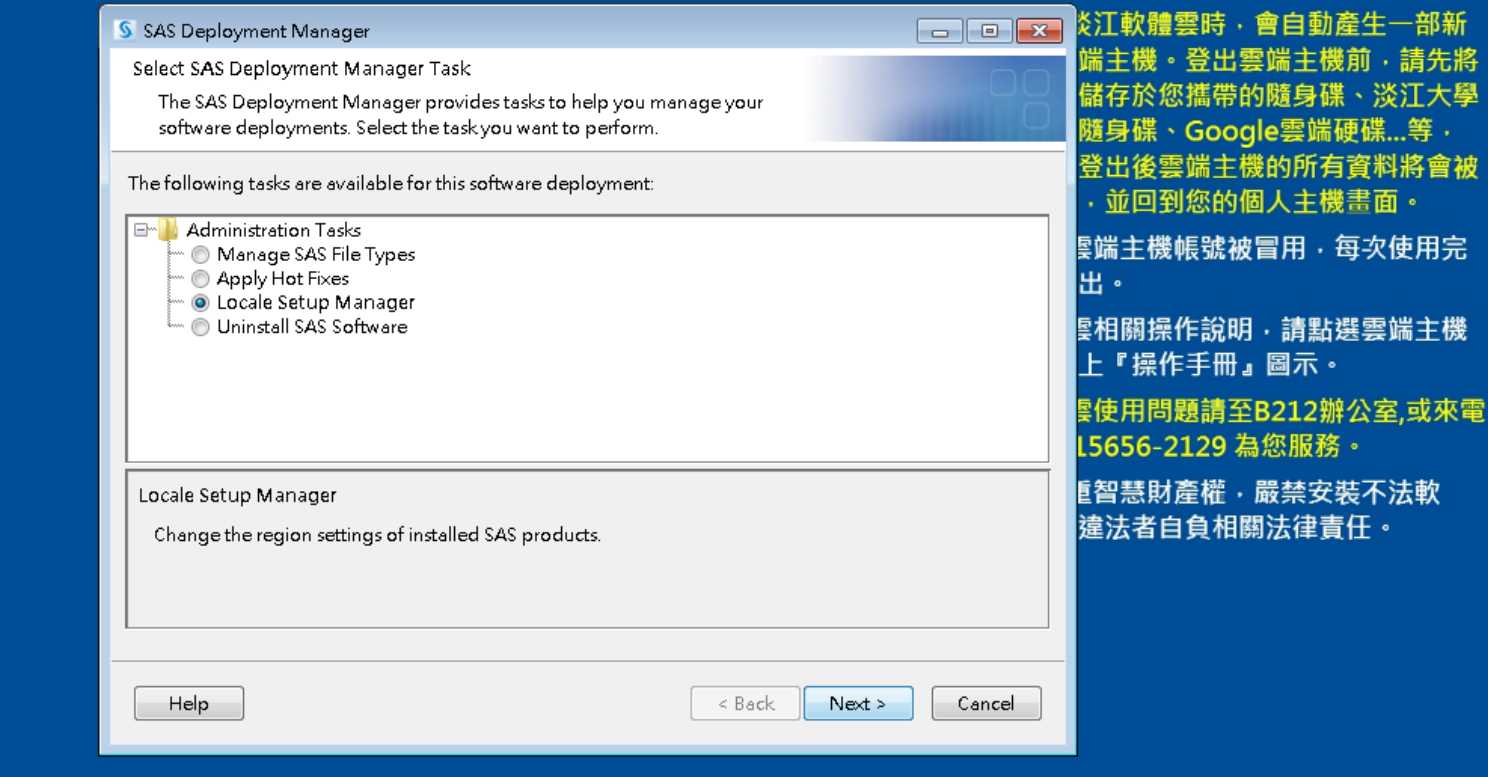

### 淡江軟體雲使用注意事項

🗏 CH 🚎 😨 🖡 🛌 📭 🏣 🧄

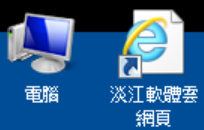

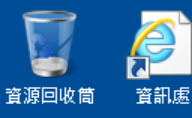

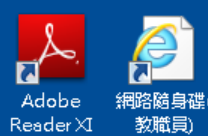

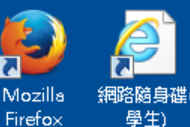

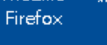

7

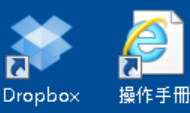

![](_page_142_Picture_6.jpeg)

![](_page_142_Picture_7.jpeg)

![](_page_142_Picture_8.jpeg)

2

0

S

0

#### SAS Deployment Manager Locale Setup Manager Select new appropriate region settings for your SAS software. The region format controls how SAS software sorts data and displays text, numbers, currencies, date, and time values. Select the region format appropriate for your SAS software. Language (Region) [Locale] English (United States) [en\_US] Dutch (Belgium) [nl BE] Select the products that you want Dutch (Netherlands) [nl NL] SAS ODS Graphics Editor English (Australia) [en\_AU] SAS Enterprise Miner Worksta English (Belgium) [en\_BE] SAS Install Qualification Tool English (Botswana) [en\_BW] SAS ODS Graphics Designer English (CB) [en\_CB] SAS Foundation English (Canada) [en\_CA] English (Hong Kong) [en\_HK] English (India) [en\_IN] English (Ireland) [en\_IE] English (Jamaica) [en\_JM] English (New Zealand) [en\_NZ] English (Philippines) [en\_PH] Select All Clear All English (Singapore) [en\_SG] English (South Africa) [en\_ZA] English (United Kingdom) [en\_GB] Help English (United States) [en\_US] English (Zimbabwe) [en\_ZW] Estonian (Estonia) [et\_EE] Faroese (Faroe Islands) [fo\_FO] Finnish (Finland) [fi\_FI] French (Belgium) [fr\_BE]

### 淡江軟體雲使用注意事項

| 3   | 炎江軟體雲時・會自動產生一部新                   |
|-----|-----------------------------------|
|     | 端主機。登出雲端主機前,請先將                   |
| f I | 儲存於您攜帶的隨身碟、淡江大學                   |
| -   | 隨身碟、Google雲端硬碟等,                  |
|     | 登出後雲端主機的所有資料將會被                   |
| ,   | <ul> <li>·並回到您的個人主機畫面。</li> </ul> |
| 1   | §端主機帳號被冒用・每次使用完<br>屮。             |
|     |                                   |
|     | ■相關操作說明・請點選雲端主機 上『操作手冊』圖示。        |
|     | ᠍使用問題請至B212辦公室,或來電                |
|     | 15656-2129 高恋服務。                  |
|     | <b>፤智慧財產權・嚴禁安裝不法軟</b>             |
|     | 違法者自負相關法律責任。                      |
|     |                                   |
|     |                                   |
|     |                                   |
|     |                                   |
|     |                                   |
|     |                                   |
|     |                                   |

![](_page_143_Picture_0.jpeg)

![](_page_143_Picture_1.jpeg)

![](_page_143_Picture_2.jpeg)

網路隨身碟( Reader XI 教職員)

![](_page_143_Picture_4.jpeg)

7

網路隨身碟( Firefox 學生)

![](_page_143_Picture_6.jpeg)

![](_page_143_Picture_7.jpeg)

![](_page_143_Picture_8.jpeg)

![](_page_143_Picture_9.jpeg)

**7** 

0

S

 $\bigcirc$ 

| SAS Deployment Manager                                                                                                    | - • 💌 🎽         |
|----------------------------------------------------------------------------------------------------|-----------------|
| Locale Setup Manager                                                                                                    |                 |
| Select new appropriate region settings for your SAS software.                                                                                                    |                 |
| The region format controls how SAS software sorts data and displays text, numbers, currencie<br>time values. Select the region format appropriate for your SAS software. | is, date, and 🔮 |
| Language (Region) [Locale] English (United States) [en_US]                                                                                                    | <b>▼</b>        |
| Select the products that you want to use the new settings.                                                                                                    | ÷               |
| SAS ODS Graphics Editor                                                                                                    | <u></u>         |
| SAS Enterprise Miner Workstation Configuration                                                                                                    |                 |
| SAS Install Qualification Tool                                                                                                    |                 |
| SAS ODS Graphics Designer                                                                                                    |                 |
| SAS Foundation                                                                                                    |                 |
|                                                                                                    |                 |
|                                                                                                    | E               |
|                                                                                                    | 這               |
|                                                                                                    |                 |
| Select All Clear All                                                                                                    |                 |
| Help < Back Next >                                                                                                    | Cancel          |

### 淡江軟體雲使用注意事項

軟體雲時・會自動產生一部新 機。登出雲端主機前,請先將 於您攜帶的隨身碟、淡江大學 碟、Google雲端硬碟...等, 後雲端主機的所有資料將會被 回到您的個人主機畫面。 E機帳號被冒用,每次使用完 **關操作說明.請點選雲端主機** 操作手冊』圖示。 用問題請至B212辦公室,或來電 56-2129 為您服務。 慧財產權・嚴禁安裝不法軟 者自負相關法律責任。

#### CH 🗃 😧 🕇 🔺 🖿 🏪 🌗
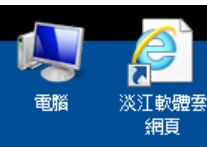

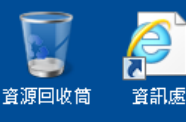

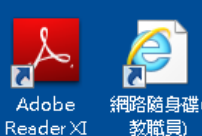

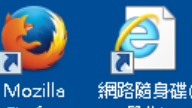

7

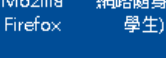

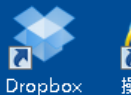

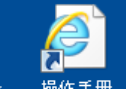

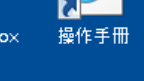

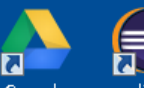

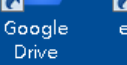

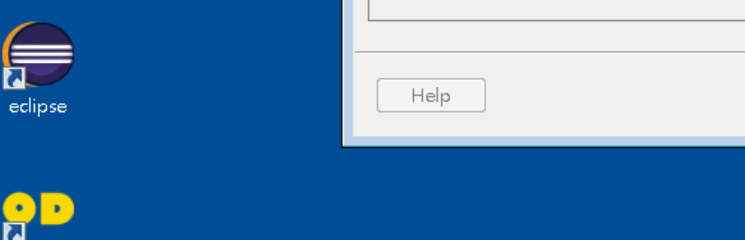

S.

§ SAS Deployment Manager

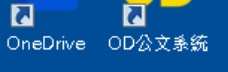

æ

0

0

## 淡江軟體雲使用注意事項 炎江軟體雲時,會自動產生一部新 - • •

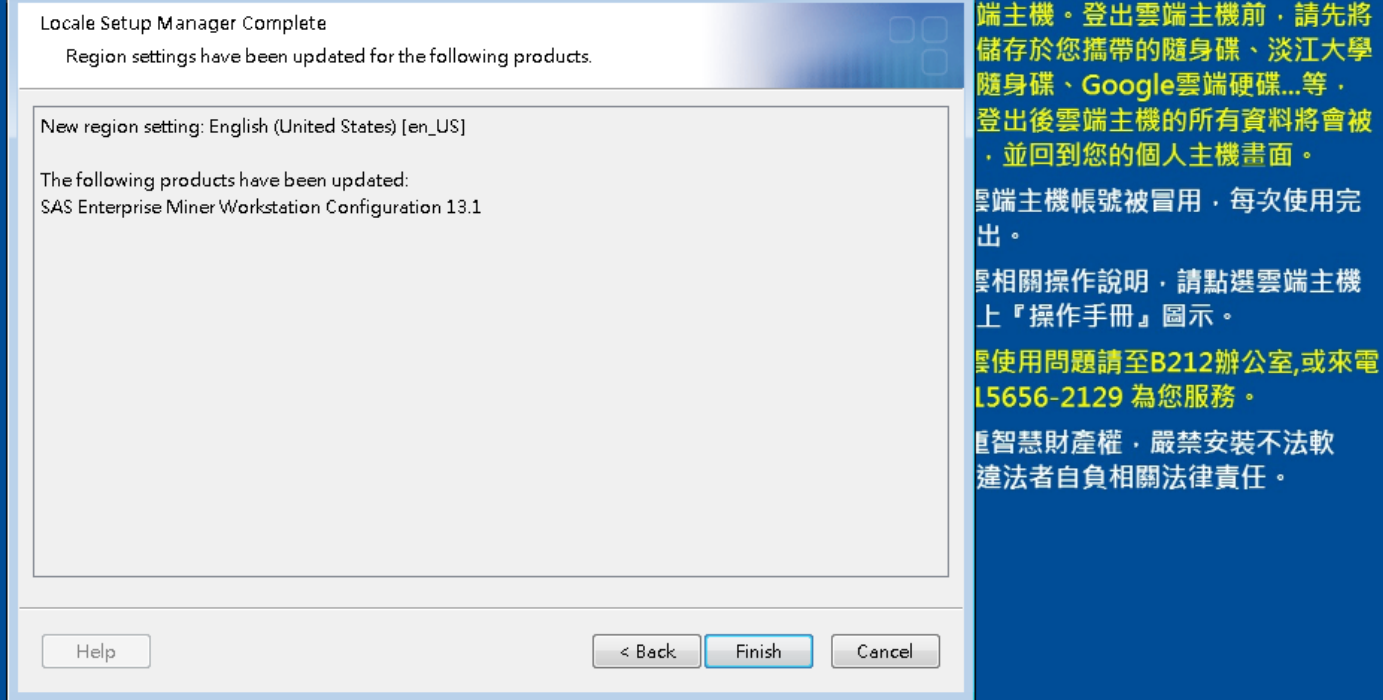

CH 🚎 😧 🛱 🔺 🖿 拱 🕪

## **SAS Enterprise Miner (SAS EM)**

| Enterprise Miner                                          |                        |                      |         |  |
|-----------------------------------------------------------|------------------------|----------------------|---------|--|
| le Edit View Action                                       | is Options Window Help |                      |         |  |
| 🗗 🖦 📉 🏢 🍋                                                 |                        | Ø                    |         |  |
|                                                           |                        | Welcome to Enterpris | e Miner |  |
| SAS <sup>®</sup><br>Enterprise<br>Miner <sup>∞</sup> 13.1 | 🤝 Help Topics          |                      |         |  |
|                                                           | 🐨 New Project          |                      |         |  |
|                                                           | 쩆 Open Project         |                      |         |  |
|                                                           | 😽 Recent Projects      |                      |         |  |
| built by<br>powered by<br>SAS                             | View Metadata          |                      |         |  |
|                                                           | 🐨 Exit                 |                      |         |  |

## SAS Enterprise Miner (SAS EM) English UI

M

🧟 107866 as 107866 🎘 No project open

## Reference

- 資料採礦運用:以SAS Enterprise Miner為工具,
  李淑娟,2015,SAS賽仕電腦軟體
- Jim Georges, Jeff Thompson and Chip Wells, Applied Analytics Using SAS Enterprise Miner, SAS, 2010
- SAS Enterprise Miner Course Notes, 2014, SAS
- SAS Enterprise Miner Training Course, 2014, SAS
- SAS Enterprise Guide Training Course, 2014, SAS